# Dell™ Remote Access Controller/ Modular Chassis パージョン 1.3 ユーザーズガイド

| <u>DRAC/MC の概要</u>                                  | <u>DRAC/MC CLI コマンドの使い方</u>        |
|-----------------------------------------------------|------------------------------------|
| DRAC/MC のインストールおよび設定                                | <u>KVM モジュールの使い方</u>               |
| <u>DRAC/MC シャーシ構成検証機能の使い方</u>                       | <u>サブコマンドの Man ページ</u>             |
| シリアルまたは telnet テキストコンソールを使用するための DRAC/MC の設定        | DRAC/MC プロパティデータベースのグループとオブジェクトの定義 |
| リモートシステムの管理と回復                                      | DRAC/MC のオブジェクトとコマンドのプロパティ         |
| <u>Microsoft®Active Directory®を用いた DRAC/MC の使い方</u> | OSCAR リフレッシュレート                    |
| テキストモードシリアルコンソールリダイレクトの使い方                          | 用語集                                |

# メモ、注意、警告

💋 メモ:コンピュータの操作上、知っておくと便利な情報が記載されています。

▶ 注意:ハードウェアの損傷やデータ損失の可能性と、その危険を回避するための方法が記載されています。

▲ 著告:物的損害、けが、または死亡の原因となる可能性があることを示します。

#### このマニュアルの内容は予告なしに変更されることがあります。 © 2006 すべての著作権は、Dell Inc. にあります。

Dell Inc. からの書面による許可なしにこのマニュアルを複製することは一切禁じられています。

本書で使用されている商標: Dell、DELL ロゴ、Dell OpenManage, PowerEdge, および PowerConnect は Dell Inc. の商標です。Windows Server は Microsoft Corporation の商標で、Microsoft, Windows, および Active Directory は Microsoft Corporation の登録商標です。Novell および SUSE は米国およびその他の国の Novell Inc. の登録商標です。Red Hat は Red Hat, Inc. の登録商標です。UNIX は米国およびその他の国の Open Group の登 録商標です。OSCAR は Avocent Corporation の登録商標です。

商標または製品の権利を主張する事業体を表すためにその他の商標および社名が使用されていることがあります。これらの商標や会社名は Dell Inc. が所有するものではありません。

2006 年 2 月 Rev. A00

#### 目次ページに戻る

# サブコマンドの Man ページ

Dell™ Remote Access Controller/ Modular Chassis パージョン 1.3 ユーザーズガイド

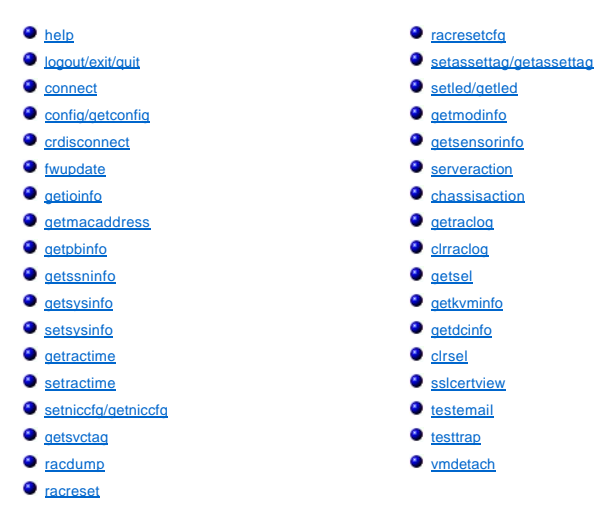

-

ここでは、RACADM CLI で実行可能なサブコマンドについて説明します。

表 <u>A-1 と表 A-2</u> に、CLI racadm および CLI シリアルコマンドパーミッションについて順にその一般情報を示します。 両表に示されたコマンドのうちいくつかは、シリアルおよび RACADM コマンドパー ミッションの両方に適用されます。

#### 表 A-1. racadm CLI コマンドのアクセス権

| コマンド名         | パーミッション           |
|---------------|-------------------|
| chassisaction | サーバーコントロールコマンドの実行 |
| cirraclog     | ログのクリア            |
| cirsel        | ログのクリア            |
| config        | DRAC/MC の設定       |
| crdisconnect  | システム管理者           |
| fwupdate      | DRAC/MC の設定       |
| getassettag   | DRAC/MC へのログイン    |
| getconfig     | DRAC/MC へのログイン    |
| getdcinfo     | DRAC/MC へのログイン    |
| getioinfo     | DRAC/MC へのログイン    |
| getkvminfo    | DRAC/MC へのログイン    |
| getled        | DRAC/MC へのログイン    |
| getmacaddress | DRAC/MC へのログイン    |
| getmodinfo    | DRAC/MC へのログイン    |
| getniccfg     | DRAC/MC へのログイン    |
| getpbinfo     | DRAC/MC へのログイン    |
| getraclog     | DRAC/MC へのログイン    |
| getractime    | DRAC/MC へのログイン    |
| getsel        | DRAC/MC へのログイン    |
| getsensorinfo | DRAC/MC へのログイン    |
| getssninfo    | DRAC/MC へのログイン    |
| getsvctag     | DRAC/MC へのログイン    |
| getsysinfo    | DRAC/MC へのログイン    |
| help          | DRAC/MC へのログイン    |
| racdump       | DRAC/MC へのログイン    |
| racreset      | DRAC/MC の設定       |
| racresetcfg   | DRAC/MC の設定       |

| serveraction | サーバーコントロールコマンドの実行 |
|--------------|-------------------|
| sslcertview  | DRAC/MC の設定       |
| setassettag  | DRAC/MC の設定       |
| setled       | DRAC/MC の設定       |
| setniccfg    | DRAC/MC の設定       |
| setractime   | DRAC/MC の設定       |
| setsysinfo   | DRAC/MC の設定       |
| testemail    | テスト警告             |
| testtrap     | テスト警告             |
| vmdetach     | システム管理者           |

表 A-2. racadm シリアルコマンドのアクセス権

| コマンド名         | パーミッション           |
|---------------|-------------------|
| chassisaction | サーバーコントロールコマンドの実行 |
| cirraclog     | ログのクリア            |
| cirsel        | ログのクリア            |
| connect       | コンソールリダイレクトへのアクセス |
| exit          | DRAC/MC へのログイン    |
| getdcinfo     | DRAC/MC へのログイン    |
| getioinfo     | DRAC/MC へのログイン    |
| getkvminfo    | DRAC/MC へのログイン    |
| getled        | DRAC/MC へのログイン    |
| getpbinfo     | DRAC/MC へのログイン    |
| getmodinfo    | DRAC/MC へのログイン    |
| getraclog     | DRAC/MC へのログイン    |
| getsel        | DRAC/MC へのログイン    |
| getsensorinfo | DRAC/MC へのログイン    |
| getsysinfo    | DRAC/MC へのログイン    |
| help          | DRAC/MC へのログイン    |
| logout        | DRAC/MC へのログイン    |
| quit          | DRAC/MC へのログイン    |
| serveraction  | サーバーコントロールコマンドの実行 |

# help

✓ メモ: このサブコマンドを使うには、DRAC/MC へのログインパーミッションが必要です。

表 A-3 に help サブコマンドとその説明を示します。

### 表 A-3. Help サブコマンド

| コマンド | 定義                                             |
|------|------------------------------------------------|
| help | RACADM で使用できるすべてのサブコマンドをリストにし、それぞれの短い説明を表示します。 |

# 概要

racadm help

racadm help <コマンド>

# 説明

help サブコマンドは RACADM CLI コマンドで使用できるサブコマンドすべてをリストにし、一行の説明を表示します。 help の後にコマンドを入力して、特定のサブコマンドの構文を表示することもでき

### ます。

## 出力

racadm help コマンドはサブコマンドの全リストを表示します。

racadm help <コマンド> コマンドは、指定したコマンドだけの情報を表示します。

## logout/exit/quit

| 概要     |  |  |
|--------|--|--|
| logout |  |  |
| exit   |  |  |
| quit   |  |  |

### 説明

logout、exit、quit サブコマンドは、現在のユーザーをシリアル/telnet コマンドシェルからログアウトし、新たにログインプロンプトを表示します。

# 出力

logout、exit、quit サブコマンドは何も出力を返しません(正常終了した場合)。

## connect

✓ メモ: connect サブコマンドを使用するときは、コンソールリダイレクトへのアクセスパーミッションが必要です。

表 A-4 にconnect サブコマンドとその説明を示します。

表 -4. coneect サブコマンド **\_** 

| サブコマンド  | 定義                               |
|---------|----------------------------------|
| connect | コンソールをサーバーモジュールまたはスイッチポートに接続します。 |

### 概要

Г

```
connect <モジュール>
connect [-F] <モジュール>
```

## 説明

connect コマンドは、DRAC/MC シリアルポートによるターゲットサーバーまたはスイッチモジュール(<モジュール名>)のシリアルポートへの接続を有効にします。 表 A-5 を参照してください。

システム BIOS コンソールリダイレクト設定を BMC に設定すると、Fオブションによってシリアルコンソールリダイレクトセッションは強制的に BMC から DRACMC に切り替えられます。システムを 再起動すると、BIOS コンソールリダイレクト設定はデフォルト設定に戻ります。

接続がテキストモードの場合、その接続は <Enter><~><.> と入力することで終了されます。

DRAC/MC シリアルポートへのホストターミナル接続がセキュリティモードの場合、その接続が切断されると、コンソールリダイレクトは終了され、ユーザーはシリアルコマンドシェルからログアウトされ ます。

接続を終了するときは、次のシーケンスを入力します。

<Enter><~><.>

# 入力

表 A-5 に connect サブコマンドのオプションとその説明を示します。

### 表 A-5. connect サブコマンドのオプション

| オプション   | 説明                                                              |
|---------|-----------------------------------------------------------------|
| <モジュール> | モジュールには次の有効値があります。                                              |
|         | < <b>サーバー</b> 名>                                                |
|         | <switch-n>で、n =1 <math>\sim</math> 4 (たとえば switch-1)</switch-n> |
| -F      | SOL マルチプレクサ(mux)を強制的に DRAC/MC に切り替えます。                          |

# 出力

単一の出力行を印刷し、ターゲットモジュールポートに接続します。 例: Connected to server-1 接続が切断されると、DRAC/MC は次の出力を生成します。 Connection to <モジュール> terminated.

DRAC/MC

# 例

connect server-1 connect switch-1

# config/getconfig

💋 メモ: config サブコマンドを使うには、DRAC/MCの設定パーミッションが必要です。

💋 メモ: getconfig サブコマンドを使うには、DRAC/MC へのログインパーミッションが必要です。

表 A-6 に config および getconfig サブコマンドとその説明を示します。

### 表 A-6. config/getconfig サブコマンドのオプションと説明

| サブコマンド    | 定義                    |
|-----------|-----------------------|
| config    | DRAC/MC を設定します。       |
| getconfig | DRAC/MC の設定データを表示します。 |

## 概要

racadm config -g <グルーブ名> -o <オブジェクト名> [-i <インデックス>] <値> racadm getconfig -g <グループ名> [-i <インデックス>] racadm getconfig -u <ユーザー名> racadm getconfig -h

# config サブコマンドの説明

config サブコマンドを使用すると、DRAC/MCの設定パラメータを個別に設定できます。 データが異なる場合は、その DRAC/MC オブジェクトが新しい値で書き込まれます。

## 入力

表 A-7 に config サブコマンドのオプションとその説明を示します。

💋 メモ: -f、-s、および-pオプションは、シリアル RACADM コンソールではサポートされていません。

表 A-7. config サブコマンドのオプションと説明

| オプ<br>ション | 說明                                                                                                    |
|-----------|----------------------------------------------------------------------------------------------------|
| -g        | -g <グループ名>(グループオプション)は、-oオプションと一緒に使用する必要があります。 <グループ名>は、設定するオブジェクトが含まれたグループを指定します。                                                                                                    |
| -0        | -o<オブジェクト名><個>(オブジェクトオブション)は、-gオブションと一緒に使用する必要があります。 このオブションは、文字列 <値> で書き込まれるオブジェクト名を指定します。<br>グループとそれに関連付けられたオブジェクト名の詳細については、「 <u>シリアルまたは Telnet テキストコンソールを使用するための DRAC/MC の設定</u> 」を参照してください。 |
| -i        | →<インデックス>(インデックスオブション)はインデックス付きのグループのみに有効で、固有のグループを指定できます。 <インデックス> は 1 ~ 16 の 10 進数です。 この場合、<br>インデックスは"名前付き"の値ではなく、インデックス値で指定されます。                                                            |

## 出力

このサブコマンドは、無効な構文、グループ名、オブジェクト名、インデックス、無効なデータベースメンバに遭遇したとき、エラー出力を生成します。

## getconfig サブコマンドの説明

getconfig サブコマンドを使用すると、DRAC/MCの設定パラメータを個別単位に取得できます。

## 入力

表 A-8 に getconfig サブコマンドのオプションとその説明を示します。

✓ メモ: -f オプションはシリアル/telnet コンソールではサポートされていません。

### 表 A-8. getconfig サブコマンドのオプションと説明

| オプション | 說明                                                                                                    |
|-------|----------------------------------------------------------------------------------------------------|
| -g    | -g < <b>グループ名&gt;</b> (グループオプション)を使用すると、単一グループの設定を表示できます。 グループ名は、racadm.cfg ファイルで使用されているグループの名前です。 グループ<br>がインデックスグループの場合は、-i オプションを使用してください。                                           |
| -h    | -h (ヘルプ)オプションは、使用可能な設定グループすべてを表示します。 このオプションは、正確なグループ名を覚えていない場合に便利です。                                                                                                    |
| -i    | +<インデックス>(インデックスオブション)は、インデックス付きのグルーブのみに有効で、固有のグループを指定できます。 <インデックス>は1~16の10進数です。 -i<インデ<br>ックス>を指定しなければ、グループに1の値が想定されます。これは複数のエントリを含んだテーブルです。 インデックスは、「名前付き」の値ではなく、インデックス値で指定されま<br>す。 |
| -u    | -u <ユーザー名> (ユーザー名オプション)を使うと、指定したユーザーの設定を表示できます。 <ユーザー名>オプションはユーザーのログインユーザー名です。                                                                                                    |

## 出力

このサブコマンドは、次の場合にエラー出力を生成します。

- 1 無効な構文、グループ名、オブジェクト名、インデックス、またはその他の無効なデータベースメンバ
- 1 racadm シリアル /telnet コンソールの伝送エラー

エラーが発生しなければ、指定した設定の内容が表示されます。

- 1 racadm getconfig -g cfgLanNetworking -グループ cfgLanNetworking に含まれているすべての設定パラメータ(オブジェクト)を表示します。
- 1 racadm config -g cfgLanNetworking -o cfgNicIpAddress 10.35.10.100 cfgNicIpAddress 設定パラメータ(オブジェクト)を 10.35.10.110 の値に設定します。 この IP アドレスオブジェクトは cfgLanNetworking グループにあります。
- 1 racadm getconfig -h-DRAC/MC で使用可能な設定グループをリストにします。
- 1 racadm getconfig -u root root という名前のユーザーの設定パラメータを表示します。

## crdisconnect

💋 メモ: crdisconnect サブコマンドを使うには、システム管理者 パーミッションが必要です。

表 A-9 に crdisconnect サブコマンドとその説明を示します。

#### 表 -9. crdisconnect サブコマンド

| サブコマンド       | 定義                        |
|--------------|---------------------------|
| crdisconnect | ウェブコンソールリダイレクトセッションを閉じます。 |

#### 概要

racadm crdisconnect

### 説明

crdisconnectコマンドを使うと、システム管理者のパーミッションを持つユーザーは、ウェブベースのコンソールリダイレクトセッションを切断できます。

このコマンドは、アクティブなコンソールリダイレクトセッションがない場合はエラーを返します。

### fwupdate

💋 メモ: このサブコマンドを使うには、DRAC/MC の設定パーミッションが必要です。

表 A-10 に fwupdate サブコマンドとその説明を示します。

表 -10. fwupdate サブコマンド

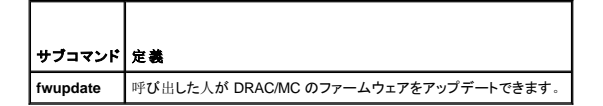

### 概要

racadm fwupdate -a <TFTPIP アドレス> -d <ディレクトリ と ファイル名> [-D] [-m kvm/drac]

## 説明

fwupdate サブコマンドを利用すると、呼び出し側は DRAC/MC または Avocent Digital Access KVM モジュールのファームウェアをアップデートできます。 ユーザーは、DRAC/MC または Digital Access KVM ファームウェアに対して、TFTP サーバーからファームウェアアップデートファイルを取得し、それを DRAC/MC または Avocent Digital Access KVM フラッシュの中へロードするよう指示 することができます。

● メモ: fwupdate サブコマンドを実行すると、DRAC/MC が再起動して fwupdate モードになるため、telnet やWeb の接続がすべて破棄されます。 アップデートの進行状況を見るには、 DRAC/MC のシリアル接続を介してシリアルコンソールに接続している必要があります。

入力

表 A-11 に fwupdate サブコマンドのオプションとその説明を示します。

#### 表 A-11. fwupdate サブコマンドのオプションと説明

| オプション       | 說明                                                                                     |
|-------------|----------------------------------------------------------------------------------------|
| -a          | IP アドレス オプションは、TFTP サーバの IP アドレスを指定します。                                                |
| -d          | -dオプションは TFTP サーバー上のファームウェアアップデートファイルのパスとファイル名を指定します。                                  |
| -D          | アップデートが完了したら、ファームウェア設定パラメータをすべてデフォルト値にリセットします。詳細については、「 <u>racresetcfg</u> 」を参照してください。 |
| -m kvm/drac | どのモジュールをアップデートするかを示します。                                                                |
|             |                                                                                        |
|             |                                                                                        |
|             | <b>メモ:</b> このオフションは、DRAC/MC バージョン 1.1 以降でのみ使用できます。 -m オブションが提供されていない場合、デフォルトは drac です。 |

# 出力

ファームウェアのアップデートに影響を及ぼす可能性のある割り込みをカードが受信しないように、アップロード中は DRAC/MC の telnet と Web Server のサービスがシャットダウンされます。そのため、TFTP のステータスは DRAC/MC へのシリアル接続を介してのみ表示できます。

## getioinfo

✓ メモ: このサブコマンドを使うには、DRAC/MC へのログインパーミッションが必要です。

表 A-12 に getioinfo サブコマンドとその説明を示します。

表 -12. getioinfo サブコマンド

| サブコマンド    | 定義               |
|-----------|------------------|
| getioinfo | I/O 状態の情報を表示します。 |

### 概要

racadm getioinfo

# 説明

getioinfo サブコマンドは、シャーシ内の I/O モジュールについて以下の情報を表示します。

- 1 **モジュール**名
- 1 種類
- 1 POST 結果
- 1 ランタイム状態
- 1 電源コントロール制御
- 1 温度
- 1 電圧

## 出力

<u>表 A-13</u>に、getioinfo サブコマンドからの出力例を示します。 デフォルトでは、シャーシ内の VO モジュールすべてに関する情報が表示されます。

## 表 A-13.getioinfoの出力例

| # VO | モジュール名   | 種類 | POST結果 | <ランタイム状態> | <電源制御> | 温度 | 電圧 |
|------|----------|----|--------|-----------|--------|----|----|
| 1    | GbE スイッチ | 3  | ОК     | ОК        | オン     | 24 | なし |
| ·    |          |    |        |           |        |    |    |

| 2 | GbE スイッチ | 3 | ОК | ОК | オン | 23 | なし |
|---|----------|---|----|----|----|----|----|
| 3 | なし       | 0 | なし | なし | オフ | 0  | なし |
| 4 | なし       | 0 | なし | なし | オフ | 0  | なし |

💋 メモ: <u>電圧</u>の見出しの下に表示される情報は、ファイバチャネルパススルーモジュールを使用している場合にのみ表示されます。

## 例

<モジュール>には次の値があります。

- 1 ファイバチャネルパススルー
- 1 ギガビットイーサネット(GbE)スイッチ
- 1 GbE パススルー
- 1 ファイバチャネルスイッチ
- 1 Infiniband パススルー

## getmacaddress

💋 メモ: getmacaddress サブコマンドを使うには、ログイン パーミッションが必要です。

<u>表 A-14</u>に getmacaddress サブコマンドとその説明を示します。

表 -14. getmacaddress サブコマンド Т

| サブコマンド        | 定義                                            |
|---------------|-----------------------------------------------|
| getmacaddress | サーバーモジュールのネットワークインタフェースアダプタ用の MAC アドレスを取得します。 |

٦

## 概要

Г

racadm getmacaddress

### デフォルト

すべてのサーバーモジュール情報が表示されます。

# オプション

-m <サーバー名>

## getpbinfo

✓ メモ: getpbinfo サブコマンドを使うには、DRAC/MC へのログイン パーミッションが必要です。

表 A-15 に getpbinfo サブコマンドとその説明を示します。

表 -15. getpbinfo サブコマンド

| サブコマンド    | 定義                      |
|-----------|-------------------------|
| getpbinfo | システム電源状態および電力消費量を表示します。 |

racadm getpbinfo

# 説明

getpbinfo サブコマンドは、システムの電源状態と電力消費に関して以下の情報を表示します。

- 1 全般的電源状態
- 1 冗長性ポリシー
- 1 冗長
- 1 使用可能**な**電源総容量
- 1 冗長性の確保
- 1 ロードの共有オーバーヘッド
- シャーシ基本消費量
- 1 サーバー消費量
- 1 総合消費量
- 電源残量(予備電源を除く)

# 例

以下に getpbinfo サブコマンドからの出力例を示します。

### 表 A-16.

| [Power Budget Status]               |       |
|-------------------------------------|-------|
| Overall Power Status                | OK    |
| Redundancy Policy                   | 3+1   |
| Redundant                           | Yes   |
| Total Available Power               | 8400W |
| Redundancy Reserve                  | 2100W |
| Load Sharing Overhead               | 336W  |
| Chassis Base Consumption            | 400W  |
| Server Consumption                  | 1446W |
| Total Consumption                   | 2182W |
| Remaining Power (excluding reserve) | 4118W |

### 表 A-17.

| [Chassis Power Supply Status Table] |               |                |        |                |  |
|-------------------------------------|---------------|----------------|--------|----------------|--|
| <名前>                                | <存在>          | <電源状況>         | <值>    | <ファームウェアバージョン> |  |
| PS-1                                | Present       | ON             | 2100W  | S21            |  |
| PS-2                                | Present       | ON             | 2100W  | S21            |  |
| PS-3                                | Present       | ON             | 2100W  | S21            |  |
| PS-4                                | Present       | ON             | 2100W  | S21            |  |
| [Server Modul                       | e Power Cons. | umption Table] |        |                |  |
| <スロット番号>                            | <サーバー名>       | <ブレードタイプ>      | <電源状況> | <現行 / 最大消費>    |  |
| 1                                   | Server-1      | PE1955         | ON     | 241/241W       |  |
| 2                                   | Server-2      | N/A            | N/A    | N/A            |  |
| 3                                   | Server-3      | PE1955         | ON     | 241/241W       |  |
| 4                                   | Server-4      | PE1855         | OFF    | 0/300W         |  |
| 5                                   | Server-5      | PE1955         | ON     | 241/241W       |  |
| 6                                   | Server-6      | PE1955         | ON     | 241/241W       |  |
| 7                                   | Server-7      | PE1855         | OFF    | 0/300W         |  |
| 8                                   | Server-8      | PE1955         | ON     | 241/241W       |  |
| 9                                   | Server-9      | N/A            | N/A    | N/A            |  |
| 10                                  | Server-10     | PE1955         | ON     | 241/241W       |  |

## getssninfo

💋 メモ: このサブコマンドを使うには、DRAC/MC へのログインパーミッションが必要です。

表 A-18 に getssninfo サブコマンドとその説明を示します。

表 -18. getssinfo サブコマンド

| サプコマンド     | 定義                                                                  |
|------------|---------------------------------------------------------------------|
| getssninfo | Session Manager のセッションテーブルから、1 つまたは複数の現在アクティブまたは保留中のセッションの情報を取得します。 |

## 概要

racadm getssninfo [-A] [-u <ユーザー名> | \*]

## 説明

getssninfo サブコマンドは、現在アクティブまたは保留中のユーザーのリストを返し、オプションで概要セッションテーブル情報も含めます。 概要情報は、定義されている各セッションマネージャ状況の合計セッション数を提供します。

1 有効

1 使用可能

# 入力

表 A-19 に testemail サブコマンドのオプションとその説明を示します。

表 A-19. getssninfoサブコマンドのオプションと説明

| オプシ<br>ヨン | 説明                                                                                                    |
|-----------|----------------------------------------------------------------------------------------------------|
| -A        | -Aオプションはデータヘッダの表示を削除します。                                                                                                    |
| -u        | -u <username>オプションは、印刷出力を特定のユーザー名の詳細セッション記録だけに限定します。 ユーザー名に *** 記号が付いている場合は、すべてのユーザーが一覧になります。 このオプションを指定すると、概要情報は表示されません。</username> |

#### 例

1 racadm getssninfo

- セッション表概要状態:
- 1 VALID
- 3 AVAILABLE

表 A-20 に、racadm getssninfo サブコマンドからの出力例を示します。

# 表 A-20. getssninfo サブコマンドの出力例

| 種類     | ユーザー | IPアドレス  | ログイン日時                                |
|--------|------|---------|---------------------------------------|
| Serial | root | 0.0.0.0 | Fri 01 Mar 03 23:31:17 2000 GMT+00:00 |

1 racadm getssninfo -A

1 3

"Serial" "root" 0.0.0.0 "Fri Mar 03 23:31:17 2000 GMT+00:00"

1 racadm getssninfo -A -u \*

"Serial" "root" 0.0.0.0 "Fri Mar 03 23:31:17 2000 GMT+00:00"

## getsysinfo

💋 メモ: このサブコマンドを使うには、DRAC/MC へのログインパーミッションが必要です。

表 A-21 に getsysinfo サブコマンドとその説明を示します。

表 -21. getsysinfo サブコマンド

| コマンド       | 定義                           |
|------------|------------------------------|
| getsysinfo | DRAC/MC や他のシステムに関する情報を表示します。 |

## 概要

racadm getsysinfo [-d] [-r] [-c] [-A] [-f]

## 説明

getsysinfo サブコマンドは DRAC/MC や他のシステムに関する情報を表示します。

# 入力

表 -22 に getssinfo サブコマンドのオプションとその説明を示します。

表 A-22. getsysinfo サブコマンドのオプションと説明

| オプション     | 説明                                               |
|-----------|--------------------------------------------------|
| -d または -r | コントローラ情報を表示します。 (互換性を考慮して、これらのオプションは同等の意味を持ちます。) |
| -r        | コントローラ情報を表示します。                                  |
| -c        | シャーシ情報を表示します。                                    |
| -A        | ヘッダ / ラベルの印刷を削除します。                              |
| -f        | ファームウェアの状態フラグを表示します。                             |

💋 メモ: DRAC/MC ファームウェアバージョン 1.2 以降を実行中の場合、getsysinfo コマンドはスタンバイ DRAC/MC のバージョン番号を表示します。

-dまたは-cオプションを指定しなければ、その他のRAC情報とシャーシ情報が表示されます。

これらの要素には列挙値またはビットマップが定義されます。 コマンドに -A アプリケーションプログラムインタフェース(API)オプションを含めると、要素の列挙またはビット値が出力に表示されま す。 それ以外の場合は、列挙またはビット値は出力前に文字列にマップされます。

### setsysinfo

✓ メモ: このサブコマンドを使うには、DRAC/MCの設定パーミッションが必要です。

表 A-23 に setsysinfo サブコマンドとその説明を示します。

表 -23. getsysinfoサブコマンド

| コマンド       | 定義                |
|------------|-------------------|
| setsysinfo | シャーシの名前と位置を設定します。 |

## 概要

<code>racadm setsysinfo chassis\_name=<</code>

racadm setsysinfo chassis\_location=< $d\!\!\!$ 

# 説明

setsysinfo サブコマンドを使用して、シャーシの名前と位置のプロパティを設定します。

# 入力

表 A-24 に setsysinfo サブコマンドのオプションとその説明を示します。

表 -24. getsysinfoサブコマンド

| オプション | 説明                             |
|-------|--------------------------------|
| <值>   | N バイトの ASCII シャーシ名または位置を指定します。 |

# 出力

シャーシの名前と位置は getsysinfo サブコマンドのシャーシ状態フィールドで確認できます。

### 制限

なし

## getractime

💋 メモ: このサブコマンドを使うには、DRAC/MC へのログインパーミッションが必要です。

表 A-25 に getractime サブコマンドとその説明を示します。

### 表 -25. getractimeサブコマンド

| サブコマンド     | 定義                |
|------------|-------------------|
| getractime | コントローラから時刻を表示します。 |

## 概要

racadm getractime [-u][[-d]

# 説明

getractime サブコマンドは、時刻を次の2種類のフォーマットのどちらかで表示します。

- 1 -u-UTC 16進数の値とそれに続く符号付き 10 進数のオフセット(デフォルト)。
- 1 -d-オプションなしの yyyymmddhhmmss.mmmmmmsoff 文字列は UNIX®の日付コマンドと同じ書式で表示されます。

# 出力

getractime サブコマンドは出力を1行で表示します。

### setractime

💋 メモ: setractime サブコマンドを使うには、DRAC/MCの設定パーミッションが必要です。

表 A-26 に setractime サブコマンドとその説明を示します。

#### 表 -26. setractimeサブコマンド

| サブコマンド     | 定義                  |  |
|------------|---------------------|--|
| setractime | サーバーモジュールで時間を設定します。 |  |

## 概要

racadm setractime -u <utctime> [-o <オフセッ>]

racadm setractime -d yyyymmddhhmmss.mmmmmmsoff

## 説明

setractime サブコマンドは DRAC/MC で時間を設定します。 時間は、<u>表 A-27</u>に示したオプションの1つを使って指定できます。

# 入力

表 A-27 に setractime サブコマンドのオプションとその説明を示します。

#### 表 A-27. setrac サブコマンドのオプションと説明

| オプション | 就明                                                                                                    |
|-------|----------------------------------------------------------------------------------------------------|
| -u    | 時間はユーザーが UTC(協定世界時)で指定します。これは 1970年1月1日(0)から 2030年12月31日(1924991999)までの秒数で示します。                                                                                                    |
| -0    | -uオプションと一緒に使用するオフセットで、グリニッジ標準時(GMT)からのオフセット値を秒で示します(符号付きの値)。                                                                                                    |
| -d    | 文字列 yyyymmddhhmmss.mmmmmsoff で指定する時間。 <ol> <li>yyyy は 4 桁の整数で表す年</li> <li>mm は月</li> <li>dd は日</li> <li>hh は時間</li> <li>mm は分</li> <li>ss は秒</li> <li>mmmmmm はマイクロ秒数</li> <li>sl オフセットを示す + (プラス)符号または - (マイナス)符号</li> <li>off は GMT の分のオフセットで、オフセットは 15 分増分でなければなりません。</li> </ol> |

## 出力

setractime サブコマンドは成功であれば出力を返さず、getractime サブコマンドは出力を1行で表示します。

# 例

**setractime サブコマンドは** 1970 年 1 月 1 日 00:00:00 から 2030 年 12 月 31 日 23:59:59 までの日付をサポートしています。 たとえば、1998 年 5 月 25 日 (月曜日)の午後 1 時 30 分 15 秒 (米国東部標準時間)は次のように表します。 racadm setractime -d 19980525133015.000000-300

# setniccfg/getniccfg

💋 メモ: setniccfg サブコマンドを使うには、DRAC/MCの設定パーミッションが必要です。

💋 メモ: getniccfg サブコマンドを使うには、DRAC/MC へのログインパーミッションが必要です。

表 A-28 に setniccfg および getconfig サブコマンドとその説明を示します。

#### 表 A-28. setniccfg/getniccfg サブコマンド

| サブコマンド    | 定義                      |
|-----------|-------------------------|
| setniccfg | コントローラの IP 設定を指定します。    |
| getniccfg | コントローラの現在の IP 設定を表示します。 |

💋 メモ: NICと Ethernet 管理ポートは同じ意味で使われる場合があります。

### 概要

```
racadm setniccfg -d
```

racadm setniccfg -s [<IP アドレス> <ネットマスク> <ゲートウェイ>]

racadm setniccfg -o

racadm getniccfg

## setniccfg の説明

setniccfg サブコマンドは、コントローラの IPアドレスを設定します。

- 1 -d オプションは Ethernet 管理ポートの DHCP を有効にします。(デフォルトは DHCP 無効)
- 1 -sオプションは静的 IP 設定を有効にします。 IPアドレス、ネットマスク、およびゲートウェイを指定できます。 指定しなければ、既存の静的な設定が使用されます。
- 1 -oオプションは Ethernet 管理ポートを完全に無効にします。

<IP アドレス>, <ネットマスク>,および<ゲートウェイ>は文字列をドットで区切って入力する必要があります。

### getniccfg の説明

getniccfg サブコマンドは、現在の Ethernet 管理ポートの設定を表示します。

## 出力

setniccfg サブコマンドは成功した場合、返される出力はありません。 getniccfg サブコマンドの出力には、以下の情報が表示されます。

```
Network adapter = Enabled/Disabled
DHCP = Enabled/Disabled
Static IP Settings: <IP アドレス> <ネットマスク> <ゲートウェイ>
Current IP Settings: <IP アドレス> <ネットマスク> <ゲートウェイ>
```

### getsvctag

💋 メモ: このサブコマンドを使うには、DRAC/MC へのログインパーミッションが必要です。

表 A-29 に getsvctag サブコマンドとその説明を示します。

表 -29. getsvctag サブコマンド

| サブコマンド    | 定義            |
|-----------|---------------|
| getsvctag | サービスタグを表示します。 |

## 概要

racadm getsvctag [-m <モジュール>]

### 説明

```
getsvctag サブコマンドを使用すると、1 つまたはそれ以上のサーバーモジュールサービスタグを表示できます。 デフォルトでは、DRAC/MC は Dell™ Modular Server Enclosure のサーバーモジュールのすべてについてサービスタグを表示します。
```

# 入力

表 A-30 に getsvctag オプションとその説明を示します。

### 表 -30. getsvctag サブコマンドオプション

| オプション | 説明                            |
|-------|-------------------------------|
| -m    | サービスタグコマンドのモジュール。 次の有効値があります。 |
|       | 1 シャーシ<br>1 switch- <n></n>   |
|       | ここで n はスイッチ数(最大 4 スイッチまで)。    |
|       | 例:                            |
|       | racadm getsvctag switch-1     |

### 例

コマンドプロンプトでgetsvctagと入力します。次に、出力例を示します。

Y76TP0G

```
どちらのコマンドも成功すると 0、エラーの場合はゼロ以外を返します。
```

### racdump

💋 メモ: このサブコマンドを使うには、DRAC/MC へのログインパーミッションが必要です。

表 A-31 に racdump サブコマンドとその説明を示します。

#### 表 -31. racdump サブコマンド

| サブコマンド  | 定義                         |
|---------|----------------------------|
| racdump | 状態と DRAC/MC の一般的な情報を表示します。 |

## 概要

```
racadm racdump
```

### 説明

racdump サブコマンドは1つのコマンドでDRAC/MCからシステム、セッション、およびセンサーの情報を取得します。

racdump サブコマンド 1 つを実行した結果、以下のサブコマンドが実行されます。

- 1 getsysinfo
- 1 getssninfo

1 getsensorinfo

## 出力

個々のコマンドの出力を表示します。

### racreset

💋 メモ: このサブコマンドを使うには、DRAC/MC の設定パーミッションが必要です。

表 A-32 に racreset サブコマンドとその説明を示します。

#### 表 -32. racresetサブコマンド

| サブコマンド   | 定義                |
|----------|-------------------|
| racreset | DRAC/MC をリセットします。 |

● 注意:別のコマンドを発行する場合は、DRAC/MCのリセットが完了するまで待ってください。DRAC/MCのリセットが完了していない場合には、次のメッセージが表示されます: リセット進行中 リセットが完了するまでは、ユーザーインタフェースにアクセスできません。

## 概要

racadm racreset [hard | soft | graceful] [delay in seconds]]

## 説明

racreset サブコマンドは DRAC/MC にリセットを発行します。 リセットシーケンスが開始するまでの遅延の秒数を選べます。 リセットイベントは DRAC/MC のログに書き込まれます。

② 注意: 互換性を考慮して、これら3つのオプション(hard、soft、graceful)は DRAC/MC で同じ結果になります。

## 入力

表 A-33 に racreset サブコマンドのオプションとその説明を示します。

表 A-33. racreset サブコマンドのオプションと説明

| オプシ<br>ヨン             | 說明                                                                                                    |
|-----------------------|----------------------------------------------------------------------------------------------------|
| ハード<br>ソフト<br>正常<br>性 | ハード、ソフトまたは正常なリセットは、DRAC/MC 全体をリセットし、ソフトウェアを使って行う電源投入リセットに似ています。 DRAC/MC のログ、データベース、および選択されたデー<br>モンはリセット前に正常シャットダウンされ、PCI 設定は喪失します。 これらのオプションの実施は最後の手段と見なしてください。 |
| <遅延<br>>              | リセットシーケンスが開始するまでの遅延の秒数を選べます。 入力の有効範囲は 1~20 秒で、 デフォルトは 3 秒です。                                                                                                    |

## racresetcfg

💋 メモ: このサブコマンドを使うには、DRAC/MCの設定パーミッションが必要です。

表 A-34 に racresetcfg サブコマンドとその説明を示します。

### 表 -34. racresetcfg サブコマンド

| サブコマンド      | 定義                                                        |
|-------------|-----------------------------------------------------------|
| racresetcfg | データベース設定パラメータをすべてデフォルト値にリセットした後、DRAC/MC または KVM をリセットします。 |
| -m <モジュール>  | デフォルト設定にリセットすべきモジュールを示します。                                |

## 概要

racadm racresetcfg [-m drac/kvm]

# 説明

racresetcfg サブコマンドは、ユーザーが設定したデータベースプロパティのエントリをすべて削除します。 データベースにはすべてのエントリに、カードを最初のデフォルト設定に戻すために使用す るデフォルトのプロパティがあります。 データベースプロパティのリセット後、DRAC/MC または KVM は自動的にリセットされます。

-m kvmを指定すると、デジタル KVM はデフォルト設定にリセットされます。

C 注意: このサブコマンドを使う前に、データベースをデフォルトユーザー root とデフォルトパスワード calvinの最初のデフォルト状態に復元してもよいかどうか確認してください。

💋 メモ: このオプションは、DRAC/MC バージョン 1.2 以降でのみ使用できます。 -m オプションが提供されていない場合、デフォルトは drac です。

💋 メモ: このコマンドは完了まで数分かかります。 システムをデフォルト設定にリセットすると、DRAC/MC または KVM が再起動します。

## setassettag/getassettag

💋 メモ: setassettag サブコマンドを使うには、DRAC/MCの設定パーミッションが必要です。

💋 メモ: getassetttage サブコマンドを使うには、DRAC/MC へのログイン パーミッションが必要です。

表 A-35 に setassettag および getassettag サブコマンドとその説明を示します。

表 A-35. setassettag/getassettag サブコマンド

| サブコマンド      | 定義              |
|-------------|-----------------|
| setassettag | 指定した管理タグを設定します。 |
| getassettag | 管理タグを表示します。     |

### 概要

racadm setassettag -m <モジュール> <管理タグ>

racadm getassettag [-m <モジュール>]

#### setassettag の説明

setassettag サブコマンドを使うと、指定したモジュールの管理タグを設定できます。

- 1 <モジュール>オプションには次の有効値があります。 シャーシ
- 1 <管理タグ>オプションは N バイトの ASCII 管理タグです。

### getassettag の説明

getassettag サブコマンドを使うと、1 つのモジュールの管理タグか、固有の管理タグを持つすべてのモジュールの管理タグを表示できます。 デフォルトは、管理タグのあるすべてのモジュールで す。

### 例

Input: getassettag

Output: chassis 78373839-33

どちらのサブコマンドも成功すると0、エラーの場合はゼロ以外を返します。

制限

setassettag サブコマンドはサーバーモジュールでは使用できません。

# setled/getled

💋 メモ: getled サブコマンドを使うには、DRAC/MC へのログイン パーミッションが必要です。

💋 メモ: setled サブコマンドを使うには、DRAC/MCの設定 パーミッションが必要です。

表 A-36 に setled および getled サブコマンドとその説明を示します。

#### 表 A-36. setled/getled サブコマンドと定義

| サブコマンド | 定義                    |
|--------|-----------------------|
| getled | モジュールの LED の設定を表示します。 |
| setled | モジュールの LED の状態を設定します。 |

### 概要

racadm getled -m <モジュール> [-l <LED の状態>]

racadm setled -m <モジュール> [-l <LED の状態>] <値>

### getled の説明

getled サブコマンドは、指定したモジュールの LED の現在の状態を表示します。モジュールと LED の状態は setled サブコマンドの場合と同じ意味を持ちます。 LED がオン状態のとき LED は点 滅し、LED がオフ状態のとき LED 点灯したままになります。

## 入力

表 A-37 に getled サブコマンドのオプションの値とその説明を示します。

表 A-37. getled のオプション

| オプション                 | 定義                                                             |
|-----------------------|----------------------------------------------------------------|
| -m <モジュール>            | モジュールには次の有効値があります。                                             |
|                       | <sever-n> (n =1 <math>\sim</math> 10 で、たとえば sever-1)</sever-n> |
|                       | <switch-n>で、n=1 <math>\sim</math> 4 (たとえば switch-1)</switch-n> |
| -l <led の状態=""></led> | モジュールには次の有効値があります。                                             |
|                       | 1 = Locate LED state (default)                                 |
|                       | 2 = Fault LED state                                            |

## 例

次のコマンドは、サーバー 9 のエラー LED の状態を表示します。

racadm getled -m server-9 -1 2

次のコマンドは デフォルト LED の状態(オンまたはオフ)を表示します。

racadm getled -m server-1

## setled の説明

setled サブコマンドは指定したモジュールの LED の状態を設定します。 LED がオン状態のとき LED は点滅し、LED がオフ状態のとき LED 点灯したままになります。

# 入力

表 A-38 に setled サブコマンドのオプションの値とその説明を示します。

### 表 A-38. setled のオプション

| オプション                 | 定義                                                                 |
|-----------------------|--------------------------------------------------------------------|
| -m <モジュール>            | モジュールには次の有効値があります。                                                 |
|                       | · <sever-n> (n =1 <math>\sim</math> 10 で、たとえば sever-1)</sever-n>   |
|                       | · <switch-n> (n =1 <math>\sim</math> 4 で、たとえば switch-1)</switch-n> |
| -l <led の状態=""></led> | モジュールには次の有効値があります。                                                 |
|                       | 1 = locate LED state (default)                                     |
|                       | 2 = fault LED state                                                |
|                       | ーオプションを省略すると、setled コマンドは LED をデフォルト設定します。                         |
| <値>                   | ON または OFF                                                         |

## 例

次のコマンド文字列はサーバー1の検出 LEDをオンに設定します。

racadm setled -m server-1 -1 1 ON

次のコマンド文字列はサーバー2のデフォルト LED (検出 LED)をオフに設定します。

racadm setled -m server -2 OFF

## getmodinfo

💋 メモ: このサブコマンドを使うには、DRAC/MC へのログイン パーミッションが必要です。

表 A-39 に getmodinfo サブコマンドとその説明を示します。

表 -39. getmodinfo サブコマンド

| サブコマンド     | 定義                 |
|------------|--------------------|
| getmodinfo | モジュールの設定と状態を表示します。 |

## 概要

getmodinfo [-m <モジュール>] [-A] [-G<世代>]

## 説明

getmodinfo サブコマンドは、シャーシ内の主要モジュールについて以下の情報を表示します。

- 1 **モジュール**名
- 1 存在状況
- 電源状態
- 1 システムの正常性
- 1 モジュールのサービスタグ

# 入力

表 A-40 に getmodinfo サブコマンドのオプションの値とその説明を示します。

#### 表 A-40. getmodinfo のオプション

| 文字列            | 定義                                                                                                    |
|----------------|----------------------------------------------------------------------------------------------------|
| -m <モジュ<br>ール> | シャーシには次の有効値があります。                                                                                                    |
|                | 1<br>1 server- <n> (n = 1 ~ 10 で、たとえば server-1)<br/>1 switch-<n> (n = 1 ~ 4 で、たとえば switch-1)<br/>1 DRAC/MC-<n> (n = 1 ~ 2 で、たとえば DRAC/MC-1)<br/>1 fan-<n> (n = 1 または 2) (たとえば fan-1)<br/>1 ps-<n> (n = 1 ~ 4 で、たとえば ps-2)</n></n></n></n></n> |
|                | デフォルトでは、シャーシ内のすべての主要モジュールに関する情報を表示します。                                                                                                    |
| -A             | <b>ヘッダーを</b> 非表示にし、<有無>、<電源状態>、および<正常性>を数値の列挙として出力します。                                                                                                    |
| -G <世代>        | <世代>がモジュールのリソーステーブルの現在の世代と一致する場合に1の値を返します(前回の呼び出し以降変更がなかったという意味)。世代が新しく、-Gオプションを使用<br>した場合は、次の行に続いてモジュールの残りの情報が表示されます。                                                                                                    |
|                | Generation: <n> (<n> は世代の数字)</n></n>                                                                                                    |
|                | <世代>の値が0の場合は、常に不一致を引き起こすため、新しい出力となります。                                                                                                    |

## 出力

getmodinfo サブコマンドは、指定した各モジュールの出力を1行で印刷します。

## getsensorinfo

💋 メモ: このサブコマンドを使うには、DRAC/MC へのログインパーミッションが必要です。

表 A-41 に getsensorinfo サブコマンドとその説明を示します。

表 -41. getsensorinfo サブコマンド

| サブコマンド        | 定義                                |
|---------------|-----------------------------------|
| getsensorinfo | 現在の読み取り値をダンプし、指定したセンサーの状態を有効にします。 |

# 概要

```
racadm getsensorinfo [-s <センサー番号>] [-G<世代>]
```

### 説明

getsensorinfo サブコマンドは、現在の読み取り値をダンプし、指定したセンサーの状態を有効にします。一連のセンサーの出力はプラットフォームに依存し、getsensorinfo サブコマンドで生成されたセンサーの読み取り値に相当します。

# 入力

表 A-42 に getsensorinfo サブコマンドのオプションの値とその説明を示します。

表 A-42. getsensorinfo のオプション

| 文字列 | 定義 |
|-----|----|
| -   | 1  |

| -s                              | 特定のセンサーを Intelligent Platform Management Interface(IPMI)センサー番号で指定できます。                                             |
|---------------------------------|----------------------------------------------------------------------------------------------------|
| -G<br><generation></generation> | <世代>がモジュールのリソーステーブルの現在の世代と一致する場合に1の値を返します(前回の呼び出し以降変更がなかったという意味)。世代が新しく、-Gオブションを使用した場合は、次の行に続いてモジュールの残りの情報が表示されます。 |
|                                 | Generation: <n> (<n> は世代の数字)</n></n>                                                                               |
|                                 | <generation>の値が0の場合は、常に不一致を引き起こすため、新しい出力となります。</generation>                                                        |

## 出力

getsensorinfoの出力値は IPMIの定義に従います。 各センサーにつき 1行の出力が生成されます。

## serveraction

💋 メモ: このサブコマンドを使うには、サーバー制御コマンドの実行 パーミッションが必要です。

表 A-43 に serveraction サブコマンドとその説明を示します。

```
表 -43. serveraction サブコマンド
```

| サブコマンド       | 定義                                    |
|--------------|---------------------------------------|
| serveraction | システムのリセットや電源投入 / 電源切断 /パワーサイクルを実行します。 |

## 概要

racadm serveraction [-s <システム-番号>] [-d <遅延>] [-w <サイクル待ち時間>] <処置>

# 説明

serveraction サブコマンドは、システムのリセットと電源制御のためのインタフェースを提供します。

- 1 <処置>は、操作を指定する文字列です。
- 1 <システム-番号>は、モジュール番号に対応するシステム番号です。例:
- server-1 = system-1
- 1 <システム-番号> = ALL は、指定した処置をすべてのサーバーモジュールに適用します。

# 入力

表 A-44 に serveraction サブコマンドのオプションの値とその説明を示します。

# 表 A-44. fserveraction サブコマンドのオプション

| 文字列               | 定義                                                                                                    |
|-------------------|----------------------------------------------------------------------------------------------------|
| <処置>              | 処置を指定します。 <処置>の文字列のオプションは以下のとおりです。<br>1 powerdown - サーバーの電源を切ります。 1 powerup - サーバーの電源を入れます。 1 powercycle - サーバーにパワーサイクルを発行します。 |
|                   | メモ: -w <サイクル待ち時間>オプションは powercycle と一緒に使用できます.<br>1 hardreset – サーバーにハードリセットを発行します。<br>1 graceshutdown – サーバーモジュールの電源を正常に切ります。 |
| - <b>d</b> <遅延>   | コマンドを受け取ってから処置が実行されるまでの時間を「秒」で指定します。 デフォルトは 1 秒で、最大は 1800 秒です。                                                                 |
| -w <サイクル待ち時<br>間> | <処置>が <b>パワーサイクル</b> のときのみ使用。 powerdownの開始後、powerup が実行されるまでの時間を秒で指定します。 デフォルト設定は 15 秒です。 設定の最<br>大値は 1800 秒(30 分)です。          |

# 出力

serveraction サブコマンドは成功した場合、出力は返しません。

## chassisaction

💋 メモ: このサブコマンドを使うには、サーバー制御コマンドの実行 パーミッションが必要です。

表 A-45 に chassisaction サブコマンドとその説明を示します。

表 -45. chassisaction サブコマンド

| サプコマンド        | 定義                                      |
|---------------|-----------------------------------------|
| chassisaction | シャーシまたはスイッチを電源投入 / 電源切断 /パワーサイクルに設定します。 |

### 概要

racadm chassisaction [-m <モジュール>] [-d <遅延>] [-w <サイクル待ち時間>] <処置>

## 説明

chassisaction サブコマンドは、モジュールのリセットと電源のためのインタフェースを提供します。

💋 メモ: chassisaction サブコマンドは Digital Access KVM でのみサポートされています。

表 A-46 に chassisaction サブコマンドのオプションの値とその説明を示します。

### 表 A-46. chassisaction サブコマンドのオプション

| オプション                        | 定義                                                                                                    |
|------------------------------|----------------------------------------------------------------------------------------------------|
| -m                           | chassisactionの-m <モジュール>には次の有効値があります。                                                                           |
|                              | 1 <モジュール><br>1 <switch-n> (n = 1 <math>\sim</math> 4 で、たとえば switch-1)<br/>1 kvm</switch-n>                      |
| <処置>                         | 処置を指定します。 <処置>の文字列のオプションは以下のとおりです。                                                                              |
|                              | 1 powerdown – モジュールの電源を切ります。<br>1 powerup – モジュールの電源を入れます。                                                      |
|                              | メモ: powerdownと powerup オブションはシャーシに対してのみ有効で、I/O モジュールまたは KVM では使用できません。                                          |
|                              | 1 powercycle – モジュールのパワーサイクルを実行します。                                                                             |
|                              | メモ: -w <サイクル待ち時間>オプションは powercycle と一緒に使用できます.                                                                  |
|                              | 1 graceshutdown – モジュールを正常にシャットダウンします。                                                                          |
| -d <遅延>                      | コマンドを受け取ってから処置が実行されるまでの時間を「秒」で指定します。 デフォルトは 1 秒で、最大は 1800 秒です。                                                  |
| <b>-w &lt;サイクル待ち</b> 時<br>間> | <処置>が パワーサイクル のときのみ使用。 powerdown の開始後、powerup が実行されるまでの時間を秒で指定します。 デフォルト設定は 15 秒です。 設定の最<br>大値は 1800 秒(30 分)です。 |

# getraclog

✓ メモ: このサブコマンドを使うには、DRAC/MC へのログインパーミッションが必要です。

表 A-47 に getraclog サブコマンドとその説明を示します。

### 表 A-47. getraclog コマンド

| コマンド         | 定義                       |
|--------------|--------------------------|
| getraclog -i | DRAC/MC ログのエントリの数を表示します。 |
| getraclog    | DRAC/MC ログのエントリを表示します。   |

### 概要

racadm getraclog -i

racadm getraclog [-A] [-c **カウント**] [-d 遅延-秒]¥[-s 開始-レコード] [-v] [-V] [-m]

# 説明

Г

💋 メモ: コマンド名と racadm サブコマンド名が異なる場合がありますが、これは正常です。

getraclog -i サブコマンドは、DRAC /MC ログのエントリ数を表示します。

表 A-48 のオプションによって getraclog サブコマンドはエントリを読み取ることができます。

## 表 A-48. getraclog のオプション

-

| オプション | 定義                                                                               |
|-------|----------------------------------------------------------------------------------|
| -A    | -A-APIフォーマットの出力を提供します(ヘッダーなし)。                                                   |
| -c    | -c-返されるエントリの最大数を提供します。                                                           |
| <空白>  | ログ全体を表示します。racadm とシリアルのみ(デフォルト)。                                                |
| -d    | ログエントリを表示するまでの遅延を秒で提供します。                                                        |
| -s    | -s - 最初に表示されるエントリに関連付けられた番号を提供します(デフォルト<br>= 0 [リストは最初の DRAC/MC ログエントリから始まります])。 |
| -v    | -v- "詳細" 出力を提供します。                                                               |
|       |                                                                                  |
| -v    | -V- 行が市井御 出力を提供しま9。                                                              |
|       | メモ: このオプションは、DRAC/MC バージョン 1.3 以降では使用できません。                                      |
| -m    | 一度に 24<br>列を表示し、追加表示について問い合わせます。(UNIX の more コマンドと同様)                            |

# 出力

DRAC/MC の各ログエントリにつき1行の出力が表示されます。

# 制限

出力バッファサイズが IPMIトランスポートで実行するには大きすぎます。

## clrraclog

💋 メモ: このサブコマンドを使うには、ログのクリア パーミッションが必要です。 詳細については、<u>表 A-1</u>を参照してください。

## 概要

racadm clrraclog

## 説明

cirraclog サブコマンドは DRAC/MC のログを完全にクリアします。 ログがクリアされたときのユーザーと時間を示すエントリが 1 つ作成されます。

### getsel

💋 メモ: このサブコマンドを使うには、DRAC/MC へのログインパーミッションが必要です。

表 A-49 に getsel サブコマンドとその説明を示します。

### 表 A-49. getsel サブコマンド

-

| コマンド      | 定義                       |
|-----------|--------------------------|
| getsel -i | システムイベントログのエントリの数を表示します。 |
| getsel    | SELエントリを表示します。           |

## 概要

racadm getsel -i

```
racadm getsel [-A] [-E] [-c カウント] [-d 遅延-秒]¥[-s カウント]
[-v] [-V] [-m]
```

## 説明

getsel -i サブコマンドは SEL 内のエントリ数を表示します。

エントリの読み取りに使用される getsel 表-50 オプションです(-iオプションを除く)。

### 表 A-50. getsel のオプション

| オプション | 定義                                                     |
|-------|--------------------------------------------------------|
| <空白>  | デフォルトでは、racadmのログ全体と <b>シリアル</b> コマンドのみが表示されます(デフォルト)。 |
| -A    | -A-APIフォーマットの出力を提供します(ヘッダーなし)。                         |
| -Е    | 各出力行の最後に、システムイベントログ(SEL)を 16 進で出力します。                  |
| - R   | rawデータのみ印刷します。                                         |
| -c    | -c-返されるエントリの最大数を提供します。                                 |
| -d    | 新しいログエントリを記録するまでの遅延を秒で提供します。                           |
| -m    | 一度に 24<br>列を表示し、追加表示について問い合わせます。(UNIX の more コマンドと同様)  |
| -s    | -s – エントリを返す前にスキップするレコード数を提供します(デフォルト=0)。              |
| -v    | -v- "詳細" 出力を提供します。                                     |
| -v    | -v- "特別詳細" 出力を提供します。                                   |

## 出力

各 SEL エントリつき 1 行の出力が表示されます。

## getkvminfo

💋 メモ: getkvminfo サブコマンドを使うには、DRAC/MC へのログイン パーミッションが必要です。

表 A-51 に getkvminfo サブコマンドとその説明を示します。

### 表 -51. getkvminfo サブコマンド

Т

| サブコマンド     | 定義               |
|------------|------------------|
| getkvminfo | KVM 状態の情報を表示します。 |

### 概要

racadm getkvminfo

## 説明

getkvminfo サブコマンドは、シャーシ内の KVM モジュールについて以下の情報を表示します。

- 1 モジュール
- 1 存在
- 1 モデル
- 1 ファームウェアバージョン
- 1 状態

# 出力

以下に getkvminfo サブコマンド使用時の出力例を示します。

#### 表 A-52. getkvminfoの出力例

| <モジュール> | <存在>    | <モデル>          | <fw バージョン=""></fw> | <状態>  |
|---------|---------|----------------|--------------------|-------|
| KVM     | present | Avocent Analog | 1.0                | Ready |

## getdcinfo

💋 メモ: getdcinfo サブコマンドを使うには、DRAC/MC へのログイン パーミッションが必要です。

表 A-53 に setsysinfo サブコマンドとその説明を示します。

#### 表 -53. getdcinfo サブコマンド

| サブコマンド    | 定義                                 |
|-----------|------------------------------------|
| getdcinfo | ドーターカードおよび I/O モジュールの設定誤り情報を検索します。 |

## 概要

## 説明

getdcinfo サブコマンドは、シャーシ内に取り付けられたドーターカードについて以下の情報を表示します。

- グループ候補 I/O の種類
- 1 I/O モジュール名
- 1 I/O モジュール電源制御
- 1 ドーターカードの種類
- 1 サーバーモジュール 電源制御

表 A-54 は、各候補 VOの種類に対する有効値の定義のリストです。

### 表 A-54.有効値の定義

| 有効値     | 定羲                     |
|---------|------------------------|
| FC      | ファイバチャネル               |
| FC-PT   | ファイバチャネルパススルー          |
| GbE     | ギガビットイーサネット            |
| GbE-SW  | ギガビットイーサネットスイッチ        |
| GbE-PHY | ギガビットイーサネットパス-スルーモジュール |
| IB      | Infiniband             |

表 A-55 は、有効な候補 1/Oの種類の有効値のリストです。

### 表 A-55. 有効な候補 I/Oの種類の有効値

| 候補<br>グループ1<br>候補 ⊮0の種類 | <b>有効値</b><br>1 GbE-PHY<br>1 GbE-SW<br>1 不明                                         |
|-------------------------|-------------------------------------------------------------------------------------|
| グループ2<br>候補 ⅣOの種類       | 1 FC<br>1 FC-PT<br>1 FC-SW<br>1 GbE<br>1 GbE-PHY<br>1 GbE-PHY<br>1 B<br>1 周<br>1 不明 |
| I/O モジュール <名前>          | 1 FC<br>1 GbE<br>1 IB<br>1 エラー<br>1 なし<br>1 OK<br>1 不明                              |
| サーパーモジュール <状況>          | 1 エラー<br>1 なし<br>1 OK                                                               |

# 出力

getdcinfo コマンドは、何も出力を返さず(正常終了した場合)、指定された VO モジュールとサーバーモジュールに対してそれぞれ次の出力を表示します。

### 表 -56. getdcinfo 出力

| # | <io></io> | <名前>             | <状況> |
|---|-----------|------------------|------|
| 1 |           | Gbe Pass-Through | OK   |
| 2 |           | GbE Switch       | FAIL |
| 3 |           | FC Pass-Through  | OK   |

4 FC Pass-Through OK

### 表 -57. getdcinfo 出力

| #  | <サーバー>  | <ドーターカード> | <状況> |
|----|---------|-----------|------|
| 1  | N/A     | N/A       |      |
| 2  | N/A     | N/A       |      |
| 3  | N/A     | N/A       |      |
| 4  | N/A     | N/A       |      |
| 5  | None    | OK        |      |
| 6  | N/A     | N/A       |      |
| 7  | N/A     | N/A       |      |
| 8  | Unknown | FAIL      |      |
| 9  | N/A     | N/A       |      |
| 10 | Unknown | FAIL      |      |

## cirsel

💋 メモ: このサブコマンドを使うには、ログのクリア パーミッションが必要です。

## 概要

racadm clrsel

# 説明

clrsel サブコマンドは SEL を完全にクリアします。 ログがクリアされた時間を示すエントリが 1 つ作成されます。

### sslcertview

💋 メモ: このサブコマンドを使うには、DRAC/MCの設定パーミッションが必要です。

表 A-58 に sslcertview サブコマンドを示します。

### 表 -58. sslcertview サブコマンド

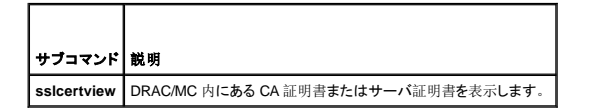

## 概要

racadm sslcertview -t <種類> [-A]

## 入力

表 A-59 に sslcertview サブコマンドのオプションとその説明を示します。

表 A-59. sslcertview サブコマンドのオプション

```
        オプション
        説明

        *t<種類>
        アップロードする証明書の種類が CA 証明書かサーバ証明書かを指定します。

        1 = サーバー証明書
```

|    | 2 = CA 証明書           |  |
|----|----------------------|--|
| -A | ヘッダー / ラベルの印刷を防止します。 |  |

## 出力の例

acadm ssicertview -t1 サブコマンドの場合は、次の例のような出力を受け取ります。C は国、CN は共通名、O は組織名、OU は部門名、L は地域、S は州、E は電子メールアドレスを表します。

certificate type=1 serial number=00 key size=1024 valid from=DSU+12:34:31 valid to=DSU+12:34:31 subject.C=US subject.CN=RMC Default Certificate subject.O=Dell Inc. subject.J=Round Rock subject.S=Texas subject.E=folm@dell.com issuer.C=US issuer.C=US issuer.C=US issuer.CU=BVS issuer.UE=NU issuer.S=Texas issuer.S=Texas issuer.S=texas

racadm sslcertview -t1 -A サブコマンドの場合は、次の例のような出力を受け取ります。

```
1
00
1024
DSU+12:34:31
DSU+15:34:31
US
RMC Default Certificate
Dell Inc.
BVS
Round Rock
Texas
john@dell.com
US
RMC Default Certificate Dell Inc.
BVS
Round Rock
Texas
john@dell.com
```

## testemail

💋 メモ: このサブコマンドを使うには、テスト警告 パーミッションが必要です。

表 A-60 に testemail サブコマンドを示します。

表 A-60. testemail Subcommand

| サブコマンド    | 説明              |
|-----------|-----------------|
| testemail | 電子メール警告をテストします。 |

## 概要

```
racadm testemail -i <インデックス> | -u <ユーザー名>
```

# 説明

testemail サブコマンドは、DRAC/MC が DRAC/MC ネットワークアダプタを介して電子メールを送信するように強制します。

入力

Г

表 A-61 に testemail サブコマンドのオプションとその説明を示します。

### 表 A-61. testemail サブコマンドのオプション

Т

| オプション       | 説明                                                              |
|-------------|-----------------------------------------------------------------|
| -u <ユーザー名>  | 電子メールを受信するユーザーを指定します。電子メールメッセージを正しく送信するには、必要なプロパティを設定する必要があります。 |
| -i <インデックス> | ユーザーのインデックスを指定します。                                              |

## 出力

なし。

# testtrap

✓ メモ: このサブコマンドを使うには、テスト警告 パーミッションが必要です。

<u>表 A-62</u>に testtrap サブコマンドを示します。

表 -62. testtrap サブコマンド

| サプコマンド   | 説明               |
|----------|------------------|
| testtrap | SNMPトラップをテストします。 |

## 概要

racadm testtrap -i <インデックス>

# 説明

testtrap サブコマンドは、DRAC/MC が DRAC/MC NIC を介して SNMP トラップを送信するように強制します。

# 入力

表 A-63 に testtrap サブコマンドのオプションとその説明を示します。

表 A-63. testtrap サブコマンドのオプション

| オプション       | 説明                 |
|-------------|--------------------|
| -i <インデックス> | トラップのインデックスを指定します。 |

## vmdetach

💋 メモ: vmdetach サブコマンドを使うには、システム管理者 パーミッションが必要です。

表 A-64 に vmdetach サブコマンドとその説明を示します。

```
表 -64. vmdetach サブコマンド
```

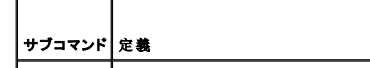

# 概要

racadm vmdetach

# 説明

vmdetachコマンドは、アクティブな仮想メディアセッションを分離します。このコマンドは、アクティブな仮想メディアセッションがない場合はエラーを返します。

## <u>目次ページに戻る</u>

### <u>目次ページに戻る</u>

# DRAC/MC プロパティデータベースのグループとオブジェクトの定義

Dell™ Remote Access Controller/ Modular Chassis パージョン 1.3 ユーザーズガイド

| • idRacInfo                | cfqTraps                |
|----------------------------|-------------------------|
| cfgActiveDirectory         | cfgSessionManagement    |
| cfgLanNetworking           | cfqSerial               |
| cfgCurrentLanNetworking    | cfgOobSnmp              |
| cfqNetTuning               | cfgRacTuning            |
| cfgKvmLanNetworking        | cfgRacVirtual           |
| cfgKvmCurrentLanNetworking | cfgChassisPower         |
| cfgKvmNetTuning            | cfgServerInfo           |
| cfgRacConsoleRedirection   | イベントフィルタ操作とイベントマスクプロパティ |
| cfgRemoteHosts             | ● システム生成警告のマスクの定義       |
| cfgUserAdmin               | ● 警告テストコマンド             |

DRAC/MC のプロパティデータベースには DRAC/MC の設定情報が含まれています。 データは関連オブジェクト別に分類され、オブジェクトはオブジェクトグループ別に分類されます。 ここでは、 プロパティデータベースがサポートしているグループとオブジェクトの ID をリストにします。

racadm ユーティリティでグループIDとオブジェクト IDを使って DRAC/MCを設定します。以下の項では、それぞれのオブジェクトについて説明し、オブジェクトが読み取り可能か、書き込み可能か、その両方が可能であるかを示します。

### idRacInfo

このグループには、問い合わせを受けた DRAC/MC の詳細情報を提供する表示パラメータが含まれています。

このグループでは1つのインスタンスが許可されています。以下の項では、このグループのオブジェクトについて説明します。

### idRacType(読み取り専用)

#### 有効値

常に 0x7 が報告されます。

### デフォルト

0x7

説明

Remote Access Controller の種類を DRAC/MC と識別します。

## idRacProductInfo(読み取り専用)

## 有効値

最大 63 バイトの ASCII 文字列。

# デフォルト

Remote Access Controller/モジュラシャーシ。

### 説明

テキスト文字列を使って製品を識別します。

## idRacDescriptionInfo(読み取り専用)

### 有効值

最大 255 バイトの ASCII 文字列。

### デフォルト

このシステムコンポーネントはサーバーのリモート管理機能一式を提供しています。

## 説明

DRAC の種類を説明するテキスト。

## idRacVersionInfo(読み取り専用)

## 有効值

最大 63 バイトの ASCII 文字列。

## デフォルト

DRAC ファームウェアバージョン x.xビルド (mm.dd)

## 説明

xを用いて示される製品の最新バージョン情報を含んだ文字列。

## idRacName (読み取り/書き込み)

💋 メモ: このプロパティを変更するには、DRAC/MCの設定 パーミッションが必要です。

## 有効值

最大 15 バイトの ASCII 文字列。

### デフォルト

DRAC

## 説明

このコントローラを識別するためにユーザーが割り当てた名前。

## idRacMisc (読み取り/書き込み)

## 有効值

最大 64 バイトの ASCII 文字列。

## デフォルト

Null 文字列

#### 説明

このリリースで未定義の一般的なプロパティ。

## cfgActiveDirectory

このグループには、DRAC/MCの Active Directoryの機能を設定するパラメータが含まれています。

## cfgADEnable (読み取り/書き込み)

💋 メモ: このプロパティを変更するには、DRAC/MC の設定 パーミッションが必要です。

## 有効値

ブール演算式、1 または 0 (TRUE または FALSE)。

### デフォルト

0

### 説明

**0=** 無効

**1=**有効

このオブジェクトは、Active Directory 認証を有効(1)または無効(0)に設定します。

# cfgRacDomain (読み取り / 書き込み)

💋 メモ: このプロパティを変更するには、DRAC/MC の設定 パーミッションが必要です。

## 有効値

最大 255 バイトの ASCII 文字列。

### デフォルト

...

### 説明

DRAC/MC のドメイン名は、RAC デバイスオブジェクトのある場所のサブドメインに対する完全修飾ドメイン名です。 NetBIOS 名は使用しないでください。

### cfgRootDomain (読み取り / 書き込み)

💋 メモ: このプロパティを変更するには、DRAC/MCの設定 パーミッションが必要です。

## 有効值

最大 255 バイトの ASCII 文字列。

### デフォルト

...

### 説明

ドメインフォレストのルートドメイン。

### cfgRacName

💋 メモ: このプロパティを変更するには、DRAC/MC の設定 パーミッションが必要です。

### 有効値

最大 255 バイトの ASCII 文字列。

### デフォルト

...

### 説明

この名前は、ドメインコントローラに作成した RAC オブジェクト共通名 (CN) と同じものにする必要があります。

## cfgLanNetworking

このグループには、DRAC/MC の NIC を設定するパラメータが含まれています。

このグループでは 1 つのインスタンスが許可されています。 このグループのすべてのオブジェクトでは DRAC/MC の NIC をリセットする必要があり、このため接続が一時的に途絶える場合があります。 DRAC/MC の NIC の IPアドレス設定を変更するオブジェクトによって、アクティブなユーザーセッションがすべて閉じられるため、ユーザーはアップデート後の IPアドレス設定を使って再び接続 する必要があります。

### cfgNicEnable (読み取り/書き込み)

✓ メモ: このプロパティを変更するには、DRAC/MCの設定 パーミッションが必要です。

### 有効値

ブール演算式、1 または 0 (TRUE または FALSE)。

#### デフォルト

1

### 説明

0= 無効にする

1=DRAC/MC の NIC を有効にする

### cfgNiclpAddress (読み取り/書き込み)

💋 メモ: このプロパティを変更するには、DRAC/MCの設定 パーミッションが必要です。

## 有効值

静的 IP アドレスを含む「.」で区切った数値フィールドの文字列。

### デフォルト

192.168.0.120

## 説明

DRAC/MC の NIC の IP アドレス。

### cfgNicNetmask (読み取り/書き込み)

💋 メモ: このプロパティを変更するには、DRAC/MCの設定 パーミッションが必要です。

## 有効値

静的ネットワークマスクを含む「.」で区切った数値フィールドの文字列。

## デフォルト

255.255.255.0

## 説明

DRAC/MC の NIC が使用しているネットワークマスク。

### cfgNicGateway(読み取り/書き込み)

💋 メモ: このプロパティを変更するには、DRAC/MCの設定 パーミッションが必要です。

## 有効值

静的ゲートウェイを含む「.」で区切った数値フィールドの文字列。

### デフォルト

192.168.0.1

💋 メモ: 以前はこのデフォルト IP アドレスは 192.168.0.120 でした。

### 説明

DRAC/MC の NIC が使用しているゲートウェイ。

### cfgNicUseDhcp(読み取り/書き込み)

💋 メモ: このプロパティを変更するには、DRAC/MCの設定 パーミッションが必要です。
# 有効値

ブール演算式、1 または 0 (TRUE または FALSE)。

### デフォルト

0

### 説明

0=上に説明した静的 DRAC/MC の NIC パラメータを使用します。

1=DHCP を使用して、DRAC/MC の NIC に必要なパラメータを DHCP サーバーから取得します。

# cfgDNSDomainNameFromDHCP (読み取り / 書き込み)

💋 メモ: このプロパティを変更するには、DRAC/MCの設定 パーミッションが必要です。

### 有効値

ブール演算式、1 または 0 (TRUE または FALSE)。

### デフォルト

0

#### 説明

```
0=上に説明した静的 DRAC/MC の ネットワークアダプタます。
1=DHCP とドメイン名パラメータを RAC/MC の ネットワークアダプタ用の DHCP サーバーから取得します。
```

# cfgDNSDomainName (読み取り / 書き込み)

✓ メモ: このプロパティを変更するには、DRAC/MC の設定 パーミッションが必要です。

### 有効値

最大 254 バイトの ASCII 文字列。 少なくとも 1 つの文字を入れる必要があります。

#### デフォルト

MYDOMAIN

# 説明

DNSドメイン名を持つ文字列。

# cfgDNSRacName (読み取り / 書き込み)

✓ メモ: このプロパティを変更するには、DRAC/MCの設定パーミッションが必要です。

#### 有効値

最大 63 バイトの ASCII 文字列。 少なくとも 1 つの文字を入れる必要があります。

#### デフォルト

Null

### 説明

DNS RAC 名を持つ文字列。

# cfgDNSRegisterRac (読み取り / 書き込み)

✓ メモ: このプロパティを変更するには、DRAC/MCの設定パーミッションが必要です。

#### 有効值

ブール演算式、1 または 0 (TRUE または FALSE)。

### デフォルト

0

# 説明

0=上に説明した静的 DRAC/MC の ネットワークアダプタパラメータを使用します。 1 = DNS サーバー上の DRAC/MC 名を登録します。

# cfgTrapsSnmpFromDHCP(読み取り/書き込み)

💋 メモ: このプロパティを変更するには、DRAC/MCの設定 パーミッションが必要です。

# 有効値

ブール演算式、1 または 0 (TRUE または FALSE)。

# デフォルト

0

# 説明

DHCP サーバーから DNS サーバーアドレスを検索します。

### cfgDNSServer1(読み取り/書き込み)

💋 メモ: このプロパティを変更するには、DRAC/MC の設定 パーミッションが必要です。

# 有効值

0.0.0.0 を含む、任意の有効 IP アドレス。

192.168.0.5

#### 説明

DNS サーバー 1 の静的 IP アドレス。

# cfgDNSServer2(読み取り/書き込み)

💋 メモ: このプロパティを変更するには、DRAC/MCの設定 パーミッションが必要です。

# 有効值

0.0.0.0を含む、任意の有効 IP アドレス。

### デフォルト

192.168.0.6

# 説明

DNS サーバー2の静的 IP アドレス。

# cfgCurrentLanNetworking

このグループには、現在 DRAC/MC の NIC が使用しているパラメータが含まれています。 このグループでは 1 つのインスタンスが許可されています。 以下の項では、このグループのオブジェクトについて説明します。

### cfgNicCurrentlpAddress(読み取り専用)

### 有効値

IP アドレスを含む「.」で区切った数値フィールドの文字列。

# デフォルト

192.168.0.120

#### 説明

現在の Avocent Digital Access KVM NIC の IP アドレス。

# cfgNicCurrentNetmask(読み取り専用)

# 有効値

ネットワークマスクを含む「.」で区切った数値フィールドの文字列。

# デフォルト

255.255.255.0

# 説明

現在 Avocent Digital Access KVM NIC が使用しているネットワークマスク。

# cfgNicCurrentGateway(読み取り専用)

# 有効値

ゲートウェイアドレスを含む「.」で区切った数値フィールドの文字列。

### デフォルト

192.168.0.1

#### 説明

現在 Avocent Digital Access KVM NIC が使用しているゲートウェイ。

# cfgNicCurrentDhcpWasUsed(読み取り専用)

### 有効値

ブール演算式、1 または 0 (TRUE または FALSE)。

### デフォルト

0

# 説明

NICの設定に DHCP が使用されたかどうかを示します。

0= IP アドレスは静的です。

1= IP アドレスは DHCP サーバから取得したものです。

# cfgDNSCurrentServer1 (読み取り専用)

# 有効值

IP アドレスを含む「.」で区切った数値フィールドの文字列。

#### デフォルト

192.168.0.5

### 説明

現在のプライマリ DNS サーバーの IP アドレス。

### cfgDNSCurrentServer2 (読み取り専用)

# 有効值

IP アドレスを含む「.」で区切った数値フィールドの文字列。

### デフォルト

192.168.0.6

# 説明

現在のセカンダリ DNS サーバーの IP アドレス。

# cfgDNSCurrentDomainName(読み取り専用)

# 有効值

IP アドレスを含む「.」で区切った数値フィールドの文字列。

### デフォルト

MYDOMAIN

#### 説明

現在の DNS ドメイン名。

# cfgNetTuning

このグループには、DRAC/MC の NIC をチューンするパラメータが含まれています。

このグループでは1つのインスタンスが許可されています。以下の項では、このグループのオブジェクトについて説明します。

# cfgNetTuningNicAutoneg (読み取り/書き込み)

💋 メモ: このプロパティを変更するには、DRAC/MCの設定 パーミッションが必要です。

# 有効值

ブール演算式、1 または 0 (TRUE または FALSE)。

# デフォルト

1

# 説明

0= 無効にする

1= 有効にする

有効にした場合、オートネゴシェーションは cfgNetTuningNic100MB および cfgNetTuningNicFullDuplex オブジェクトに設定された値より優先されます。

# cfgNetTuningNic100MB(読み取り/書き込み)

💋 メモ: このプロパティを変更するには、DRAC/MCの設定 パーミッションが必要です。

# 有効値

ブール演算式、1 または 0 (TRUE または FALSE)。

# デフォルト

1

#### 説明

0= 無効にする

1=オブジェクトリンク速度を 100 Mb(1)または 10 Mb(0)にします。

### cfgNetTuningNicFullDuplex (読み取り/書き込み)

💋 メモ: このプロパティを変更するには、DRAC/MC の設定 パーミッションが必要です。

### 有効値

ブール演算式、1 または 0 (TRUE または FALSE)。

#### デフォルト

1

### 説明

0= 無効

1=オブジェクを有効にし、全二重通信(1)または半二重通信(0)に設定します。

### cfgKvmLanNetworking

このグループには、Avocent Digital Access KVM NIC を設定するパラメータが含まれています。

このグループでは 1 つのインスタンスが許可されています。 このグループのすべてのオブジェクトでは Avocent Digital Access KVM NIC をリセットする必要があり、このため接続が一時的に途絶え る場合があります。 Avocent Digital Access KVM NIC の IPアドレス設定を変更するオブジェクトによって、アクティブなユーザーセッションがすべて閉じられるため、ユーザーはアップデート後の IP アドレス設定を使って再び接続する必要があります。

### cfgKvmNiclpAddress (読み取り / 書き込み)

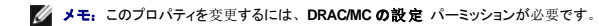

### 有効値

静的 IP アドレスを含む「.」で区切った数値フィールドの文字列。

192.168.0.121

### 説明

Avocent Digital Access KVM NIC の IP アドレス。

# cfgKvmNicNetmask (読み取り/書き込み)

💋 メモ: このプロパティを変更するには、DRAC/MCの設定 パーミッションが必要です。

### 有効值

静的ネットワークマスクを含む「.」で区切った数値フィールドの文字列。

#### デフォルト

255.255.255.0

### 説明

Avocent Digital Access KVM NIC が使用しているネットワークマスク。

# cfgKvmNicGateway(読み取り/書き込み)

💋 メモ: このプロパティを変更するには、DRAC/MCの設定 パーミッションが必要です。

### 有効値

静的ゲートウェイを含む「.」で区切った数値フィールドの文字列。

# デフォルト

192.168.0.1

#### 説明

Avocent Digital Access KVM NIC が使用しているゲートウェイ。

# cfgKvmNicUseDhcp(読み取り/書き込み)

💋 メモ: このプロパティを変更するには、DRAC/MCの設定 パーミッションが必要です。

# 有効値

ブール演算式、1 または 0 (TRUE または FALSE)。

#### デフォルト

1

# 説明

0= 上に説明した静的 Avocent Digital Access KVM NIC パラメータを使用します。

1= DHCP を使用して、Avocent Digital Access KVM NIC に必要なパラメータを DHCP サーバーから取得します。

# cfgKvmNicMacAddress(読み取り専用)

# 有効值

MAC アドレス

### デフォルト

KVM に割り当てる固有の MAC アドレス値。

#### 説明

Avocent Digital Access KVM の MAC アドレス。

# cfgKvmCurrentLanNetworking

このグループには、現在 Avocent Digital Access KVM の NIC が使用しているパラメータが含まれています。

このグループでは1つのインスタンスが許可されています。以下の項では、このグループのオブジェクトについて説明します。

# cfgKvmNicCurrentlpAddress(読み取り専用)

### 有効值

IP アドレスを含む「.」で区切った数値フィールドの文字列。

# デフォルト

192.168.0.121

説明

現在の Avocent Digital Access KVM NIC の IP アドレス。

# cfgKvmNicCurrentNetmask (読み取り専用)

#### 有効值

ネットワークマスクを含む「.」で区切った数値フィールドの文字列。

#### デフォルト

255.255.255.0

#### 説明

現在 Avocent Digital Access KVM NIC が使用しているネットワークマスク。

# cfgKvmNicCurrentGateway(読み取り専用)

### 有効値

ゲートウェイアドレスを含む「.」で区切った数値フィールドの文字列。

### デフォルト

192.168.0.1

# 説明

現在 Avocent Digital Access KVM NIC が使用しているゲートウェイ。

### cfgKvmCurrentDhcpWasUsed(読み取り専用)

#### 有効值

ブール演算式、1 または 0 (TRUE または FALSE)。

#### デフォルト

0

### 説明

NICの設定に DHCP が使用されたかどうかを示します。 0= IP アドレスは静的です。

1= IP アドレスは DHCP サーバから取得したものです。

# cfgKvmNetTuning

このグループには、Avocent Digital Access KVM のネットワーク設定を調整するパラメータが含まれています。

このグループでは 1 つのインスタンスが許可されています。 このグループのオブジェクトはすべて、アクティブになる前に Avocent Digital Access KVM のリセットが必要です。 以下の項では、この グループのオブジェクトについて説明します。

### cfgKvmNetTuningNicAutoneg(読み取り/書き込み)

✓ メモ: このプロパティを変更するには、DRAC/MCの設定パーミッションが必要です。

### 有効値

ブール演算式、1 または 0 (TRUE または FALSE)。

#### デフォルト

1

#### 説明

0= 無効

1= 有効

有効にした場合、オートネゴシェーションは cfgNetTuningNic100MB および cfgNetTuningNicFullDuplex オブジェクトに設定された値より優先されます。

# cfgKvmNetTuningNic100MB(読み取り/書き込み)

💋 メモ: このプロパティを変更するには、DRAC/MCの設定 パーミッションが必要です。

### 有効值

ブール演算式、1 または 0 (TRUE または FALSE)。

#### デフォルト

1

#### 説明

0= 無効

1= 有効

DRAC/MC リンク速度は 100 Mbit (1) または 10 Mbit (0) に設定されます。

# cfgKvmNetTuningNicFullDuplex (読み取り / 書き込み)

💋 メモ: このプロパティを変更するには、DRAC/MCの設定 パーミッションが必要です。

### 有効值

ブール演算式、1 または 0 (TRUE または FALSE)。

#### デフォルト

1

### 説明

このオブジェクで、全二重通信(1)または半二重通信(0)に設定します。

# cfgKvmNetTuningEnableDebug (読み取り/書き込み)

💋 メモ: このプロパティを変更するには、DRAC/MC の設定 パーミッションが必要です。

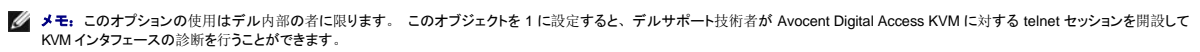

# 有効値

ブール演算式、1 または 0 (TRUE または FALSE)。

## デフォルト

# 説明

1

0= 無効

1= 有効

DRAC/MC は Avocent Digital Access KVM デバッグコンソールを有効または無効に設定します。

# cfgRacConsoleRedirection

このグループには、コンソールリダイレクトを設定するためのパラメータが含まれています。

このグループでは1つのインスタンスが許可されています。以下の項では、このグループのオブジェクトについて説明します。

# cfgConsoleRedirectionEnable (読み取り/書き込み)

💋 メモ: このプロパティを変更するには、DRAC/MCの設定 パーミッションが必要です。

#### 有効值

ブール演算式、1 または 0 (TRUE または FALSE)。

#### デフォルト

1

### 説明

0= 無効

**1=** 有効

RAC コンソールリダイレクトを有効または無効にします。

# cfgMaxSessions(読み取り専用)

### 有効值

1

# デフォルト

1

# 説明

Avocent Digital Access KVM に対応するコンソールリダイレクトセッションの最大数のリストです。

# cfgCurrentSessions(読み取り専用)

# 有効値

0または1

### デフォルト

0

#### 説明

現在アクティブなコンソールリダイレクトセッションの数をリストします。

# cfgRemoteHosts

グループは、各種のファームウェアアップデートロード、IP アドレス、および有効化などを設定するためのパラメータを持ちます。

このグループでは1つのインスタンスが許可されています。以下の項では、このグループのオブジェクトについて説明します。

# cfgRhostsSmtpEmailEnable (読み取り/書き込み)

💋 メモ: このプロパティを変更するには、DRAC/MC の設定 パーミッションが必要です。

### 有効值

ブール演算式、1 または 0 (TRUE または FALSE)。

# デフォルト

1

# 説明

電子メール警告を送信するための SMTP プロトコルを 0= 無効、1= 有効にします。

# cfgRhostsSmtpServerlpAddr(読み取り/書き込み)

💋 メモ: このプロパティを変更するには、DRAC/MC の設定 パーミッションが必要です。

### 有効値

IP アドレスを含む「.」で区切った数値フィールドの文字列。

#### デフォルト

127.0.0.1

### 説明

電子メール警告に使用するサーバーの IP アドレス。

# cfgRhostsFwUpdateTftpEnable(読み取り/書き込み)

💋 メモ: このプロパティを変更するには、DRAC/MC の設定 パーミッションが必要です。

### 有効値

ブール演算式 1 または 0 (TRUE または FALSE)

### デフォルト

1

#### 説明

0=無効、1=TFTPを通じてファームウェアアップデートのロードを有効にします。

# cfgRhostsFwUpdatelpAddr(読み取り/書き込み)

💋 メモ: このプロパティを変更するには、DRAC/MCの設定 パーミッションが必要です。

### 有効値

IP アドレスを含む「.」で区切った数値フィールドの文字列。

#### デフォルト

192.168.0.4

# 説明

ファームウェアアップデートイメージのある TFTP サーバのアドレス。

# cfgRhostsFwUpdatePath(読み取り/書き込み)

✓ メモ: このプロパティを変更するには、DRAC/MCの設定パーミッションが必要です。

### 有効値

最大 255 バイトの ASCII 文字列で有効なパス名を指定します。

# デフォルト

...

#### 説明

ファームウェアアップデートのバイナリファイルを位置付けるパス名。 これがファイル名だけの場合は、TFTP サーバーでパスを指定する必要があります。 また、ここでバス全体を指定することもで きます。

🂋 メモ: サーバーではドライブを指定する必要があります (たとえば C)。

# cfgUserAdmin

このグループには、どのユーザーに DRAC/MC へのアクセスを許可するかを設定できるパラメータが含まれています。

このグループでは各インデックスのユーザーに対応する16個のインスタンスが許可されています。以下の項では、このグループのオブジェクトについて説明します。

cfgUserAdminPrivilege (読み取り/書き込み)

💋 メモ: このプロパティを変更するには、ユーザーの設定 パーミッションが必要です。

# 有効値

0x80000000 から 0x800001ff と 0x0

#### デフォルト

0

#### 説明

表 B-1のビットマスク番号を使って、DRAC/MC ユーザーの役割に基づく特権レベルを設定します。

表 B-1. ユーザー特権に応じたビットマスク

| ユーザー特権            | ビットマスク     |
|-------------------|------------|
| DRAC/MC へのログイン    | 0x80000001 |
| DRAC/MC の設定       | 0x80000002 |
| ユーザーの設定           | 0x80000004 |
| ログのクリア            | 0x80000008 |
| サーバーコントロールコマンドの実行 | 0x80000010 |
| コンソールリダイレクトへのアクセス | 0x80000020 |
| 仮想メディアへのアクセス      | 0x80000040 |
| テスト警告             | 0x80000080 |
| デバッグコマンドの実行       | 0x80000100 |

### cfgUserAdminUserName (読み取り/書き込み)

💋 メモ: このプロパティを変更するには、ユーザーの設定 パーミッションが必要です。

### 有効值

最大 19 バイトの ASCII 文字列。

# デフォルト

なし

### 説明

このインデックスのユーザーの名前。 インデックスに何も入っていない場合は、文字列をこの名前のフィールドに書き込むとユーザーインデックスが作成されます。 二重引用符 (\*\*\*)の文字列を書 き込むと、そのインデックスのユーザーが削除されます。 この名前は変更できません。 名前を削除して再作成する必要があります。 文字列に「/」(フォワードスラッシュ)、「\」(バックスラッ シュ)、「.」(ピリオド)、「@」(アット記号)、引用符を使用することはできません。

💋 メモ: このコマンドは、このインデックス付きグループのアンカーとなるものです。

# cfgUserAdminPassword(書き込み専用)

💋 メモ: このプロパティを変更するには、ユーザーの設定 パーミッションが必要です。

#### 有効值

最大 20 バイトの ASCII 文字列。

なし

# 説明

このユーザーのパスワード。 このユーザーパスワードは暗号化され、プロパティに書き込んだ後は参照や表示ができなくなります。

### cfgUserAdminAlertFilterSysEventMask(読み取り/書き込み)

💋 メモ: このプロパティを変更するには、ユーザーの設定 パーミッションが必要です。

### 有効値

「<u>システム生成警告のマスク定義</u>」を参照してください。

# デフォルト

0x777777

### 説明

「システム生成警告のマスク定義」を参照してください。 (値は16進数で入力します。)

### cfgUserAdminEmailEnable (読み取り/書き込み)

✓ メモ: このプロパティを変更するには、ユーザーの設定 パーミッションが必要です。

# 有効値

ブール演算式 1 または 0 (TRUE または FALSE)

### デフォルト

0

# 説明

```
ユーザーごとに電子メール警告を 0= 無効、1= 有効にします。
```

# cfgUserAdminEmailAddress(読み取り/書き込み)

💋 メモ: このプロパティを変更するには、ユーザーの設定 パーミッションが必要です。

# 有効値

最大 63 バイトの ASCII 文字列。

# デフォルト

...

# 説明

山田太郎@会社名.comなどの標準的な電子メールアドレス。

# cfgUserAdminEmailCustomMsg(読み取り/書き込み)

💋 メモ: このプロパティを変更するには、ユーザーの設定 パーミッションが必要です。

### 有効值

最大 31 バイトの ASCII 文字列。

#### デフォルト

...

### 説明

電子メール警告で送信するユーザー定義メッセージ。

# cfgTraps

このグループには SNMP トラップの配信を設定するためのパラメータがあります。

このグループにはそれぞれ固有のトラップ宛先を示す 16 個のインスタンスを使用できます。以下の項では、このグループのオブジェクトについて説明します。

# cfgTrapsDestIpAddr(読み取り/書き込み)

💋 メモ: このプロパティを変更するには、DRAC/MCの設定 パーミッションが必要です。

### 有効值

IPを含む「.」で区切った数値フィールドの文字列。

#### デフォルト

0.0.0.0

### 説明

SNMP トラップデーモンのIP アドレス。

💋 メモ: このオブジェクトは、このインデックス付きグループの「アンカー」 です。

### cfgTrapsEnable (読み取り/書き込み))

💋 メモ: このプロパティを変更するには、DRAC/MC の設定 パーミッションが必要です。

### 有効値

ブール演算式、1 または 0 (TRUE または FALSE)。

# デフォルト

#### 0

### 説明

このインデックスエントリを 0= 無効、1= 有効にします。

# cfgTrapsSnmpCommunity(読み取り/書き込み)

💋 メモ: このプロパティを変更するには、DRAC/MCの設定 パーミッションが必要です。

### 有効値

最大 31 バイトの ASCII 文字列。

#### デフォルト

...

### 説明

SNMP コミュニティ名。

### cfgTrapsFilterSysEventMask(読み取り/書き込み)

💋 メモ: このプロパティを変更するには、DRAC/MCの設定 パーミッションが必要です。

#### 有効值

「<u>システム生成警告のマスク定義</u>」を参照してください。

### デフォルト

0x77777

### 説明

「システム生成警告のマスク定義」を参照してください。 (値は16進数で入力します。)

# cfgSessionManagement

このグループには、DRAC/MCに接続できるセッション数を設定するパラメータが含まれています。

このグループでは 1 つのインスタンスが許可されています。 このグループのオブジェクトはすべて、アクティブになる前に DRAC/MC のリセットが必要です。 以下の項では、このグループのオブジェクトについて説明します。

### cfgSsnMgtMaxSessions (読み取り/書き込み)

💋 メモ: このプロパティを変更するには、DRAC/MCの設定 パーミッションが必要です。

### 有効値

 $0x1\sim \ 0x4$ 

0x4

#### 説明

DRAC/MC の Web リモートアクセスインタフェースから 1 度に使用できる同時セッションの最大数。 (値は16 進数で入力します。)

# cfgSsnMgtMaxSessionsPerUser(読み取り/書き込み)

✓ メモ: このプロパティを変更するには、DRAC/MCの設定パーミッションが必要です。

### 有効值

 $0x1\sim \ 0x4$ 

#### デフォルト

0x4

### 説明

ユーザー当たりの同時セッションの最大数。 (値は16進数で入力します。)

# cfgSerial

このグループには、システムの外付けシリアルポート用設定パラメータが含まれています。

このグループでは1つのインスタンスが許可されています。以下の項では、このグループのオブジェクトについて説明します。

# cfgSerialBaudRate

🌠 メモ: このプロパティを変更するには、DRAC/MC の設定 パーミッションが必要です。

💋 メモ: BIOS システムセットアップ画面のリダイレクトで最良の結果を得るには、115200の使用をお勧めします。

### 有効値

9600、28800、57600、115200

#### デフォルト

115200

# 説明

```
外付けシリアルポートのボーレートを設定します。 (値は 10 進数で入力します。)
```

# cfgSerialConsoleEnable

✓ メモ: このプロパティを変更するには、DRAC/MCの設定パーミッションが必要です。

### 有効值

ブール演算式、1 または 0 (TRUE または FALSE)。

#### デフォルト

1

# 説明

0=無効、1=有効 シリアルポートと端末インタフェースを有効にします。

### cfgSerialConsoleQuitKey(読み取り/書き込み)

💋 メモ: このプロパティを変更するには、DRAC/MC の設定 パーミッションが必要です。

### 有効値

3 文字以内の文字列

### デフォルト

<CR><~><.> キーの組み合わせ

<CR> キーはキャリッジリターンを表します。<CR>の代わりに<Enter> を押します。

# 説明

このキーシーケンスは、VT-100を使用中にテキストコンソールリダイレクトを終了します。

### cfgSerialConsoleIdleTimeout (読み取り/書き込み)

✓ メモ: このプロパティを変更するには、DRAC/MCの設定パーミッションが必要です。

### 有効值

1 以上の正の数。 値は16 進数で入力します。

# デフォルト

0x12c

### 説明

回線が切断される前の最大アイドル時間を秒で指定します。 (値は16進数で入力します。)

# cfgSerialConsoleShellType (読み取り/書き込み)

💋 メモ: このプロパティを変更するには、DRAC/MCの設定 パーミッションが必要です。

### 有効值

1= VT100 ブロック画面インタフェース。タイプ 2 に比べてコマンド機能は限定されています。

2= UNIX® スタイルのコマンドラインデータストリームインタフェース。

2

🌠 メモ: DRAC/MC がサポートしているのはオプション 2 のみです。

# 説明

シリアルコンソールのシェルのタイプを設定します。 (値は16進数で入力します。)

# cfgSerialConsoleNoAuth (読み取り/書き込み)

💋 メモ: このプロパティを変更するには、DRAC/MC の設定 パーミッションが必要です。

# 有効值

0-ログインプロンプトはシリアルシェルで **有効** です。

1 – ログインプロンプトはシリアルシェルで **無効**です。

### デフォルト

0

# 説明

ユーザーがシリアルのシェルの認証を無効にできます。

# cfgSerialConsoleCommand (読み取り/書き込み)

✓ メモ: このプロパティを変更するには、DRAC/MCの設定パーミッションが必要です。

# デフォルト

空の文字列(コマンドなし)

### 説明

serial コマンドはログイン後セッションが開始するときに実行され、セッション開始時に自動的に実行される connect com2 のようなコマンドを設定できるようになります。

#### 例

connect com2

# cfgSerialTelnetEnable (読み取り/書き込み)

💋 メモ: このプロパティを変更するには、DRAC/MCの設定 パーミッションが必要です。

### 有効値

0=無効、1=有効

### 説明

telnet コンソールを有効 / 無効にします。

#### デフォルト

0=telnet 無効

# cfgOobSnmp

このグループには、DRAC/MC の SNMP エージェントとトラップの機能を設定するパラメータが含まれています。 このグループでは 1 つのインスタンスが許可されています。以下の項では、このグループのオブジェクトについて説明します。

# cfgOobSnmpAgentCommunity

💋 メモ: このプロパティを変更するには、DRAC/MC の設定 パーミッションが必要です。 このオブジェクトは、アクティブになる前に DRAC/MC をリセットする必要があります。

#### 有効値

最大 31 バイトの ASCII 文字列。

### デフォルト

パブリック

#### 説明

このオブジェクトは SNMP コミュニティ名を変更する場合に使用します。

#### cfgOobSnmpTrapsEnable (読み取り/書き込み)

💋 メモ: このプロパティを変更するには、DRACMC の設定 パーミッションが必要です。 このオブジェクトは、アクティブになる前に DRACMC をリセットする必要があります。

# 有効値

ブール演算式、1 または 0(TRUE または FALSE)。

# デフォルト

1

# 説明

SNMPトラップの伝送を 0=無効、 1=有効にします。

# cfgOobSnmpAgentEnable (読み取り/書き込み)

💋 メモ: このプロパティを変更するには、DRAC/MC の設定 パーミッションが必要です。 このオブジェクトは、アクティブになる前に DRAC/MC をリセットする必要があります。

# 有効値

ブール演算式 1または 0 (TRUE または FALSE)

0

#### 説明

DRAC/MC SNMP エージェントを 0=無効、=有効にします。

# cfgRacTuning

このグループにはさまざまな調節設定パラメータがあります。

このグループでは1つのインスタンスが許可されています。以下の項では、このグループのオブジェクトについて説明します。

#### cfgRacTuneConRedirPort(読み取り/書き込み)

💋 メモ: このプロパティを変更するには、DRAC/MCの設定 パーミッションが必要です。

#### 有効値

0~65535の数値。

#### デフォルト

0x814

### 説明

コンソールリダイレクト(キーボードとマウスデータ)で使用するポート。

### cfgRacTuneConRedirVideoPort(読み取り/書き込み)

💋 メモ: このプロパティを変更するには、DRAC/MCの設定 パーミッションが必要です。

# 有効值

0~65535の数値。

### デフォルト

0x2000

# 説明

コンソールリダイレクトビデオで使用するポート。

# cfgRacTuneRemoteRacadmEnable (読み取り/書き込み)

💋 メモ: このプロパティを変更するには、DRAC/MCの設定 パーミッションが必要です。

# 有効值

ブール演算式、1 または 0 (TRUE または FALSE)。

0

💋 メモ: DRAC/MC バージョン 1.3 以降では、このプロパティのデフォルト値は 1 です。

# 説明

**0=**無効、**1=**有効

# cfgRacTuneHostCom2BaudRate (読み取り/書き込み)

💋 メモ: このプロパティを変更するには、DRAC/MC の設定 パーミッションが必要です。

### 有効値

115200, 57600, 19200, 9600

# デフォルト

57600

💋 メモ: BIOS システムセットアップ画面のリダイレクトで最良の結果を得るには、このボーレートを 57600 に設定することをお勧めします。

### 説明

**0=**無効、**1=**有効

有効にした場合、オートネゴシエーションは cfgNetTuningNic100MB および cfgNetTuningNicFullDuplex オブジェクトに設定された値より優先されます。

### cfgRacTuneTeInetPort

✓ メモ: このプロパティを変更するには、DRAC/MCの設定パーミッションが必要です。

### 有効値

1 以上の正の数。 値は16 進数で入力します。

1 – ポート 65536、および以下のポートは拒否します。

#### 表 B-2. 拒否されるポート

| プロトコル    | ポート番号 |
|----------|-------|
| SMTP     | 6400  |
| HTTP     | 80    |
| HTTPS    | 443   |
| SSH      | 22    |
| LDAP     | 389   |
| SSL LDAP | 686   |

### デフォルト

0x17

説明

このプロパティは、DRAC/MC の telnet ポートを設定する場合に使用します。

# cfgRacTuneD3debugEnable (読み取り/書き込み)

✓ メモこのプロパティは DRAC/MC ではサポートされていません。

### 有効值

ブール演算式、1 または 0 (TRUE または FALSE)。

#### デフォルト

1

### 説明

RAC デバッグコマンドを有効または無効にします。 このオブジェクトは、アクティブになる前に RAC をリセットする必要があります。

# cfgRacVirtual

このグループには、DRAC/MCの仮想メディアの機能を設定するパラメータが含まれています。このグループでは1つのインスタンスが許可されています。以下の項では、このグループのオブジェクトについて説明します。

# cfgVirAtapiSvrPort(読み取り専用)

#### 有効値

0~65535の数値。

### デフォルト

0xe54

### 説明

仮想メディア接続に使用するポート。

#### cfgRacVirtualMediaDisable

💋 メモ: このプロパティは、DRAC/MC バージョン 1.3 以降では使用できません。

### 有効値

ブール演算式、1 または 0 (TRUE または FALSE)。

### デフォルト

0 (仮想メディアは有効です)。

### 説明

このプロパティは仮想メディアを有効または無効にするときに使用します。

# cfgChassisPower

このグループには、DRAC/MCの電力パジェット機能を設定するパラメータが含まれています。このグループでは1つのインスタンスのみが許可されています。以下の項では、このグループのオブジェクトについて説明します。

# cfgChassisRedundancyPolicy(読み取り/書き込み)

### 有効値

- 0 冗長性なし
- 1-3+1 冗長性
- 2-2+2 冗長性

#### デフォルト

1-3+1 冗長性

### 説明

電源装置の冗長性ポリシーを設定します。デフォルトの 3+1 冗長性モードでは、いずれかの電源装置が故障した場合に、シャーシとサーバーモジュールに十分な電源が供給されるように、最大定格 の電源容量が確保されています。

# cfgChassisRedundantState(読み取り専用)

### 有効値

ブール演算式、1 または 0

### デフォルト

なし

### 説明

1=はい(システムは冗長) 0=いいえ(システムは非冗長)

cfgChassisPowerStatus(読み取り専用)

# 有効值

OK および警告

### デフォルト

なし

説明

OK = 冗長性なし

警告 = 冗長性の喪失

# cfgChassisAvailablePower(読み取り専用)

### 有効值

ワット表示

# デフォルト

なし

# 説明

この値は、エンクロージャに取り付けられたすべての電源装置が持つ 12V DC ワット数の総容量を示します。

# cfgChassisRedundancyReserve(読み取り専用)

### 有効值

ワット表示

### デフォルト

なし

### 説明

この値は、設定された冗長性ポリシーに対応するために確保された電源を示します。

# cfgChassisLoadSharing(読み取り専用)

### 有効値

ワット表示

### デフォルト

なし

# 説明

この値は、複数の電源装置が並行して負荷を共有している場合の電源の低下を示します。

# cfgChassisBaseConsumption(読み取り専用)

# 有効值

#### ワット表示

# デフォルト

400W

# 説明

この値は、シャーシの起動に必要な電源を示します。

# cfgChassisServerConsumption(読み取り専用)

### 有効值

ワット表示

#### デフォルト

なし

# 説明

この値は、エンクロージャに設置および電源投入されているすべてのサーバーモジュールの電源消費量の合計を示します。

# cfgChassisTotalConsumption(読み取り専用)

### 有効值

ワット表示

### デフォルト

なし

説明

この値は、システムが消費した総電源を示します。この値は、cfgChassisBaseConsumption、cfgChassisServerConsumption、CfgChassisLoadSharingを合計したものです。

# cfgChassisRemainingPower(読み取り専用)

#### 有効值

ワット表示

# デフォルト

3152W

#### 説明

この値は、エンクロージャにセットされた別のサーバーモジュールに電源を投入する場合に使用できる電源残量を示します。設定された冗長性ポリシー要件を満たすために確保された電源は、この値 から除外されます。

# cfgServerInfo

```
このグループには、モジュラシステムのサーバーブレードを設定するためのパラメータが含まれています。グループ内で使用できるインスタンスは最高で10個までです(システム内のサーバーブレード数に対応)。以下の項では、このグループのオブジェクトについて説明します。
```

# cfgServerSlotNumber(読み取り専用)

💋 メモ: このオブジェクトは、config コマンドと設定ファイルを持ったリモート RACADM ユーティリティを使用する場合は、読み取り / 書き込みを実行できます。

#### 有効值

1–10

### 説明

サーバーモジュールが占有するスロットを指定します。

# cfgServerServiceTag(読み取り専用)

### 有効値

文字列

### 説明

サーバーモジュールのサービスタグを指定します。

# cfgServerName

# 有効値

文字列

#### デフォルト

Server-n

#### 説明

ユーザー設定可能なサーバー名を指定します。この値に記入できる最大文字数は 15 文字です。

💋 メモ: この値はサーバーモジュールでなく、スロットに固有です。この値が空白.の場合る、またはスペースが入っている場合は、cfgservernameはデフォルト値にリセットされます。

# cfgServerBMCMacAddress(読み取り専用)

#### 説明

モジュラシステムのベースボード管理コントローラ (BMC)の MAC アドレスを指定します。

# cfgServerNic1MacAddress(読み取り専用)

#### 説明

サーバーモジュールの最初のネットワークアダプタ(LOM1)の MAC アドレスを指定します。

#### cfgServerNic2MacAddress(読み取り専用)

💋 メモ: このプロパティは、PowerEdge 1855 サーバーモジュールでは使用できません。

#### 説明

サーバーモジュールの2番目のネットワークアダプタ(LOM2)の MAC アドレスを指定します。

#### cfgServerBMCBaudRate(読み取り専用)

#### 説明

サーバーモジュールの BMC のボーレートを指定します。

# イベントフィルタ操作とイベントマスクプロパティ

DRAC/MC の警告フィルタは、**警告有効** プロパティグループ cfgUserAdmin のすべてのオブジェクトをスキャンします。 このオブジェクトのプロパティ値が TRUE の場合は、ユーザーテーブルの イベントマスクをスキャンします。

💋 メモ: このマニュアルでは、オブジェクトは常にグループ名とオブジェクト名の組合せをスペースで区切って示します。

DRAC/MC 警告フィルタは通常、次の手順に従って動作します。

- 1 DRAC/MC の警告フィルタは、**警告有効**プロパティグループ cfgUserAdmin のすべてのオブジェクトをスキャンします。 このオブジェクトのプロパティ値が TRUE の場合は、ユーザーテ ーブルのイベントマスクをスキャンします。
- 1 DRAC/MC の警告フィルタは、cfgTraps cfgTrapsEnable オブジェクトをスキャンします。 このオブジェクトのプロパティ値が TRUE の場合は、トラップテーブルのイベントマスクをスキャンします。

以下の項では、ユーザーテーブルとトラップテーブルで定義された DRAC/MC 生成イベントと、管理下システム生成イベントのイベントマスクについて説明します。

# システム生成警告のマスクの定義

cfgTraps cfgTrapsFilterSysEventMask プロパティは未署名の 32 ビット整数プロパティで、管理下システムが生成したイベントのフィルタ情報を保持しています。 ます。

#### 表 B-3. システム生成警告のマスクピットの定義

| ビット   | データ         | 種類        |
|-------|-------------|-----------|
| 28–31 | システム未定義     | 予約済み      |
| 24–27 | システム未定義     | 予約済み      |
| 20–23 | システム未定義     | 予約済み      |
| 16–19 | システム状態警告    | <状態マスク>   |
| 12–15 | システム一般センサー  | <センサーマスク> |
| 8–11  | システムファンセンサー | <センサーマスク> |
| 4–7   | システム電圧センサー  | <センサーマスク> |
| 0–3   | システム温度センサー  | <センサーマスク> |

<sup>&</sup>lt;センサーマスク>のビット定義は次のとおりです。

- 1 ビット-0: 1= 情報イベント (重大度が低または通常に戻った場合など)を送信します。
- 1 ビット-1: 1= 警告(重大ではない)イベントについて警告を送信します。
- 1 ビット-2: 1= 重大イベントについて警告を送信します。
- 1 Bit-3: 予約済み。

<状態マスク>のビット定義は次のとおりです。

- 1 Bit-0: 1= システムが電源オンの状態に移行しているときに警告を送信します。
- 1 Bit-1: 1= システムが電源オフの状態に移行しているときに警告を送信します。
- 1 Bit-2: 1= ウォッチドッグタイマーがシステムハングを検出したときに警告を送信します。
- 1 Bit-3: 予約済み。

# 警告テストコマンド

テストコマンドを使って警告をテストできます。 racadm コマンドには、異なる種類の警告インタフェースをテストする 4 つのサブコマンドがあります。 これらのオブジェクト ID セットによって、ファー ムウェアはテスト警告の種類を示すオプションと一緒にサブコマンドを実行します。 テストメッセージは、警告の種類ごとにプロパティで事前に設定されています。 警告の種類は、電子メールとトラッ プです。

以下の項では、各オプションに対するサブコマンドのコマンドインタフェースと操作について説明します。

## 電子メールテストコマンド

#### 構文概要

racadm testemail -i <index>

racadm testemail -u <username>

# 警告データ定義

電子メール警告には、テストメッセージ(ページングテストの場合はテストメッセージを含む)、イベントの説明、日時、重大度、システム ID、モデル、BIOS バージョン、管理タグ、サービスタグ、 BMC バージョンなどの情報が含まれています。 以下に、テスト電子メールの例を示します(フィールドは一例にすぎず、実際の環境ではこの出力と異なる場合があります)。

Subject: Alert from Dell Remote Access Controller/Modular Chassis: 10.35.10.108

Message: TEST PAGE

Event: E-mail paging test to user 1

Date: 06-mar-2005

Time: 00:01:37

Severity: Info/Normal

Model: Dell PowerEdge 1855

BIOS version: A00

Asset tag: 181676

Service tag: 6X713

DRAC/MC Version: 1.3

# トラップテストコマンド

#### 概要

racadm testtrap -i <trap index>

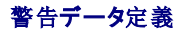

「alertMessage」の文字列(最大 1 KB)には、次のようなイベントの原因とソースを示す具体的な情報が提供されます。

- 1 センサー識別: センサー名 / IPMB セカンダリアドレス
- 1 センサー番号
- 1 センサー ID 文字列(可能な場合)
- 1 現在の読み取り値と範囲(正常/警告/重要)

詳細については、『Server Administrator SNMP リファレンスガイド』を参照してください。

### <u>目次ページに戻る</u>

<u>目次ページに戻る</u>

# DRAC/MC のオブジェクトとコマンドのプロパティ

Dell™ Remote Access Controller/ Modular Chassis パージョン 1.3 ユーザーズガイド

次の表は、DRAC/MC のデフォルト値、アクセス権、およびコマンドのデータベースサポートに関する詳しい情報を示しています。

#### 表 C-1. プロパティのデフォルト値

| プロパティ                       | デフォルト値                                     | 有効値                                 |  |  |
|-----------------------------|--------------------------------------------|-------------------------------------|--|--|
|                             | idRacInfo                                  |                                     |  |  |
| idRacName                   | DRAC                                       | 最大 15 文字                            |  |  |
| idRacMisc                   | Null                                       | 最大 64 文字                            |  |  |
| idRacProductInfo            | Remote Access Controller/Modular           | 最大 63 文字                            |  |  |
| idRacDescriptionInfo        | このシステムコンポーネントはサーバーのリモート管理機能一式を提供して<br>います。 | 最大 255 文字                           |  |  |
| idRacVersionInfo            | DRAC ファームウェアバージョン x.xビルド(mm.dd)            | 最大 63 文字                            |  |  |
| idRacType                   | 0x7                                        | なし                                  |  |  |
|                             | cfgActiveDirectory                         |                                     |  |  |
| cfgADEnable                 | 0(無効)                                      | 0(無効)または 1(有効)                      |  |  |
| cfgRacName                  |                                            | 最大 255 文字                           |  |  |
| cfgRacDomain                | **                                         | 最大 255 文字                           |  |  |
| cfgRootDomain               |                                            | 最大 255 文字                           |  |  |
|                             | cfgLanNetworking                           |                                     |  |  |
| cfgNicEnable                | 1(有効)                                      | 0(無効)または1(有効)                       |  |  |
| cfgNiclpAddress             | 192.168.0.120                              | 有効な IP アドレス                         |  |  |
| cfgNicNetmask               | 255.255.255.0                              | 有効な IP マスク                          |  |  |
| cfgNicGateway               | 192.168.0.1                                | 有効な IP アドレス                         |  |  |
| cfgNicUseDhcp               | 0(無効)                                      | 0(無効)または 1(有効)                      |  |  |
| cfgDNSDomainNameFromDHCP    | 0(無効)                                      | 0(無効)または 1(有効)                      |  |  |
| cfgDNSDomainName            | "MYDOMAIN"                                 | 最大 254 文字。少なくとも英字を 1 文字含める必要があります。  |  |  |
| cfgDNSRacName               |                                            | 最大 63 文字                            |  |  |
| cfgDNSRegisterRac           | 0(無効)                                      | 0(無効)または 1(有効)                      |  |  |
| cfgDNSServersFromDHCP       | 0(無効)                                      | 0(無効)または 1(有効)                      |  |  |
| cfgDNSServer1               | 192.168.0.5                                | 0.0.0.0 を含む、任意の有効 IP アドレス。          |  |  |
| cfgDNSServer2               | 192.168.0.6                                | 0.0.0.0 を含む、任意の有効 IP アドレス。          |  |  |
|                             | cfgKvmLanNetworking                        |                                     |  |  |
| cfgKvmNiclpAddress          | 192.168.0.121                              | 静的 IP アドレスを含む「.」で区切った数値フィールドの文字列。   |  |  |
| cfgKvmNicNetmask            | 255.255.255.0                              | 静的 IP アドレスを含む「.」で区切った数値フィールドの文字列。   |  |  |
| cfgKvmNicGateway            | 192.168.0.1                                | 静的 IP アドレスを含む「.」で区切った数値フィールドの文字列。   |  |  |
| cfgKvmNicUseDhcp            | 0(無効)                                      | 0(無効)または 1(有効)                      |  |  |
| cfgKvmNicMacAddress         | なし                                         | Avocent Digital Access KVM MAC アドレス |  |  |
|                             | cfgCurrentLanNetworking                    |                                     |  |  |
| cfgNicCurrentIpAddress      | 192.168.0.120                              | 有効な IP アドレス                         |  |  |
| cfgNicCurrentNetmask        | 255.255.255.0                              | 有効な IP マスク                          |  |  |
| cfgNicCurrentGateway        | 192.168.0.1                                | 有効な IP アドレス                         |  |  |
| cfgNicCurrentDhcpWasUsed    | 0(無効)                                      | 0(無効)または 1(有効)                      |  |  |
| CfgDNSCurrentServer1        | 192.168.0.5                                | 0.0.0.0 を含む、任意の有効 IP アドレス。          |  |  |
| CfgDNSCurrentServer2        | 192.168.0.6                                | 0.0.0.0 を含む、任意の有効 IP アドレス。          |  |  |
| cfgDNSCurrentDomainName     | "MYDOMAIN"                                 | 最大 254 文字。少なくとも英字を 1 文字含める必要があります。  |  |  |
|                             | cfgKvmCurrentLanNetworking                 | 1                                   |  |  |
| cfgKvmNicCurrentIpAddress   | 192.168.0.121                              | 静的 IP アドレスを含む「.」で区切った数値フィールドの文字列。   |  |  |
| cfgKvmNicCurrentNetmask     | 255.255.255.0                              | 静的 IP アドレスを含む「.」で区切った数値フィールドの文字列。   |  |  |
| cfgKvmNicCurrentGateway     | 192.168.0.1                                | 静的 IP アドレスを含む「.」で区切った数値フィールドの文字列。   |  |  |
| cfgKvmNicCurrentDhcnWasUsed | 0(無効)                                      | 0(無効)または 1(有効)                      |  |  |
|                             | cfgRacConsoleRedirection                   |                                     |  |  |
|                             |                                            |                                     |  |  |

| cfgMaxSessions                      | 1                                  | 最大 255 文字                                          |
|-------------------------------------|------------------------------------|----------------------------------------------------|
| cfgCurrentSessions                  | 0                                  | 最大 255 文字                                          |
|                                     | cfgRacVirtual                      |                                                    |
| cfgVirAtapiSvrPort                  | 0xe54                              | 0~65535 の数値。                                       |
| cfgRacVirtualMediaDisable           | 0 (仮想メディアは有効です)。                   | 0(無効)または1(有効)                                      |
| <b>メモ</b> :このプロパティは、DRAC/MC パージョ    | ン 1.3 以降では使用できません。                 |                                                    |
|                                     | ctgRemoteHosts                     |                                                    |
| cfgRhostsSmtpEmailEnable            |                                    | 0(無効)または1(有効)                                      |
| cfgRhostsSmtpServerIpAddr           | 127.0.0.1                          | 有効な IP                                             |
| cfgRhostsFwUpdateTftpEnable         | 1(有効)                              | 0(無効)または1(有効)                                      |
| cfgRhostsFwUpdatelpAddr             | 192.168.0.4                        | 有効な IP                                             |
| cfgRhostsFwUpdatePath               | Null                               | 最大 255 文字                                          |
|                                     | cfgUserAdmin                       |                                                    |
| cfgUserAdminPrivilege               | 0x0                                | 0x80000000 から 0x800001ff および 0x0                   |
| cfgUserAdminUserName                | 最初のインスタンスは root、その他すべての出現は Null。   | 最大 19 文字                                           |
| cfgUserAdminPassword                | 最初のインスタンスは calvin。その他すべての出現は Null。 | 最大 20 文字                                           |
| cfgUserAdminAlertFilterSysEventMask | 0x777777                           |                                                    |
| cfgUserAdminEmailEnable             | 0(無効)                              | 0(無効)または 1(有効)                                     |
| cfgUserAdminEmailAddress            | Null                               | 最大 63 文字                                           |
| cfgUserAdminEmailCustomMsg          | Null                               | 最大 31 文字                                           |
|                                     | cfgTraps                           |                                                    |
| cfgTrapsDestlpAddr                  | 0.0.0.0                            | 有効な IP と 0.0.0.0                                   |
| cfgTrapsEnable                      | 0(無効)                              | 0(無効)または 1(有効)                                     |
| cfgTrapsSnmpCommunity               | Null                               | 最大 31 文字                                           |
| cfgTrapsFilterSysEventMask          | 0x777777                           |                                                    |
|                                     | cfgSessionManagement               |                                                    |
| cfgSsnMgtMaxSessions                | 4                                  | 0x01 ~ 0x04                                        |
| cfgSsnMgtMaxSessionsPerUser         | 4                                  | 0x01 ~ 0x04                                        |
|                                     | cfgSerial                          |                                                    |
| cfgSerialBaudRate                   | 115200                             | 9600、28800、57600、115200                            |
| cfgSerialConsoleEnable              | 1(有効)                              | 0(無効)または 1(有効)                                     |
| cfgSerialConsoleQuitKey             | <cr>&lt;-&gt;&lt;.&gt;</cr>        | 3<br>文字以内の文字列                                      |
| cfgSerialConsoleIdleTimeout         | 0x12c(300 秒)                       | 0x1 ~ 0xfff の整数。16 進数 0x0 の入力はタイムアウトの無効を指定<br>します。 |
| cfgSerialConsoleShellType           | 2                                  | 1 - VT100 ブロック画面インターフェイス                           |
|                                     |                                    | 2 - UNIX® コマンドラインデータストリームインタフェース                   |
| cfgSerialConsoleNoAuth              | 0(無効)                              | 0(無効)または 1(有効)                                     |
| cfgSerialConsoleCommand             | Null                               | 最大 128 文字                                          |
| cfgSerialTelnetEnable               | 0(無効)                              | 0(無効)または 1(有効)                                     |
|                                     | cfgOobSnmp                         |                                                    |
| cfgOobSnmpAgentCommunity            | パブリック                              | 最大 31 文字                                           |
| cfgOobSnmpTrapsEnable               | 1(有効)                              | 0(無効)または 1(有効)                                     |
| cfgOobSnmpAgentEnable               | 0(無効)                              | 0(無効)または 1(有効)                                     |
|                                     | cfgNetTuning                       |                                                    |
| cfgNetTuningNicAutoneg              | 1(有効)                              | 0(無効)または 1(有効)                                     |
| cfgNetTuningNic100MB                | 1(有効)                              | 0(無効)または 1(有効)                                     |
| cfgNetTuningFullDuplex              | 1(有効)                              | 0(無効)または 1(有効)                                     |
|                                     | cfgKvmNetTuning                    |                                                    |
| cfgKvmNetTuningNicAutoneg           | 1(有効)                              | 0(無効)または 1(有効)                                     |
| cfgKvmNetTuningNic100MB             | 1(有効)                              | 0(無効)または 1(有効)                                     |
| cfgKvmNetTuningNicFullDuplex        | 1(有効)                              | 0(無効)または 1(有効)                                     |
| cfgKvmNetTuningEnableDebug          | 0(無効)                              | 0(無効)または 1(有効)                                     |
|                                     | cfgRacTuning                       |                                                    |
|                                     |                                    |                                                    |

| cfgRacTuneRemoteRacadmEnable | 0(無効)                                       | 0(無効)または 1(有効)             |  |  |
|------------------------------|---------------------------------------------|----------------------------|--|--|
|                              |                                             |                            |  |  |
|                              |                                             |                            |  |  |
|                              | メモ: DRAC/MC バージョン 1.3 以降では、デフォルト値は 1(有効)です。 |                            |  |  |
| cfgRacTuneHostCom2BaudRate   | 57600                                       | 115200, 57600, 19200, 9600 |  |  |
| cfgRacTuneTeInetPort         | 0x17                                        | 0~65535 の任意の数値。            |  |  |
| cfgRacTuneConRedirPort       | 0x170c                                      | 0~65535 の数値。               |  |  |
| cfgRacTuneConRedirVideoPort  | 0x2000                                      | 0~65535 の数値。               |  |  |
| ctgServerInfo                |                                             |                            |  |  |
| cfgServerSlotNumber          |                                             |                            |  |  |
| cfgServerServiceTag          |                                             |                            |  |  |
| cfgServerName                | Server-n                                    | 文字列                        |  |  |
| cfgServerBMCMacAddress       |                                             |                            |  |  |
| cfgServerBMCBaudRate         | Dell™ PowerEdge™ 1855 用 19200               | 9600、19200、57600、115200    |  |  |
|                              | PowerEdge 1955 用 57600                      |                            |  |  |
| cfgServerNic1MacAddress      |                                             |                            |  |  |
| cfgServerNic2MacAddress      |                                             |                            |  |  |
| cfgChassisPower              |                                             |                            |  |  |
| cfgChassisRedundancyPolicy   | 1                                           | 0,1,2                      |  |  |
| cfgChassisRedundantState     |                                             | 0または 1                     |  |  |
| cfgChassisPowerStatus        |                                             | OK および警告                   |  |  |
| cfgChassisAvailablePower     |                                             | ワット表示                      |  |  |
| cfgChassisRedundancyReserve  |                                             | ワット表示                      |  |  |
| cfgChassisLoadSharing        |                                             | ワット表示                      |  |  |
| cfgChassisBaseConsumption    | 400W                                        | ワット表示                      |  |  |
| cfgChassisServerConsumption  |                                             | ワット表示                      |  |  |
| cfgChassisTotalConsumption   |                                             | ワット表示                      |  |  |
| cfgChassisRemainingPower     |                                             | ワット表示                      |  |  |

### 表 C-2. プロパティのアクセス権

| プロパティ                    | 読み取りアクセス権          | 書き込みアクセス構   |
|--------------------------|--------------------|-------------|
|                          | IdRacInfo          |             |
| idRacType                | DRAC/MC へのログイン     | なし          |
| idRacProductInfo         | DRAC/MC へのログイン     | なし          |
| idRacDescriptionInfo     | DRAC/MC へのログイン     | なし          |
| idRacVersionInfo         | DRAC/MC へのログイン     | なし          |
| idRacName                | DRAC/MC へのログイン     | DRAC/MC の設定 |
| idRacMisc                | DRAC/MC へのログイン     | DRAC/MC の設定 |
|                          | cfgActiveDirectory |             |
| cfgADEnable              | DRAC/MC へのログイン     | DRAC/MC の設定 |
| cfgRacName               | DRAC/MC へのログイン     | DRAC/MC の設定 |
| cfgRacDomain             | DRAC/MC へのログイン     | DRAC/MC の設定 |
| cfgRootDomain            | DRAC/MC へのログイン     | DRAC/MC の設定 |
|                          | cfgLanNetworking   |             |
| cfgDNSServersFromDHCP    | DRAC/MC へのログイン     | DRAC/MC の設定 |
| cfgDNSServer1            | DRAC/MC へのログイン     | DRAC/MC の設定 |
| cfgDNSServer2            | DRAC/MC へのログイン     | DRAC/MC の設定 |
| cfgDNSDomainNameFromDHCP | DRAC/MC へのログイン     | DRAC/MC の設定 |
| cfgDNSDomainName         | DRAC/MC へのログイン     | DRAC/MC の設定 |
| cfgDNSRacName            | DRAC/MC へのログイン     | DRAC/MC の設定 |
| cfgDNSRegisterRac        | DRAC/MC へのログイン     | DRAC/MC の設定 |
| cfgNicEnable             | DRAC/MC へのログイン     | DRAC/MC の設定 |
| cfgNicIpAddress          | DRAC/MC へのログイン     | DRAC/MC の設定 |
| cfgNicNetmask            | DRAC/MC へのログイン     | DRAC/MC の設定 |
| cfgNicGateway            | DRAC/MC へのログイン     | DRAC/MC の設定 |

| cfgNicUseDhcp                                                | DRAC/MC へのログイン                       | DRAC/MC の設定                |
|--------------------------------------------------------------|--------------------------------------|----------------------------|
| cfgNicMacAddress このプロパティは DRAC/MC ではサポートされていません。             |                                      |                            |
| cfgCu                                                        | rrentLanNetworking                   |                            |
| CfgDNSCurrentServer1                                         | DRAC/MC へのログイン                       | なし                         |
| CfgDNSCurrentServer2                                         | DRAC/MC へのログイン                       | なし                         |
| cfgDNSCurrentDomainName                                      | DRAC/MC へのログイン                       | なし                         |
| cfgNicCurrentIpAddress                                       | DRAC/MC へのログイン                       | なし                         |
| cfgNicCurrentNetmask                                         | DRAC/MC へのログイン                       | なし                         |
| cfgNicCurrentGateway                                         | DRAC/MC へのログイン                       | なし                         |
| cfgNicCurrentDhcpWasUsed                                     | DRAC/MC へのログイン                       | なし                         |
| cfgDNSCurrentDhcpWasUsed                                     | このプロパティは DRAC/MC で                   | はサポートされていません。              |
| CfgDNSCurrentServer1                                         | このプロパティは DRAC/MC で                   | はサポートされていません。              |
| CfgDNSCurrentServer2                                         | このプロパティは DRAC/MC で                   | はサポートされていません。              |
| C                                                            | fgRemoteHosts                        |                            |
| cfgRhostsSmtpEmailEnable                                     | DRAC/MC へのログイン                       | DRAC/MC の設定                |
| cfgRhostsSmtpServerIpAddr                                    | DRAC/MC へのログイン                       | DRAC/MC の設定                |
| cfgRhostsFwUpdateTftpEnable                                  | DRAC/MC へのログイン                       | DRAC/MC の設定                |
| cfgRhostsFwUpdatelpAddr                                      | DRAC/MC へのログイン                       | DRAC/MC の設定                |
| cfgRhostsFwUpdatePath                                        | DRAC/MC へのログイン                       | DRAC/MC の設定                |
|                                                              | cfgUserAdmin                         |                            |
| cfgUserAdminPrivilege                                        | DRAC/MC へのログイン                       | ユーザーの設定                    |
| cfgUserAdminUserName                                         | DRAC/MC へのログイン                       | ユーザーの設定                    |
| cfgUserAdminPassword                                         | なし                                   | ユーザーの設定                    |
| cfgUserAdminAlertFilterRacEventMask                          | このプロパティは DRAC/MC で                   | はサポートされていません。              |
| cfgUserAdminAlertFilterSysEventMask                          | DRAC/MC へのログイン                       | ユーザーの設定                    |
| cfgUserAdminEmailEnable                                      | DRAC/MC へのログイン                       | ユーザーの設定                    |
| cfgUserAdminEmailAddress                                     | DRAC/MC へのログイン                       | ユーザーの設定                    |
| cfgUserAdminEmailCustomMsg                                   | DRAC/MC へのログイン                       | ユーザーの設定                    |
| cfgUserAdminIndex                                            | DRAC/MC へのログイン                       | なし                         |
|                                                              | cfgTraps                             |                            |
| cfgTrapsDestlpAddr                                           | DRAC/MC へのログイン                       | DRAC/MC の設定                |
| cfgTrapsEnable                                               | DRAC/MC へのログイン                       | DRAC/MC の設定                |
| cfgTrapsSnmpCommunity                                        | DRAC/MC へのログイン                       | DRAC/MC の設定                |
| cfgTrapsFilterRacEventMask                                   | このプロパティは DRAC/MC で                   | はサポートされていません。              |
| cfgTrapsFilterSysEventMask                                   | DRAC/MC へのログイン                       | DRAC/MC の設定                |
| cfgTrapsIndex                                                | DRAC/MC へのログイン                       | なし                         |
| cfgSe                                                        | essionManagement                     |                            |
| cfgSsnMgtMaxSessions                                         | DRAC/MC へのログイン                       | DRAC/MC の設定                |
| cfgSsnMgtMaxSessionsPerUser                                  | DRAC/MC へのログイン                       | DRAC/MC の設定                |
|                                                              | ctgSerial                            |                            |
|                                                              |                                      | DRAC/MC の設定                |
|                                                              |                                      | DRAC/MC の設定                |
| ctgSerialConsoleQuitKey                                      | DRAC/MC へのログイン                       | DRAC/MC の設定                |
|                                                              |                                      | DRAC/MC の設定                |
|                                                              |                                      | DRAC/MC の設定                |
| ctgSerialConsoleNoAuth                                       | DRAC/MC へのログイン                       | DRAC/MC の設定                |
| crgserialConsoleCommand                                      |                                      | DRAC/MC の設定                |
| crgserial leinetEnable                                       |                                      | DRAC/MC の設定                |
|                                                              | able このプロバティは DRAC/MC ではサポートされていません。 |                            |
| croperial ellet/fisBackspace cのノロハナイは DRAC/MC ではサホートされていません。 |                                      |                            |
| cfgNetTuningNicAutonog                                       | DRACMC へのログイン                        | DRAC/MC 办验中                |
| cfaNetTuningNic100MB                                         |                                      |                            |
|                                                              | DRAC/MC へのログイン                       | DRAC/MCの設定                 |
| cfgRacTuneConRedirPort                                       |                                      |                            |
|                                                              | DRAC/MC へのログイン                       | DRAC/MC の設定                |
| cfgRacTuneConRedirVideoPort                                  | DRAC/MC へのログイン<br>DRAC/MC へのログイン     | DRAC/MC の設定<br>DRAC/MC の設定 |

| cfgOobSnmpAgenconninumity                  |                                 |                  |  |
|--------------------------------------------|---------------------------------|------------------|--|
| cfaOohSnmnAgentEnable                      |                                 |                  |  |
|                                            | of a Boo Tuning                 | DRAC/MC 0782     |  |
| of a Doo Tumo Hitta Dout                   |                                 | ジナチャット トナヤ インキャノ |  |
|                                            | このプロパティは DRAC/MC ではサポートされていません。 |                  |  |
|                                            |                                 |                  |  |
|                                            |                                 |                  |  |
| ctgRacTuneFw0pdateResetDelay               |                                 |                  |  |
|                                            |                                 |                  |  |
| cfgRacTuneRemoteRacadmEnable               |                                 | DRAC/MC の設定      |  |
| cfgRacTuneHostCom2BaudRate                 |                                 | DRAC/MC の設定      |  |
|                                            |                                 | DRAC/MC の設定      |  |
| ctgRacTuneConRedirPort                     |                                 | DRAC/MCの設定       |  |
| ctgRacTuneConRedirVideoPort                |                                 | DRAC/MC の設定      |  |
| cfgK                                       | IvmLanNetworking                |                  |  |
| cfgKvmNiclpAddress                         | DRAC/MC へのログイン                  | DRAC/MC の設定      |  |
| cfgKvmNicNetmask                           | DRAC/MC へのログイン                  | DRAC/MC の設定      |  |
| cfgKvmNicGateway                           | DRAC/MC へのログイン                  | DRAC/MC の設定      |  |
| cfgKvmNicUseDhcp                           | DRAC/MC へのログイン                  | DRAC/MC の設定      |  |
| cfgKvmNicMacAddress                        | DRAC/MC へのログイン                  | なし               |  |
| cfgKvm                                     | CurrentLanNetworking            |                  |  |
| cfgKvmNicCurrentIpAddress                  | DRAC/MC へのログイン                  | なし               |  |
| cfgKvmNicCurrentNetmask                    | DRAC/MC へのログイン                  | なし               |  |
| cfgKvmNicCurrentGateway                    | DRAC/MC へのログイン                  | なし               |  |
| cfgKvmNicCurrentDhcpWasUsed                | DRAC/MC へのログイン                  | なし               |  |
| cf                                         | gKvmNetTuning                   | 1                |  |
| cfgKvmNetTuningNicAutoneg                  | DRAC/MC へのログイン                  | DRAC/MC の設定      |  |
| cfgKvmNetTuningNic100MB                    | DRAC/MC へのログイン                  | DRAC/MC の設定      |  |
| cfgKvmNetTuningNicFullDuplex               | DRAC/MC へのログイン                  | DRAC/MC の設定      |  |
| cfgKvmNetTuningEnableDebug                 | DRAC/MC へのログイン                  | DRAC/MC の設定      |  |
| cfgRad                                     | ConsoleRedirection              |                  |  |
| cfgConsoleRedirectionEnable                | DRAC/MC へのログイン                  | DRAC/MC の設定      |  |
| cfgMaxSessions                             | DRAC/MC へのログイン                  | なし               |  |
| cfgCurrentSessions                         | DRAC/MC へのログイン                  | なし               |  |
|                                            | cfgServerInfo                   |                  |  |
| cfgServerSlotNumber                        | DRAC/MC へのログイン                  | DRAC/MC の設定      |  |
| cfgServerServiceTag                        | DRAC/MC へのログイン                  | なし               |  |
| cfgServerName                              | DRAC/MC へのログイン                  | DRAC/MC の設定      |  |
| cfgServerBMCMacAddress                     | DRAC/MC へのログイン                  | なし               |  |
| cfgServerBMCBaudRate                       | DRAC/MC へのログイン                  | なし               |  |
| cfgServerNic1MacAddress                    | DRAC/MC へのログイン                  | なし               |  |
| cfgServerNic2MacAddress                    | DRAC/MC へのログイン                  | なし               |  |
| cfgChassisPower                            |                                 |                  |  |
| cfgChassisRedundancyPolicy                 | DRAC/MC へのログイン                  | DRAC/MC の設定      |  |
| cfgChassisRedundantState                   | DRAC/MC へのログイン                  | なし               |  |
| cfgChassisPowerStatus                      | DRAC/MC へのログイン                  | なし               |  |
| cfgChassisAvailablePower                   | DRAC/MC へのログイン                  | なし               |  |
| cfgChassisRedundancyReserve                | DRAC/MC へのログイン                  | なし               |  |
| cfgChassisLoadSharing                      | DRAC/MC へのログイン                  | なし               |  |
| cfgChassisBaseConsumption                  | DRAC/MC へのログイン                  | なし               |  |
| cfgChassisServerConsumption                | DRAC/MC へのログイン                  | なし               |  |
| cfgChassisTotalConsumption                 | DRAC/MC へのログイン                  | なし               |  |
| cfgChassisRemainingPower DRAC/MC へのログイン なし |                                 |                  |  |
| *icRacManageNodeOs(サポートされていません)            |                                 |                  |  |
| *すべてのプロパティが DRAC/MC ではサポートされていません。         |                                 |                  |  |
| *CfgRacSecurity(サポートされていません)               |                                 |                  |  |
\*すべてのプロパティが DRAC/MC ではサポートされていません。

\*CfgRacVirtual(サポートされていません)

\*すべてのプロパティが DRAC/MC ではサポートされていません。

\*CfgActiveDirectory(サポートされていません)

\*すべてのプロパティが DRAC/MC ではサポートされていません。

#### 表 C-3. プロパティデータベースのグループ、オブジェクト、およびデフォルト値

| な  | アイテム                                                                                        | プロパティデータベースのグループとオブジェクト                              | デフォルト値                                                           |
|----|---------------------------------------------------------------------------------------------|------------------------------------------------------|------------------------------------------------------------------|
|    |                                                                                             | of a Pamata Hasta Safa Phasta Ewillindate In Addr    | 102.169.0.4                                                      |
| 2  | ヽ<br>ヽ<br>ヽ<br>ヽ<br>ヽ<br>ヽ<br>ヽ<br>ヽ<br>ヽ<br>ヽ<br>ヽ<br>ヽ<br>ヽ<br>ヽ<br>ヽ<br>ヽ<br>ヽ<br>ヽ<br>ヽ |                                                      | Null                                                             |
| 2  | 管理モジュールマスク                                                                                  |                                                      | 255 255 255 0                                                    |
| 1  | 管理モジュール に                                                                                   | cfal anNetworking scfaNichAddress                    | 192 168 0 120                                                    |
| 5  | 言 理モジュール 『<br>管理モジュールゲートウェイ                                                                 |                                                      | 192.168.0.120                                                    |
| 6  | 物理的コントロール                                                                                   | ウェブインタフェースのみ                                         | オートネゴシエーション                                                      |
| 7  | コンソールのボーレート                                                                                 |                                                      | 115200                                                           |
| 8  | NIC 右纳                                                                                      |                                                      | 有効                                                               |
|    |                                                                                             |                                                      |                                                                  |
| 10 | タイムゾーン                                                                                      | ウェブインタフェースのみ                                         | CMT+0                                                            |
| 11 | SNMD 右加                                                                                     | ofaOohSomo vofaOohSomoAgootEpoblo                    | 有効                                                               |
| 12 | SNMP カル                                                                                     |                                                      | <b>有効</b>                                                        |
| 12 | SNWF ドノッノ 有 幻<br>SMTD 右曲                                                                    | of a Pomoto Hoote , of a Phoete Smith Empile         | 有効                                                               |
| 14 | TELNET TAM                                                                                  |                                                      |                                                                  |
| 14 | ieunei 有効<br>デバッグ方効                                                                         |                                                      | 有効                                                               |
| 15 | コンソール有効                                                                                     |                                                      | <b>方</b> 効                                                       |
| 17 | ユーザーがシリアルシェルでの脚口                                                                            |                                                      | ▲ ·····                                                          |
| Ľ  | を無効にできる                                                                                     |                                                      | 71/22                                                            |
| 18 | Telnet ポート番号                                                                                | cfgRacTuning→cfgRacTuneTeInetPort                    | 0x17                                                             |
| 19 | SMTP サーバー IP                                                                                | cfgRemoteHosts→cfgRhostsSmtpServerIpAddr             | 127.0.0.1                                                        |
| 20 | コンソールのタイムアウト                                                                                | cfgSerial→cfgSerialConsoleIdleTimeout                | 300 秒                                                            |
| 21 | HTTP タイムアウト                                                                                 | ウェブインタフェースのみ                                         | 5分                                                               |
| 22 | 日時形式                                                                                        | ウェブインタフェースのみ                                         | 24 時間形式                                                          |
| 23 | コンソールリダイレクトのポーレート                                                                           | cfgRacTuning→cfgRacTuneHostCom2BaudRate              | 57600                                                            |
| 24 | シェルタイプ                                                                                      | cfgSerial→cfgSerialConsoleShellType                  | 2(UNIX は常に 2)                                                    |
| 25 | コンソールリダイレクト終了キー                                                                             | cfgSerial→cfgSerialConsoleQuitKey                    | <cr>&lt;-&gt;&lt;.&gt;</cr>                                      |
| 26 | ログイン後のシリアルコマンド実行                                                                            | cfgSerial→cfgSerialConsoleCommand                    | Null                                                             |
| 27 | ログイン名                                                                                       | cfgUserAdmin→cfgUserAdminUserName                    | 最初のインスタンスは root、その他すべての出現は Null。                                 |
| 28 | ログインパスワード                                                                                   | cfgUserAdmin→cfgUserAdminPassword                    | 最初のインスタンスは calvin、その他すべての出現は Null。                               |
| 29 | ユーザーのアクセス権                                                                                  | cfgUserAdmin→cfgUserAdminPrivilege                   | 最初のインスタンスは管理者アクセス権 0x800001FF、その他すべての出現は ゲ<br>ストアクセス権 0x8000001。 |
| 30 | ユーザーグループ                                                                                    | ウェブインタフェースのみ                                         | 最初のインスタンスは 管理者アクセス権、その他すべての出現はゲストアクセス<br>権。                      |
| 31 | ユーザーフィルタ(情報、著告、重大)                                                                          | cfgUserAdmin→cfgUserAdminAlertFilterSys<br>EventMask | すべて有効 0x777777。                                                  |
| 32 | ユーザー電子メール著告有効                                                                               | cfgUserAdmin→cfgUserAdminEmailEnable                 | 無効                                                               |
| 33 | ユーザー電子メールアドレス                                                                               | cfgUserAdmin→cfgUserAdminEmailAddress                | Null                                                             |
| 34 | ユーザー電子メールのカスタムメッセ<br>ージ                                                                     | cfgUserAdmin→cfgUserAdminEmailCustomMsg              | Null                                                             |
| 35 | SNMPトラップ宛先 IP                                                                               | cfgTraps→cfgTrapsDestIpAddr                          | 0.0.0.0                                                          |
| 36 | SNMPトラップ警告有効                                                                                | cfgTraps→cfgTrapsEnable                              | 無効                                                               |
| 37 | SNMPトラップコミュニティ                                                                              | cfgTraps                                             | Null                                                             |
| 38 | トラップフィルタ(情報、誉告、重大)                                                                          | cfgTraps→cfgTrapsFilterSysEventMask                  | すべて有効 0x777777。                                                  |
| 39 | 一般プロパティ(未定義)                                                                                | idRacInfo→idRacMisc                                  | Null                                                             |
| 40 | ユーザー割り当て名                                                                                   | idRacInfo→idRacName                                  | DRAC                                                             |
| 41 | シャーシ名                                                                                       | getsysinfo コマンドのchassisname                          | Null                                                             |
| 42 | シャーシの位置                                                                                     | getsysinfo コマンドのchassislocation                      | Null                                                             |
| 43 | ユーザー当りの最大セッション数                                                                             | cfgSessionManagement→<br>cfgSsnMgtMaxSessionsPerUser | 4                                                                |
| 44 | DRAC/MC 最大セッション                                                                             | cfgSessionManagement>cfgSsnMgtMaxSessions            | 4                                                                |

<u>目次ページに戻る</u>

<u>目次ページに戻る</u>

# OSCAR リフレッシュレート

#### Dell™ Remote Access Controller/ Modular Chassis パージョン 1.3 ユーザーズガイド

<u>表 D-1</u>は、オンスクリーン管理ツール OSCAR®(On-Screen Configuration and Activity Reporting interface)のリフレッシュレートを示します。

#### 表 D-1. OSCAR リフレッシュレート

| 解像度                                                                                                    | リフレッシュレート                                                                                                    |
|----------------------------------------------------------------------------------------------------|----------------------------------------------------------------------------------------------------|
| 640 x 480                                                                                                    | 70 Hz                                                                                                    |
| 640 x 480                                                                                                    | 72 Hz                                                                                                    |
| 640 x 480                                                                                                    | 75 Hz                                                                                                    |
| 640 x 480                                                                                                    | 85 Hz                                                                                                    |
| 800 x 600                                                                                                    | 70 Hz                                                                                                    |
| 800 x 600                                                                                                    | 72 Hz                                                                                                    |
| 800 x 600                                                                                                    | 75 Hz                                                                                                    |
| 800 x 600                                                                                                    | 85 Hz                                                                                                    |
| 1024 x 768                                                                                                    | 60 Hz                                                                                                    |
|                                                                                                    |                                                                                                    |
|                                                                                                    |                                                                                                    |
| ▶ <b>メモ:</b> この解像度は、最適なコンソールリダイレ                                                                                                    | ックトパフォーマンスを実現する推奨サーバービデオ設定値です。                                                                                         |
| メモ:この解像度は、最適なコンソールリダイレ<br>1024 x 768                                                                                                    | ックトバフォーマンスを実現する推奨サーバービデオ設定値です。<br>70 Hz                                                                                |
| メモ:この解像度は、最適なコンソールリダイレ<br>1024 x 768<br>1024 x 768                                                                                                    | バクトパフォーマンスを実現する推奨サーバービデオ設定値です。<br>70 Hz<br>72 Hz                                                                       |
| メモ:この解像度は、最適なコンソールリダイL<br>1024 x 768<br>1024 x 768<br>1024 x 768                                                                                       | ックトパフォーマンスを実現する推奨サーバービデオ設定値です。<br><b>70 Hz</b><br>72 Hz<br>75 Hz                                                       |
| メモ:この解像度は、最適なコンソールリダイL<br>1024 x 768<br>1024 x 768<br>1024 x 768<br>1024 x 768<br>1024 x 768                                                           | ックトパフォーマンスを実現する推奨サーバービデオ設定値です。<br><b>70 Hz</b><br>72 Hz<br>75 Hz<br>85 Hz                                              |
| メモ:この解像度は、最適なコンソールリダイL<br>1024 x 768<br>1024 x 768<br>1024 x 768<br>1024 x 768<br>1024 x 768<br>1280 x 768                                             | ックトパフォーマンスを実現する推奨サーバービデオ設定値です。<br><b>70 Hz</b><br>72 Hz<br>75 Hz<br>85 Hz<br>70 Hz                                     |
| メモ:この解像度は、最適なコンソールリダイレ<br>1024 x 768<br>1024 x 768<br>1024 x 768<br>1024 x 768<br>1024 x 768<br>1280 x 768<br>1280 x 768                               | ックトバフォーマンスを実現する推奨サーバービデオ設定値です。<br><b>70 Hz</b><br>72 Hz<br>75 Hz<br>85 Hz<br>70 Hz<br>85 Hz                            |
| メモ:この解像度は、最適なコンソールリダイレ<br>1024 x 768<br>1024 x 768<br>1024 x 768<br>1024 x 768<br>1024 x 768<br>1280 x 768<br>1280 x 768<br>1280 x 768                 | <sup>7</sup> ウトバフォーマンスを実現する推奨サーバービデオ設定値です。<br><b>70 Hz</b><br>72 Hz<br>75 Hz<br>85 Hz<br>70 Hz<br>85 Hz<br>70 Hz       |
| メモ:この解像度は、最適なコンソールリダイレ<br>1024 x 768<br>1024 x 768<br>1024 x 768<br>1024 x 768<br>1024 x 768<br>1280 x 768<br>1280 x 768<br>1280 x 1024<br>1280 x 1024 | /ウトバフォーマンスを実現する推奨サーバービデオ設定値です。<br><b>70 Hz</b><br>72 Hz<br>75 Hz<br>85 Hz<br>70 Hz<br>85 Hz<br>70 Hz<br>70 Hz<br>75 Hz |

💋 メモ:サポートされていないビデオ設定値を使うと、ビデオ画面に回も表示されなかったり、OSCAR メニューを呼び出すときにモニター上の OSCAR フラグが歪んで表示される場合があります。

<u>目次ページに戻る</u>

#### 日次ページに戻る

# DRAC/MC の概要

Dell™ Remote Access Controller/ Modular Chassis パージョン 1.3 ユーザーズガイド

- DRAC/MC バージョン 1.3 の新機能
- システムの概要
- DRAC/MC モジュールの機能
- ハードウェア仕様
- 対応リモートアクセス接続

- <u>対応プラットフォーム</u>
   <u>対応 Web ブラウザ</u>
- その他の必要マニュアル

DRAC/MC のシステム機能

● DRAC/MC のセキュリティ機能

The Dell™ Remote Access Controller/Modular Chassis(DRAC/MC)は、Dell PowerEdge™ モジュラサーバーシステムのリモート管理、クラッシュしたシステムのリカバリ、電源制御などの機能を 提供するハードウェアおよびソフトウェアのシステム管理ソリューションです。

DRAC/MC は、電圧、温度、ファン速度などに関連する警告やエラーを電子メールで送信するように設定できます。DRAC/MC のモジュールには、システムイベントログ(SEL)を使ったイベントデータの ログ記録をサポートする独自のベースボード管理コントローラがあります。イベントデータは DRAC/MC の Web インタフェースか racadm コマンドを使って取得できます。

バージョン 1.1 から DRAC/MC は冗長 DRAC 機能をサポートしています。詳細については、「冗長 DRAC/MC 環境の仕組み」を参照してください。

DRAC を使い始めるには、「DRAC/MC のインストールおよび設定」を参照してください。

# DRAC/MC パージョン 1.3 の新機能

DRAC/MC 1.3 に関する次の変更がこのガイドブックに記載されています。

- 1 Dell PowerEdge 1955 のサポートを追加
- 1 新しい冗長性ポリシーを使ってさまざまなサーバーブレードへの電源の割り当て方法を変更
- 1 ユーザー設定可能なサーバー名のサポートを追加
- 1 3 つの新しい RACADM コマンド: "crdisconnect"、 "getmacaddress"、 "vmdetach" を追加
- 1 オブジェクト定義を新しい "cfgChassisPower"と "cfgServerInfo" のプロパティデータベースグループに追加
- 1 リモート RACADM のサポートを追加
- 1 設定オブジェクトのバックアップと復元のサポートを追加
- 1 マルチセッション CD/DVD サポート、仮想メディア(CD/DVD)ソフトウェアの取り出し、ビューア ID サポート、およびユーザー設定可能なポートの新機能を Avocent Digital Access KVM モジュ ールに追加
- 1 SUSE® LINUX Enterprise Server(バージョン 9)のサポートを追加

## システムの概要

システムには最大 10 個のサーバーモジュール(またはブレード)を含めることができます。サーバーモジュールは個別のサーバーとして機能し、マイクロブロセッサ 2 個、ホットブラグ可能なハードドラ イブ 2 基、メモリモジュール 8 個まで搭載できます(図 1-1 および 図 1-2 を参照)。DRAC/MC は、各サーバーモジュールの BMC と通信しながらサーバーモジュールをモニタします。サーーパーモ ジュールがンステムとして機能するためには、電源、ファンモジュール、管理モジュール(DRAC/MC)、K/M スイッチまたはパススルーモジュール、およびネットワーク接続性のために少なくとも 1 つの I/O モジュールをサポートしている Dell モジュラサーバーエンクロージャに挿入します。電源、ファン、DRAC/MC、I/O モジュールは、Dell モジュラサーバーエンクロージャ内のサーバーモジュール 共有リソースとなります。また、オプションの外付け USB (Universal Serial Bus) ディスケットドライブや外付け USB CD ドライブがシステムに同梱されている場合もあり、これらはサーバーモジュール のセットアップと設定に使用できます。

🜠 メモ:動作と冷却が正しく行われるように、システムをオンにする前に、すべてのベイにサーバーモジュールかブランクを挿入する必要があります。

#### 図 1-1. Dell PowerEdge 1855 のシステム概要

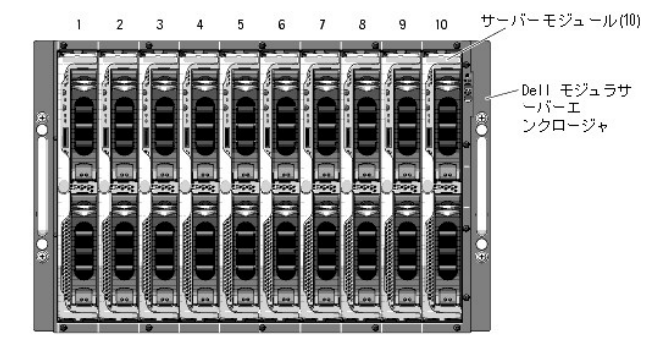

#### 図 1-2. Dell PowerEdge 1955 のシステム概要

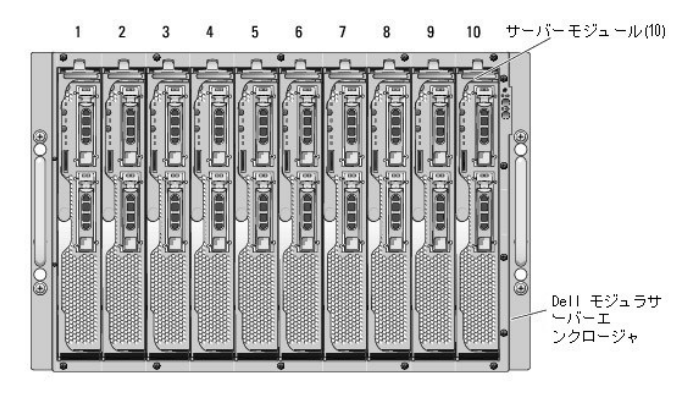

次項では、システムのハードウェアとソフトウェアの主要機能について説明し、システムの前面パネルと背面パネルにあるインジケータに関する情報を提供します。また、システムをセットアップするとき に役立つその他の文書や、テクニカルサポートの利用方法についても説明します。

✓ メモ: 冗長 DRAC/MC 機能はパージョン 1.1 以降でのみ使用可能です。詳細に関しては、デルサポート Web サイト(support.dell.com)にある『インストールおよびトラブルシューティングガイド』と『ハードウェアオーナーズマニュアル』を参照してください。

## DRAC/MC モジュールの機能

DRAC/MC には、シリアルおよび Ethernet 管理ポート、冗長 DRAC/MC が取り付けられている場合には状態インジケータ、および DRAC/MC の状態インジケータが装備されています(図1-3 を参照)。DRAC/MC の二重構成の詳細については、「<u>冗長 DRAC/MC 環境の仕組み</u>」を参照してください。サーバーモジュールとスイッチのシリアルポートリダイレクトに関する特定の情報については、「<u>デキスト・モードシリアル コンソールリダイレクトの使用</u>」も参照してください。<u>表 1-1</u>に、状態インジケータに関する情報を示します。

Marching State DRAC/MC 構成をサポートするには、両方の DRAC/MC のファームウェアバージョンが同じでなければなりません。 冗長 DRAC/MC 機能はバージョン 1.1 以降でのみ使用可能で

#### 図 1-3. DRAC/MC モジュールの機能

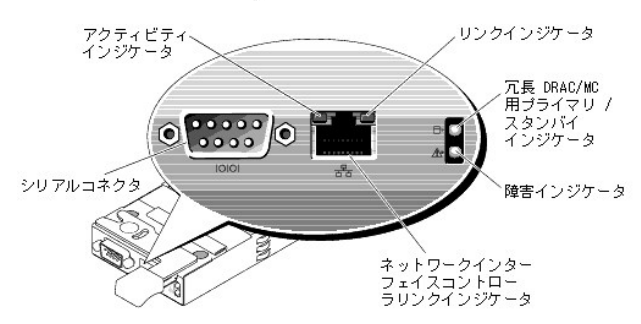

#### 表1-1. DRAC/MC モジュールのインジケータ

| インジケータの種類                            | アイコン | アクティビティインジケ<br>ータ | インジケータコード                                                                  |
|--------------------------------------|------|-------------------|----------------------------------------------------------------------------|
| ネットワークインターフェイスコントローラリンクインジケータ        | 모    | オフ                | LAN には接続していません。                                                            |
|                                      | 00   | 緑                 | LAN に接続しています。                                                              |
|                                      |      | オフ                | LAN がアクティブではありません。                                                         |
| ネットワークインタフェースコントローラアクティビティイ<br>ンジケータ |      |                   |                                                                            |
|                                      |      | 黄の点滅              | システム DRAC/MC と LAN が通信中です。                                                 |
| プライマリ / スタンバイインジケータ                  |      | オフ                | この DRAC/MC はプライマリ DRAC/MC のバックアップです。                                       |
|                                      | ₽    |                   |                                                                            |
|                                      |      |                   | メモ: DRAC/MC の冗長構成の使用可能性についての詳細は、「 <u>冗長 DRAC/MC 環境の仕組み</u> 」を<br>参照してください。 |
|                                      |      | 緑                 | DRAC/MC のシステム管理がアクティブです。                                                   |
|                                      |      | 緑の点滅              | DRAC/MC はリカバリモードまたは生産モードです。                                                |
| 障害インジケータ                             |      | オフ                | DRAC/MC は正常に動作しています。                                                       |

|          |       | 黄    | ー重構成(冗長ではない)の場合に、この DRAC/MC が故障しました。 |
|----------|-------|------|--------------------------------------|
|          |       | 黄の点滅 | 冗長構成の場合に、この DRAC/MC が故障しました。         |
| シリアルコネクタ | 10101 | なし   | ヌルモデムケーブルのシリアル接続に使用されます。             |

● 注意:2 つの DRAC/MC モジュールに異なるファームウェア (バージョン 1.0 と バージョン 1.1)があると、ファームウェアのアップグレードは失敗します。 冗長 DRAC/MC に対応するには、両方のモジュールにファームウェアバージョン 1.1 以降が必要です。

## ハードウェア仕様

## 電源要件

<u>表 1-2</u>に DRAC/MC の電源要件を示します。

#### 表 1-2. DRAC/MC 電源要件

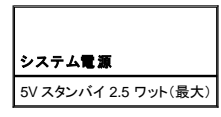

## コネクタ

メモ: DRAC/MC ハードウェアの取り付けに関する詳細は、『Remote Access Controller の取り付け』マニュアル(DRAC/MC キットで入手可能)、『インストールおよびトラブルシューティングガイド』、および『ハードウェアオーナーズマニュアル』を参照してください。

DRAC/MC は、10/100 Mbps RJ-45 専用 ネットワークインターフェイスコントローラ(NIC)、および反対端でモジュールを Dell モジュラサーバーエンクロージャの中間プレーンに接続する 9 ピン D サ プミニチュアコネクタを提供しています。

## DRAC/MC のポート

表 1-3に DRAC/MC が使用するポートを示します。この情報は、ファイアウォールを開いて DRAC/MC のシステムにリモートからアクセスするときに必要です。

#### 表 1-3. DRAC/MC のポート番号

| DRAC/MC のポート番号            | 使用目的                 |  |
|---------------------------|----------------------|--|
| 接続をリスンするポート(サ             | / <sup>(</sup> -)    |  |
| 23                        | telnet*              |  |
| 80                        | HTTP                 |  |
| 161                       | SNMP エージェント          |  |
| 443                       | HTTPS                |  |
| DRAC/MC がクライアントとして使用するポート |                      |  |
| 25                        | SMTP                 |  |
| 53                        | ダイナミック DNS 登録        |  |
| 68                        | DHCP クライアント          |  |
| 69                        | TFTP ファームウェアアップグレード  |  |
| 162                       | SNMP トラップ            |  |
| 389                       | Active Directory® 認証 |  |
| 636                       | Active Directory 認証  |  |
| 3269                      | Active Directory 認証  |  |
| *設定可能なポート                 |                      |  |

## 対応リモートアクセス接続

表 1-4 に各接続タイプの機能を示します。

#### 表 1-4. 対応リモートアクセス接続

| 接続            | 機能                                                                                                    |
|---------------|----------------------------------------------------------------------------------------------------|
| DRAC/MC の NIC | <ol> <li>10/100 Mbps イーサネット</li> <li>DHCP 対応 (デフォルトは静的 IP)</li> <li>SNMP トラップと電子メールイベントの通知</li> <li>DRAC/MC専用ネットワークインタフェース</li> <li>telnet コンソールコマンドとリモート RACADM コマンド(システム起動、リセット、電源投入、シャットダウンなど)のサポート</li> </ol> |
| シリアルポート       | <ol> <li>シリアルコンソールコマンド(システム起動、リセット、電源投入、シャットダウンなど)のサポート</li> <li>VT-100 ターミナルまたはターミナルエミュレータへのテキスト専用コンソールリダイレクトに対応</li> </ol>                                                                                      |

## DRAC/MC システムの機能

DRAC/MC は以下の機能を備えています。お使いのシステムに機能を追加するアップデートが入手可能な場合もあります。最新情報については、デルのサポート Web サイト support.dell.com で 『Dell Remote Access Controller/Modular Chassis ユーザーズガイド』を参照してください。

- 1 DRAC/MC Web GUI、シリアル、リモート RACADM または telnet 接続によるリモートシステム管理およびモニタ機能
- 1 DRAC/MC の管理対象モジュールに直接アクセスできる Telnet テキストコンソールリダイレクト機能
- 1 Dell モジュラサーバーエンクロージャのシステムイベントログ(SEL)と DRAC/MC のログへのアクセス
- 1 Dell OpenManage™ IT Assistant から DRAC/MC インタフェースの統合起動
- 1 DRAC/MC NIC 経由で電子メールメッセージまたは SNMP トラップを管理ステーションに送信することで、DRAC/MC で発生する可能性のある問題を警告する機能
- 1 telnet セッション、Web ユーザーインタフェース、リモート RACADM または端末のセッション(たとえばハイパーターミナル、リモート RACADM またはそのようなプログラム)から DRAC/MC を 設定して DRAC/MC ファームウェアをアップデートする機能
- 1 シャットダウンやリセットなどの電源管理機能を telnet セッションまたは Web ユーザーインタフェース、リモート RACADM、および端末セッションから実行する機能
- 1 Web インタフェースのパスワードレベルのセキュリティ管理
- 1 さまざまなシステム管理タスクの許可を割り当てられる役割ベースの権限
- 1 I/O モジュールとドーターカードの取り付けに関連する DRAC/MC モジュラシステムの設定問題に対処。この機能は DRAC/MC バージョン 1.1 以降に含まれます。
- 1 冗長 DRAC/MC モジュールファームウェアのアップデート機能。詳細については、「<u>冗長 DRAC/MC 環境の仕組み</u>」を参照してください。
- 1 ネットワークシステムおよびユーザーデータをより効果的に保護するための Microsoft Active Directory をサポート
- 1 Avocent Digital Access KVM モジュールを使用したリモートからのオペレーティングシステムに依存しないグラフィカルコンソールリダイレクトおよび仮想メディアに対応する機能

💋 メモ: Avocent Digital Access KVM モジュールを使用するには、DRAC/MC ファームウェアバージョン 1.2 以降が必要です。

## DRAC/MC のセキュリティ機能

DRAC/MC は次のセキュリティ機能を備えています。

- 1 役割ベースの許可:この機能によって各ユーザーに特定の特権を設定可能
- 1 ユーザー IDとパスワード設定:この機能によって Web ベースおよびコマンドラインインタフェースからユーザー ID とパスワードを設定可能
- 1 Web ベースおよびリモート RACADM インタフェースの操作:この機能によって 128 ビット SSL 暗号化に対応
  - メモ: Telnet は SSL 暗号化に対応していません。
- 1 セッションタイムアウト設定(分単位):Web ベースインタフェースから設定可能
- 1 セッションタイムアウトの設定:この機能はコマンドラインインタフェースオブジェクト "cfqSerialConsoleIdleTimeout(読み取り/書き込み)"を使用して設定可能
- 1 Microsoft Active Directory のサポート:コンソールリダイレクト、仮想メディアセッション、DRAC/MC ユーザーインタフェースを用いたシステム管理、などの Web ペースの操作におけるセキュリティ強化を提供

## 対応プラットフォーム

DRAC/MC は PowerEdge 1855 および 1955 システムでサポートされています。

## 対応 Web ブラウザ

DRAC/MC は次の Web ブラウザ機能を備えています。

- 1 Microsoft Windows®上の Service Pack 1 および 2 の Microsoft Internet Explorer 6.0
- 1 Red Hat® Enterprise Linux(バージョン 3 およびバージョン 4)上の Mozilla 1.7.8、1.7.10、および 1.7.11
- 1 SUSE LINUX Enterprise Server (バージョン 9)上の Mozilla 1.7.8、1.7.10、および 1.7.11
- 1 Red Hat Enterprise Linux(バージョン 3 およびバージョン 4)上の Mozilla Firefox 1.0.7
- 1 SUSE LINUX Enterprise Server(バージョン 9)上の Mozilla Firefox 1.0.7
  - 💋 メモ: Cookie および JavaScript を有効にしておく必要があります。
  - ✓ メモ: Mozilla または Firefox ブラウザを使って複数の DRAC/MC セッションを実行する場合は、各ブラウザのウィンドウは同じセッションを共有します。Mozilla ブラウザでこの問題を修正 するには、異なるプロファイルを使用するように Mozilla Profile Manager を設定します。オペレーティングシステムのシェルプロンプトから Mozilla Profile Manager を実行するには、 mozilla -profilemanager と入力します。Firefox でこの問題を修正するには、環境変数 MOZ\_NO\_REMOTE を 1 に設定します。環境変数を変更すると、各ウィンドウ(またはセッショ ン)用に個別のプロファイルが作成されます。
  - メモ:ファイル(ログファイルまたは CSR ファイル)をディスクに保存するといった特定の操作は、Microsoft Internet Explorer で次の設定が選択されている場合は正しく実行されません( ツール→ インターネット オプション→ 詳細設定→ セキュリティ→ 暗号化されたページをディスクに保存しない)。 このオプションを選択解除し、Internet Explorer を再起動します。
  - ✓ メモ: DRAC/MC Web ペースの GUI ページが Microsoft Windows XP SP2 および Microsoft Windows Server 2003 SP1 オペレーティングシステムで正しく動作するためには、 Windows のファイアウォールを無効にします。

対応 Web ブラウザの最新リストは、デルサポート Web サイト(support.dell.com)の最新 DRAC/MC readme ファイルを参照してください。

# その他の必要マニュアル

このユーザーズガイドに加えて、次のマニュアルにもシステムの DRAC/MC のセットアップと操作に関する追加情報が含まれています。

- 1 DRAC/MC オンラインヘルプは、Web グラフィカルユーザーインタフェースの使い方を説明しています。
- 1 『Dell OpenManage IT Assistant ユーザーズガイド』は、IT Assistant の使い方について説明しています。
- 1 『Dell OpenManage ベースボード管理コントローラユーティリティユーザーズガイド』は BMC のインストールと使い方について説明しています。
- 1 『Dell 統合 KVM スイッチモジュールユーザーガイド』は、Dell Modular Server Enclosure における統合 KVM スイッチモジュールのインストールおよび設定について説明しています。

次のシステム文書にも、DRAC/MC がインストールされているシステムに関する詳細が含まれています。

#### 

- 1 Dell PowerEdge Expandable RAID Controller(PERC)のマニュアルは内蔵のミラーリング機能の使い方を説明しています。
- 1 『Installing a Remote Access Controller (Remote Access Controller の取り付け)』は DRAC/MC ハードウェアの取り付け方法を説明しています。 この文書は DRAC/MC キットに含まれて います。
- 1 ラックソリューションに付属の『Rack Installation Guide(ラック取り付けガイド)』と『Rack Installation Instructions(ラックの取り付け手順)』では、システムにラックを取り付ける方法を説明しています。
- 1 『Getting Started Guide(入門ガイド)』は、システムの最初の設定について概要を提供しています。
- 1 『インストールおよびトラブルシューティングガイド』では、システムのトラブルシューティングとシステムコンポーネントの取り付けと交換方法を説明しています。
- 1 『ハードウェアオーナーズマニュアル』(x9xx システム用)では、システムのトラブルシューティングとシステムコンポーネントの取り付けと交換方法を説明しています。
- 1 『ユーザーズガイド』は、システムの概要、Dell OpenManage Server Assistant とセットアップユーティリティの説明、および技術仕様を記載しています。
- 1 『設定ガイド』は、使用するシステムとそのシステムのサーバーモジュールの設定について説明しています。また、このガイドはシステム設定を開始するときのポイントについても説明しています。
- 1 Systems Management Software のマニュアルは、ソフトウェアの機能、必要条件、インストール、および基本操作について説明しています。
- 1 『Server Administrator SNMP リファレンスガイド』は、SNMP(シンプルネットワーク管理プロトコル)とエージェントに関する追加情報を提供しています。
- 1 オペレーティングシステムのマニュアルは、オペレーティングシステムソフトウェアのインストール、設定、および使用方法を説明しています。
- 1 単体で購入したコンポーネントには、それぞれのオプションの設定とインストール方法を説明したマニュアルが付属しています。
- 1 アップデートはシステムに含まれていることがあり、システム、ソフトウェア、マニュアルなどの変更について説明しています。

💋 メモ:アップデートは他の文書より新しい情報が含まれている場合が多いので、必ず先にお読みください。

リリースノートや readme ファイルには、システムやマニュアルの出荷直前のアップデートや、経験豊富なユーザーや技術者向けの高度な技術資料が含まれている場合があります。DRACMC の詳 細については、DRAC/MC Readme を参照してください。この readme と本書は、デルのサポート Web サイト(support.dell.com)の Systems Management マニュアル Web ページから入手できま す。

<u>目次ページに戻る</u>

#### <u>目次ページに戻る</u>

# DRAC/MC のインストールおよび設定

Dell™ Remote Access Controller/ Modular Chassis パージョン 1.3 ユーザーズガイド

- はじめる前に
- DRAC/MC ハードウェアの取り付け
- <u>設定の概要</u>
- <u>対応 Web ブラウザの設定</u>
- DRAC/MC シリアルまたは telnet テキストコンソールの設定
- DRAC/MC リモート RACADM の設定
- DRAC/MC プロパティの設定

- DRAC/MC ネットワークオプションの設定
- DRAC/MC ユーザーの追加と設定
- SNMP 警告の追加と設定
- DRAC/MC ファームウェアのアップデート
- ① <u>冗長 DRAC/MC 環境の仕組み</u>
- DRAC/MC へのネットワークアクセス

ここでは、DRAC/MC のモジュールとソフトウェアのインストールおよび設定方法について説明します。各タスクの操作手順が詳しく記載されています。

## はじめる前に

DRAC/MC ソフトウェアのインストールおよび設定のため、次のものを用意します。

- 1 DRAC/MC モジュール(既に組込み済みかオプションキットに同梱)
- 1 DRAC/MC の取り付け方法の説明(このページ)

# DRAC/MC ハードウェアの取り付け

DRAC/MC モジュールはシステムに既に組み込まれている場合と、キットとして別途配布される場合があります。システムに組み込みの DRAC/MC モジュールを使って開始するには、「<u>設定の概要</u>」を 参照してください。

DRAC/MC がシステムに組み込まれていない場合は、DRAC/MC キットに付属の『Remote Access Controller の取り付け』マニュアルを参照するか、お使いのプラットフォームの『インストールおよびト ラブルシューティングガイド』または『ハードウェアオーナーズマニュアル』でハードウェアの取り付け手順に従ってから、開始してください。

## DRAC/MC モジュールについて

DRAC/MC はシステムの電源をはじめ、いろいろな制御機能があります。有効な DRAC/MC モジュールがインストールされていない場合は、新しく取り付けたサーバーモジュールの電源をオンにしたり、現在使用しているサーバーモジュールの電源を入れ直すことができません。

#### DRAC/MC モジュールの取り外し

- 1. DRAC/MC モジュールに接続しているすべてのケーブルを外します。
- 2. リリースタブの底を押して、リリースレバーを引き出します。 図 2-1 を参照してください。
- 3. DRAC/MC モジュールをシャーシの外に引き出します。

メモ:DRAC/MC のモジュールはホットプラグ可能なため、システムの電源を切らなくても取り出せます。

#### DRAC/MC モジュールの取り付け

- 1. DRAC/MC モジュールのリリースレバーを完全に伸ばします。 図 2-1 を参照してください。
- 2. モジュールをシャーシに挿入して固定します。
- 3. リリースレバーを閉めて所定の位置に留めます。
- 4. 以前にモジュールに接続していたケーブルを再接続します。

🌠 注意:バージョン 1.1 以降の場合、冗長 DRAC/MC ファームウェアをインストールするには、「<u>冗長 DRAC/MC 環境の仕組み</u>」を参照してください。

図 2-1. DRAC/MC モジュールの取り外しと取り付け

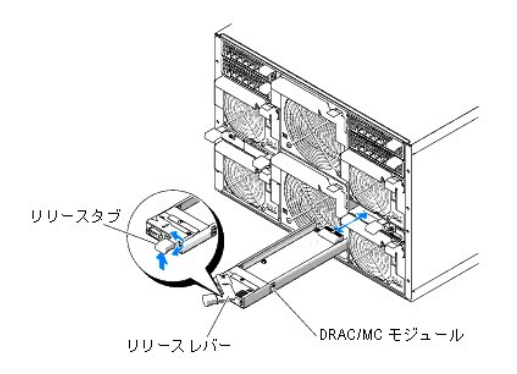

## 設定の概要

ここでは、DRAC/MC の設定プロセスについて高度な概要を提供します。設定はすべて Web インタフェース、リモート RACADM、またはシリアル /telnet コンソールを使って実行できます。 DRAC/MC ソフトウェアを設定するには、次の手順を実行してください。

注意:Web インタフェースとシリアル /telnet コンソールを同時に使用すると、ランタイムエラーなど、予期せぬ問題を起こす可能性があります。

- 1. DRAC/MC のネットワークオプションを設定します。「DRAC/MC ネットワークオプションの設定」を参照してください。
- 2. DRAC/MC ユーザーの追加や設定を行います。「DRAC/MC ユーザーの追加と設定」を参照してください。
- 3. Web ベースのインタフェースに接続するために Web ブラウザを設定します。「対応 Web ブラウザの設定」を参照してください。
- 4. DRAC/MC ファームウェアをアップデートします。「DRAC/MC ファームウェアのアップデート」を参照してください。
- 5. ネットワークから DRAC/MC にアクセスします。「DRAC/MC へのネットワークアクセス」を参照してください。
- 6. KVM ファームウェアをアップデートします。「<u>KVM ファームウェアのアップデート</u>」を参照してください。

## 対応 Web ブラウザの設定

次に、Web ブラウザの設定手順を説明します。サポートしている Web ブラウザについては、「対応 Web ブラウザ」」のリストを参照してください。

#### Web インタフェースに接続するための Internet Explorer の設定

プロキシサーバー経由でインターネットに接続している管理ステーションから DRAC/MC Web ベースのインタフェースに接続する場合は、Web ブラウザを正しく設定する必要があります。 Web ブラウザの設定は、以下の手順に従います。

- 1. Internet Explorer のメインウィンドウで、ツール をクリックしてから、インターネットオプション をクリックします。
- 2. インターネットオプション ウィンドウで、接続 タブをクリックします。
- 3. ローカルエリアネットワーク(LAN)の設定 で LAN の設定 をクリックします。
- 4. プロキシサーバーを使用ボックスが選択されている場合は、ローカルアドレスにはプロキシサーバーを使用しないボックスを選択します。
- 5. **OK**を2度クリックします。

Web インタフェースの日本語版の表示

✓ メモ: DRAC/MC バージョン 1.1 以降では、英語の他に、日本語、スペイン語、フランス語、ドイツ語、簡体字中国語の各言語に対応しています。ただし、DRAC/MC のバージョン 1.0 の初版では他の言語対応はありません。

Microsoft® Windows® 環境のシステムで Internet Explorer を使用して DRAC/MC の日本語版 Web インタフェースを表示するには、次の手順に従ってください。

- 1. Windows コントロールパネル を開いて、地域オプション アイコンをダブルクリックします。
- 2. ロケールの選択 から在住地域を選択します。
- 3. OKを2度クリックします。

#### DRAC/MC シリアルまたは telnet テキストコンソールの設定

シリアル /telnet コンソールを使用するときは、その前に「シリアルまたは Telnet テキストコンソールを使用するための DRAC/MC の設定」の手順を実行します。

## DRAC/MC リモート RACADM の設定

リモート RACADM ユーティリティを使用する前に、「<u>RACADM CLI をリモートで使用する</u>」の手順に従ってください。

## DRAC/MC プロパティの設定

DRAC/MC のプロパティ(ネットワーク、ユーザー、警告など)はすべて racadm CLI(コマンドインターフェース)から設定できます。

シリアルコンソールまたは telnet セッションから RACADM CLI を使用する方法の詳細については、「RACADM CLI コマンドの使い方」を参照してください。

## DRAC/MC ネットワークオプションの設定

注意:DRAC/MCのネットワークオプションを変更すると、現在のネットワーク接続が切断される可能性があります。

DRAC/MC のネットワーク設定には、次のいずれかのツールを使用します。

- 1 Web インタフェース 「DRAC/MC NICの設定」を参照してください。
- 1 RACADM CLI 「<u>cfgLanNetworking</u>」を参照してください。

## DRAC/MC ユーザーの追加と設定

DRAC/MC のユーザーの追加と設定には、次のいずれかのツールを使用します。

- 1 Web インタフェースのアクセスおよび使用方法の詳細は、Web インタフェース —「リモートシステムの管理および回復」を参照してください。
- 1 RACADM CLI 「<u>DRAC/MC CLI コマンドの使い方</u>」を参照してください。

## SNMP 警告の追加と設定

💋 メモ: DRAC/MC の警告情報は、rac\_host MIB に MIB(管理情報ベース)形式で格納されています。

✓ ★モ:SNMP エージェントはデフォルトではオフになっています。SNMP エージェントが必要な場合は、次の CLI コマンドラインを入力してこのエージェントをオンにする必要があります。 racadm config -g cfgOobSnmp -o cfgOobSnmpAgentEnable 1

SNMP 警告の追加や設定を行うには、次のいずれかのツールを使用します。

- 1 Web インタフェース 「DRAC/MC のインストールと設定」を参照してください。
- 1 RACADM CLI 「<u>DRAC/MC CLI コマンドの使い方</u>」を参照してください。

DRAC/MC ファームウェアのアップデート

C メモ: DRAC/MC ファームウェアをアップデートすると、現在のネットワーク接続が切断されます。

DRAC/MC ファームウェアをアップデートするには、次のいずれかの方法を使用します。

1 Web インタフェース — 「DRAC/MC ファームウェアアップデート Web インタフェースの使い方」を参照してください。

DRAC/MC はファームウェアをアップデートした後、5 分間程アクセスできない可能性があります。DRAC/MC はファームウェアアップデート中に異なる MAC アドレスを使用するため、アップデートの完 了後に不要なアドレス解決プロトコル (ARP)を送信します。スパニングツリープロトコルが有効になったスイッチは、ARP パケット送信をブロックする可能性があります。この問題を回避するには、ファー ムウェアアップデート中にすべての DRAC/MC モジュールに接続されたスイッチポート上のスパニングツリープロトコルを無効にします。

DRAC/MC パージョン 1.1 以降では、Dell Modular Server Enclosure に保存されている共通 MAC アドレスを使用します。 共通 MAC アドレスは DRAC/MC パージョン 1.0 の MAC アドレスとは異なる ため、動的ホスト構成プロトコル (DHCP)によって割り当てられた IP アドレスは、DRAC/MC ファームウェアをバージョン 1.1 以降にアップグレードした後に変更できます。

- 1 RACADM CLI --- 「ファームウェアアップデートのための RACADM コマンドラインインタフェースの使い方」を参照してください。
- ファームウェアリカバリコンソール 「ファームウェアリカバリコンソールの使い方」を参照してください。

バージョン 1.2 より前のファームウェアリリースでは、ファームウェアアップデート用の自動解凍 .zip ファイルには、次のファイルが含まれています。

- 1 mgmt.bin DRAC/MC ファームウェアイメージが格納されています。
- 1 upload.exe インストールしたファームウェアが破壊された場合、前のファームウェアバージョンを回復します。
- 1 rac\_host.mib -- ファームウェア情報を提供します。

ファームウェアバージョン 1.2 以降では、upload.exe と rac\_host.mib のファイルは、ファームウェアパッケージとは別のパッケージに入っています。

## DRAC/MC ファームウェアアップデート Web インタフェースの使い方

○ 注意:冗長 DRAC/MC に対応するためには、両方のモジュールにファームウェアバージョン 1.1 以降が必要です。

- 注意:DRAC/MC モジュールのファームウェアをバージョン 1.2 以降にアップデートする場合は、まずバージョン 1.1 かバージョン 1.1.1 をインストールしてから新しいバージョン (1.2 以降)をインストールしてください。パージョン 1.0 から直接バージョン 1.2 以降へファームウェアをアップグレードする方法はサポートされていません。
- 注意:DRAC/MC バージョン 1.0 は冗長設定に対応していません。 デルは 2 つの DRAC/MC バージョン 1.0 のモジュール、またはパージョン 1.0 および 1.1 またはそれ以降のファームウェアのある 2 つの DRAC/MC モジュールではシャーシを設定できません。
- 1. バイナリファイル、mgmt.bin を TFTP サーバーのルートディレクトリにコピーします。
- 2. 「<u>対応 Web ブラウザ</u>」を使って DRAC/MC の Web ユーザーインタフェースにログオンします。

詳細に関しては、「DRAC/MC システムの機能」を参照してください。

- 3. DRAC/MC Web インタフェースのメインウィンドウから アップデート タブをクリックします。
- 4. ファームウェアアップデート ウィンドウで、TFTP サーバーの IP アドレスとイメージ名 mgmt.bin を入力します。
- 5. ファームウェアのアップデート をクリックします。

TFTP のダウンロードとファームウェアのアップデートを完了するには数分かかる場合があります。アップデートが完了したら、DRAC/MC がリセットされます。

- ファームウェアパージョン 1.1 かパージョン 1.1.1 をインストールし、さらに DRAC/MC ファームウェアをパージョン 1.2 以降にアップデートする場合は、<u>手順 2</u>から<u>手順 5</u>を繰り返します。それ 以外の場合は、<u>手順 7</u>へ進みます。
- 7. 冗長設定に2個のDRAC/MCモジュールを持つようにシステムが設定されていない場合、ファームウェアアップデートは完了します。

システムが冗長設定で2つの DRAC/MC モジュールを使って設定され、DRAC/MC モジュールにファームウェアバージョン1.1 以降が搭載されている場合は、両方の DRAC/MC モジュールが 同じバイナリイメージからアップデートされます。ファームウェアバージョン1.0 からアップグレードする場合は、次の手順を実行してください。

- a. アップデートした DRAC/MC モジュールをシステムから取り外します。
- b. 残りの DRAC/MC モジュールをシステムにセットします。
- c. <u>手順 2</u>から <u>手順 6</u>までを繰り返します。

ファームウェアアップグレードを実行したら、サブセクションの手順に従って Web ブラウザのキャッシュをクリアし、Web インタフェースの新しいページが再ロードされるようにします。

#### RACADM コマンドラインインタフェースを使用したファームウェアのアップデート

● 注意:DRAC/MC モジュールのファームウェアをバージョン 1.2 以降にアップデートする場合は、まずバージョン 1.1 かバージョン 1.1.1 をインストールしてから新しいバージョン (1.2 以降)をインストールしてください。バージョン 1.0 から直接バージョン 1.2 以降へファームウェアをアップグレードする方法はサポートされていません。

- 1. 2 個の DRAC/MC ファームウェアバージョン 1.0 モジュールでシステムが設定されている場合、DRAC/MC モジュールをシステムから取り外します。
- 2. バイナリファイル、mgmt.bin e TFTP サーバーのルートディレクトリにコピーします。
- 3. DRAC/MC telnet またはシリアルインタフェースにログオンします。
- 4. telnet またはシリアルインタフェースから、次の例のようなコマンドラインを入力します。

racadm fwupdate -a <TFTP  ${\it O}$  IP  ${\it 7\,F}\nu {\it A}>$  -d mgmt.bin

TFTP のダウンロードとファームウェアのアップデートを完了するには数分かかる場合があります。アップデートが完了したら、DRAC/MC がリセットされます。

リモート RACADM インタフェースから、次の例のようなコマンドラインを入力します。

racadm -r <IP アドレス> -u <ユーザー名> -p <パスワード >fwupdate -a <TFTP の IP アドレス> -d mgmt.bin

TFTPのダウンロードとファームウェアのアップデートを完了するには数分かかる場合があります。アップデートが完了したら、DRAC/MCがリセットされます。

✓ メモ:リモート RACADM ユーティリティバージョン 5.0.0 は、DRAC/MC バージョン 1.3 以降と互換性があります。

- 5. ファームウェアパージョン 1.1 かパージョン 1.1.1 をインストールし、さらに DRAC/MC ファームウェアをパージョン 1.2 以降にアップデートする場合は、<u>手順 3 と手順 4</u>を繰り返します。それ以 外の場合は、<u>手順 6</u> へ進みます。
- 6. 冗長設定に2個の DRAC/MC モジュールを持つようにシステムが設定されていない場合、ファームウェアアップデートは完了します。

システムが冗長設定で 2 つの DRAC/MC モジュールを使って設定され、DRAC/MC モジュールにファームウェアバージョン 1.1 以降が搭載されている場合は、両方の DRAC/MC モジュールが 同じバイナリイメージからアップデートされます。ファームウェアバージョン 1.0 からアップグレードする場合は、次の手順を実行してください。

- a. アップデートした DRAC/MC モジュールをシステムから取り外します。
- b. 残りの DRAC/MC モジュールをシステムにセットします。
- c. <u>手順 3</u>から <u>手順 5</u>までを繰り返します。

ファームウェアアップグレードを実行したら、サブセクションの手順に従って Web ブラウザのキャッシュをクリアし、Web インタフェースの新しいページが再ロードされるようにします。

#### Internet Explorer のキャッシュのクリア

- 1. ドロップダウンメニューから、ツール→ インターネットオプションの順に選択します。
- 2. インターネット オプション ウィンドウで、全般 タブをクリックし、インターネットー 時ファイル の ファイルの削除... をクリックします。
- 3. オフラインコンテンツをすべて削除を選択します。
- 4. OKを2度クリックします。
- 5. Web ブラウザを閉じて再起動します。

#### Mozilla または Firefox の Web ブラウザキャッシュのクリア

- 1. ドロップダウンメニューから、プリファランスの編集を選択します。
- 2. プリファランス ウィンドウで、詳細設定→キャッシュ の順に選択します。
- 3. ディスクキャッシュのクリア をクリックします。
- 4. メモリキャッシュのクリア をクリックします。
- 5. OK をクリックします。
- 6. ブラウザを閉じて再起動します。

## 冗長 DRAC/MC 環境の仕組み

冗長構成では、シャーシに2つの DRAC/MC モジュールがあります。

- 1 プライマリ DRAC/MC モジュール。シャーシをアクティブにモニタします。
- 1 スタンパイ DRAC/MC モジュール。プライマリ DRAC/MC モジュールからのアクティブ信号をモニタします。スタンパイ DRAC/MC モジュールは、プライマリ DRAC/MC モジュールに障害が発生して 5 秒経過すると、アクティブになります。

フェールオーバーが発生し、次のいずれかの状態が発生すると、スタンバイ DRAC/MC モジュールがアクティブ状態になります。

- 1. プライマリ DRAC/MC ネットワークの接続が解除された。たとえば、ケーブルがはずされた、または切断された、など。
- 2. ユーザーがプライマリ DRAC/MC モジュールをシャーシから除去した。
- 3. プライマリ DRAC/MC モジュールが再起動中、またはユーザーが DRAC/MC リセットを起動した。
- 4. プライマリ DRAC/MC モジュールが応答せず、スタンバイ DRAC/MC モジュールとのハートビートのやり取りに失敗した。
- 5. アップデート中のファームウェアが一時的なフェールオーバーを引き起こしている。プライマリとスタンバイの DRAC/MC は同じ IP アドレス、コンソール、telnet、ユーザーインタフェースを使用 するため、この場合はそれぞれが非アクティブになります。
- メモ:ファームウェアのアップデート中、アクティブな DRAC/MC がファームウェアをアップデートしている間、バックアップの DRAC/MC はシャーシをモニタします。ブライマリ DRAC/MC がファ ームウェアのアップデートを完了すると、バックアップ DRAC/MC は TFTP のアップデートを継続します。DRAC/MC のネットワークインタフェースは、ファームウェアのアップデートが完了する までは使用できません。
- メモ:1つの IP TFTP ファームウェアアップデートをサポートするには、両方の DRAC/MC が同じサブネットに接続している必要があります。この機能は DRAC/MC バージョン 1.1 以降でのみ 利用できます。どちらかの DRAC/MC がパージョン 1.0 の場合は、機能しません。「1つのファームウェアパッケージによる両方の DRAC/MC モジュールのアップグレード」を参照してください。

#### プライマリ DRAC/MC の選択プロセス

シャーシに初めて電源を入れたときは、電源装置1(図 3-1 参照)の上にある DRAC/MC モジュールがプライマリモジュールになります。

✓ メモ:シャーシの向きは、図3-1のように、DRAC/MCシャーシを後ろ側から見たときを想定しています。このシナリオでは、初期電源投入中、プライマリモジュールはシステムの右側にあります。

最初のスロットに DRAC/MC がない場合や、最初のスロットの DRAC/MC にネットワーク接続がない場合は、スタンバイ DRAC/MC モジュール(スロット 2 の DRAC/MC)がプライマリモジュールになります。

プライマリまたはセカンダリ DRAC/MC モジュールがファームウェアバージョンのバージョン 1.1 以前のもので設定されている場合は、アップデートした DRAC/MC モジュールを Dell Modular Server Enclosure から取り外し、残りの DRAC/MC モジュールのファームウェアをアップデートします。両方のモジュールにファームウェアアップデートを要する場合は、片方の DRAC/MC モジュールを Dell Modular Server Enclosure から取り外し、各モジュールを 1 台ずつアップデートします。

✓ メモ: DRAC/MC バージョン 1.1 以降では、シャーシに保存された予約済みの MAC アドレスを使用します。この機能により、ファームウェアをバージョン 1.1 にアップデートした後、DHCP が割り当てた IP アドレスが変更される場合があります。RACADM getsysinfo コマンドで表示される DRAC/MC の MAC アドレスもバージョン 1.1 では変更されます。

単一のファームウェアパッケージを使用して、両方の DRAC/MC モジュールを同時にアップグレードすることもできます。「<u>1 つのファームウェアパッケージによる両方の DRAC/MC モジュールのアップ</u> <u>グレード</u>」を参照してください。

#### DRAC/MC の標準動作モードの使用

モジュールを初期化した後の標準動作モードでは、プライマリ DRAC/MC モジュールはインターネット、SNMP、および telnet からのネットワーク要求を処理して、エンドユーザーと通信します。

また、設定の変更中、プライマリモジュールはスダンバイモジュールと内部で同期して、日時の情報を読み取ったり書き込んだりします。この情報には、UART ポーレートの同期や、プライマリリンクの NIC フェールオーバーなどが含まれます。

#### 1 つのファームウェアパッケージによる両方の DRAC/MC モジュールのアップグレード

プライマリとスタンバイの両方の DRAC/MC モジュールを1つのファームウェアパッケージで TFTP サーバーからアップデートすることができます。

単一のファームウェアパッケージを使ってモジュールをアップデートするには、次の手順を実行してください。

- 1. racadm fwupdate コマンド、または Web ベースのユーザーインタフェースから TFTP ファームウェアのアップデートを開始します。
- 2. プライマリ DRAC/MC モジュールが TFTP ファームウェアアップデートを開始します。
- 3. プライマリモジュールのアップデート中、スタンバイ DRAC/MC モジュールはシャーシをモニタします。この時点で、telnet、リモート RACADM、または Web インタフェースから DRAC/MC にア クセスすることはできません。
- 4. プライマリ DRAC/MC モジュールが TFTP のアップデートを完了すると、もう一方の TFTP でアップデートが開始します。スタンバイモジュールがファームウェアをアップデートしている間は、プ ライマリ DRAC/MC モジュールがシャーシのモニタを続けます。telnet、リモート RACADM、または Web インタフェースから DRAC/MC にアクセスすることはできません。

5. スタンパイモジュールによってファームウェアアップデートプロセスが完了すると、プライマリモジュールをネットワークアクセスに使用することができ、telnet、リモート RACADM、および Web ベ ースのユーザーインタフェースを使用できます。

✓ メモ:ファームウェアのアップデートプロセス中も、シリアルインタフェースからは両方の DRAC/MC にアクセスできます。そのとき、シリアルインタフェースにファームウェアのアップデート状態が表示されます。

## DRAC/MC へのネットワークアクセス

ここでは、ハードウェアの取り付けとソフトウェアの設定を済ませた後、DRAC にアクセスする方法を説明します。

DRAC/MC を設定したら、4 種類のリモートアクセスインタフェースのいずれかを使用して DRAC/MC システムにリモートからアクセスできます。<u>表 2-1</u>に、DRAC/MC の各インタフェースについて説明します。

#### 表 2-1. DRAC/MC のインタフェース

| インタフェース                 | 説明                                                                                                    |
|-------------------------|----------------------------------------------------------------------------------------------------|
| Web インタフェース             | Web ブラウザを使って DRAC/MC の NIC から DRAC/MC にアクセスできます。サポートされている Web ブラウザのリストについては、「 <u>DRAC/MC システムの</u><br>機能」を参照してください。 |
| Telnet                  | DRAC/MC ネットワークインタフェースからシリアルおよび racadm CLI のコマンドと、テキストコンソールリダイレクトへのアクセスを提供します。                                       |
| ターミナルエミュレーションソフトウ<br>ェア | DRAC/MC 外部シリアルボートからシリアルおよび racadm CLI のコマンドと、テキストコンソールリダイレクトへのアクセスを提供します。                                           |
| リモート RACADM インタフェース     | DRAC/MC ネットワークインタフェースを使って、シリアルおよび RACADM CLI コマンドへのアクセスを提供します。                                                      |

Web ブラウザまたは Dell OpenManage™ IT Assistant を使って DRAC NIC から DRAC/MC Web インタフェースにアクセスできます。

対応 Web ブラウザを使って DRAC/MC にアクセスするには、次の手順に従ってください。

1. DRAC/MC の IP アドレスを入力します。

💋 メモ: DRAC/MC のデフォルトの IP アドレスは192.168.0.120 で、これはユーザーが設定可能です。

2. ログインするには、DRAC/MC のユーザー名とパスワードを入力します。

💋 メモ:DRAC/MC のデフォルトのユーザー名は root、デフォルトのパスワードは calvin です。

DRAC/MC のインタフェース使用の詳細については、リモートアクセスインタフェースのオンラインヘルプを参照してください。

#### 日次ページに戻る

<u>目次ページに戻る</u>

# DRAC/MC シャーシ構成検証機能の使い方

Dell™ Remote Access Controller/ Modular Chassis パージョン 1.3 ユーザーズガイド

```
    シャーシ検証手順
```

I/O モジュールのシャーシ管理アーキテクチャ

ここでは、Dell™ モジュラサーバーエンクロージャの構成ミスを防ぐ方法を次のシナリオに基づいて説明します。(表 3-1を参照)。

- 1 シャーシ I/O スロット 3 と 4 に取り付けたシャーシ I/O モジュールと異なるファブリックタイプのサーバーモジュールにドーターカードを取り付ける(たとえば、サーバーモジュールに取り付けたファイバチャネルドーターカードと、シャーシ I/O スロット 3 と 4 に取り付けたイーサネットモジュール)。
- I/O モジュールのスロットの 1 つに、そのシステムに適さない I/O モジュールを取り付ける。

## シャーシ検証手順

シャーシ検証機能は DRAC/MC モジュールのファームウェアバージョンによって変わります。

💋 メモ:Dell モジュラサーバーエンクロージャが正しく設定されていない場合は、シャーシ設定検証機能によって IO またはサーバーモジュールを起動できないことがあります。

表 3-1 に DRAC/MC ファームウェアのシャーシ検証手順を示します。

表 3-1. シャーシ検証手順

| ファームウェアパージョン | シャーシ検証手順                                                                             |
|--------------|--------------------------------------------------------------------------------------|
| バージョン 1.1    | 未対応ハードウェア設定の電源オンを許しません。                                                              |
| バージョン 1.2 以降 | ドーターカード間のファブリックタイプにイーサネットまたは Fibre Channel I/O モジュールとの互換がある場合、未対応ハードウェア設定の電源オンを許します。 |

## I/O モジュールのシャーシ管理アーキテクチャ

サーバーシステムは、さまざまな種類の I/O デバイスをサポートおよびモニタする I/O スロットを最大 4 つまでサポートしています。DRAC/MC は、すべての I/O デバイスとサーバーモジュール内のド ーターカードをモニタして、構成が有効かどうかを検証します。

図 <u>3-1</u>は、Dell モジュラサーバーエンクロージャの背面を示しています。

図 3-1. Dell モジュラサーバーエンクロージャ (背面)

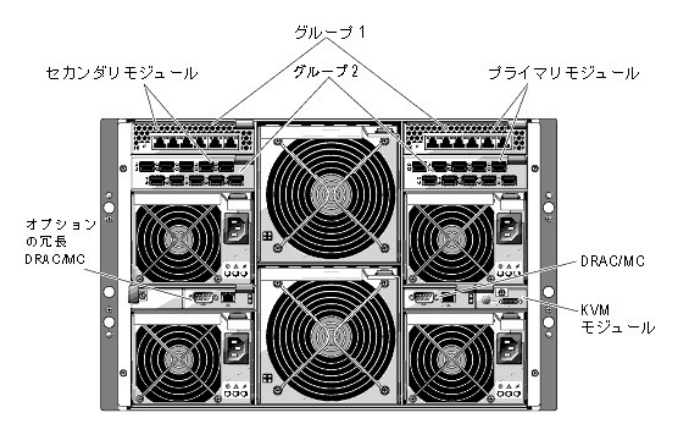

ドーターカードとI/Oモジュールの検証機能を理解するには、まず以下の想定を考慮する必要があります。

シャーシ I/O モジュールの番号は、<u>表 3-2</u>のとおりに指定されます。

#### 表 3-2. シャーシ I/O モジュールの番号

| プライマリ<br>モジュール | セカンダリモジュール |
|----------------|------------|
| 1              | 2          |

| グループ 1 |   |   |
|--------|---|---|
|        | 3 | 4 |
| グループ 2 |   |   |

シャーシ I/O モジュールの構成はサーバーモジュールのドーターカードより優先される。

1 サーバーの I/Oドーターカードのファブリックタイプ(たとえばファイバチャネル)はシャーシ I/O スロット 3 (必要に応じてスロット 4)のシャーシ I/O モジュールのファブリックタイプと一致する必要がある。

💋 メモ:シャーシ構成の検証機能は DRAC/MC バージョン 1.1 以降でのみサポートされています。

表 3-3 は、4 つのベイの有効な構成と、構成ミスの一般的なシナリオと、それぞれが DRAC/MC にどのように影響するかを示しています。

#### 表 3-3. I/O 対抗の概要

| ₩0 モジュール                                      | 1/0ペ<br>イ1 | VO ペイ 2                  | VOペイ 3                                                   | VOペイ 4                                                             |
|-----------------------------------------------|------------|--------------------------|----------------------------------------------------------|--------------------------------------------------------------------|
| Dell PowerConnect™ 5316M<br>Ethernet Switch   | 有効         | 有効:<br>ベイ1と一致す<br>る必要がある | 有効:サーバーモジュールにギガバイト Ethernet(GbE)ド<br>ーターカード、またはドーターカードなし | 有効:サーバーモジュールに GbE ドーターカード、またはドーターカー<br>ドなしで、ベイ 3 と一致する必要がある        |
| GbE Pass Through                              | 有効         | 有効:<br>ベイ1と一致す<br>る必要がある | 有効:サーバーモジュールに GbE ドーターカード、または<br>ドーターカードなし               | 有効:サーバーモジュールに GbE ドーターカード、またはドーターカー<br>ドなしで、ベイ 3 と一致する必要がある        |
| Brocade Fibre Channel Switch                  | 無効         | 無効                       | 有効:サーバーモジュールにファイバチャネルドーターカ<br>ード、またはドーターカードなし            | 有効:サーバーモジュールにファイバチャネルドーターカード、またはド<br>ーターカードなしで、ベイ 3 と一致する必要がある     |
| McData 4314 Fibre Channel<br>Switch           | 無効         | 無効                       | 有効:サーバーモジュールにファイバチャネルドーターカ<br>ード、またはドーターカードなし            | 有効:サーバーモジュールにファイバチャネルドーターカード、またはド<br>ーターカードなしで、ベイ 3 と一致する必要がある     |
| Fibre Channel Pass Through                    | 無効         | 無効                       | 有効:サーバーモジュールにファイバチャネルドーターカ<br>ード、またはドーターカードなし            | 有効:サーバーモジュールにファイバチャネルドーターカード、またはド<br>ーターカードなしで、ベイ 3 と一致する必要がある     |
| Infiniband Pass Through                       | 無効         | 無効                       | 有効:サーバーモジュールに Infiniband ドーターカード、<br>またはドーターカードなし        | 有効:サーバーモジュールに Infiniband ドーターカード、またはドータ<br>ーカードなしで、ベイ 3 と一致する必要がある |
| Cisco Catalyst Ethernet Blade<br>Switch 3030  | 有効         | 有効:<br>ベイ1と一致す<br>る必要がある | 有効:サーバーモジュールに GbE ドーターカード、または<br>ドーターカードなし               | 有効:サーバーモジュールに GbEドーターカード、またはドーターカー<br>ドなしで、ペイ 3 とー致する必要がある         |
| Brocade SilkWorm 4116 Fibre<br>Channel Switch | 無効         | 無効                       | 有効:サーバーモジュールにファイバチャネルドーターカ<br>ード、またはドーターカードなし            | 有効:サーバーモジュールにファイバチャネルドーターカード、またはド<br>ーターカードなしで、ベイ3と一致する必要がある       |
| McData 4416 Fibre Channel<br>Switch           | 無効         | 無効                       | 有効:サーバーモジュールにファイバチャネルドーターカ<br>ード、またはドーターカードなし            | 有効:サーバーモジュールにファイバチャネルドーターカード、またはド<br>ーターカードなしで、ベイ3と一致する必要がある       |

✓ メモ: GbE パススルーモジュールのボートは、1000 MB 通信にブリセットされており、これより低速のものへの自動ネゴシエートは行われません。よって、GbE パススルーモジュールの接続は、1000 MB 外付けスイッチポートのみに行ってください。このモジュールを 10 MB または 100 MB の外付けスイッチポートに使用しないでください。

## I/O 構成ミスの動作

💋 メモ: RACADM CLI の getdcinfo コマンドを使うと、ドーターカードの構成を表示できます。

DRAC/MC モジュールが上の表に示したパラメータに従っていないと構成ミスとなり、サーバーモジュールやシャーシで以下のような動作が発生する可能性があります。

- 1 I/O モジュールの LED が点滅する
- 1 無効な構成の I/O モジュールは電源が入らない
- 」 DRAC/MC によって SEL エントリが作成される

#### ドーターカード構成ミスの動作

サーバーモジュールのドーターカードがグループ2のファブリック(ベイ3とベイ4のモジュール)と一致しないと、サーバーモジュールで次ようなの動作が発生する可能性があります。

- 1 サーバーモジュールに電源が入らない
- 1 サーバーモジュールでエラー LED が点滅する
- 1 DRAC/MC によって SEL エントリが作成される
- 1 サーバーモジュールが電源オンを要求すると、KVMの LED が点滅します。

## シャーシ構成ミスの動作

サーバーモジュールに異なるタイプのドーターカードが含まれていたり、ベイ3とベイ4に VOモジュールがなかったりすると、シャーシの構成ミスとなります。その場合、ドーターカードが入っているサ

ーバーモジュールの電源が入りません。サーバーモジュールが電源オンを要求すると、KVMの LED が点滅します。

<u>目次ページに戻る</u>

目次ページに戻る

# シリアルまたは telnet テキストコンソールを使用するための DRAC/MC の設定

Dell™ Remote Access Controller/ Modular Chassis パージョン 1.3 ユーザーズガイド

- シリアルコンソールと telnet コンソールの機能
- シリアルまたは Telnet コンソールを使用するための DRAC/MC の有効指定と設定
- ローカルシリアルポートまたは Telnet 管理ステーション(クライアントシステム)から DRAC/MC への接続
- <u>DB-9 ケーブルの接続</u>
- 管理ステーションのターミナルエミュレーションソフトウェアの設定
- シリアルまたは telnet コンソールの使い方

DRAC/MCは、Web インタフェースまたはシリアル /telnet コンソールを使ってすべての設定とシステム管理機能を実行できるように、シリアルおよびネットワークインタフェースを提供しています。

次は、シリアル /telnet テキストコンソールの機能について説明し、シリアル /telnet コンソールからシステム管理を実行できるようにシステムをセットアップする方法を説明します。

#### シリアルコンソールと telnet コンソールの機能

DRAC/MC は、次のシリアルおよび telnet コンソールリダイレクト機能をサポートしています。

- 1 最大 4 つのクライアント接続が可能(telnet 接続を含む)
- 1 システムシリアルポートと DRAC/MC の NIC を使った DRAC/MC CLI へのアクセス
- 1 電源オン、電源オフ、パワーサイクル、リセット、ログの表示、シャーシのセンサー状態の表示、DRAC/MCの設定などを実行できるコンソールコマンド
- 1 シリアルコマンド connect server-x または connect switch-x を使った接続。これによってサーバーや I/O モジュールコンソール (BIOS、設定、オペレーティングシステムなど)の表示と操作 が可能

DRAC/MC で Red Hat® Enterprise Linux(または SUSE® LINUX Enterprise Server)を実行している場合は、シリアルコマンド connect server-x によって真の Linux コンソールストリーム インタフェースが提供されます。

サーバーモジュールで Microsoft® Windows Server™ 2003 を実行している場合、コンソールのリダイレクトが connect server-x コマンド経由でリダイレクトされている場合、Microsoft Special Administration Console (SAC)が表示されます。

## テキストモードのコンソールリダイレクト

メモ: DRAC/MC のテキストモードのコンソールリダイレクト機能は、Windows® 2000 Server オペレーティングシステムでは使用できません。この機能は Windows Server 2003 オペレーティングシ ステムでサポートされています。

## 対応 racadm CLI コマンド

メモ:racadm CLI コマンドは、シリアルコンソールまたは telnet コンソール上のファイルシステムへのアクセス権がないため、ファイルの読み取りや書き込みなどのオプションは、シリアルコンソールと telnet コンソールからの racadm コマンドではサポートされていません。シリアルコンソールと telnet コンソールで使用できる RACADM CLI コマンドについては、「<u>DRAC/MC CLI コマンドの使い方</u>」を 参照してください。

## シリアルまたは Telnet コンソールを使用するための DRAC/MC の有効指定と設定

以下の項では、DRAC/MC でシリアル /telnet コンソールを有効にして設定する方法を説明します。

💋 メモ: DRAC/MC ファームウェアバージョン 1.1 以降では、最大 4 つの telnet セッションをサポートできます。

✓ メモ: DRAC/MC バージョン 1.0 では、telnet クライアントが DRAC/MC に接続しているときに別のクライアントが telnet 接続を試みると、2番目のクライアントは応答として空白画面しか受け取りません。

#### DRAC/MC でのシリアル /Telnet コンソールの有効指定

メモ:デフォルトでは、telnet は無効になっています。

✓ メモ:現在のユーザーがこの操作を実行するには、DRAC/MC の設定 権限が必要です。

シリアルコンソールが無効になっている場合は、telnet インタフェースからリモートでコンソールを有効にできます。シリアルコンソールを有効にするには、telnet コンソールの DRAC/MC: プロンプトで次の CLI コマンドを入力します。

racadm config -g cfgSerial -o cfgSerialConsoleEnable 1

racadm config -g cfgSerial -o cfgSerialTelnetEnable 1

✓ メモ: RACADM CLI およびシリアル /telnet コマンドの使い方の詳細は、「<u>DRAC/MC CLI コマンドの使い方</u>」を参照してください。

#### Racadm CLI コマンドを使ったシリアルコンソールと telnet コンソールの設定

デフォルト設定は、シリアル /telnet コンソールリダイレクトに対して再設定できます。オブションを設定するには、コマンドプロンプトを開き、設定するオプションに適したグループ、オブジェクト、およびオ プジェクトの値を使って、racadm config コマンドを入力します。telnet および シリアル /telnet コンソールの使用可能なコマンドについては、「<u>DRAC/MC CLI コマンドの使い方</u>」のリストを参照してくださ い。

RACADM CLI コマンドを入力するには、シリアルまたは telnet セッションでコマンドプロンプトからコマンドを入力します。

racadm config -g <グループ> -o <オブジェクト> <値>

✓ メモ:すべてのグループを表示するには、racadm getconfig -hと入力します。

#### 設定の表示

特定のグループの現在の設定を表示するには、DRAC/MC でコマンドプロンプトから次のコマンドを入力します。

racadm getconfig -g <グループ>

たとえば、cfgSerial グループのすべての設定を表示するには、次のコマンドを入力します。

racadm getconfig -g cfgSerial

# ローカルシリアルポートまたは Telnet 管理ステーション(クライアントシステム)を使った DRAC/MC への接続

DRAC/MC は、DRAC/MC とシステムのシリアルポート間のアクセスを提供しているので、DRAC/MC を起動、シャットダウン、リセットしたり、ログやセンサーにアクセスしたりできます。

シリアルコンソールには DRAC/MC シリアルコネクタを介してアクセスできます。接続できるのは、一度に1つのシリアルクライアントだけです。

telnet コンソールは DRAC/MC の NIC を使って DRAC/MC で使用できます。DRAC/MC バージョン 1.0 で接続できるは、一度に 1 つの telnet クライアントだけです。

DRAC/MC でシリアルまたは telnet コンソールにシリアル /telnet 接続するには、Management Station のターミナルエミュレーションソフトウェアが必要です(詳細については、「<u>Management Station</u> <u>のターミナルエミュレーションソフトウェアの設定</u>」を参照してください)。

以下の項では、DRAC/MC の外部シリアルポートからターミナルソフトウェアとヌルモデムケーブルを使うか、DRAC/MC NIC からターミナルソフトウェアを使って、telnet で管理ステーションを DRAC/MC に接続する方法を説明します。

## DB-9 ケーブルの接続

シリアルテキストコンソールを使って DRAC/MC にアクセスするには、シャーシで使用している COM ポートに DB-9 ヌルモデムケーブルを接続します。DB-9 ケーブルのすべてがこの接続に必要なピ ン配置 / 信号を用意しているわけではありません。この接続に使用する DB-9 ケーブルは、表4-1 の仕様に従っている必要があります。

#### 表 4-1. DB-9 ヌルモデムケーブルに必要なピン配置

| 信号名                       | DB-9ピン | DB-9ピン | 信号名                       |
|---------------------------|--------|--------|---------------------------|
| FG(Frame Ground)          | -      | -      | FG(Frame Ground)          |
| TD(Transmit Data)         | 3      | 2      | RD(Receive Data)          |
| RD(Receive Data)          | 2      | 3      | TD(Transmit Data)         |
| RTS(Request To Send)      | 7      | 8      | CTS(Clear To Send)        |
| CTS(Clear To Send)        | 8      | 7      | RTS(Request To Send)      |
| SG (Signal Ground)        | 5      | 5      | SG (Signal Ground)        |
| DSR(Data Set Ready)       | 6      | 4      | DTR (Data Terminal Ready) |
| DCD (Data Carrier Detect) | 1      | 4      | DTR                       |
| DTR(Data Terminal Ready)  | 4      | 6      | DSR(Data Set Ready)       |
| DTR                       | 4      | 1      | DCD (Data Carrier Detect) |

# 管理ステーションのターミナルエミュレーションソフトウェアの設定

DRAC/MC は、次のいずれかのターミナルエミュレーションソフトウェアを実行している管理ステーションから、シリアルまたは telnet のテキストコンソールをサポートしています。

1 Xterm での Red Hat Enterprise Linux または SUSE Linux Enterprise Server Minicom

- 1 Hilgraeve の HyperTerminal Private Edition(バージョン 6.3)
- 1 Xterm での Red Hat Enterprise Linux または SUSE Linux Enterprise Server Telnet
- 1 MicrosoftTelnet

使用するターミナルソフトウェアを設定するには、以下の項の手順に従ってください。Microsoft の telnet を使用している場合は、設定は不要です。

#### シリアルコンソールエミュレーションに使う Red Hat Enterprise Linux および SUSE Linux Enterprise Server Minicom の設定

Minicom は Red Hat Enterprise Linux と SUSE Linux Enterprise Server のシリアルボートアクセスユーティリティです。次の手順は、Minicom のバージョン 1.8 に適用します。他のパージョンでは 若干異なる場合がありますが、必要な基本設定は同じです。他のパージョンの Minicom を設定する場合は、「シリアルコンソールエミュレーションに必要な Minicom の設定」を参照してください。

#### シリアルコンソールエミュレーションに使用する Minicom パージョン 1.8 の設定

- 💋 メモ: telnet コンソールを表示する場合は、テキストが正しく表示されるように、Red Hat Enterprise Linux と SUSE Linux Enterprise Server のインストールによるデフォルトウィンドウでなく、Xterm ウィンドウの使用をお勧めします。
- 1. 新しい Xterm セッションを開始するには、コマンドプロンプトで xterm & と入力します。
- 2. telnet を使用する前に、ウィンドウの右下隅をマウスでドラッグしてサイズを 80 x 25 に変更します。
- 3. Minicom の設定ファイルがない場合には、次のステップに進んでください。

Minicom の設定ファイルがある場合は、minicom <Minicom config file name> と入力し、手順 20 に進んでください。

- 4. Xterm コマンドプロンプトで、minicom-sと入力します。
- 5. シリアルポートの設定を選択して、<Enter>を押します。
- 6. <a>を押して、該当するシリアルデバイスを選択します(例:/dev/ttySo)。
- 7. <e> を押して、Bps/Par/Bits オプションを 115200 8N1 に設定します。
- 8. 
  8. 
  8. 
  8. 
  6. を押して、ハードウェアフロー制御をはいに設定し、ソフトウェアフロー制御をいいえに設定します。
- 9. シリアルポートの設定メニューを終了するには、<Enter>を押します。
- 10. ターミナルの設定を入力するには、<a>を押します。
- 11. ターミナルエミュレーション 設定に VT100 を選択します。
- 12. ターミナルの設定を終了するには、<Enter>を押します。
- 13. モデムとダイヤル を選択して、<Enter>を押します。
- 14. モデムダイヤルとパラメーターのセットアップメニューで、<Backspace>を押して初期化、リセット、接続、および切断設定をクリアすると、設定が空白になります。
- 15. 空白の各値を保存するには、<Enter>を押します。
- 16. 指定のフィールドをすべてクリアする場合には、<Enter >を押して モデムダイヤルとパラメータのセットアップ メニューを終了します。
- 17. セットアップを config\_name として保存 を選択して、<Enter> を押します。
- 18. Minicom から終了 を選択して、<Enter>を押します。
- 19. コマンドシェルプロンプトで、minicom <Minicom config file name>と入力します。
- 20. Minicom ウィンドウを 80 x 25 に拡大するには、ウィンドウの隅をドラッグします。
- 21. Minicom を終了するには、<Ctrl><a><z><x> を押します。

Minicom ウィンドウにログイン画面が表示されます。ログイン画面が表示されたら、ユーザー名とパスワードを入力します。これで DRAC/MC コンソールに接続できるはずです。

メモ:シリアルテキストコンソールのリダイレクトに Minicom を使用して、DRAC/MC の BIOS を設定する場合は、Minicom で色をオンにすると便利です。色をオンにするには、コマンドプロンプトで
 minicom -c on と入力します。

#### シリアルコンソールエミュレーションに必要な Minicom の設定

Minicomを設定するには、<u>表 4-2</u>を参照してください。

#### 表 4-2. シリアルコンソールエミュレーションに必要な Minicom の設定

| 設定の説明                   | 必要な設定                               |
|-------------------------|-------------------------------------|
| 1 秒あたりのビット / パリティ / ビット | 115200 8N1                          |
| ハードウェアフロー制御             | あり                                  |
| ソフトウェアフロー制御             | なし                                  |
| ターミナルエミュレーション           | ANSI                                |
| モデムダイヤルとパラメーターの設定       | 初期化、リセット、接続、および切断設定をクリアして空白にします。    |
| ウィンドウのサイズ               | 80 x 25(サイズ変更するには、ウィンドウの右下隅をドラッグする) |

## シリアルコンソールリダイレクト用ハイパーターミナルの設定

HyperTerminal は、Windows のシリアルポートアクセスユーティリティです。コンソール画面のサイズを正しく設定するには、Hilgraeve の HyperTerminal Private Edition バージョン 6.3 を使用しま す。

シリアルコンソールリダイレクト用に HyperTerminal を設定するには、次の手順に従ってください。

- 1. HyperTerminal プログラムを起動します。
- 2. 新しい接続名を入力して、OK をクリックします。
- 3. 使用する接続方法: テキストボックスで、DB-9 ヌルモデムケーブルを接続した管理ステーション上の COM ポート(たとえば COM1)を選択し、OK をクリックします。
- 4. COMポート設定を表 4-3 に示すように設定し、OK をクリックします。
- ファイル → プロパティの順にクリックし、設定 タブをクリックします。
- 6. Telnet ターミナル ID: を VT100 に設定します。
- 7. ターミナル設定をクリックして、画面の列を25に設定します。
- 8. 列を80に設定して、OKをクリックします。
- 9. ASCII セットアップ... をクリックします。
- 10. 右端で折り返す を選択し、OK をクリックします。

表 4-3. COM プロパティダイアログボックスのポート設定

| 設定の説明   | 必要な設定  |
|---------|--------|
| Bps:    | 115200 |
| データビット: | 8      |
| パリティ:   | なし     |
| 停止ビット:  | 1      |
| フロー制御   | ハードウェア |

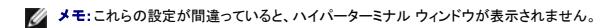

ハイパーターミナル ウィンドウにログイン画面が表示されます。ログイン画面が表示されたら、ユーザー名とパスワードを入力します。これで DRAC/MC コンソールに接続できるはずです。

#### Telnet コンソールリダイレクトに使う Red Hat Enterprise Linux および SUSE Linux Enterprise Server XTerm の設 定

🜠 メモ: telnet コンソールから connect server-x コマンドを使ってセットアップ画面を表示する場合は、BIOS と telnet セッションでターミナルの種類を VT100 に設定してください。

メモ: DRAC/MC のデフォルトでは Telnet は無効になっています。telnet を有効にするには、Web インタフェースの 設定 タブを使うか、RACADM CLI で cfgSerial オブジェクトを使います。 詳細については、「cfgSerial」オブジェクトを参照してください。

Red Hat Enterprise Linux または SUSE Linux Enterprise Server を使って tenlet を実行する場合は、次の手順を実行してください。

メモ: telnet コンソールを表示する場合は、テキストが正しく表示されるように、Red Hat Enterprise Linux と SUSE Linux Enterprise Server にインストール済みのデフォルトウィンドウでなく、 Xterm ウィンドウの使用をお勧めします。

- 1. 新しい Xterm セッションを開始するには、コマンドプロンプトで xterm & と入力します。
- 2. telnet を使用する前に、ウィンドウの右下隅をマウスでドラッグしてサイズを 80 x 25 に変更します。

Red Hat Enterprise Linux(または SUSE Linux Enterprise Server)Xterm は、Telnet を使って DRAC/MC に接続できる準備ができました。DRAC/MC に接続するには、Xterm のプロンプトで telnet <DRAC/MC IP アドレス>と入力します。

#### telnet コンソールリダイレクトのための Microsoft Telnet の有効指定

Microsoft telnet では、まず Windows コンポーネントサービス で telnet を有効にする必要があります。

telnet が有効である場合は、次の手順を実行して DRAC/MC に接続します。

- 1. コマンドプロンプトを開きます。
- telnet <DRAC/MC IP アドレス>:<ポート番号> と入力し、<Enter>を押します(IP アドレス は DRAC/MC の IP アドレスで、ポート番号 はデフォルト値 23 から変更された場合の Telnet ポート番号です)。

## シリアルまたは telnet コンソールの使い方

- ✓ メモ: Windows XP または Windows 2003 オペレーティングシステムを実行中に DRAC/MC telnet セッションで文字の問題が発生する場合、詳細と利用可能な HotFix については、Microsoft サポートサイト(support.microsoft.com)より Microsoft Knowledge Base 項目 824810 を参照してください。この問題は、ログイン時にフリーズ状態となって表れる場合があります(リターンキーが正常に動作せず、パスワードプロンプトも表示されません)。
- メモ: Windows 2000の管理ステーションでは、<F2>キーを押しても BIOS 設定に移動しません。この問題は、Microsoft から無料でダウンロードできる UNIX® 3.5の Windows サービスに 同梱されている telnet クライアントを使用すると解決されます。UNIX 3.5 用の Windows サービスは www.microsoft.com/windows/sfu/downloads/default.asp からダウンロードできま

シリアルコマンドと racadm CLI コマンドは、シリアルコンソールまたは teinet コンソールで入力できます。シリアルコマンドと RACADM CLI コマンドの詳細については、「<u>DRAC/MC CLI コマンドの使い</u> <u>方</u>」を参照してください。

目次ページに戻る

<u>目次ページに戻る</u>

# リモートシステムの管理と回復

Dell™ Remote Access Controller/ Modular Chassis パージョン 1.3 ユーザーズガイド

- Web インタフェースへのアクセス
- DRAC/MC ユーザーと警告の追加と設定
- <u>リモートシステムの管理</u>
- シャーシ概要の表示
- シャーシ状態の表示

センサー状態の表示
 DRAC/MC の回復とトラブルシューティング

● 電源バジェット状態の表示

● サーバー概要の表示

● よくあるお問い合わせ(FAQ)

DRAC/MC の Web インタフェース、リモート RACADM、およびシリアル /telnet コンソールを用いると、DRAC/MC のプロパティやユーザーの設定、リモート管理タスクの実行、リモート管理下システムの問題のトラブルシューティングなどができます。 一般的なシステム管理タスクには DRAC/MC Web インタフェースを使用します。 ここでは、こうした種類のタスクの実行方法に関する情報へのリンクを 掲載しています。

Web インタフェースの設定タスクはすべて、RACADM CLI コマンドでも実行できます。各タスクをテキストベースで同様に実行する場合に使用できるリモート RACADM CLI コマンドは、「<u>DRAC/MC CLI</u> <u>コマンドの使い方</u>」にリストされています。

💋 メモ: Web インタフェースで作業中に、操作の説明が必要になった場合は、各ページの DRAC/MC オンラインヘルプを参照してください。

## Web インタフェースへのアクセス

DRAC/MC リモート Web インタフェースのログインウィンドウにリンクするには、以下の手順に従います。

## ログインウィンドウへのアクセス

- 1. Web ブラウザを開きます。
- 2. https://<IP アドレス>

ここで、<IP アドレス> は、DRAC/MC の IP アドレスです。

- 3. <Enter> を押します。
- 4. DRAC/MC ログイン ウィンドウが表示されます。

## ログイン

✓ メモ: ログインするには、DRAC/MC へのログイン 権限が必要です。

DRAC/MC のユーザーとしてログインできます。ログインするには、次の手順に従ってください。

💋 メモ:デフォルトのユーザー名は root、デフォルトのパスワードは calvin です。

1. ユーザー名 フィールドに、DRAC/MC のユーザー名を入力します。ローカルユーザーの DRAC/MC ユーザー名は、大文字と小文字が区別されます。

2. パスワード フィールドに、DRAC/MC のユーザーパスワードを入力します。このフィールドは、大文字と小文字が区別されます。<Tab> キーを使って、このフィールドに移動することもできます。

3. OK をクリックするか、<Enter>を押します。

#### ログアウト

メインウィンドウの右上隅の ログアウト をクリックします。

✓ メモ:ログアウトリンクは、ログインするまで表示されません。

メモ: 正常にログアウトせずにブラウザを閉じると、セッションはタイムアウトされるまで開いたままになります。ログアウトボタンをクリックしてセッションを終了することを強くお勧めします。そうしない場合、セッションはタイムアウトされるまで、アクティブ状態が続きます。

## DRAC/MC ユーザーと警告の追加と設定

DRAC/MC を使ってシステムを管理する場合は、特定の管理権限(役割に基づく許可)を持つ固有のユーザーを作成できます。警告を設定して、指定したユーザーに電子メールを送信することもできます。

ここでは、次のタスクの実行方法を説明します。

- 1 <u>DRAC/MC ユーザーの追加と設定</u>
- 1 DRAC/MC の NIC の設定
- <u>SNMP 警告の追加と設定</u>

## DRAC/MC ユーザーの追加と設定

- 1. 設定 タブをクリックして、ユーザー を選択します。
- 2. ユーザー名 列の [使用可]をクリックして新しいユーザーを追加するか、ユーザー名 列のユーザー名をクリックして既存のユーザーを編集します。
- 3. DRAC/MC ユーザーの追加 / 設定 ページで、新規または既存の DRAC/MC ユーザーのユーザー名、パスワード、アクセス権、および電子メール警告のオブションを設定します。

#### 新規ユーザー名とパスワードの設定

表 5-1 を使って、新規または既存の DRAC/MC ユーザー名とパスワードを設定します。

表 5-1. ユーザープロパティ

| プロパティ       | 説明                                                   |
|-------------|------------------------------------------------------|
| ユーザー名       | DRAC/MC のユーザー名を指定できます。(新規ユーザーは固有のユーザー名で作成する必要があります。) |
| パスワード       | DRAC/MC のユーザーのパスワードを指定または編集できます。                     |
| 新規パスワードの再入力 | DRAC/MC ユーザーのパスワードを確認するため、ここに再入力する必要があります。           |

#### ユーザー許可の設定

ユーザー許可のユーザーグループドロップダウンメニューをクリックして、ユーザーの権限グループを選択します。

表 5-2を使って、そのユーザーの ユーザーグループ(権限)を特定します。

表 5-2. ユーザーグループ権限

| ユーザーグ<br>ループ  | 与えられた権限                                                                                                    |
|---------------|----------------------------------------------------------------------------------------------------|
| システム管<br>理者   | DRAC/MC へのログイン、DRAC/MC の設定、ユーザーの設定、ログのクリア、サーバー制御コマンドの実行、コンソールリダイレクトへのアクセス、仮想メディアへのアク<br>セス、テスト警告、診断コマンドの実行、電子メール警告の受信(有効の場合)。                        |
| パワーユー<br>ザー   | DRAC/MC へのログイン、ログのクリア、サーバー制御コマンドの実行、コンソールリダイレクトへのアクセス、仮想メディアへのアクセス、テスト警告、電子メール警告の受信(有効の場合)。                                                          |
| ゲストユー<br>ザー   | DRAC/MC <b>へのログイン</b> 、電子メール警告の受信( <b>有効</b> の場合)。                                                                                                   |
| 電子メール<br>警告のみ | 電子メール警告の受信( <b>有効</b> の場合)                                                                                                    |
| カスタム          | 以下の権限をどれでも組み合わせて選択できます。DRAC/MC へのログイン、DRAC/MC の設定、ユーザーの設定、ログのクリア、サーバー処置コマンドの実行、コンソールリ<br>ダイレクトへのアクセス、テスト警告、仮想メディアへのアクセス、診断コマンドの実行、電子メール警告の受信(有効の場合)。 |

#### ユーザー電子メール警告の設定

#### ユーザー電子メール警告の有効指定

電子メール警告を有効にするには、表5-3の情報を使用します。

表 5-3. 電子メール警告の有効指定のプロパティ

プロパティ 説明

| i.            | 1                                                            |
|---------------|--------------------------------------------------------------|
| 電子メール警告を有効にする | DRAC/MC の電子メール警告機能を有効にし、電子メール警告の送信をトリガするイベントを重大度に基づいて選択できます。 |
| 電子メールアドレス     | 警告の送信先の電子メールアドレスを指定します。                                      |
| メッセージ         | 電子メールメッセージテキストを指定します。                                        |

#### 重大度に基づく電子メール著告の設定

Web インタフェースの **電子メール警告** に表示される情報を使用すると、電子メール警告を送信するイベントを重大度に基づいて選択できます。電子メール警告を生成する温度、電圧、ファン、その他 のセンサーの重大度を選択します。

重大度は、情報(低)、著告(中)、重大(高)を指定できます。 警告は、電子メール著告 で入力した電子メールアドレスに送信されます。電子メール警告の各重大度については、<u>表 5-4</u>を参照してくだ さい。

#### 表 5-4. 電子メール警告の重大度

| 重大度 | 説明                                                                                           |
|-----|----------------------------------------------------------------------------------------------|
| 情報  | アラートの説明の該当するイベントの重大度が情報として発生したときに DRAC/MC が警告を送信できるように設定する場合は、この列のチェックボックスをオンにします。           |
| 警告  | アラートの説明の該当するイベントの重大度が 警告 として発生したときに DRAC/MC が警告を送信できるように設定する場合は、この列のチェックボックスをオンにします。         |
| 重大  | <b>アラートの説明</b> の該当するイベントの重大度が 重大 として発生したときに DRAC/MC が警告を送信できるように設定する場合は、この列のチェックボックスをオンにします。 |

アラートの説明には、DRAC/MC がモニタする次のイベントのリストが示されます。

- 1 **すべて選択** システムで使用できるセンサーをすべてモニタします。
- 1 システム温度センサー システムの温度センサーをモニタします。
- 1 システム電圧センサー システムの電圧センサーをモニタします。
- 1 システムファンセンサー システムのファン速度(RPM)をモニタします。
- 1 その他のシステムセンサー シャーシイントルージョンなど使用可能なその他のシステムセンサーをモニタします。

イベントが、ウィンドウの左に表示されるチェックボックスで選択した重大度のレベルでトリガされると、指定した警告(情報、警告、または重大)が、送信されます。

#### ページの印刷

DRAC/MCユーザーの追加 / 設定ページを印刷する場合は、画面の右上隅にある 印刷 ボタンをクリックします。

#### DRAC/MC の NIC の設定

- 1. 設定 タブをクリックして、ネットワーク を選択します。
- 2. ネットワーク設定ページは、DRAC/MC NIC のオプションを設定し、電子メール警告や telnet のオプションを設定する場合に使用します。表 5-5 に、NIC の各設定について説明します。

3. DRAC/MC の NIC 設定を 手順2 でその元の設定からアップデートした場合、アップデートした IP アドレスとゲートウェイ設定で telnet と Web のセッションを再設定します。

✓ メモ:ネットワーク設定ページのオプションを変更するには、DRAC/MCの設定権限が必要です。

#### 表 5-5. DRAC/MC NIC の設定

| 設定                                     | 説明                                                                                                    |
|----------------------------------------|----------------------------------------------------------------------------------------------------|
| MAC アドレス                               | DRAC/MC の MAC アドレスを表示します。                                                                                               |
| NICを有効にする<br>(デフォルト:オン)                | DRAC/MC の NIC を有効にし、このグループの残りのコントロールをアクティブにします。                                                                         |
| DHCP を使用 (NIC IP アドレス用)(デフ<br>オルトではオフ) | DRAC/MC NIC を有効にして、DHCP サーバーから IP アドレスを取得します。 <b>静的 IP アドレス、静的サブネットマスク</b> 、および <b>静的ゲートウェイ</b> コ<br>ントロールを無効にします。      |
| 静的 IP アドレス                             | DRAC/MC NIC の静的 IP アドレスを指定または編集します。この設定を変更するには、DHCP を使用 (NIC IPアドレス用) チェックボックスを最初にオ<br>フにしておきます。                        |
| 静的ゲートウェイ                               | DRAC/MC NIC の静的ゲートウェイを指定または編集します。この設定を変更するには、DHCP を使用 (NIC IPアドレス用) チェックボックスを最初に<br>オフにしておきます。                          |
| 静的サブネットマスク                             | DRAC/MC NIC の静的サブネットマスクを指定または編集します。この設定を変更するには、DHCP を使用 (NIC IPアドレス用) チェックボックスを最初<br>にオフにしておきます。                        |
| DHCP を使用して DNS サーパーアドレ<br>スを取得する       | DHCP を使用して DNS サーバーアドレスを取得します。静的 IP アドレスを使用するときは、このボックスを選択解除して、静的優先 DNS サーバー<br>および 静的代替 DNS サーバー フィールドに IP アドレスを入力します。 |
| 静的優先 DNS サーパー                          | ブライマリ DNS サーバーに静的 IP アドレスを指定します。この設定を変更するときは、DHCP を使用して DNS サーバーアドレスを取得する チェックボックスを選択解除します。                             |

| 静的優先 DNS サーパー                | バックアップ DNS サーバーに静的 IP アドレスを指定します。この設定を変更するときは、DHCP を使用して DNS サーバーアドレスを取得する チェックボックスを選択解除します。               |
|------------------------------|----------------------------------------------------------------------------------------------------|
| DNS 上における DRAC/MC の登録        | DRAC/MC による DNS サーバーの DRAC/MC 名登録を有効にします。これを無効にすると、DRAC/MC はデフォルト名と <b>RAC サービスタグ</b> を DNS<br>サーバーに登録します。 |
| DNS DRAC/MC 名                | DRAC/MC 名を指定または編集します。                                                                                      |
| DNSドメイン名の DHCPを使用            | DRAC/MC による DHCP サーバーからのドメイン名取得を有効にします。                                                                    |
| DNS ドメイン名                    | DRAC/MC ドメイン名を指定または編集します。                                                                                  |
| オートネゴシエーション                  | DRAC/MC が一番近いルータまたはハブと通信して、自動的に ニ重モード と ネットワーク速度 を設定するか(オン)、ニ重モード と ネットワーク速度 を手動で設定できるか(オフ)を指定できます。        |
| ニ重モード                        | ネットワーク環境に合わせて、通信モードを全二重または半二重に設定します。オートネゴシエーション がオンの場合、このオブションは使用できません。                                    |
| ネットワーク速度                     | ネットワーク環境に合わせてネットワーク速度を 100Mb または 10 Mb に設定します。 <b>オートネゴシエーション</b> が <b>オン</b> の場合、このオブションは使用<br>できません。     |
| GUI セッションタイムアウト              | 入力がない場合にセッションが強制的にログアウトになるまでの時間(5 ~ 60 分)を 5 分間隔で指定します。                                                    |
| 電子メール著告の設定                   | 電子メールメッセージを有効にし、SMTP(電子メール)サーバーアドレス制御をアクティブにします。                                                           |
| SMTP(電子メール)サーパーアドレス          | すべての電子メールメッセージの送信先となる SMTP サーバーの IP アドレスを指定または編集します。                                                       |
| SNMPを有効にする<br>(デフォルト: 無効)    | 警告の送信に使うシンプルネットワーク管理プロトコル(SNMP)サービスを有効または無効にします。                                                           |
| コミュニティ                       | SNMP サービスに使用するコミュニティ名。                                                                                     |
| Teinet を有効にする<br>(デフォルト: 有効) | ユーザーが telnet を使ってリモートで接続できるように DRAC/MC の telnet サービスを有効または無効にします。                                          |
| Telnetポート番号                  | DRAC/MC の telnet サービスがリモートの telnet アプリケーションとの通信に使用するポート番号。                                                 |

#### その他のオプション

ネットワーク設定ページの画面右上に、表5-6に示すボタンがあります。

表 5-6. ネットワーク設定ページのボタン(右上)

| ボタン   | 処理                           |
|-------|------------------------------|
| 印刷    | <b>ネットワーク設定</b> ページを印刷します。   |
| 更新    | <b>ネットワーク設定</b> ページを再ロードします。 |
| 変更の適用 | ネットワーク設定に加えた変更を保存します。        |

## SNMP 警告の追加と設定

💋 メモ: SNMP 警告を追加または削除するには、DRAC/MC の設定 権限が必要です。この権限がない場合、これらのオプションは使用できません。

- 1. 設定 タブをクリックして、 警告 を選択します。
- 2. SNMP 警告の追加、削除、設定、テストなどを行うには、SNMP 警告の追加 / 設定 ページを使用します。

💋 メモ: DRAC/MC は、情報、著告、重大の 3 つの重大度をサポートしています。メッセージしか配信しないため、「情報」レベルしかサポートしていないイベントもあります。

## 警告を送信する宛先の追加

1. 送信先の IP アドレス の列から、使用できる 送信先の IP アドレス を見つけます。

すべての 送信先の IP アドレス に IP アドレスが入力されている場合は、存在する警告をすべて設定したことになります。続行するには、警告を削除します。

- 2. [使用可能]をクリックして、SNMP 著告の追加 / 設定 ページを開きます。
- 3. <u>表 5-7</u>を使用して、**一般**の下に表示される次の警告プロパティを設定します。
- 4. 変更の適用をクリックして変更を適用するか、または SNMP 警告ページに戻る をクリックして前のページへ戻ります。

## 表 5-7. 警告プロパティ

| プロパティ | 説明 |
|-------|----|
|       |    |

SNMP 警告を有効にする 現在の SNMP 警告を有効にするかどうかを指定します。

| コミュニティ  | 宛先 IP アドレスが属するコミュニティ名を指定または編集します。 |
|---------|-----------------------------------|
| IP アドレス | 警告を送信する宛先 IP アドレスを指定または編集します。     |

## 重大度別にみた警告の設定

- 1. 重大度の設定のセクションを使用し、著告プロパティの設定で入力した IP アドレスにどのイベントから SNMP 警告が送信されるかについて、重大度別に選択します。
- 2. SNMP 警告を生成させるセンサーの重大度のチェックマークをオンにします。
- 3. <u>表 5-8</u>を使って、SNMP 警告を生成するイベントを設定します。

#### 表 5-8. 重大度オプション

-

| オプショ<br>ン | <b>説明</b>                                                                                                    |
|-----------|----------------------------------------------------------------------------------------------------|
| 情報        | アラートの説明の該当するイベントの重大度が情報として発生したときに DRAC/MC が警告を送信できるように設定する場合は、この列のチェックボックスをオンにします(最低の重大度)。                       |
| 著告        | <b>アラートの説明</b> の該当するイベントが重大度が <b>警告</b> として発生したときに DRAC/MC が警告を送信できるように設定する場合は、この列のチェックボックスをオンにします(中程度の<br>重大度)。 |
| 重大        | <b>アラートの説明</b> の該当するイベントの重大度が 重大 として発生したときに DRAC/MC が警告を送信できるように設定する場合は、この列のチェックボックスをオンにします(最高の重大度)。             |

アラートの説明 には、DRAC/MC がモニタする次のイベントのリストが示されます。

- 1 **すべて選択** システムで使用できるセンサーをすべてモニタします。
- 1 システム温度センサー システムの温度センサーをモニタします。
- 1 システム電圧センサー システムの電圧センサーをモニタします。
- 1 システムファンセンサー システムのファン速度(RPM)をモニタします。
- 1 その他のシステムセンサー システムに用意されたその他のセンサーをモニタします。

チェックボックスで選択した重大度レベルでイベントがトリガされると、指定した警告(情報、警告、重大)が送信されます。

イベントの管理方法の詳細については、『Dell OpenManage™ ベースボード管理コントローラユーザーズガイド』を参照してください。

#### 既存の警告に関する情報の表示

SNMP **著告リスト** 内の警告をクリックして、既存の SNMP 警告の以下のプロパティを表示します。詳細については、表 5-9 を参照してください。

#### 表 5-9. SNMP 警告プロパティ

| プロパティ       | 説明                                                                                     |
|-------------|----------------------------------------------------------------------------------------|
| <b>有効</b> ? | SNMP 著告の追加 / 設定 ページで SNMP 警告が有効になっているかどうかを示します(はい、またはいいえ)。                             |
| 宛先 IP アドレス  | 対応する警告の送信先の宛先 IP アドレスを表示します。IP アドレスをクリックして、 <b>SNMP <b>著告の追加 / 設定</b> ウィンドウを開きます</b> 。 |
|             | 使用可能な リンクが 送信先の IP アドレス に表示されたら、リンクをクリックして、 SNMP 警告の追加 / 設定 ページを開き、新しいアラートを設定します。      |
| コミュニティ      | <b>送信先の IP アドレス</b> 用の SNMP コミュニティが表示されます。                                             |

#### 警告のテスト

指定した宛先 IP アドレスに警告を強制的に送信できます。 SNMP アラートリスト で、テストするアラートの テスト著告 を選択します。この処置によって、指定の IP アドレスへの警告が生成されま す。

🜠 メモ:テスト著告 権限のあるユーザーのみ、ユーザー名の横の テスト著告 オプションが使用可能になります。

#### 警告を送信する宛先の削除

SNMP アラートリスト で、削除するアラートの 著告の削除を選択します。

#### その他のオプション

SNMP 著告 および SNMP 著告の追加 / 設定 ページの画面右上に、表 5-10 に示すボタンがあります。

表 5-10. SNMP 警告ページボタン(右上)

| ボタン | 処理                        |
|-----|---------------------------|
| 印刷  | SNMP <b>著告</b> ページを印刷します。 |
| 更新  | SNMP 著告 ページを再ロードします。      |

## リモートシステムの管理

ここでは、次のシステム管理タスクを実行してリモートシステムを管理する方法を説明します。

- I DRAC/MC ファームウェアのアップデート
- 1 <u>シャーシ概要の表示</u>
- 1 <u>リモートシステムのトラブルシューティング</u>

## DRAC/MC ファームウェアのアップデート

DRAC/MC ファームウェアを最新パージョンにアップデートするには、ファームウェアのアップデート ページを使用します。アップデートの実行時、そのソフトウェアは現在の DRAC/MC 設定を継承します。

DRAC/MC のファームウェアパッケージには以下のデータが含まれています。

- 1 コンパイルされた DRAC/MC ファームウェアコードとデータを含んだバイナリイメージファイル
- 1 シリアルポート経由でファームウェアをインストールする場合にファームウェアリカパリコンソールと一緒に使用する実行可能プログラム
- 1 DRAC/MC SNMP rac\_host.mib ファイル

バージョン 1.2 より前のファームウェアリリースでは、ファームウェアアップデート用の自動解凍 .zip ファイルには、次のファイルを含んでいます。

- 1 mgmt.bin DRAC/MC ファームウェアイメージが格納されています。
- 1 upload.exe インストールしたファームウェアが破壊された場合、前のファームウェアバージョンを回復します。
- 1 rac\_host.mib ファームウェア情報を提供します。

ファームウェアバージョン 1.2 以降では、upload.exe と rac\_host.mib のファイルは、ファームウェアパッケージとは別のパッケージに入っています。

DRAC/MC ファームウェアのアップデートは、以下の手順に従います。

- 1. 最新の DRAC/MC ファームウェアをダウンロードし、解凍されたファイルを使用する TFTP サーバーに保存します。
- 2. シャーシの電源が入っていることを確認します。
- 3. Web ユーザーインタフェースで アップデート タブを選択します。
- 4. TFTP サーバーに保存されているファームウェアイメージのファイル名を イメージ名 テキストボックスに入力します。
- 5. TFTP サーバーの IP アドレスを TFTP サーバー IP テキストボックスに入力します。
- 6. ファームウェアのアップデート をクリックします。

ファームウェアアップデートは完了まで数分かかる場合があります。

この処理中は、Web サーバー、telnet サーバー、および KVM モジュールは使用不可となり、モニタ上にビデオが再表示されます。

● 注意:アップデート処理中は、DRAC/MC モジュールのパワーサイクルやリセット(リモート、ローカルのいずれも)は行わないでください。これらを行うと DRAC/MC のファームウェアイメージが破壊されます。

- 7. Web ユーザーインタフェースをリロードして、ログインページに進みます。
- 8. Web ブラウザのキャッシュをクリアします。

詳細については、「Internet Explorer のキャッシュのクリア」および「Mozilla または Firefox のキャッシュのクリア」を参照してください。

## ファームウェアリカバリコンソールの使い方

何らかの理由でファームウェアが破損した場合は、DRAC/MCはファームウェアリカパリコンソールで起動します。リカバリコンソールの出力はシリアルポートのみを通して表示されます。コンソー ルを表示するには、DRAC/MC のシリアルポートから管理ステーションにヌルモデムケーブルを接続し、ターミナルエミュレーションソフトウェアパッケージを実行して DRAC/MC に接続します。コンソー ルを使うと、TFTP サーバーまたは DRAC/MC シリアルポート経由でファームウェアをインストールできます。

ファームウェアリカバリコンソールの出力は、次の画面テキストのようになります。コンソールには以下のオプションがあります。

(1) Upgrade Firmware from Serial Port (2) Upgrade Firmware from Network (3) Network Parameters Choose:\_\_\_

#### シリアルポートを使ったファームウェアのアップロード

シリアルポートを使ってファームウェアをアップロードするには、以下の操作を実行します。

- 1. オプション(1) Upgrade Firmware from Serial Port を選択します。
- オプション (1) を選択したら、DRAC/MC コンソールに文字が表示されます。この時点で、ターミナルエミュレーションソフトウェアを終了し、オペレーティングシステムに対応のファームウェア アップグレードパッケージに付属する UPLOAD 実行可能ファイルを開始します。

アップロードが完了するには数分かかります。アップロードが完了すると、DRAC/MC はリセットされ、DRAC/MC ログインページがシリアルコンソールに表示されます(接続されている場合)。

#### ネットワークを使ったファームウェアのアップロード

TFTP サーバーを使ってファームウェアをアップロードするには、以下の操作を実行します。

- 1. オプション「(3) ネットワークパラメータ」を選択します。
- 2. ネットワーク設定ページが次のように表示されます。
  - (-) Hardware Version : B3A
  - (-) Hardware Version : B3A
     (-) MAC Address : 00 C0 9F 44 01 4A
     (1) IP Address : 10.111.250.50
  - (2) TFTP Server Address : 10.111.250.51
  - (3) Gateway Address : 10.111.254.254
  - (4) Subnetmask : 255.255.0.0
  - (5) TFTP File Name : mgmt.bin
  - (0) EXIT

Choose:

- 3. このページでは、DRAC/MC の IP アドレス、TFTP サーバーの IP アドレス、ゲートウェイアドレス、サブネットマスク、TFTP ファイル名などを設定できます。ネットワーク設定が正しいことを確認 し、すべてのデータを検証または更新したら、オプション (0) EXIT を選択します。
- 4. ファームウェアリカバリコンソール のメインメニューに戻ります。
- 5. オプション (2) ネットワークからファームウェアをアップグレードを選択します。

アップロードが完了するには数分かかります。処理が完了すると、DRAC/MC はリセットされ、DRAC/MC ログインページが表示されます。

#### ネットワークセキュリティの確保

DRAC/MC では、証明書管理を使用して DRAC/MC のネットワーク通信のセキュリティを保護しています。

#### 証明書管理の概要

証明書署名要求(CSR)とは、認証局(CA)へのセキュアサーバー証明書の電子要求です。セキュアサーバーの証明書を使用すると、リモートシステムの身元を確認し、リモートシステムとやり取りす 

認証局(CA)は、高水準で信頼できる審査、身元確認、その他の重要なセキュリティ要件を満たしていることが IT 業界で認められたビジネス組織です。 CA には、Thawte や VeriSign などがあります。 CAはCSRを受信すると、CSR内の情報を確認、検証します。申請者がCAのセキュリティ基準を満たしている場合は、CAが申請者に証明書を発行します。この証明書によって、ネットワークやインターネット上のトランザクションに対し申請者を一意に識別できます。

CA が CSR を承認し、証明書が送られてきたら、それを DRAC/MC ファームウェアにアップロードします。DRAC/MC ファームウェアに保存する CSR 情報は、証明書に含まれている情報と一致してい

なければなりません。

#### 現在のシャーシ証明書の表示

- 1. DRAC/MC にログインします。
- 2. Remote Access Controller/モジュラシャーシ ウィンドウで、設定 タブをクリックします。
- 3. ネットワーク設定ページで、セキュリティをクリックします。
- 4. 証明書管理ページで、オブションボックスの現在のシャーシ証明書の表示を選択してから次へをクリックします。

現在のシャーシ証明書の表示ページが表示されます。

DRAC/MC のサーバー証明書を表示するには、現在のシャーシ証明書の表示ページを使用します。表 5-11 にサーバー証明書の情報を示します。

#### 表 5-11. 現在のシャーシ証明書の情報

| フィールド | 説明              |
|-------|-----------------|
| 種類    | 証明書の種類。サーバー証明書  |
| シリアル  | 証明書のシリアル番号      |
| キーサイズ | 暗号化キーサイズ        |
| 有効開始日 | 証明書の発行日         |
| 有効期限日 | 証明書の有効期日        |
| 対象者   | ユーザーが入力した証明書の属性 |
| 発行者   | 発行者から返された証明書の属性 |

表 5-12 に示したボタンは、現在のシャーシ証明書の表示ページで使用できます。

### 表 5-12. 現在のシャーシ証明書の表示ページのボタン

| ポタン         | 処理                              |
|-------------|---------------------------------|
| 印刷          | 開いているウィンドウの内容をデフォルトのプリンタに印刷します。 |
| 証明書管理ページに戻る | 前のページに戻ります。                     |
| 更新          | シャーシ証明書の値がアップデートされます。           |

#### シャーシ証明書の生成、アップロード、表示

- 1. 設定 タブをクリックして、セキュリティ を選択します。
- 2. 次のいずれかの CSR の種類を選択します。
  - 1 DRAC/MC Remote Access Controller
  - 1 D-KVM Avocent Digital Access KVM
- 3. 証明書管理ページのオプション(表 5-13 参照)を使って、CA に送る CSR を生成します。 CSR の情報は、DRAC/MC ファームウェアに保存されます。

✓ メモ:サーバー証明書を生成したりアップロードしたりするには、DRAC/MC の設定 権限が必要です。

#### 表 5-13. 証明書管理ページのオプション

| オプション                 | 処理                                                                                                    |
|-----------------------|----------------------------------------------------------------------------------------------------|
| 新規証明書署名要求<br>(CSR)の生成 | このオブションを選択し、 <b>次へ</b> をクリックして、 <b>証明書看名要求生成</b> ページを開くと、CSR を生成して CA に送信し、安全な Web 証明書を要求できます。                                                          |
|                       | <b>注意</b> :生成された CSR はファームウェアの以前の CSR を上書きします。CA が CSR を受け入れるには、ファームウェアの最後に生成された CSR が CA から返された<br>証明書と一致する必要があります。一致しない場合には、DRAC/MC で証明書をアップロードできません。 |
| シャーシ証明書のアッ<br>プロード    | 会社が所有権を持ち、DRAC/MC へのアクセス制御に使用している既存の証明書をアップロードするには、このオブションを選択し、 <b>次へ</b> をクリックします。                                                                     |

|                   | <b>注意</b> : DRAC/MC では X509 規格の Base 64 で暗号化された証明書のみが受け入れられます。DER で暗号化された証明書は受け入れられません。新しい証明書をア<br>ップロードして、DRAC/MC に付属のデフォルト証明書を置き換えてください。 |
|-------------------|----------------------------------------------------------------------------------------------------|
| 現在のシャーシ証明書<br>の表示 | 既存のサーバー証明書を表示するには、このオプションを選択し、 <b>次へ</b> をクリックします。                                                                                         |

## 証明書署名要求の生成

フィールドに各 CSR 属性の値を入力します。 表 5-14 に、必要な各フィールドに有効な値を説明します。

■子メールアドレスフィールドはオプションです。会社の電子メールアドレスや、CSR に関連付けたいその他の電子メールアドレスを入力できます。

◆ 注意:新しい CSR はファームウェアの以前の CSR を上書きします。DRAC/MC が証明書を受け入れるには、ファームウェアの CSR が CA から返された証明書と一致する必要があります。 一致しない場合には、DRAC/MC で証明書をアップロードできません。

#### 表 5-14. 必要な CSR フィールド

| フィールド   | 説明                                                                                        |  |
|---------|-------------------------------------------------------------------------------------------|--|
| 共通名(CN) | 証明する名前(通常は www.xyzcompany.com のような Web サーバーのドメイン名)。英数字、ハイフン、下線、ピリオドのみが有効です。 スペースは使用できません。 |  |
| 部門名(OU) | 部門など組織単位に関連付けられた名前(たとえば「エンタープライズグループ」)。英数字、ハイフン、下線、ピリオド、スペースのみが有効です。                      |  |
| 組織名(O)  | この組織に関連付けられた名前(たとえば「XYZ 会社」)。英数字、ハイフン、下線、ピリオド、スペースのみが有効です。                                |  |
| 国番号(C)  | 証明書を申請している組織が所在する国の名前。国を選択するには、ドロップダウンメニューを使用します。                                         |  |
| 地域(L)   | 証明する会社が所在する都市や地域(たとえば「神戸」)。英数字とスペースのみが有効です。下線やその他の文字で単語を区切らないでください。                       |  |
| 州(S)    | 証明書を申請している組織がある都道府県(たとえば「東京」)。英数字とスペースのみが有効です。略語は使用しないでください。                              |  |

証明書署名要求生成ページでは、表 5-15に示したボタンを使用できます。

#### 表 5-15. 証明書署名要求生成ページのボタン

| ボタン         | 処理                                         |
|-------------|--------------------------------------------|
| 印刷          | システムでデフォルトのプリンタを使って、ウィンドウのデータ領域の内容を印刷します。  |
| 証明書管理ページに戻る | 前のページに戻ります。                                |
| 生成          | CSR を生成すると、それを開くか、指定したディレクトリに保存するかを尋ねられます。 |

## 証明書のアップロード

DRAC/MC ファームウェアにサーバー証明書をアップロードするときは、次の手順を実行します。

- 1. Remote Access Controller/モジュラシャーシウィンドウで、設定 タブをクリックします。
- 2. **ネットワーク設定**ページで、セキュリティをクリックします。
- 3. 証明書管理ページで、オプションボックスのシャーシ証明書のアップロードを選択してから次へをクリックします。
- 4. シャーシ証明書のアップロードページで、アトリビュートボックスに、シャーシ証明書までのパスを入力してから アップロードをクリックします。
- 💋 メモ:完全パスの値に、アップロードする証明書のファイルパスが表示されます。絶対パスを入力します(たとえば、ファイル拡張子を含んだフルパスと完全なファイル名を入力します)。

シャーシ証明書のアップロードページでは、表 5-16に示したボタンを使用できます。

表 5-16. 証明書管理ページボタン

| ポタン         | 処理                              |
|-------------|---------------------------------|
| 印刷          | 証明書のアップロード ページの内容を印刷します。        |
| 証明書管理ページに戻る | 前のページに戻ります。                     |
| アップロード      | 証明書を DRAC/MC ファームウェアにアップロードします。 |
| 更新          | シャーシ証明書の値がアップデートされます。           |

# シャーシ概要の表示

シャーシス要 ページでは、DRAC/MC の概要情報、ホストシャーシ、およびホストシャーシの現在のセッション状態を確認できます。シャーシス要 ページには、次のような情報が表示されます。

- 1 DRAC/MC 情報(<u>表 5-17</u>を参照)
- シャーシ情報(表 5-18 および 表 5-19 を参照)
- セッション状態の情報(表 5-20 を参照)
- 1 KVM 情報(<u>表 5-21</u>を参照)
- スイッチ情報(<u>表 5-22</u>を参照)

## 表 5-17. DRAC/MC 情報のフィールド

| フィールド                                                        | 説明                                                                    |
|--------------------------------------------------------------|-----------------------------------------------------------------------|
| 日時                                                           | 日付と時刻を次のフォーマットで表示します。                                                 |
|                                                              | Tue Mar 21 21:04:52 2006 GMT+00:00                                    |
| プライマリ DRAC/MC パージョン                                          | プライマリ DRAC/MC バージョンの現在のファームウェアバージョンレベルを表示します。                         |
| スタンバイ DRAC/MC パージョン                                          | スタンバイ DRAC/MC バージョンの現在のファームウェアバージョンレベルを表示します。                         |
| アップデートされたファームウェア                                             | ファームウェアが最後にアップデートされた日時を表示します。このフィールドは、ファームウェアのアップデートが実行されるまでは空白のままです。 |
| ハードウェアパージョン                                                  | DRAC/MC ハードウェアのバージョンを表示します。                                           |
| 現在の IP アドレス                                                  | DRAC/MC の IP アドレスを表示します。                                              |
| 現在の IP ゲートウェイ                                                | 現在 DRACMC のイーサネットポートにサービスを提供しているスイッチまたはルータの IP アドレスを表示します。            |
| 現在の IP ネットマスク DRAC/MC のイーサネットポートが接続しているサブネットの IP アドレスを表示します。 |                                                                       |
| MAC アドレス                                                     | DRAC/MC の MAC アドレスを表示します。                                             |
| DHCP 使用可?                                                    | DRAC/MC で DHCP が有効になっているかどうかを表示します。 デフォルト値は 無効 です。                    |

#### 表 5-18. シャーシ情報のフィールド

| フィールド   | 説明                                 |
|---------|------------------------------------|
| システム D  | シャーシのシステム ID を表示します。               |
| システムモデル | シャーシのモデルと種類を表示します。                 |
| サービスタグ  | シャーシのサービスタグを表示します。                 |
| 管理タグ    | シャーシに管理タグ番号が割り当てられている場合は、それを表示します。 |
| シャーシ名   | シャーシに名前が割り当てられている場合は、それを表示します。     |
| シャーシの位置 | シャーシに位置が割り当てられている場合は、それを表示します。     |

表 5-19. DRAC/MC ファームウェア状態フラグのフィールド

| フィールド          | 説明                 |
|----------------|--------------------|
| グローバルリセット保留フラグ | シャーシのリセット状態を表示します。 |

表 5-20. KVM セッション状態のフィールド

| フィールド        | 説明                                       |
|--------------|------------------------------------------|
| 有効なセッション     | 現在アクティブなセッションの数を示します。                    |
| セッションタイプ     | セッションの接続タイプを表示します。                       |
| セッションユーザー    | セッションを開始しているユーザーの名前を表示します。               |
| ユーザー IP アドレス | セッションを開始しているユーザーの IP アドレスを表示します。         |
| ログイン日時       | ユーザーがログインした日時を DRAC/MC の内部クロックに従って表示します。 |

💋 メモ: DRAC/MC は一度に最大 4 人のユーザー(セッション)を同時サポートしています。

#### 表 5-21. KVM 状態のフィールド

|               | 90 AH                                     |
|---------------|-------------------------------------------|
| レント<br>KVMの存在 | wyn<br>KVM モジュールがシャーシに取り付けられているかどうかを示します。 |
|               |                                           |

| KVMのモデル           | KVM のモデルと種類を表示します。                                                           |
|-------------------|------------------------------------------------------------------------------|
| KVM のファームウェアパージョン | KVM の現在のファームウェアバージョンを表示します。                                                  |
| KVM ハードウェアパージョン   | KVM の現在のハードウェアバージョンを表示します。                                                   |
| KVM の状態           | 現在の KVM の状態: <b>なし、準備完了、アップデート中</b> を示します。                                   |
| 現在の IP アドレス       | 現在の KVMの IP アドレスを示します。                                                       |
| 現在の IP ゲートウェイ     | 現在の KVM IP ゲートウェイ の IP アドレスを示します。                                            |
| 現在の IP ネットマスク     | 現在の KVM IP ネットワーク の IP アドレスを示します。                                            |
| MAC アドレス          | KVMの MAC アドレスを示します。                                                          |
| DHCP 使用可?         | Avocent Digital Access KVM で DHCP が有効になっているかどうかを表示します。 デフォルト値は <b>無効</b> です。 |
|                   |                                                                              |

メモ: KVM 状態フィールドには、Dell™ モジュラサーバーエンクロージャに Avocent Digital Access KVM がインストールされている場合にのみ表示されるものがあります。

メモ: KVM 状態フィールドのプロパティは、Dell モジュラサーバーエンクロージャが電源オフ状態のときは表示されません。

KVM スイッチの詳細説明は、「KVM モジュールの使い方」を参照してください。

DRAC/MC のバージョン 1.1 以降では次の KVM 情報をサポートしています。

- 1 ファームウェアバージョン
- 1 モデル
- 1 存在
- メモ: Dell KVM パススルースイッチと Avocent アナログ KVM は DRAC/MC スイッチとの作用の仕方が異なります。KVM パススルースイッチには、DRAC/MC がその存在を検出するためのピンがないため、KVM パススルーを取り付けたり取り外したりするときにログが生成されません。Avocent アナログ KVM スイッチは、DRAC/MC がその存在を検出するためのピンがあるため、KVM を取り付けたり取り外したりするときにログが生成されます。

KVM 機能には PS2 キーボード、マウス、および 10 モジュールの VGA 信号切り替えが含まれます。KVM は各モジュールでキーボード / マウスのエミュレーションを使用し、出力 KVM モジュールから KVM ボートへの切り替えは各 KVM モジュール制御回路ごとに DRAC/MC によって制御されます。KVM スイッチの統合機能の完全な説明は、お使いのシステムの『ユーザーズガイド』と『インストール およびトラブルシューティングガイド』または『ハードウェアオーナーズマニュアル』を参照してください。

DRAC/MC Web インタフェースから次の情報が提供されます。

- 1 選択できる使用可能なサーバーモジュールと KVM セッションが表示されます(たとえば、有効なユーザーセッションを実行するモジュールなど)。
- 1 要求された KVM の日時を設定します(たとえば、KVM のインストール日時、DRAC/MC の再起動日時、シャーシの電源切断日時、など)。
- ✓ メモ: Dell モジュラサーバーエンクロージャおよび DRAC/MC のマニュアルセットでは、Avocent KVM-over-IP 機能のある KVM スイッチモジュールも Dell アナログ KVM または Dell アナログ 切り替え KVM と呼ばれています。

💋 メモ: KVM パススルースイッチモジュールを使用している Web インターフェース場合は、シャーシの概要画面で KVM の不在が示されます。

#### 表 5-22. スイッチ情報のフィールド

| フィールド       | 説明                                                                                                    |
|-------------|----------------------------------------------------------------------------------------------------|
| スイッチの場<br>所 | スイッチが取り付けられているスロット番号を表示します。                                                                               |
| スイッチの種<br>類 | スイッチのモデルや種類を表示します。                                                                                        |
| MAC アドレス    | スイッチの MAC アドレスを表示します。                                                                                     |
|             |                                                                                                    |
|             | メモ: すべての I/O モジュールに MAC アドレスがあるわけではなく、ある場合もほとんどは 1 つだけです。そのため、仕様で MAC アドレスを必要とするデバイスの MAC アドレスの みが表示されます。 |

## シャーシ状態の表示

シャーシ状態ページでは、シャーシモジュールとサーバーモジュールの状態を表示できます。シャーシ状態ページには、次のような情報が表示されます。(表 5-23 を参照してください。)

表 5-23. シャーシ状態ページのフィールド

| フィールド | 説明                                                           |  |
|-------|--------------------------------------------------------------|--|
| 重大度   | モジュールの正常性を示す状態アイコンを表示します。重大度には次の4種類があります。( <u>表 5-30</u> 参照) |  |
|       | 1 正常(緑のチェック)                                                 |  |

|        | 1 警告(黄の三角形)<br>1 重要(赤の x)<br>1 使用不可(空白)          |  |
|--------|--------------------------------------------------|--|
| 名前     | モジュールの名前を表示します。                                  |  |
| 存在     | モジュールがシャーシに取り付けられているかどうかを示します。                   |  |
| 電源状況   | 現在の電源状況:ON、OFF、Throttled、NA(コンポーネントがない場合)を表示します。 |  |
| サービスタグ | モジュールのサービスタグがある場合は、それを表示します。                     |  |

## 電源バジェット状態の表示

電力バジェット状態ページでは、全般的電源状態、電力消費量、および電源共有に関する情報を表示できます。

電源バジェット状態ページには、次のような情報が表示されます。(表 5-24 を参照してください。)

表 5-24. 電源パジェット状態の値

| 属性                 | 住                                                                                                    |
|--------------------|----------------------------------------------------------------------------------------------------|
| 全般的電源状態            | シャーシの電源状態: OK、Warning、Failed、NA を表示します。                                                                  |
| 冗長性ポリシー            | 選択された冗長性ポリシー: <b>冗長性なし、3+1、2+2</b> を表示します。                                                               |
|                    | <b>冗長性なし</b> :このモードでは、電源は確保されておらず、電源装置の故障時に十分な電源を利用できない場合は、シャーシとサーバーモジュールの電源が切れてしまう<br>可能性があります。         |
|                    | 3+1:このモードでは、いずれか 1 つの電源装置の故障に備え、シャーシとサーバーモジュールに十分な電源が供給されるように、最大定格を持つ電源装置の容量が確保されます。                     |
|                    |                                                                                                    |
|                    | メモ: 3+1 はアノオルトの <b>元長性ホリシー</b> 設定です。                                                                     |
|                    | 2+2:このモードでは、2つの電源装置が故障した場合でも、シャーシの電源が切れないように、最大定格を持つ2つの電源装置の容量が確保されます。                                   |
| 冗長性                | システムの電源設定が冗長状態の場合に表示されます。                                                                                |
| 使用可能な電源総容量         | エンクロージャに取り付けられたすべての電源装置が持つ 12V DC ワット数の総容量を示します。                                                         |
| 冗長性の確保             | 設定された冗長性ポリシーに対応するために確保された電源を示します。                                                                        |
| ロードの共有オーパーへ<br>ッド  | 複数の電源装置が並行して負荷を共有している場合の電源の低下を示します。                                                                      |
| シャーシ基本消費量          | シャーシの起動に必要な電源を示します。                                                                                      |
| サーバー消費量            | エンクロージャに設置および電源投入されているすべてのサーバーモジュールの電力消費量の合計を示します。                                                       |
| 総合消費量              | システムが消費した総電源を示します。この値は、サーバー消費量、シャーシ基本消費量、およびロードの共有オーバーヘッドの合計です。                                          |
| 電源残量(予備電源を除<br>く)  | エンクロージャにセットされた別のサーバーモジュールの電源を投入する場合に使用できる電源残量を示します。冗長性ポリシー要件を満たすために確保された電源<br>は、この値から除外されます(「冗長の確保」を参照)。 |
| シャーシ電源状態表          | 取り付けられている各電源装置モジュールの状態と定格ワット数を表示します。                                                                     |
| サーパーモジュール電力<br>消費表 | 各サーバーモジュールが消費したワット数を表示します。                                                                               |

メモ:電力バジェット状態の値は、各モジュール /システムの最大電力消費量を反映する
<u>静的</u>な値です。これらの値は、各モジュール /システムの実際の動的な電力消費レベルは反映していません。

## 電源装置の冗長性

DRAC/MC ファームウェアバージョン 1.3 は、新しい電源装置の冗長性の実装を採用しています。重要な機能は次のとおりです。

- 1 2+2 および 3+1 の電源装置冗長性モードのサポート
- 1 電源要件が電源残量を超える場合に、2+2 冗長モードで Dell PowerEdge™ 1955 サーバーモジュールを CPU スロットリング

## 重要な要件

1 冗長性ポリシーの選択項目を使用可能にするには、4 つの 2100 W 電源装置(またはそれ以上)をシャーシに取り付ける必要があります。

## 説明

- 1 冗長性なし:このモードでは、すべての電源装置の電力を使って、サーバーモジュールの電源を入れることができます。いずれかの電源装置が故障すると、サーバーモジュールの電源が喪失 する場合があります。
- 1 3+1 冗長性モード:このモードでは、いずれか1つの電源装置が故障したときに、サーバーモジュールとシャーシの電源が切れてしまわないように、シャーシ内には最大定格を持つ電源装置の
容量が確保されます。シャーシの電力消費量が残り3つの電源装置の定格電源を超える場合、サーバーモジュールの電源を投入することはできません。

このモードで2つの電源装置が故障すると、シャーシ内の一部またはすべてのサーバーモジュールの電源が切れてしまう可能性があります。

サーバーモジュールはこのモードではスロットルされません。

✓ メモ: 3+1 はデフォルトの 冗長性ポリシー 設定です。

1 2+2 冗長性モード:このモードでは、2 つの電源装置の故障時にサーバーモジュールとシャーシの電源が切れてしまわないように、シャーシ内には 2 つの最大定格を持つ電源装置の容量が確保されます。シャーシ内の PowerEdge 1955 サーバーモジュールは、シャーシの電力消費量が残り 2 つの電源装置の定格電源を越えるとスロットルされます。このようにして、シャーシの電力消費量の合計は、2 つの最小定格の電源装置の定格容量内に維持されます。

このモードでは2つの電源装置が故障しても、サーバーモジュールの電源が喪失することはありません。

このモードでスロットルされるのは、PowerEdge 1955 サーバーモジュールだけです。スロットルは、CPU の負荷サイクルを変更することで、サーバーモジュールの電力消費量を低減します。このモードでは、ブレードの性能は約50%低下します。

真の 2+2 冗長性を実現するには、2 つの電源装置を 1 つの AC 回路に接続し、別の 2 つの電源装置を別の AC 回路に接続します。このように接続し、2+2 冗長性ポリシーを選択すると、1 つの AC 回路が故障した場合でもシャーシの電源は維持されます。

このモードでは、電源投入済みの PowerEdge 1955 サーバーモジュールをスロットルすると、新しいサーバーモジュールの電源を投入できます。 PowerEdge 1955 サーバーモジュールでは、 最も高いスロット番号からスロットルされ、最も低いスロット番号からスロットル解除されます。

## サーバー概要の表示

DRAC/MC パージョン 1.3 のこの新機能を使って、サーバー名を設定できます。サーバーはスロットの場所に応じて名前が付けられます(サーバー・1、サーバー・2、…、サーバー・10等)。

DRAC/MC バージョン 1.3 では、サーバー名はデフォルトで、前の DRAC/MC ファームウェアバージョンと同じ値になります。ただし、名前は Web および CLI インタフェースから変更できます。

各サーバー名は 15 文字以内で入力します。設定されるサーバー名は、サーバー自体でなくシャーシ内のスロットに固有です。したがって、サーバーをスロット間で移動する場合は、サーバー名はサー バーと同じ名前にはなりません。サーバー名は、サーバーがスロットにない場合でも設定可能です。

✓ メモ:nがサーバーのスロット番号でない場合は、サーバーをサーバー-<n>に名前変更することはできません。

サーバー概要ページで、システム内のサーバーブレードに関する概要情報を表示できます。

サーバー概要ページには、次の情報が表示されます。

#### 表 5-25. サーバー概要フィールド

| フィールド             | 説明                                         |
|-------------------|--------------------------------------------|
| サーバーの場所           | サーバーモジュールが設置されているスロットを示します。                |
| サービスタグ            | サーバーモジュールサービスタグを表示します。                     |
| サーバー名             | ユーザー割り当てたサーバーモジュール名を表示します。                 |
| BMC MAC アドレス      | BMC の MAC アドレス(使用可能な場合)を表示します。             |
| BMC ボーレート         | BMC の現在のボーレートを表示します。                       |
| ネットワーク 1 MAC アドレス | サーバーモジュールの最初の MAC アドレス(使用可能な場合)を表示します。     |
| ネットワーク 2 MAC アドレス | サーバーモジュールの2番目の MAC アドレス(使用可能な場合)を表示します。    |
|                   | メモ:このオプションは、PowerEdge 1855 モジュールでは使用できません。 |

## サーバー名の設定

- 1. 設定 タブ、サーバー サブタブの順にクリックします。
- 2. 編集するサーバー名をクリックします。
- 3. サーバー名の変更ページで、サーバー名の値を編集します。

💋 メモ:サーバー名フィールド内の文字がすべて削除されると、サーバー名はデフォルト値にリセットされます。

4. 変更の適用をクリックします。

## センサー状態の表示

センサー状態ページでは、システムのセンサー状態を確認できます。センサー状態ページには、次のような情報が表示されます(表 5-26 を参照してください)。

- 1 温度
- 1 ファン
- 電源装置

表 5-26. センサー状態のフィールド

| フィールド      | 説明                       |
|------------|--------------------------|
| 重大度        | センサーの正常性を示す状態アイコンを表示します。 |
| プローブの場所    | センサーの場所を表示します。           |
| 読み取り値      | センサーの現在の読み取り値を表示します。     |
| 最小著告しきい値   | <b>警告</b> アラートをトリガする最小値。 |
| 最大著告しきい値   | <b>警告</b> アラートをトリガする最大値。 |
| 最 小エラーしきい値 | <b>重大</b> アラートをトリガする最小値。 |
| 最大エラーしきい値  | <b>重大</b> アラートをトリガする最大値。 |

# DRAC/MC の回復とトラブルシューティング

ここでは、クラッシュしたリモートシステムの回復とトラブルシューティングに関連するタスクを DRAC/MC Web インタフェースを使って実行する方法を説明します。

- 1 <u>リモートシステムのトラブルシューティング</u>
- 1 リモートシステムの電力管理
- 1 <u>SEL の使い方</u>
- 1 DRAC/MC ログの使い方
- 1 診断コンソールの使い方

## リモートシステムのトラブルシューティング

以下は、DRAC/MC で発生する複雑な問題をトラブルシューティングする場合に問われる一般的な質問です。

- 1. システムの電源はオンですか。オフですか。
- 2. 電源がオンの場合、オペレーティングシステムは正常に機能していますか。クラッシュしましたか。またはフリーズしているだけですか。
- 3. 電源がオフの場合、予期せずオフになりましたか。

クラッシュしたシステムの場合は、コンソールリダイレクト(「<u>管理ステーションからのコンソールリダイレクトの使い方」</u>を参照)と、リモート電力管理(「<u>リモートシステムの電力の管理</u>」を参照)を使って、シ ステムを再起動し、再起動プロセスを監視します。

### リモートシステムの電力管理

DRAC/MC では、システムのクラッシュやその他の問題が発生した後、サーバーモジュールとシャーシで複数の電力管理処置をリモートで実行して回復を試みることができます。 左ウィンドウペインの 下の**電源** タブの サーバー創得ページを使って、再起動時にオペレーティングシステムから正常なシャットダウンを実行してから、モジュールの電源をオンまたはオフにします。

メモ:電力管理処置を実行するには、サーバー処置コマンドの実行 権限が必要です。

#### サーバー制御処置の選択

1. 最初にオペレーティングシステムをシャットダウン オプション(システムの再起動、システムの電源を切る、およびシステムの電源を入れなおすのみ)を選択します。

メモ:シャーシ内のすべてのシステムで電力制御インターフェース(ACPI)が有効になり、最初にオペレーティングシステムをシャットダウンオブションがシャーシ全体で機能するように正しく設定されていることを確認してください。いずれかのサーバーモジュールで ACPI が有効になっていないと、シャーシが処置を完了できません。

- 2. 次のいずれかの シャーシ制 御処置 を選択します。
  - 1 システムの電源を入れる システムの電源をオンにします(電源ボタンを押すのと同じ)。

- 1 システムの電源を切る システムの電源を切ります(電源ボタンを押すのと同じ)。
- 1 パワーサイクル システムの電源を切り、少し待ってから入れ直します(電源ボタンを 2 回押すのと同じ)。
- 3. 電力管理処置を実行するには、変更の適用をクリックします(たとえば、パワーサイクルを実行する場合)。

#### その他のオプション

シャーシ制御ページの画面右上にボタンがあります(表 5-27 を参照)。

表 5-27. シャーシ制御ページのボタン(右上)

| ボタン | 処理                  |
|-----|---------------------|
| 印刷  | シャーシ制御ページを印刷します。    |
| 更新  | シャーシ制御 ページを再ロードします。 |

#### サーバー制御処置の選択

- 1. 処置を行うサーバーモジュールを選択します。
- 2. 最初にオペレーティングシステムをシャットダウンオプション(システムの再起動、システムの電源を切る、およびサーバー制御処置のみ)を選択します。

選択した サーバー制御処置の前にオペレーティングシステムから正常なシャットダウンを実行させたい場合は、最初にオペレーティングシステムをシャットダウンします。

メモ:最初にオペレーティングシステムをシャットダウン オブションを実行するには、ACPI コマンドを受け入れるように正しく設定された ACPI 有効のオペレーティングシステムを使用している必要があります。

✓ メモ: Microsoft® Windows Server™ オペレーティングシステムの既定のポリシーでは、サーバーモジュールのシャットダウンにログインプロンプトの使用を許していません。このシステムの既定のポリシーを変更するとさは、コントロール パネルから 管理ツール を開き、ローカル セキュリティ ポリシー を選択してセキュリティオプションを編集します。

- 3. 次のいずれかの サーバー制御処置 を選択します。
  - 1 システムの再起動 ― システムをリセットします(リセットボタンを押すのと同じ)。この機能に使っても電源はオフになりません。
  - 1 パワーサイクル システムの電源を切り、少し待ってから入れ直します(電源ボタンを 2 回押すのと同じ)。
  - 1 システムの電源オフーシステムの電源を切ります(電源ボタンを押すのと同じ)。
  - 1 システムの電源オン システムの電源を入れます(電源ボタンを押すのと同じ)。
  - 1 NMI サーバーモジュールにマスク不可の割り込み(NMI)を発生させます(システムがロックされている状態でデバッグが必要な場合や、メモリダンプを保存する場合に便利です)。

実行中のサーバーモジュールに NMIを適用すると、オペレーティングシステムをクラッシュさせてデータ損失を招く恐れがあります。

4. 電力管理処置を実行するには、適用をクリックします(たとえば、パワーサイクルを実行する場合)。

#### その他のオプション

サーバー制御ページの画面右上にボタンがあります(表 5-28 を参照)。

表 5-28. サーバー制御ページのボタン(右上)

| ボタン | 処理                 |
|-----|--------------------|
| 印刷  | サーバー制御ページを印刷します。   |
| 更新  | サーバー制御ページを再ロードします。 |

#### スイッチ制御処置の選択

1. 処置を行うスイッチモジュールを選択します。スイッチモジュールに実行できるのは次の 制御処置 1 つだけです。

パワーサイクル — システムの電源を切り、少し待ってから入れ直します。

2. 電力管理処置を実行するには、適用をクリックします(たとえば、パワーサイクルを実行する場合)。

#### その他のオプション

スイッチ制御ページの画面右上にボタンがあります(表 5-29 を参照)。

#### 表 5-29. スイッチ制御ページのボタン(右上)

| ボタン | 処理                 |
|-----|--------------------|
| 印刷  | スイッチ制御 ページを印刷します。  |
| 更新  | スイッチ制御ページを再ロードします。 |

#### システムイベントログの使い方

システムイベントログ(SEL)には、シャーシで発生するシステムの重要イベントが表示されます。このページには、日付、時刻、および DRAC/MC で生成された各イベントの説明が表示されます。指定のイベントが発生した場合に電子メールか SNMP 警告を送信するように DRAC/MC を設定できます。

✓ メモ: SEL が一杯になると、それ以上の警告を受け取れません。ログの容量が 80%、90%、100% になったときに SNMP 警告を送って通知します。さらに警告を保存するには、SELをクリアします。

SEL には、<u>表 5-30</u>に示すようにイベントの重大度が表示されます。

表 5-30. 状態インジケータのアイコン

| アイコン | 状態                             |
|------|--------------------------------|
| 8    | 緑のチェックマークは、正常な(平常)状態を示します。     |
|      | 感嘆符の入った黄色の三角形は、警告(非重要)状態を示します。 |
| *    | 赤い Xは、重要な(エラー)状態を示します。         |
|      | ブランクスペースは、状態が不明であることを示します。     |

SEL からは次の情報も提供されます。

- 1 日時 イベントが発生した日付と時刻。
- 1 **説明** イベントの簡単な説明。

SEL の画面右上にはボタンがあります(表 5-31 を参照)。

💋 メモ:ログのクリアボタンは、ログのクリア 権限がある場合にのみ表示されます。

表 5-31. SEL ポタン(右上)

| ボタン      | 処理                                    |
|----------|---------------------------------------|
| 印刷       | SEL を印刷します。                           |
| ログのクリア   | SEL をクリアします。                          |
| 名前を付けて保存 | ポップアップウィンドウが開き、SELを選択したディレクトリに保存できます。 |
| 更新       | SEL ページを再ロードします。                      |

表 5-32 に、SEL のマクロ、メッセージ、およびその重大度を示します。

#### 表 5-32. SEL のメッセージ

| ID番号 |                                 |     |
|------|---------------------------------|-----|
|      | ログメッセージ                         | 重大度 |
| 1    | モジュールの追加                        | 情報  |
|      | DRAC/MC x モジュールセンサーの存在が検知されました。 | 情報  |
|      | <サーバー名>モジュールセンサーの存在が検知されました。    | 情報  |
|      | スイッチ x のモジュールセンサーの存在が検知されました。   | 情報  |
|      | ファン xのモジュールセンサーの存在が検知されました。     | 情報  |

| 情報<br>情報<br>警告                                                                                                    |
|----------------------------------------------------------------------------------------------------|
|                                                                                                    |
| 警告                                                                                                    |
|                                                                                                    |
| 警告                                                                                                    |
| 警告                                                                                                    |
| 重要                                                                                                    |
| 重要                                                                                                    |
| 情報                                                                                                    |
| 情報                                                                                                    |
| 情報                                                                                                    |
| 情報                                                                                                    |
| 情報                                                                                                    |
| 情報                                                                                                    |
| 情報                                                                                                    |
| 警告                                                                                                    |
|                                                                                                    |
| 警告                                                                                                    |
| 警告                                                                                                    |
| 警告                                                                                                    |
| 警告                                                                                                    |
| 警告                                                                                                    |
| 警告                                                                                                    |
| 警告                                                                                                    |
| 警告                                                                                                    |
| 警告                                                                                                    |
| 警告                                                                                                    |
|                                                                                                    |
| 警告                                                                                                    |
| 警告           警告           警告                                                                                                    |
| 警告           警告           重要                                                                                                    |
| 警告           警告           重要           重要                                                                                                    |
| 警告           警告           重要           重要           重要           重要                                                                                                    |
| 警告           警告           望安           重要           重要           重要           重要           重要           重要           重要                                                                                                    |
| 警告           警告           重要           重要           重要           重要           重要           重要           重要           重要           重要           重要           重要           重要           重要           重要           重要                                                                                                    |
|                                                                                                    |
|                                                                                                    |
|                                                                                                    |
|                                                                                                    |
|                                                                                                    |
|                                                                                                    |
| Image: Section of the section of the section of |
| <                                                                                                    |
| <                                                                                                    |
|                                                                                                    |

| 11 | センサーが障害に戻る                                                          | 警告 |
|----|---------------------------------------------------------------------|----|
|    | Fan-x RPM のファンセンサーが障害に戻りました(3000 RPM)。                              | 警告 |
|    | ハウジング左温度センサーが障害に戻りました(60)。                                          | 警告 |
|    | スイッチ-xの電圧センサーが障害に戻りました(3.5V)。                                       | 警告 |
| 12 | センサーが回復不能イベント検知                                                     | 重要 |
|    | Fan-x RPM のファンセンサーが回復不能イベントを検知しました(0 RPM)。                          | 重要 |
|    | ハウジング左温度センサーが回復不能イベントを検知しました(80)。                                   | 重要 |
|    | スイッチ-xの電圧センサーが回復不能イベントを検知しました(3.7V)。                                | 重要 |
| 13 | 電源装置センサーの電源喪失                                                       | 警告 |
|    | PS x 電源装置センサーの電源が喪失しました。                                            | 警告 |
| 14 | 電源装置 A/C の回復                                                        | 情報 |
|    | PS x 電源装置センサーの電源が回復しました。                                            | 情報 |
| 15 | システムの最小電源出力ワット数が必要な 3600W より少ない                                     | 警告 |
| 16 | システム最小電源出カワット数が正常に戻る                                                | 情報 |
| 17 | DRAC/MC SEL ログがクリアされた                                               | 情報 |
| 18 | Switch-x I/O モジュールのモデルが他のスレープまたはマスター I/O モジュールと異なっています。             | 警告 |
| 19 | Switch-xスレーブ I/O モジュールはマスター I/O モジュールとともにインストールする必要があります。           | 警告 |
| 20 | Switch-x I/O モジュールの構造が I/O モジュールグループに対応していません。                      | 警告 |
| 21 | Switch-x I/O モジュールの設定が既存のいくつかのサーバーモジュールの設定と一致していません。                | 警告 |
| 22 | <サーバー名>ドーターカードの設定が I/O モジュールの設定と一致していません。                           | 警告 |
| 23 | <サーバー名>ドーターカードの設定が既存のサーバーモジュールの設定と一致していません。                         | 警告 |
| 24 | サーバーのドーターカードの設定が一致していません。                                           | 警告 |
| 25 | DRAC/MC システムイベントログの使用率が 80% になっています。                                | 情報 |
| 26 | DRAC/MC システムイベントログの使用率が 90% になっています。                                | 情報 |
| 27 | DRAC/MC システムイベントログの使用率が 100% になっています。                               | 情報 |
| 28 | DRAC/MC-1とDRAC/MC-2モジュールのファームウェアバージョンが同一でありません。                     | 警告 |
| 29 | <サーバー名>不明なサーバーブレードタイプが検知されました。DRAC/MCファームウェアはアップグレードの必要がある可能性があります。 | 警告 |
| 30 | 1200 W 電源装置は <サーバー名> には推奨しません。                                      | 警告 |

# DRAC/MC のログの使い方

DRAC/MC のログ は持続的なログで、DRAC/MC ファームウェアで管理されます。ログにはユーザーの操作(ログインやログアウトなど)と DRAC/MC が発行した警告のリストが含まれています。ログ が一杯になると、最も古いエントリから上書きされます。DRAC/MC のログ には、表 <u>5-33</u>の情報が含まれています。

表 5-33. 状態インジケータのアイコン

| アイコン | 状態                             |
|------|--------------------------------|
| ø    | 緑のチェックマークは、正常な(平常)状態を示します。     |
|      | 感嘆符の入った黄色の三角形は、警告(非重要)状態を示します。 |
| *    | 赤い Xは、重要な(エラー)状態を示します。         |
|      | ブランクスペースは、状態が不明であることを示します。     |

DRAC/MC ログには次の情報も格納されています。

- 1 日時—日付と時間(例:Tue Mar 21 16:55:47 2006)。DRAC/MC がサーバーと通信できない場合は、DSU(DRAC/MC の起動)の文字が日時の前に表示され、続いて DRAC/MC が起 動してからの経過時間が表示されます。
- 1 **ユーザー** DRAC/MC にログインしているユーザーの名前。
- 1 **説明** イベントの簡単な説明。

### DRAC/MC ログのボタンの使い方

DRAC/MC ログ には、次のボタンが用意されています。

### 表 5-34. DRAC/MC ログのボタン

| ボタン      | 処理                                            |
|----------|-----------------------------------------------|
| 印刷       | <b>DRAC/MC ログ</b> ページを印刷します。                  |
| ログのクリア   | DRAC/MC ログ のエントリを消去します。                       |
|          |                                               |
|          |                                               |
|          | メモ:ログのクリアボタンは、ログのクリア権限がある場合にのみ表示されます。         |
| 名前を付けて保存 | ポップアップウィンドウが開き、DRAC/MC のログを選択したディレクトリに保存できます。 |
| 更新       | DRAC/MC ログ ページを再ロードします。                       |

### DRAC/MC のログメッセージ

DRAC/MC のログメッセージを使って、管理者は DRAC/MC から警告をデバッグできます。表 5-35 に、DRAC/MC のユーザー、メッセージ、説明、およびその重大度を示します。

#### 表 5-35. DRAC/MC のログメッセージ

| ユーザ        |                                                                                    |                                                      |     |
|------------|------------------------------------------------------------------------------------|------------------------------------------------------|-----|
|            | メッセージ                                                                              | 說明                                                   | 重大度 |
| <ユー<br>ザー> | シャーシのパワーサイクルを要求しました。                                                               | ユーザーがシャーシの電源を入れ直すように要求しました。                          | 情報  |
| <ユー<br>ザー> | シャーシの電源オフを要求しました。                                                                  | ユーザーがシャーシの電源を切るように要求しました。                            | 情報  |
| <ユー<br>ザー> | シャーシの電源オンを要求しました。                                                                  | ユーザーがシャーシの電源を入れるように要求しました。                           | 情報  |
| <ユー<br>ザー> | シャーシの正常なシャットダウンを要求しました。                                                            | ユーザーがシャーシを正しい順序でシャットダウンするように要求しました。                  | 情報  |
| <ユー<br>ザー> | スイッチ x のパワーサイクルを要求しました。                                                            | ユーザーがスイッチの電源を入れ直すように要求しました。                          | 情報  |
| システ<br>ム   | 有効な SSL 証明書がアップロードされました。                                                           | ユーザーが有効な SSL 証明書をアップロードしました。                         | 警告  |
| <ユー<br>ザー> | [シリアル、ウェブ、Telnet、RACADM] ログインに成功しました(xxxxxxxxxxxxx)。                               | ユーザーログインの成功                                          | 情報  |
| <ユー<br>ザー> | [シリアル、ウェブ、Teinet、RACADM] ログイン認証に失敗しました(xxxxxxxxxxxx)。                              | ユーザー認証の失敗                                            | 警告  |
| <ユー<br>ザー> | [シリアル、ウェブ、Teinet、RACADM] のログアウト(xxxxxxxxxxxxxxxxxxxxxxxxxxxxxxxxxxxx               | ユーザーのログアウト                                           | 情報  |
| <ユー<br>ザー> | 活動がないため、[シリアル、ウェブ、Telnet、RACADM] セッションがキャンセルされました。(xxxxxxxxxxx)                    | 活動がないためセッションがキャンセルされ、自動的にログアウトしました。                  | 情報  |
| <ユー<br>ザー> | クライアントの IP アドレスが変更されたため、「シリアル、ウェブ、Telnet、RACADM] セッションがキャンセルされました。(xxxxxxxxxxxxxx) | IP アドレスが変更され、セッションがキャンセルされました。                       | 情報  |
| 不明         | xxxxxxxxxxxxx からの無効なセッション ID のため、[シリアル、ウェブ、Telnet、RACADM] セ<br>ッションがキャンセルされました。    | 無効なセッション ID によってセッションがキャンセルされました。                    | 情報  |
| システ<br>ム   | Smtp:メールサーバー xxxxxxxxxxx にアクセスできません。                                               | メールサーバーにアクセスできません。                                   | 重要  |
| <ユー<br>ザー> | Snmp:トラップが xxxxxxxxxxxxxx に送信されました。                                                | ユーザーがテストトラップを送信しました。                                 | 情報  |
| <ユー<br>ザー> | Smtp:テストメールを送信しました。                                                                | ユーザーがテストメールを送信しました。                                  | 情報  |
| <ユー<br>ザー> | <サーバー名> のハードリセット実行を要求しました。                                                         | ユーザーがサーバーのリセットを要求しました。                               | 情報  |
| <ユー<br>ザー> | <サーバー名> のパワーサイクル実行を要求しました。                                                         | ユーザーがサーバーの電源入れ直しを要求しました。                             | 情報  |
| <ユー<br>ザー> | <サーバー名> の電源切断を要求しました。                                                              | ユーザーがサーバーの電源を切るように要求しました。                            | 情報  |
| <ユー<br>ザー> | <サーバー名> の電源投入を要求しました。                                                              | ユーザーがサーバーの電源を入れるように要求しました。                           | 情報  |
| <ユー<br>ザー> | <<br><サーバー名> ACPI<br>- オペレーティングシステムの正常シャットダウンを要求しました。                              | ューザーがサーバーの ACPI<br>- オペレーティングシステムの正常なシャットダウンを要求しました。 | 情報  |
| <ユー<br>ザー> | DRAC/MC の IP が変更されました。                                                             | ユーザーが DRAC/MC の IP アドレスを変更しました。                      | 情報  |
| システ<br>ム   | DRAC/MC-x の電源をオンにしました。                                                             | DRAC/MC が起動しました。                                     | 情報  |
| システ<br>ム   | DRAC/MC SSL 証明書の期限が切れました。                                                          | DRAC/MC SSL 証明書の期限が切れました。                            | 警告  |
| <ユー        | DRAC/MC-xファームウェアのアップデートが開始しました。                                                    | ユーザーが DRAC/MC のファームウェアアップデートを開始しました。                 | 情報  |

| ザー>                     |                                                           |                                                           | 1    |
|-------------------------|-----------------------------------------------------------|-----------------------------------------------------------|------|
| <ユー<br>ザー>              | DRAC/MC-x のリセット                                           | ユーザーは DRAC/MC モジュールをリセットしました。                             | 情報   |
| システム                    | DRAC/MC-x がプライマリの役割が割り当てられました。                            | DRAC/MC がプライマリロールに変わりました。                                 | 情報   |
| <ユー<br>ザー>              | DRAC/MC が日時を設定しました                                        | ユーザーが DRAC/MC の時間を設定しました。                                 | 情報   |
| <ユー<br>ザー>              | DRAC/MC SEL ログがクリアされました。                                  | ユーザーが SEL をクリアしました。                                       | 情報   |
| <u>&lt;ユー</u><br>ザー>    | DRAC/MC のログがクリアされました。                                     | ユーザーが DRAC/MC のログをクリアしました。                                | 情報   |
| システム                    | 電力バジェットを超えたため、<サーバー名> の電力投入の要求は失敗しました。                    | 1 つのサーバーモジュールの電源が入り、電力バジェットを超えたため失敗しました。                  | 警告   |
| システム                    | 電力バジェット問題のため、<サーバー名> の電源が切れました。                           | 電力不足のため、1 つのサーバーモジュールの電源が切れました。                           | 警告   |
| システ<br>ム                | <モジュール名> のサービスタグが重複しています。                                 | サービスタグが重複している I/O モジュールが検出されました。                          | 警告   |
| システ<br>ム                | <モジュール名> にサービスタグがありません。                                   | サービスタグのない I/O モジュールが検出されました。                              | 警告   |
| システ<br>ム                | <モジュール名> は無効な FRU を使って設定されました。                            | 有効な FRU のない I/O モジュールが検出されました。                            | 警告   |
| システ<br>ム                | <モジュール名> は不明な I/O モジュールを検出しました。                           | 不明なタイプの IO モジュールが検出されました。                                 | 警告   |
| システ<br>ム                | DRAC/MC-xファームウェアのアップデートに成功しました。                           | DRAC/MC ファームウェアアップデートに成功しました。                             | 情報   |
| システ<br>ム                | TFTP にアクセスできないため、DRAC/MC-xファームウェアのアップデートに失敗しました。          | DRAC/MC ファームウェアアップデートに失敗しました。                             | 警告   |
| <ユー<br>ザー>              | <サーバー名> NMI を要求しました。                                      | ユーザーがサーバーの NMI を要求しました。                                   | 情報   |
| システ<br>ム                | <サーバー名> に送信された ENABLE Throttle コマンドは正常に実行されました。           | <サーバー名> で Throttle コマンドを正常に有効にすることができました。                 | 情報   |
| システ<br>ム                | <サーバー名> に送信された ENABLE Throttle コマンドは失敗しました。               | <サーバー名> で Throttle コマンドを有効にできませんでした。                      | 警告   |
| システ<br>ム                | <サーバー名> に送信された DISABLE Throttle コマンドは正常に実行されました。          | <サーバー名> で Throttle コマンドを無効にすることができました。                    | 情報   |
| システ<br>ム                | <サーバー名> に送信された DISABLE Throttle コマンドは失敗しました。              | <サーバー名> で Throttle コマンドを無効にできませんでした。                      | 警告   |
| <ユー<br>ザー>              | KVM ファームウェアのアップデートが開始しました。                                | KVM ファームウェアのトランザクションを開始しました。                              | 情報   |
| <ユー<br>ザー>              | KVM ファームウェアのアップデートの成功                                     | KVM ファームウェアのアップデートに成功しました。                                | 情報   |
| <ユー<br>ザー>              | TFTP にアクセスできないため、KVM ファームウェアのアップデートに失敗しました。               | DRAC/MC は TFTP サーバーに届きません。KVM ファームウェアアップデートに失敗しました。       | 警告   |
| <ユー<br>ザー>              | イメージがないため、KVMファームウェアのアップデートに失敗しました。                       | イメージを使用できないため、KVM ファームウェアアップデートに失敗しました。                   | 警告   |
| <ユー<br>ザー>              | TFTP サーバーはタイムアウトしたため、KVM ファームウェアのアップデートに失敗しまし<br>た。       | TFTP サーバーはタイムアウトしたため、KVM ファームウェアアップデートに失敗しました。            | 警告   |
| <ユー<br>ザー>              | イメージ無効のため、KVMファームウェアのアップデートに失敗しました。                       | <br>イメージまたはパケットが無効であるため、KVMファームウェアアップデートに失敗しま<br>1.ナ-     | 警告   |
| <ユー                     | <br> 開いている仮想メディアセッションがあるため、KVM ファームウェアアップデートに失敗しま<br>  ナー | いい。<br>開いている仮想メディアセッションがあるため、KVMファームウェアアップデートに失敗し<br>キリト  | 警告   |
| ッー><br><ユー              | KVMファームウェアファイルの転送を完了しました。                                 | をして。<br>KVM ファームウェアファイルの転送を完了しました。                        | 情報   |
| サー><br><ユー              | TFTP にアクセスできないため、KVM ファームウェアのアップデートに失敗しました。               | TFTP にアクセスできないため、KVM ファームウェアのアップデートに失敗しました。               | 警告   |
| サー><br><ユー              | イメージがないため、KVM ファームウェアのアップデートに失敗しました。                      | イメージがないため、KVM ファームウェアのアップデートに失敗しました。                      | 警告   |
| ザー><br><ユー              | TFTP サーバーはタイムアウトしたため、KVM ファームウェアのアップデートに失敗しまし             | TFTP サーバーはタイムアウトしたため、KVM ファームウェアのアップデートに失敗しま              | 警告   |
| ザー><br><ユー              | た。<br>イメージ無効のため、KVMファームウェアのアップデートに失敗しました。                 | した。<br>イメージが無効であるため、KVMファームウェアのアップデートに失敗しました。             | 警告   |
| 、二<br>ザー>               | 1                                                         |                                                           | 整生   |
| <ユー<br>ザー>              | Lunemen ルッリ約(さんにたの、 DRAC/MG-1 はな割を変更しました。                 | Lunenner から別でイルににの、レベAU/MU-1 は仪割を変更しました。                  | 言言   |
| <ユー<br>ザー>              | イメージがないため、DRAC/MC-1 ファームウェアのアップデートに失敗しました。                | イメージがないため、DRAC/MC-1 ファームウェアのアップデートに失敗しました。                | · 音告 |
| <ユー<br>ザ <del>ー</del> > | イメージが無効であるため、DRAC/MC-1 ファームウェアのアップデートに失敗しました。             | イメージが無効であるため、DRAC/MC-1 ファームウェアのアップデートに失敗しました。             | 警告   |
| <ユー<br>ザー>              | TFTP サーバーはタイムアウトしたため、DRAC/MC-1 ファームウェアのアップデートに失敗しました。     | TFTP サーバーはタイムアウトしたため、DRAC/MC-1 ファームウェアのアップデートに<br>失敗しました。 | 警告   |
| システム                    | サーバー・1から FRU を読み取ることができませんでした。                            | サーバーブレード FRU を読み取ることができませんでした。                            | 警告   |
| < 1                     | PowerEdge 1855 サーバーモジュール %d は、DRAC/MC 仮想メディア機能に対応する       | PowerEdge 1855 サーバーモジュール %d は、DRAC/MC 仮想メディア機能に対応す        | 警告   |

| <ユー<br>ザー> | 認証エラーのため、KVM ファームウェアアップデートに失敗しました。                | 認証エラーのため、KVM ファームウェアアップデートに失敗しました。                | 警告 |
|------------|---------------------------------------------------|---------------------------------------------------|----|
| <ユー<br>ザー> | 不明なエラーのため、KVM ファームウェアアップデートに失敗しました。               | 不明なエラーのため、KVM ファームウェアアップデートに失敗しました。               | 警告 |
| <ユー<br>ザー> | 要求したサーバー・1 は正常にリセットしました。                          | 要求したサーバー-%d は正常に再起動しました。                          | 情報 |
| <ユー<br>ザー> | KVMのパワーサイクルを要求しました。                               | ユーザーは KVM にパワーサイクルを実行するように要求しました。                 | 警告 |
| <ユー<br>ザー> | Active Directory 証明書は正常にアップロードされました。              | Active Directory 証明書は正常にアップロードされました。              | 情報 |
| <ユー<br>ザー> | デジタル KVM 設定は、出荷時のデフォルト値にリセットされています。               | デジタル KVM 設定は、出荷時のデフォルト値にリセットされています。               | 警告 |
| <ユー<br>ザー> | DRAC/MC はサーバー-1で不明なブレード ID を検出しました。               | DRAC/MC はサーバー-1で不明なブレード ID を検出しました。               | 情報 |
| <ユー<br>ザー> | ユーザーがコンソールリダイレクトセッションを開始しました。                     | ユーザーがコンソールリダイレクトセッションを開始しました。                     | 情報 |
| <ユー<br>ザー> | ユーザーが仮想メディアセッションを開始しました。                          | ユーザーが仮想メディアセッションを開始しました。                          | 情報 |
| <ユー<br>ザー> | ファイルが無効であったため、Active Directory 証明書のアップロードに失敗しました。 | ファイルが無効であったため、Active Directory 証明書のアップロードに失敗しました。 | 情報 |
| <ユー<br>ザー> | ファイルが無効であったため、ウェブ証明書のアップロードに失敗しました。               | ファイルが無効であったため、ウェブ証明書のアップロードに失敗しました。               | 情報 |

### 診断コンソールの使い方

診断コンソール ページでは、経験豊富なユーザーやテクニカルサポートを受けているユーザーが DRAC/MC のハードウェア関連の問題を診断することができます。

表 5-36 に示した診断コマンドを入力して、DRAC/MC に関する特定の情報を表示し、送信をクリックしてください。

### 表 5-36. 診断コマンド

| コマンド                            | 説明                                                                                                    |
|---------------------------------|----------------------------------------------------------------------------------------------------|
| arp                             | ARP (Address Resolution Protocol) テーブルの内容を表示します。 ARP エントリの追加や削除はできません。                                                                                                    |
| ifconfig                        | ネットワークインタフェーステーブルの内容を表示します。                                                                                                    |
| netstat                         | ルーティングテーブルの内容を印刷します。NetStat オブションの右のテキストフィールドにインタフェース番号をオプションで入力すると、インタフェース、バッファの使用率、その他<br>のネットワークインタフェースに関する情報が印刷されます。                                                                |
| ping <ip<br>Address&gt;</ip<br> | 現在のルーティングテーブルの内容を使って DRAC/MC から宛先 IP アドレスにアクセスできることを確認します。宛先 IP アドレス は、このオブションの右にあるフィールドに入力す<br>る必要があります。ICMP (インターネットコントロールメッセージプロトコル)エコーパケットは、現在のルーティングテーブルの内容に基づいて宛先 IP アドレスに送信されます。 |

診断コンソールの画面右上にボタンがあります(表 5-37 を参照)。

表 5-37.診断コンソールページのボタン(右上)

| ボタン | 処理                        |
|-----|---------------------------|
| 印刷  | <b>診断コンソール</b> ページを印刷します。 |
| 更新  | 診断コンソール ページを再ロードします。      |

# 警告問題のトラブルシューティング

SNMP ではトラップの配信を確認できないため、ネットワークアナライザや Microsoft snmputil のようなツールを使って、DRAC/MC のパケットをトレースすることをお勧めします。

# よくあるお問い合わせ(FAQ)

表 5-38 に、よくあるお問い合わせ(FAQ)とその回答を示します。

#### 表 5-38. リモートシステムの管理と回復:よくあるお問い合わせ

| DRAC/MC の Web インタフェースにアク<br>セスすると、SSL 証明書のホスト名が<br>DRAC/MC のホスト名と一致しないという | ウェブインタフェースとリモート racadm 機能のネットワークセキュリティを確保するため、DRAC/MC にはデフォルトの DRAC/MC サーバー証明書が含ま<br>れています。デフォルトの証明書は、DRAC/MC のホスト名 (たとえば IP アドレス)と一致しない RAC デフォルト証明書 に発行されているため、この証明<br>書を使用すると、Web ブラウザにセキュリティ警告が表示されます。このセキュリティ問題に対処するには、DRAC/MC の IP アドレスに発行された |
|---------------------------------------------------------------------------|----------------------------------------------------------------------------------------------------|

| セキュリティ警告が表示されます。                                                                          | DRAC/MC サーバー証明書をアップロードします。証明書の発行に必要な CSR を生成するとき、CSR の共通名 (CN)が DRAC/MC の IP アドレス (たと<br>えば 192.168.0.120)と一致するように注意してください。                                                                                          |
|-------------------------------------------------------------------------------------------|----------------------------------------------------------------------------------------------------|
| DRAC/MC の Web インタフェースにアク<br>セスすると、SSL 証明書が信頼できない<br>認証局(CA)から発行されたというセキュ<br>リティ警告が表示されます。 | ウェブインタフェースとリモート racadm 機能のネットワークセキュリティを確保するため、DRAC/MC にはデフォルトの DRAC/MC サーバー証明書が含ま<br>れています。この証明書は信頼できる CA によって発行されませんでした。このセキュリティ問題に対処するには、信頼できる CA (たとえば Thawte や<br>Verisign)から発行された DRAC/MC サーバー証明書をアップロードしてください。 |

<u>目次ページに戻る</u>

#### 目次ページに戻る

# Microsoft® Active Directory® を用いた DRAC/MC の使い方

Dell™ Remote Access Controller/ Modular Chassis パージョン 1.3 ユーザーズガイド

- Active Directory スキーマ拡張機能
- RAC スキーマ拡張機能の概要
- Active Directory オブジェクト概要
- DRAC/MC アクセスのための Active Directory の設定
- Active Directory スキーマの拡張
- Active Directory  $-\# \# b = 2b^2 4b^2 4b^2 + 2b^2 4b^2 + 2b^2 + 2b^$ の Dell 拡張機能のインストール
- Active Directory ユーザーとコンピュータのスナップインを開く
- Active Directory を使用した DRAC/MC へのログイン ▲
  くあるお問い合わせ(FAQ)

ディレクトリサービスは、ネットワーク上のユーザー、コンピュータ、プリンタ、などの制御に必要な全情報の共通データベースを管理するために使用されます。

会社で Microsoft Active Directory サービスソフトウェアが使われている場合、DRAC/MC へのアクセス権を得て、使用する Active Directory ソフトウェアにすでに存在するユーザーに対し、DRAC/MC ユーザー特権の追加や管理を行えるように設定することが可能です。DRAC/MC ヘアクセスするには、Microsoft Windows® 2000 か Windows Server™ 2003 オペレーティングシステムを実行する システムが必要です。

💋 メモ: DRAC/MC ユーザーインタフェースで1度に Active Directory にログインできるユーザー数は1名のみです。

## Active Directory スキーマ拡張機能

Active Directory データは、アトリビュートとクラスの分散データペースとして概念付けられます。データペース内へのデータの追加または取り込みを可能とする規則が、Active Directory スキーマとなります。格納されるクラスの例としては、ユーザークラスがあげられます。ユーザークラスのアトリビュートの例としては、ユーザーの名、姓、電話番号、などがあげられます。会社は、その環境に特化したニーズに対処すべく自社独自のアトリビュートとクラスを加えることで、Active Directory データペースを拡張することができます。デルでは、このスキーマにリモート管理の認証と許可の対応に必要 -マとなり な変更を加え、機能拡張を行っています。

既存の Active Directory スキーマに加わられるアトリビュートまたはクラスは、すべて固有の ID を付けて定義する必要があります。 業界を通じて固有な ID の維持を図るため、Microsoft が Active Directory オブジェクト識別子 (OID)のデータベースを管理して、会社がスキーマに拡張機能を追加する際、それが固有なもので互いに重複しないことが保証されています。 Active Directory のスキー マを拡張させるべく、デルではディレクトリサービスに加える当社のアトリビュートおよびクラスについて固有の OID、固有な名前の拡張子、および固有のリンクアトリビュート ID を受け取っています。

デルの拡張子: dell

デルベースの OID: 1.2.840.113556.1.8000.1280

RAC LinkID の範囲: 12070 ~ 12079

Microsoft が管理する Active Directory OID データベースは、msdn.microsoft.com/certification/ADAcctInfo.asp で当社拡張子の Dell を入力することで参照できます。

## RAC スキーマ拡張機能の概要

幾多の顧客環境において極めて柔軟な対応を実現するため、デルではユーザーが希望する成果に応じた設定が行えるオブジェクトグループを提供しています。デルはこのスキーマに対して、関連、デ パイス、および特権というオブジェクトを加えて拡張を行っています。関連オブジェクトは、特定の特権セットを持つユーザーまたはグループを1台以上の RAC デバイスとリンクさせるために使用しま 

## Active Directory オブジェクト概要

認証と許可のために Active Directory に統合するネットワーク上の物理的な RAC のそれぞれに対し、少なくとも関連オブジェクトと RAC デバイスオブジェクトを 1 個ずつ作成しておきます。 関連オブジ www.child.www.child.child.ch よび RAC デバイスオブジェクトは、エンタープライズ内のどのドメインのメンバーにでもなることができます。

ただし、関連オブジェクトはそれぞれ1個の特権オブジェクトにのみリンクされます(もしくは、複数のユーザー、ユーザーグループ、またはRACデバイスオブジェクトをリンクします)。これによって、システム管理者は特定のRACにおいてどのユーザーにどのような特権を与えるかを管理することができます。

RAC デバイスオブジェクトは、認証と認可のために Active Directory を照会する RAC ファームウェアへのリンクです。RAC をネットワークに追加した場合、システム管理者は RAC とそのデバイスオ ブジェクトをその Active Directory 名で設定して、ユーザーが Active Directory で認証と認可を実行できるようにする必要があります。システム管理者はまた、ユーザーが認証できるように少なくとも 1 つの関連オブジェクトを RAC に追加することが必要です。

図 6-1 は、すべての認証と認可に必要な接続を関連オブジェクトが提供しているところの図解です。

図 6-1. Active Directory オブジェクトの一般的なセットアップ

- Active Directory への DRAC/MC ユーザーと特権の追加
- <u>ドメインコントローラの SSL の有効化</u>
- ドメインコントローラルート CA 証明書のエクスポート
- DRAC/MC ファームウェア SSL 証明書を全ドメインコントローラの信頼 された証明書のリストにインポート
- DRAC/MCの設定

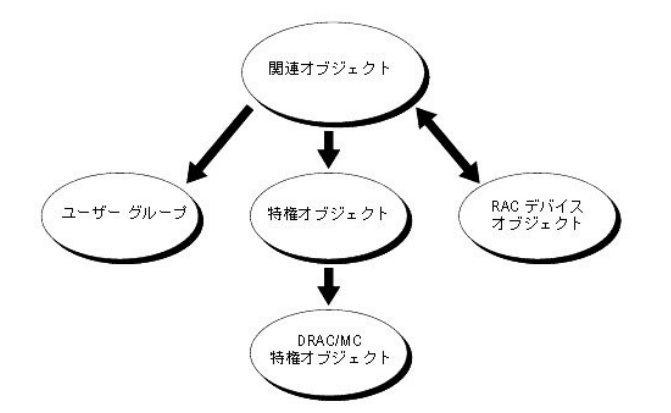

関連オブジェクトは希望または必要とする分だけいくつでも作成できます。ただし、関連オブジェクトを少なくとも1個作成しておくことと、RAC(DRAC/MC)による認証と許可のために Active Directory に統合するネットワーク上の各RAC(DRAC/MC)について RAC デバイスオブジェクト1個が必要です。関連オブジェクトは、ユーザーやグループ、さらに RAC デバイスオブジェクトをいくつでも扱うこ とができます。ただし関連オブジェクトは、このオブジェクト1個当たりに特権オブジェクトを1個しか持つことができません。関連オブジェクトは、RAC(DRAC/MC)に特権を持つユーザーを接続しま す。

また、Active Directory オブジェクトは、単ードメイン、複数のドメインのいずれに設定することも可能です。たとえば、DRAC/MC モジュール(RAC1 と RAC2)を持つ 2 つの Dell PowerEdge™ システムと、3 名の Active Directory ユーザー(ユーザー 1、ユーザー 2、およびユーザー 3)が存在しているとします。ユーザー 1 とユーザー 2 には 2 つの PowerEdge システムにある DRAC/MC モジュールに対するシステム管理者特権を、そしてユーザー 3 には RAC2 モジュールに対するログイン特権を与えようとしています。 図 6-2 に、このシナリオにおける Active Directory オブジェクトの設定方 法を示します。

#### 図 6-2. 単一ドメインの Active Directory オブジェクトの設定

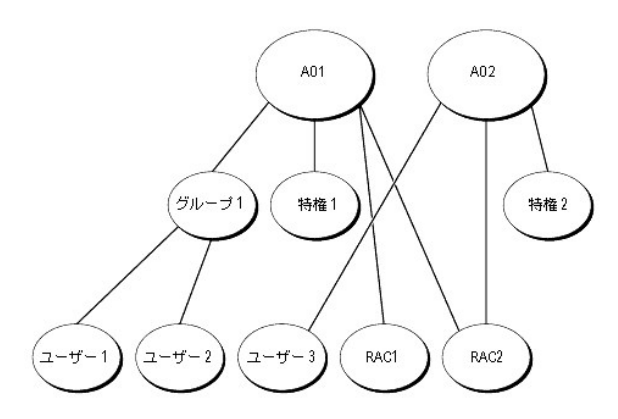

単一ドメインでオブジェクトを設定するシナリオには、次の作業を実行します。

- 1. 2 つの関連オブジェクトを作成します。
- 2. PowerEdge システムに DRAC/MC モジュールを表す RAC デバイスオブジェクトとして、RAC1 と RAC2 の 2 個を作成します。
- 3. 特権オブジェクトとして、特権1と特権2の2個を作成し、特権1にはすべての特権(システム管理者)を、特権2にはログイン特権を与えます。
- 4. ユーザー1とユーザー2をグループ化してグループ1とします。
- 5. グループ1を関連オブジェクト1(AO1)のメンバに、特権1を特権オブジェクトとして AO1に、そして RAC1、RAC2を RAC デバイスとして AO1にそれぞれ追加します。
- 6. ユーザー 3 をメンバとして関連オブジェクト 2(AO2)に、特権 2 を特権オブジェクトとして AO2 に、そして RAC2 を RAC デバイスとして AO2 に追加します。

詳細手順は、「Active Directory へ DRAC/MC ユーザーと特権を追加する」を参照してください。

図 6-3 に、複数ドメインにおける Active Directory オブジェクトの設定方法を示します。このシナリオでは、DRAC/MC モジュールが 2 個 (RAC1 と RAC2)、そして Active Directory ユーザー (ユーザー 1、ユーザー 2、およびユーザー 3)が 3 名存在しています。ユーザー 1 はドメイン 1 に存在し、ユーザー 2 とユーザー 3 はドメイン 2 に存在しています。ユーザー 1 とユーザー 2 には DRAC/MC の両モジュールに対するシステム管理者特権を、そして ユーザー 3 には RAC2 モジュールに対するログイン特権を与えます。

図 6-3. 複数ドメインの Active Directory オブジェクトの設定

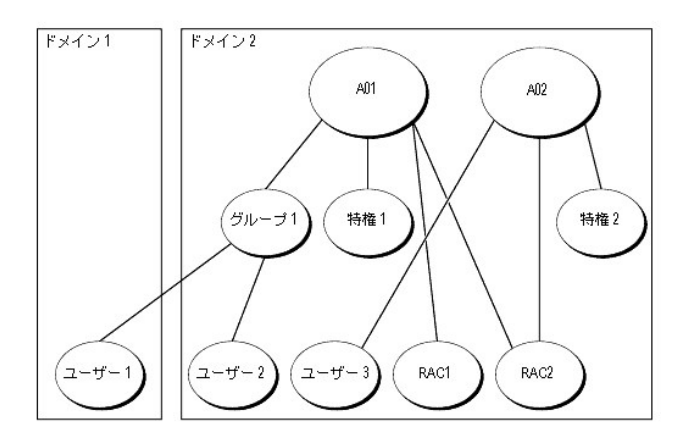

複数ドメインのシナリオでオブジェクトを設定するときは、次の作業を実行します。

- 1. ドメインフォレスト機能がネイティブまたは Windows 2003 モードになっていることを確認します。
- 2. 2 個の関連オブジェクトを AO1(ユニバーサルスコープ)および AO2として任意のドメインに作成します。図には、ドメイン 2 のオブジェクトを示します。
- 3. 2 個の DRAC/MC モジュールを表す RAC デバイスオブジェクトとして、RAC1 と RAC2 を作成します。
- 4. 特権オブジェクトとして、特権1と特権2の2個を作成し、特権1にはすべての特権(システム管理者)、特権2にはログイン特権を与えます。
- 5. ユーザー1とユーザー2をグループ化してグループ1とします。このグループ1のグループスコープは、ユニバーサルであることが必要です。
- 6. グループ1を関連オブジェクト1(AO1)のメンバに、特権1を特権オブジェクトとして AO1に、そして RAC1、RAC2を RAC デバイスとして AO1にそれぞれ追加します。
- 7. ユーザー 3 をメンパとして関連オブジェクト 2(AO2)に、特権 2 を特権オブジェクトとして AO2 に、そして RAC2 を RAC デバイスとして AO2 に追加します。

## DRAC/MC アクセスのための Active Directory の設定

✓ メモ: DRAC/MC はセキュアな DNS セキュリティ拡張子には対応していません。Active Directory が有効になったネットワークでは、セキュアでない DDNS エントリを受け入れるようにデフォルトの DNS サーバーを設定すると、DRAC/MC DDNS 機能をサポートできます。

Active Directory を用いて自分の DRAC/MC にアクセスできるようにするには、次の手順を番号順に実行して Active Directory ソフトウェアと DRAC/MC の設定を行います。

- 1. Active Directory スキーマを拡張します(「<u>Active Directory スキーマの拡張</u>」を参照)。
- 2. Active Directory ユーザーとコンピュータのスナップインを拡張します(「Active Directory ユーザーとコンピュータのスナップインへの Dell 拡張機能のインストール」を参照)。
- 3. DRAC /MC ユーザーとその特権を Active Directory に追加します(「DRAC/MC ユーザーと特権の Active Directory への追加」を参照)。
- 4. 使用するドメインコントローラのそれぞれについて SSL を有効にします(「ドメインコントローラの SSL の有効化」を参照)。
- 5. DRAC /MC ウェブインターフェイスまたは racadm CLI のいずれかを使って DRAC/MC Active Directory のプロパティを設定します(「DRAC/MC の設定」を参照)。

## Active Directory スキーマの拡張

Active Directory スキーマの拡張を行うと、デルの組織ユニット、スキーマのクラスとアトリビュート、および特権と関連オブジェクトの例が Active Directory スキーマに追加されます。

💋 メモ:スキーマの拡張を行う前に、ドメインフォレストのスキーママスター FSMO (Flexible Single Master Operation)役割所有者の スキーマ管理者 特権が必要です。

スキーマを拡張するには、2 つの異なる方法があります。 Dell Schema Extender ユーティリティ、または LDAP Data Interchange Format (LDIF) スクリプトファイルを使用できます。

💋 メモ:LDIF スクリプトファイルを使用すると、デルの組織ユニットは追加されません。

LDIF ファイルおよび Dell Schema Extender はそれぞれ『Dell OpenManage Systems Management Consoles CD』の次のディレクトリの中にあります。

- 1 CDドライブ:¥support¥OMActiveDirectory Tools¥RAC4¥LDIF Files
- 1 CDドライブ:¥support¥OMActiveDirectory Tools¥RAC4¥Schema Extender

LDIF ファイルを使用するときは、LDIF ファイルディレクトリにある readme の説明を参照してください。Dell Schema Extender を使用して Active Directory スキーマを拡張するときは、「<u>Dell Schema</u> Extender の使い方」の手順を実行します。

Schema Extender、LDIF のファイルは、どこからでもコピーおよび実行することができます。

#### Dell Schema Extender の使い方

注意:Dell Schema Extender は SchemaExtenderOem.iniというファイルを使用します。Dell Schema Extender ユーティリティを正しく機能させるために、このファイルの名前や内容は変更しないでください。

- 1. ようこそ画面の次へをクリックします。
- 2. 警告内容を読んでから、次へをもう一度クリックします。
- 3. 現在のログイン資格情報を使用を選択するか、スキーマ管理者権限のあるユーザー名とパスワードを入力します。
- 4. 次へ をクリックして Dell Schema Extender を実行します。
- 5. **完了**をクリックします。

スキーマが拡張されます。スキーマの拡張を確認するときは、MMC(Microsoft 管理コンソール)の Active Directory スキーマのスナップインを使用して、次のクラス(<u>表 6-1</u>、<u>表 6-2</u>、<u>表 6-3</u>、<u>表 6-3</u>、<u>表 6-5</u>、 および<u>表 6-6</u> (ニ示す)とアトリビュート(<u>表 6-7</u> に示す)の存在を確認します。Active Directory スキーマの MMC スナップインを有効にして利用する方法の詳細については、お手持ちの Microsoft マニュアルを参照してください。

### 表 6-1. Active Directory スキーマに追加されるクラスのクラス定義

| クラス名                  | 割り当てられるオブジェクト識別番号 (OID)            |
|-----------------------|------------------------------------|
| dellRacDevice         | 1.2.840.113556.1.8000.1280.1.1.1.1 |
| dellAssociationObject | 1.2.840.113556.1.8000.1280.1.1.1.2 |
| dellRAC4Privileges    | 1.2.840.113556.1.8000.1280.1.1.1.3 |
| dellPrivileges        | 1.2.840.113556.1.8000.1280.1.1.1.4 |
| dellProduct           | 1.2.840.113556.1.8000.1280.1.1.1.5 |

#### 表 6-2. dellRacDevice クラス

| OID         | 1.2.840.113556.1.8000.1280.1.1.1.1                                                                                                    |
|-------------|----------------------------------------------------------------------------------------------------|
| 説明          | このクラスは、Dell RAC デバイスを表します。RAC デバイスは Active Directory に dellRacDevice として設定する必要があります。この設定によって DRAC/MC が Lightweight<br>Directory Access Protocol (LDAP) クエリを Active Directory に送信できるようになります。 |
| クラスの種<br>類  | 構造クラス                                                                                                    |
| スーパー<br>クラス | dellProduct                                                                                                    |
| アトリビュ<br>ート | dellSchemaVersion<br>dellRacType                                                                                                    |

#### 表 6-3. dellAssociationObject クラス

| OID     | 1.2.840.113556.1.8000.1280.1.1.1.2                     |
|---------|--------------------------------------------------------|
| 説明      | このクラスはデル関連オブジェクトを表します。この関連オブジェクトはユーザーとデバイスの間の接続を提供します。 |
| クラスの種類  | 構造クラス                                                  |
| スーパークラス | グループ                                                   |
| アトリビュート | dellProductMembers                                     |
|         |                                                        |
|         | dellPrivilegeMember                                    |

表 6-4. dellRAC4Privileges クラス

| OID     | 1.2.840.113556.1.8000.1280.1.1.1.3          |  |
|---------|---------------------------------------------|--|
| 説明      | このクラスは DRAC/MC デバイスの特権(認可権限)を定義するときに使用されます。 |  |
| クラスの種類  | 補助クラス                                       |  |
| スーパークラス | なし                                          |  |
| アトリビュート | delllsLoginUser                             |  |
|         | dellIsCardConfigAdmin                       |  |
|         | dellIsUserConfigAdmin                       |  |
|         | dellIsLogClearAdmin                         |  |
|         | dellIsServerResetUser                       |  |
|         | dellIsConsoleRedirectUser                   |  |
|         | dellIsVirtualMediaUser                      |  |
|         | dellIsTestAlertUser                         |  |
|         | dellIsDebugCommandAdmin                     |  |

### 表 6-5. dellPrivileges クラス

| OID     | 1.2.840.113556.1.8000.1280.1.1.1.4  |
|---------|-------------------------------------|
| 説明      | このクラスは、デル特権(認可権限)のコンテナクラスとして使用されます。 |
| クラスの種類  | 構造クラス                               |
| スーパークラス | ユーザー                                |
| アトリビュート | dellRAC4Privileges                  |

# 表 6-6. dellProduct クラス

| OID     | 1.2.840.113556.1.8000.1280.1.1.1.5 |
|---------|------------------------------------|
| 説明      | これはすべてのデル製品の基本となるメインクラスです。         |
| クラスの種類  | 構造クラス                              |
| スーパークラス | コンピュータ                             |
| アトリビュート | dellAssociationMembers             |

### 表 6-7. Active Directory スキーマに追加されるアトリビュートのリスト

| アトリピュート名 / 説明                                                                            | 割り当てられる OID/ 構文オブジェクト識別子                                | 一価   |
|------------------------------------------------------------------------------------------|---------------------------------------------------------|------|
| dellPrivilegeMember                                                                      | 1.2.840.113556.1.8000.1280.1.1.2.1                      | FALS |
| このアトリビュートに属する dellPrivilege オブジェクトのリスト                                                   | 識別名(LDAPTYPE_DN 1.3.6.1.4.1.1466.115.121.1.12)          |      |
| dellProductMembers                                                                       | 1.2.840.113556.1.8000.1280.1.1.2.2                      | FALS |
| この役割に属する dellRacDevices オブジェクトのリスト このアトリビュートは dellAssociationMembers 後方リンクへの前<br>方リンクです。 | 識別名 (LDAPTYPE_DN 1.3.6.1.4.1.1466.115.121.1.12)         |      |
| リンク ID: 12070                                                                            |                                                         |      |
| dellIsLoginUser                                                                          | 1.2.840.113556.1.8000.1280.1.1.2.3                      | TRUE |
| ユーザーにデバイスのログイン権限がある場合は TRUE。                                                             | ブーリアン(LDAPTYPE_BOOLEAN<br>1.3.6.1.4.1.1466.115.121.1.7) |      |
| dellIsCardConfigAdmin                                                                    | 1.2.840.113556.1.8000.1280.1.1.2.4                      | TRUE |
| ユーザーにデバイスのカード設定権限がある場合は TRUE。                                                            | ブーリアン(LDAPTYPE_BOOLEAN<br>1.3.6.1.4.1.1466.115.121.1.7) |      |
| dellIsUserConfigAdmin                                                                    | 1.2.840.113556.1.8000.1280.1.1.2.5                      | TRUE |
| ユーザーにデバイスのユーザー設定権限がある場合は TRUE。                                                           | ブーリアン(LDAPTYPE_BOOLEAN<br>1.3.6.1.4.1.1466.115.121.1.7) |      |
| dellsLogClearAdmin                                                                       | 1.2.840.113556.1.8000.1280.1.1.2.6                      | TRU  |
| ユーザーにデバイスのログクリア権限がある場合は TRUE。                                                            | ブーリアン(LDAPTYPE_BOOLEAN<br>1.3.6.1.4.1.1466.115.121.1.7) |      |
| dellisServerResetUser                                                                    | 1.2.840.113556.1.8000.1280.1.1.2.7                      | TRU  |

| ユーザーにデバイスのサーバーリセット権限がある場合は TRUE。                                                                        | ブーリアン(LDAPTYPE_BOOLEAN<br>1.3.6.1.4.1.1466.115.121.1.7)                  |       |
|----------------------------------------------------------------------------------------------------|--------------------------------------------------------------------------|-------|
| dellIsConsoleRedirectUser                                                                               | 1.2.840.113556.1.8000.1280.1.1.2.8                                       | TRUE  |
| ユーザーにデバイスのコンソールリダイレクト権限がある場合は TRUE。                                                                     | ブーリアン(LDAPTYPE_BOOLEAN<br>1.3.6.1.4.1.1466.115.121.1.7)                  |       |
| dellIsVirtualMediaUser                                                                                  | 1.2.840.113556.1.8000.1280.1.1.2.9                                       | TRUE  |
| ユーザーにデバイスの仮想メディア権限がある場合は TRUE。                                                                          | ブーリアン(LDAPTYPE_BOOLEAN<br>1.3.6.1.4.1.1466.115.121.1.7)                  |       |
| dellIsTestAlertUser                                                                                     | 1.2.840.113556.1.8000.1280.1.1.2.10                                      | TRUE  |
| ユーザーにデバイスのテスト警告ユーザー権限がある場合は TRUE。                                                                       | ブーリアン(LDAPTYPE_BOOLEAN<br>1.3.6.1.4.1.1466.115.121.1.7)                  |       |
| dellIsDebugCommandAdmin                                                                                 | 1.2.840.113556.1.8000.1280.1.1.2.11                                      | TRUE  |
| ユーザーにデバイスのデバッグコマンド管理者権限がある場合は TRUE。                                                                     | ブーリアン(LDAPTYPE_BOOLEAN<br>1.3.6.1.4.1.1466.115.121.1.7)                  |       |
| dellSchemaVersion                                                                                       | 1.2.840.113556.1.8000.1280.1.1.2.12                                      | TRUE  |
| 現在のスキーマバージョンはスキーマのアップデートに使用されます。                                                                        | 大文字小文字の区別がない文字列<br>(LDAPTYPE_CASEIGNORESTRING<br>1.2.840.113556.1.4.905) |       |
| dellRacType<br>ニのアトリビュート/ナ dellPacDavice ナブジェクトの現在の Pac の通知で dellAssociationObjectMembers 前方リンクム        | 1.2.840.113556.1.8000.1280.1.1.2.13                                      | TRUE  |
| の後方リンクです。                                                                                               | 大文字小文字の区別がない文字列<br>(LDAPTYPE_CASEIGNORESTRING<br>1.2.840.113556.1.4.905) |       |
| dellAssociationMembers                                                                                  | 1.2.840.113556.1.8000.1280.1.1.2.14                                      | FALSE |
| この製品に属する dellAssociationObjectMembers オブジェクトのリスト このアトリビュートは dellProductMembers リンク<br>アトリビュートへの後方リンクです。 | 識別名(LDAPTYPE_DN 1.3.6.1.4.1.1466.115.121.1.12)                           |       |
| リンク ID: 12071                                                                                           |                                                                          |       |

# Active Directory ユーザーとコンピュータのスナップインへの Dell 拡張機能のインストール

Active Directory のスキーマを拡張した場合、Active Directory ユーザーとコンピュータのスナップインも拡張して、RAC (DRAC/MC) デバイス、ユーザーおよびユーザーグループ、RAC 関連、および RAC 特権をシステム管理者が管理できるようにする必要があります。 Active Directory ユーザーとコンピュータのスナップインの Dell 拡張機能は、『Dell OpenManage Systems Management Consoles CD』で Systems Management Software をインストールする際に利用可能なインストールオプションです。

✓ メモ: Active Directory DRAC/MC オブジェクトを管理する各システムには Administrator Pack をインストールします。このインストールしては以降の「Active Directory ユーザーとコンピュータのスナップインを開く」で説明します。 Administrator Pack をインストールしないと、コンテナ内の Dell RAC オブジェクトを表示できません。

✓ メモ: Active Directory ユーザーとコンピュータのスナップインの詳細については、Microsoft のマニュアルを参照してください。

メモ: Microsoft Windows 2003 x64 を実行している場合は、手動で x64(64 ビット)Active Directory スナップインファイルをインストールし、Active Directory を使って DRAC/MC コンポーネント を設定する必要があります。管理ステーションに x64 スナップインファイルをインストールするには、『Dell OpenManage Systems Management Consoles CD』の
CDドライブ >¥support¥OMActiveDirectory\_SnapIn64 ディレクトリに移動し、インストーラを起動します。

# Active Directory ユーザーとコンピュータのスナップインを開く

Active Directory ユーザーとコンピュータのスナップインを開くときは、次の手順を実行してください。

 ドメインコントローラからの場合、管理者ツールの開始→ Active Directory ユーザーとコンピュータをクリックします。ドメインコントローラ以外からの場合、該当する Microsoft Administrator Pack をそのローカルシステムにインストールする必要があります。この Administrator Pack をインストールするときは、スタート→ファイル名を指定して実行 をクリックし、 MMC と入力してから Enter を押します。

✓ メモ: Microsoft Windows x64 エディションを実行している場合は、MMC コマンドを用いて -32 スイッチを含めると、Active Directory スキーマ拡張子およびコンピュータスナップインを効果的に使用できます。

これで MMC (Microsoft 管理コンソール)が開きます。

- 2. コンソール 1 ウィンドウのファイル (Windows 2000 を実行するシステムの場合はコンソール)をクリックします。
- 3. スナップインの追加と削除 をクリックします。
- 4. Active Directory ユーザーとコンピュータのスナップインを選択し、追加をクリックします。
- 5. 閉じる をクリックしてから、OK をクリックします。

## Active Directory への DRAC/MC ユーザーと特権の追加

デルが拡張した Active Directory ユーザーとコンピュータのスナップインは、RAC、関連、および特権オブジェクトを作成して DRAC/MC ユーザーと特権を加えるためのものです。各オブジェクトの種類 を加えるときは、以降に示す手順を実行してください。

# RAC デバイスオブジェクトの作成

- 1. コンソール ルート(MMC)ウィンドウで、コンテナを右クリックします。
- 2. 新規作成→ デル RAC オブジェクト をクリックします。

これで **新規オブジェクト** ウィンドウが開きます。

- 3. 新規オブジェクトの名前を入力します。この名前は、「DRAC/MC の設定」の手順 4 で入力する DRAC/MC 名と一致させる必要があります。
- 4. RAC デバイスオブジェクト を選択します。
- 5. OK をクリックします。

#### 特権オブジェクトの作成

特権オブジェクトは、それが関連を持つ関連オブジェクトと同じドメインの中に作成する必要があります。

- 1. コンソール ルート(MMC)ウィンドウで、コンテナを右クリックします。
- 2. 新規作成→ Dell RAC オブジェクト を選択します。

これで **新規オブジェクト** ウィンドウが開きます。

- 3. 新規オブジェクトの名前を入力します。
- 4. 特権オブジェクト を選択します。
- 5. OK をクリックします。
- 6. 作成した特権オブジェクトを右クリックし、プロパティを選択します。
- 7. RAC/MC 特権 タブをクリックし、そのユーザーに与える DRAC/MC 特権を選択します。

#### 関連オブジェクトの作成

関連オブジェクトはグループから作成され、グループの種類を含める必要があります。関連のスコープはその関連オブジェクトのセキュリティグループの種類を指定します。関連オブジェクトを作成す る場合は、追加しようとするオブジェクトの種類に適用される関連のスコープを選択します。たとえば、**ユニバーサル**を選択すると、関連オブジェクトは Active Directory ドメインがネイティブモード以上 で機能するときにのみ利用可能になります。

- 1. コンソール ルート(MMC)ウィンドウで、コンテナを右クリックします。
- 2. 新規作成→ Dell RAC オブジェクト を選択します。

これで **新規オブジェクト** ウィンドウが開きます。

- 3. 新規オブジェクトの名前を入力します。
- 4. 関連オブジェクト を選択します。
- 5. 関連オブジェクト のスコープを選択します。
- 6. OK をクリックします。

## 関連オブジェクトへのオブジェクトの追加

**開連オブジェクトプロパティ** ウィンドウを利用することで、ユーザーまたはユーザーグループ、特権オブジェクト、および RAC デバイスまたは RAC デバイスグループの関連付けを行うことができます。

💋 メモ: Windows 2000 モード以上を使用する場合は、ドメインをユーザーまたは RAC オブジェクトでスパンするためにユニバーサルグループを使用します。

ユーザーおよび RAC デバイスのグループは追加が可能です。デル関連グループの作成は、他のグループの作成と同様に行われます。

ユーザーまたはユーザーグループの追加方法:

- 1. 関連オブジェクト を右クリックし、プロパティ を選択します。
- 2. ユーザー タブを選択してして、追加 を選択します。
- 3. ユーザーまたはユーザーグループの名前を入力し、**OK**をクリックします。

特権オブジェクト タブをクリックして、RAC デバイスへの認証時のユーザーまたはユーザーグループの特権を定義する関連に対して、特権オブジェクトを追加します。

💋 メモ:追加は、1 つの関連オブジェクトにつき特権オブジェクト 1 個のみです。

特権の追加方法:

- 1. 特権オブジェクトタブを選択し、追加をクリックします。
- 2. 特権オブジェクトの名前を入力し、OK をクリックします。

**製品** タブをクリックして 1 台以上の RAC デバイスを関連に追加します。この関連デバイスは、定義されたユーザーまたはユーザーグループによって利用可能なネットワークに接続する RAC デバイ スを指定するものとなります。

✓ メモ:1つの関連オブジェクトに対して複数の RAC デバイスを追加できます。

RAC デバイスまたは RAC デバイスグループの追加方法:

- 1. 製品 タブを選択してして、追加 を選択します。
- 2. RAC デバイスまたは RAC デバイスグループの名前を入力し、OK をクリックします。
- 3. プロパティウィンドウで、適用の後、OK をクリックします。

# ドメインコントローラの SSL の有効化

Microsoft エンタープライズのルート認証局(CA)を利用して自動的にすべてのドメインコントローラ SSL 証明書を割り当てる場合は、次の手順を実行して各ドメインコントローラの SSL 証明書を有効に します。

- 1. ドメインコントローラに Microsoft エンタープライズのルート CA をインストールします。
  - a. スタート→ コントロール パネル→ プログラムの追加と削除 を選択します。
  - b. Windows コンポーネントの追加と削除 を選択します。
  - c. Windows コンポーネント ウィザード で、証明書サービス チェックボックスを選択します。
  - d. CAの種類にエンタープライズのルート CAを選択して、次へをクリックします。
  - e. この CA の共通名 を入力し、次へ に続いて 完了 をクリックします。

2. 各コントローラに SSL 証明書をインストールして、使用するそれぞれのドメインコントローラの SSL を有効にします。

- a. スタート→ 管理ツール→ドメイン セキュリティ ポリシー の順にクリックします。
- b. 公開キーポリシー フォルダを展開し、自動証明書要求の設定を右クリックします。新規作成を選択し、自動証明書要求をクリックします。
- c. 自動証明書要求のセットアップウィザード で次へ をクリックし、ドメインコントローラを選択します。
- d. 次へに続いて終了をクリックします。

# ドメインコントローラルート CA 証明書のエクスポート

💋 メモ: Windows 2000 を使用する環境では手順が以下とは多少異なる場合があります。

メモ: Microsoft Enterprise 認証局 (CA) MMC スナップインは、DRAC/MC が生成した証明書署名要求 (CSR)の証明書を提供できない場合があります。証明書を取得するには、Microsoft Enterprise CA ウェブインタフェースまたは Microsoft スタンドアロン CA を使用してください。

- 1. Microsoft Enterprise CA サービスをインストールしたドメインコントローラのところに行きます。
- 2. スタート→ファイル名を指定して実行 をクリックします。
- 3. mmc と入力し、OK をクリックします。
- 4. コンソール 1 (MMC)ウィンドウで、ファイル(Windows 2000 を実行しているシステムでは コンソール)をクリックし、スナップインの追加と削除を選択します。
- 5. スナップインの追加と削除 ウィンドウで、追加 をクリックします。
- 6. スタンドアロン スナップイン ウィンドウで、証明書 を選択し、追加 をクリックします。
- 7. コンピュータアカウントを選択して、次へをクリックします。
- 8. ローカル コンピュータ を選択して、完了 をクリックします。
- 9. OK をクリックします。
- 10. コンソール 1 ウィンドウで、証明書 フォルダを展開し、個人 フォルダを展開してから、証明書 フォルダをクリックします。
- 11. ルート CA 証明書を探して右クリックし、すべてのタスクを選択してから エクスポート…を選択します。
- 12. 証明書のエクスポート ウィザード で、次へ をクリックし、いいえ、秘密キーをエクスポートしません を選択します。
- 13. 次へ をクリックし、フォーマットとして Base 64 encoded X.509 (.CER) (.cer) を選択します。
- 14. 次へをクリックし、場所を選択して証明書を保存します。

この証明書は DRAC/MC ヘアップロードする必要があります。これを行うときは、DRAC/MC Web インタフェースを開き、**設定** タブをクリックしてから、Active Directory をクリックします。 代わりに、racadm CLI コマンドを使用することもできます。「CLI を利用した DRAC/MC Active Directory の設定」を参照してください。

15. 完了に続いて OK をクリックします。

## DRAC/MC ファームウェア SSL 証明書を全ドメインコントローラの信頼された証明書のリストにインポート

- 💋 メモ: DRAC/MC ファームウェア SSL 証明書が既知の CA によって署名されている場合、ここに記載される手順を実行する必要はありません。
- 💋 メモ: Windows 2000 を使用する環境では手順が以下とは多少異なる場合があります。
- DRAC/MC SSL 証明書のある場所を探します。DRAC/MC SSL 証明書は、DRAC/MC Web Server で使用する証明書と同じです。DRAC/MC コントローラはすべて、デフォルトの自己署名 入りの証明書が付けられて出荷されます。この証明書は DRAC/MC サーバー証明書のダウンロード(DRAC/MC Web インタフェースの 設定 タブおよび Active Directory サブタブを参照) をクリックすることで、DRAC/MC から取得することができます。
- 2. ドメインコントローラで、MMC コンソール ウィンドウを開き、証明書→ 信頼されたルート 証明機関 を選択します。
- 3. 証明書を右クリックし、すべてのタスクを選択してからインポートをクリックします。
- 4. 次へ をクリックし、SSL 証明書ファイルまで参照して進みます。
- 5. 各ドメインコントローラの 信頼されたルート証明機関 に RAC SSL 証明書をインストールします。

自分自身の証明書をインストール済みの場合、その証明書に署名する CA が **信頼されたルート証明機関**のリストに存在することを確認してください。この機関がリストにない場合は、それを 使用するすべてのドメインコントローラにインストールします。

- 6. 次へ をクリックし、証明書の種類に基づいて Windows に自動的に証明書ストアを選択させるか、選択するストアを自分で参照するかを選択します。
- 7. 完了 に続いて OK をクリックします。

## DRAC/MC の設定

#### Web インターフェイスを利用した DRAC/MC Active Directory の設定

- 1. Web インタフェースにデフォルトユーザーの root とデフォルトパスワードでログインします。
- 2. 設定 タブをクリックして、Active Directory サブタブを選択します。
- 3. Active Directory を有効にする チェックボックスを選択します。
- 4. DRAC/MC名 を入力します。この名前は、ドメインコントローラで作成した RAC オブジェクトの共通名と同じである必要があります(「RAC デバイスオブジェクトの作成」の手順 3 を参照)。
- 5. ルートドメイン名を入力します。ルートドメイン名は、フォレストの完全修飾ルートドメイン名です。
- 6. DRAC/MCドメイン名 (たとえば、dracmc.com) を入力します。NetBIOS 名は使用しないでください。DRAC/MCドメイン名 は、RAC デバイスオブジェクトが存在するサブドメインの完全修飾 ドメイン名です。
- 7. 変更の適用 をクリックして、Active Directory 設定を保存します。
- 8. Active Directory CA 証明書をアップロードする<sup>た</sup>クリックして、使用するドメインフォレストのルート CA 証明書を DRAC/MC にアップロードします。使用するドメインフォレストのドメインコント ローラの SSL 証明書は、このルート CA 証明書に署名しておく必要があります。ルート CA 証明書は、使用するローカルシステムで利用可能にしておきます(「<u>ドメインコントローラルート CA</u> 証明書のエクスポート」を参照)。ルート CA 証明書の完全パスとファイル名を指定して、アップロード をクリックしてルート CA 証明書を DRAC/MC ファームウェアにアップロードします。 DRAC/MC Web Server は、アップロード をクリックした後、自動的に再起動します。ログインをもう一度行って DRAC/MC Active Directory 機能の設定を完了させます。
- 9. 設定 タブの ネットワーク サブタブをクリックします。
- 10. DHCP を使用 (NIC IP アドレス用) が有効である場合は、DHCP を使用して DNS サーバーアドレスを取得する を選択します。DNS サーバーの IP アドレスを手動で入力する場合は、 DHCP を使用して DNS サーバーアドレスを取得する のチェックをはずして、DNS サーバーの主および副 IP アドレスを入力します。
- 11. 変更の適用 をクリックして、DRAC/MC Active Directory 機能の設定を完了させます。

#### CLI を利用した DRAC/MC Active Directory の設定

RACADM CLIと Web インタフェースを利用して DRAC/MC Active Directory 機能の設定を行います。

1. DRAC/MC に対して telnet またはシリアルコンソールセッションを開き、次の RACADM コマンドを入力します。

racadm config -g cfgActiveDirectory -o cfgADEnable 1

racadm config -g cfgActiveDirectory -o cfgADRacDomain <完全修飾 RAC ドメイン名>

racadm config -g cfgActiveDirectory -o cfgADRootDomain <完全修飾ルートドメイン名>

racadm config -g cfgActiveDirectory -o cfgADRacName <RAC 共通名>

- 2. Web ブラウザを開きます。
- 3. Web インタフェースに、デフォルトユーザーの root とデフォルトパスワードの calvin でログインします。
- 4. 設定 タブをクリックして、Active Directory を選択します。
- 5. Active Directory CA 証明書をアップロードする をクリックして、使用するドメインフォレストのルート CA 証明書を DRAC/MC にアップロードします。使用するドメインフォレストのドメインコント ローラの SSL 証明書は、このルート CA 証明書に署名しておく必要があります。 ルート CA 証明書は、使用するローカルシステムで利用可能にしておきます(「<u>ドメインコントローラルート CA</u> <u>証明書のエクスポート</u>」を参照)。 ルート CA 証明書の完全パスとファイル名を指定して、アップロード をクリックしてルート CA 証明書を DRAC/MC ファームウェアにアップロードします。 DRAC/MC Web Server は、アップロード をクリックした後、自動的に再起動します。 ログインをもう一度行って DRAC/MC Active Directory 機能の設定を完了させます。
- 6. Web ブラウザを閉じます。
- 7. DRAC/MC の DHCP が有効で、その DHCP サーバーが提供する DNS を使用する場合は、次のコマンドを入力します。

racadm config -g cfgLanNetworking -o cfgDNSServersFromDHCP 1

8. DRAC/MC の DHCP が無効である場合、または自分の DNS IP アドレスを手動で指定する場合は、次のコマンドを入力します。

racadm config -g cfgLanNetworking -o cfgDNSServersFromDHCP 0

racadm config -g cfgLanNetworking -o cfgDNSServerl <プライマリ DNS IP アドレス>

racadm config -g cfgLanNetworking -o cfgDNSServer2 <セカンダリ DNS IP アドレス>

9. Enter を押して DRAC /MC Active Directory 機能の設定を完了させます。

# Active Directory を使用した DRAC/MC へのログイン

Active Directory を使用すると、Web インタフェースやシリアルまたは telnet コンソールを通じて DRAC/MC ヘログインすることができます。

ログイン構文は、次の3つの方法ですべて一定です。

<ユーザー名@ドメイン名> or <ドメイン名>¥<ユーザー名> or <ドメイン名>/<ユーザー名> (ユーザー名 は 1~256 バイトの ASCII 文字列)。空白や特殊文字(¥、/、@ など)はユーザー 名、ドメイン名のいずれにも使用できません。

💋 メモ: "Finance" などの NetBIOS ドメイン名は名前解決できないため、指定できません。

# よくあるお問い合わせ(FAQ)

表 6-8 に、よくあるお問い合わせ(FAQ)とその回答を示します。

### 表 6-8. Active Directory での DRAC/MC の使い方:よくあるお問い合わせ(FAQ)

| 質問                                                                                                    | 回答                                                                                                    |
|----------------------------------------------------------------------------------------------------|----------------------------------------------------------------------------------------------------|
| 複数のフォレスト間で Active Directory を使用して DRAC/MC に ログインできますか?                                                                                                    | DRAC/MC の Active Directory クエリアルゴリズムは、単一フォレストの単一ツリー構造のみに対応しています。                                                                                                    |
| Active Directory を使用した DRAC/MC へのログインは、混合モード (Microsoft Windows NT® 4.0, Windows 2000, Windows Server 2003 など、異種のオペレー<br>ティングシステムを実行するフォレストにあるドメインコントローラ) でも有効でしょうか? | はい、されます。 混合モードでは、DRAC/MC クエリ処理(ユーザー、RAC デバイスオブジェクト、および関連<br>オブジェクトの中で)で使用されるすべてのオブジェクトが 1 つのドメイン内に存在する必要があります。                                                                                                    |
|                                                                                                    | デル拡張の Active Directory ユーザーとコンピュータのスナップインは混合モードの場合、ドメイン間でオブジェクトを作成するために、モードを確認し、ユーザー制限を行います。                                                                                                    |
| Active Directory で DRAC/MC を使用すると、複数ドメイン環境はサポートされますか?                                                                                                    | はい、されます。ドメインフォレストの機能レベルは、ネイティブか Windows 2003 モードであることが必要で<br>す。また、関連オブジェクト、RAC ユーザーオブジェクト、および RAC デバイスオブジェクト(関連オブジェクト<br>を含む)にあるグルーブはユニバーサルグルーブでなければなりません。                                                                                                    |
| これらのデル拡張オブジェクト(デル関連オブジェクト、Dell RAC デバイス、およびデ<br>ル特権オブジェクト)をいくつかのドメインに分散できますか?                                                                                        | 関連オブジェクトと特権オブジェクトは同じドメインの中に置く必要があります。この2種類のオブジェクトは、<br>デル拡張の Active Directory ユーザーとコンピュータのスナップインによって、強制的に同一のドメインに作成<br>されます。その他のオブジェクトは別のドメインに作成することができます。                                                                                                    |
| ドメインコントローラの SSL 設定に何か制限はありますか?                                                                                                    | はい、されます。信頼された CA SSL 証明書として DRAC/MC がアップロードを許可するのは 1 つに限られて<br>いるため、フォレスト内にある Active Directory サーバーの SSL 証明書は、すべて同一の ルート CA によっ<br>て署名されることが必要です。                                                                                                    |
| 新規に RAC 証明書を作成し、アップロードしたら、Web インタフェースが起動しなくなってしまいました。                                                                                                    | RAC 証明書の生成に Microsoft 証明書サービスを使用している場合、証明書の作成時に ウェブ証明書 で<br>はなく誤って ユーザー証明書 を選択してしまった可能性があります。これを回復するには、Microsoft 証明<br>書サービスでウェブ証明書を新たに作成し、管理下システムから DRAC/MC GUI を使ってロードします。                                                                                                    |
| Active Directory 認証を用いて DRAC/MC にログインできないのですが、どうしたらよいでしょうか?この問題をどのようにトラブルシュートすべきでしょうか?                                                                               | 次のようにトラブルシュートします。                                                                                                    |
|                                                                                                    | <ul> <li>DRAC/MC Active Directory 設定ページの Active Directory を有効にする ボックスが選択済み<br/>であることを確認します。</li> <li>DRAC/MC ネットワーク設定ページの DNS 設定が正しく行われていることを確認します。</li> <li>使用する Active Directory ルート CA から DRAC/MC へ Active Directory 証明書がアップロード済<br/>みであることを確認します。</li> <li>ドメインコントローラの SSL 証明書の有効期限が切れていないことを確認します。</li> <li>DRAC/MC 名、ルードメイン名、および DRAC/MC ドメイン名が使用する Active Directory の環境設<br/>定と一致していることを確認します。</li> <li>ログインに NetBIOS 名でなく、正しいユーザードメイン名が使用されていることを確認します。</li> </ul> |

<u>目次ページに戻る</u>

目次ページに戻る

# テキストモードシリアルコンソールリダイレクトの使い方

Dell™ Remote Access Controller/ Modular Chassis パージョン 1.3 ユーザーズガイド

他要

● コンソールリダイレクトの使い方

#### 概要

DRAC/MCコンソールリダイレクト機能を使うと、ローカルサーバーまたはスイッチコンソールにテキストモードのみでリモートからアクセスできます。

今日の高度なネットワークとインターネットの技術があれば、1つ1つサーバーの前に座って定期メンテナンスを実行する必要はありません。イントラネットアクセスを利用すると、別の町や地球の反対 側にいても、デスクトップやラップトップからサーバーを管理できます。また、リモートから即座に他のユーザーと情報を共有することもできます。

サーバーコンソールをリダイレクトする場合、Microsoft® Windows® Server ™ 2003、Red Hat® Enterprise Linux、または SUSE® Linux Enterprise Server オペレーティングシステムの起動プロセ ス中の表示が異なります。Microsoft Windows Server 2003 では、オペレーティングシステムの起動後に Special Administration Console (SAC)が表示されます。Red Hat Enterprise Linux および SUSE Linux Enterprise Server では、オペレーティングシステムの起動後にコマンドシェルが表示されます。

💋 メモ: Microsoft Windows® 2000 Server オペレーティングシステムでは、SAC は使用できません。この機能は Windows Server 2003 オペレーティングシステムでサポートされています。

メモ: Windows ペースの telnet クライアントでのデフォルトの復帰 / Q行(CRLF) 設定により、テキストモードのコンソールリダイレクト機能は、Linux オペレーティングシステムを実行しているサ ーバーモジュールでは正しく機能しない場合があります。この問題は、コンソールリダイレクトを使って I/O モジュールに接続する場合にも発生することがあります。この問題を修正するには、 Windows telnet コマンド unset crlf を使って CR(復帰) 文字のみを送信するように、telnet クライアントのCRLF オプションを設定します。

## サーバーモジュールでのセットアップユーティリティの設定

出力をシリアルポートにリダイレクトするようにシステムセットアップユーティリティを設定するには、次の手順に従ってください。

💋 メモ: セットアップユーティリティは connect serial/telnet コマンドと一緒に設定します。

🜠 メモ: 各モジュールについて、ローカルで次のコマンドシーケンスを実行します。これらのステップを完了すると、サーバーコンソールをリモートで DRAC/MC にリダイレクトできるようになります。

- 1. サーバーモジュールをオンにするか再起動します。
- 2. 次のメッセージが表示されたら、すぐに <F2> を押します。

```
<F2> = System Setup
(<F2> = セットアップユーティリティ)
```

3. 下へスクロールし、コンソールリダイレクトを選択します。

💋 メモ: Dell™ PowerEdge™ 1955 サーバーモジュールが搭載されている場合は、シリアル通信を選択します。

4. コンソールリダイレクト 画面を次のように設定します。

コンソールリダイレクト - DRAC/MC と BMC Serial Over LAN(SOL)

メモ: PowerEdge 1955 サーバーモジュールでは、シリアル通信 画面を シリアル通信 – COM2 のコンソールリダイレクトでオン に設定します。

リモートターミナルの種類 – 必要に応じて ANSI または VT100/VT200

起動後のリダイレクト – 有効

メモ:ターミナルが VT100 モードで、正しい選択項目を表示できない場合は、プロパティメニューでターミナルを VT200 に変更してください。これで選択項目を表示できるはずです。少しでもカーソルを移動すると、選択項目が見えなくなります。選択項目が見えなくなった場合は、VT100 に切り替えると、再び表示されます。

5. BIOS フェールセーフのボーレートが、DRAC/MC オブジェクト「cigRacTuneHostCom2BaudRate(読み取り/書き込み)」と同じに設定されていることを確認します(デフォルト = 57600)。

- PowerEdge 1955 サーバーモジュールでは、BIOS フェールセーフボーレートが、DRAC/MC オブジェクト「<u>cfqServerBMCBaudRate(読み取り専用)</u>」と同じに設定されていることを確認します (デフォルト = 57600)。
- 7. サーバーモジュールのセットアップユーティリティの設定を完了するには、<ESC> を押してサーバーモジュールのセットアップユーティリティを終了します。

# コンソールリダイレクトの使い方

サーバーモジュール BIOS では、コンソールリダイレクト用として次のオプションを用意しています。

- 1 DRAC/MC を利用すると、サーバーモジュールのコンソールリダイレクトを行うことができます。.
  - ✓ メモ: DRAC/MCの connect <サーバー名>機能を使用するには、サーバーが起動する前に BIOS のコンソールリダイレクトを設定します。その他の値に設定されている場合は、その サーバーに connect コマンドを実行すると、「接続しています」というメッセージが表示され、接続は確立しません。 PowerEdge 1955 サーバーモジュールで DRAC/MCの connect <サーバー名> 機能を使用するには、コンソールリダイレクト機能をオンにします。
  - ✓ メモ: BIOS コンソールリダイレクトのフェールセーフのボーレートと DRAC/MC リダイレクトのボーレートが一致する必要があります。DRAC/MC のボーレートが BIOS フェール セーフのボーレートと一致するように設定するには、cfgRacTuneHostCom2BaudRate データベースオブジェクトの値を変更します。オブジェクトの詳細については、 「cfgRacTuneHostCom2BaudRate(読み取り/書き込み)」を参照してください。
- 1 BMC SOL を使用すると、BMC シリアルオーバー LAN 接続が有効になります。
  - 🖉 メモ:このオプションは、PowerEdge 1955 サーバーモジュールでは使用できません。
- 1 オフを使用すると、サーバーモジュールからコンソールリダイレクトが無効になります。
  - ✓ メモ:コンソールリダイレクトオプションが PowerEdge 1855 サーバーモジュールで BMC SOL に設定されている場合は、connect -F <サーバー名>コマンドを実行すると、 DRAC/MC に強制的に接続されます。この機能は DRAC/MC ファームウェアバージョン 1.2 以降で利用できます。

## シリアルコネクタの使い方

DRAC/MC モジュールのシリアルコネクタは 9 ピン D 超小型コネクタを使用しています。シリアルポートを使った構成については、DRAC/MC コントローラのマニュアルを参照してください。

### シリアル接続を使った DRAC/MC ヘルプコマンドへのアクセス

DRAC/MC からコンソールリダイレクトユーティリティを使って、以下の手順に従います。

- DRAC/MC セッションを開きます。ハイパーターミナルプログラムを開始するには、「シリアルコンソールリダイレクトのためのハイパーターミナルの設定」を参照してください。DRAC/MC のログ イン画面が表示されます。
- 2. ユーザー名とパスワードを入力します。デフォルトのユーザー名は root、デフォルトのパスワードは calvin です。

DRAC/MC: コマンドプロンプトが表示されます。

3. コマンドに関する情報にアクセスするときは、DRAC/MC: プロンプトに次を入力します。

help <コマンド名>

たとえば、help getsysinfoと入力すると、getsysinfoコマンドの構文が返ります。

4. RACADM コマンドのリストを表示するには、DRAC/MC: プロンプトで次のように入力します。

racadm help

### 管理ステーションからのコンソールリダイレクト

telnet またはターミナルエミュレーションアプリケーションを使って、DRAC/MC コンソールに連結してログインします。サーバーコンソールをリダイレクトするには、次のように入力します。

```
connect <サーバー名>
```

たとえば、サーバーモジュール6に接続する場合は、次のコマンドラインを入力します。

```
connect server-6
```

スイッチコンソールをリダイレクトするには、次のように入力します。

```
connect switch-<スイッチ番号>
たとえば、スイッチモジュール1に接続する場合は、コマンドラインで次のように入力します。
```

connect switch-1

これで、指定したモジュールに接続します。

DRAC/MC コンソールに戻るには、<Enter>を押し、波型ダッシュ(~)を押してからピリオド(.)を押します。

### コンソールリダイレクトで使用する BMC および PERC ユーティリティ

コンソールのリダイレクト中は、以下に説明する手順に従ってください。各ユーティリティに実装されたキーシーケンスの変更に注意してください。

#### ベースボード管理コントローラの設定

BMC 設定は、サーバーモジュールをリモートから設定、監視、回復できるユーティリティです。 BMC には次の機能があります。

- サーバーの内蔵プライマリ NIC ポートを使用します。
- 1 障害のログ記録と SNMP の警告を提供します。
- 1 イベントログとセンサー状態へのアクセスを提供します。
- 1 電源投入および電源切断などのシステム機能を提供します。
- 1 サーバーモジュールの電源や動作状況を個別にサポートします。
- 1 セットアップユーティリティ、テキストベースのユーティリティ、およびオペレーティングシステムコンソールのテキストコンソールリダイレクトを実装します。

コンソールのリダイレクト中に BMC ユーティリティにアクセスする場合は、次のキーシーケンスを使用してください。

- a. BMC にアクセスするには、電源投入セルフテスト(POST)に続いてプロンプトが表示されたら、<Ctrl>を押しながら<E>を押します。
- b. 終了するには、<Esc>を押します。

BMC の使い方の詳細については、『Dell OpenManage™ ベースボード管理コントローラユーザーズガイド』および System Management アプリケーションのマニュアルを参照してください。

#### PERC/SCSI セットアップ構成

この内蔵 RAID ソリューションは、強力なパフォーマンス、大量のストレージ、RAID 構成の冗長性が要求されるサーバー市場やワークステーション市場に利点をもたらすユーティリティです。 PERC/SCSI 構成を使用すると、RAID モードと SCSI モードの両方を使ってハードドライブを構成できます。 PERC/SCSI 構成はシステムの起動中に PERC/SCSI セットアップユーティリティを使って 実行できます。

コンソールリダイレクト中に PERC/SCSI セットアップユーティリティに入るには、次の手順に従います。

- 1. コンソールリダイレクトが開始した後で、システムの電源を入れるか、システムを再起動します。
- 2. 電源投入セルフテスト(POST)に続いてプロンプトが表示されたら、<Esc>を押し、<Ctrl>を押しながら <M>を押します。

💋 メモ: PowerEdge 1955 の SAS 5i/R では、電源投入セルフテストに続いてプロンプトが表示されたら、<Esc> を押し、<Ctrl> を押しながら <C> を押します。

3. 終了するには、<Esc>を押します。

PERC/SCSI セットアップユーティリティの詳細については、「DRAC/MC セキュリティ機能」を参照してください。

<u>目次ページに戻る</u>

#### 目次ページに戻る

# DRAC/MC CLI コマンドの使い方

Dell™ Remote Access Controller/ Modular Chassis パージョン 1.3 ユーザーズガイド

- シリアルまたは telnet コンソールの使い方
- RACADM CLI の使い方
- RACADM CLI のリモートからの使い方
- <u>
   複数の DRAC/MC の設定</u>
- RACADM ユーティリティを使用した DRAC/MC の設定
- よくあるお問い合わせ(FAQ)

DRAC/MC は、DRAC/MC の管理と設定がローカルでもリモートでもできる CLI コマンドを提供しています。

ここでは、CLIコマンドの使い方に関する情報を掲載しています。DRAC/MCを設定するためのコマンド例も提供しています。

## シリアルまたは telnet コンソールの使い方

表 8-1 に示した CLI コマンドは、シリアルまたは telnet のコンソールコマンドプロンプトから実行できます。

## DRAC/MC へのログイン

Minicom、ハイパーターミナルなど、管理ステーションのターミナルエミュレータソフトウェアを設定した後、次の手順に従って DRAC/MC にログインしてください。

- 1. 管理ステーションのターミナルエミュレーションソフトウェアを使って、DRAC/MC に接続します。
- 2. DRAC/MC のユーザー名を入力して、<Enter>を押します。
- 3. DRAC/MC のパスワードを入力して、<Enter>を押します。

DRAC/MC へのログインが完了しました。

🜠 メモ:ターミナルエミュレータソフトウェアの接続オプションを設定する際、ボーレートやフロー制御などの属性が DRAC/MC の設定と一致するように指定してください。

✓ メモ: telnet を使ってコマンドプロンプトを入力する前に、DRAC/MC に正しい IP アドレスが含まれるように設定してください。静的に割り当てられた IP アドレスか、DHCP サーバーから取得した IP アドレスを使用してください。

#### コンソールリダイレクトセッションの開始

管理ステーションのターミナルソフトウェアまたは telnet から DRAC/MC にログインした後、connect CLI コマンドを使って DRAC/MC コンソールをサーバーやスイッチコンソールにリダイレクトできます。 DRAC/MC Web インタフェースと共有される合計 4 セッション中、サポートされているのは、一度に 1 つの connect <サーバー名 > および 1 つの connect switch-x クライアントだけです。

DRAC/MC テキストコンソールをリダイレクトするには、以下の手順に従ってください。

- 1. DRAC/MC コンソールからサーバーコンソールをリダイレクトするには、ターミナルエミュレータソフトウェアで表示される DRAC/MC のコマンドプロンプトから connect <サーバー名> と入力します。
- 2. DRAC/MC コンソールからスイッチコンソールをリダイレクトするには、DRAC/MC のコマンドプロンプトから connect switch-xと入力します。
- 🜠 メモ:コンソールリダイレクトは、ユーザーが connect <サーバー名> または switch-x(xはシャーシ上のモジュールスロット番号)の入力を完了したときに発生します。
- メモ:コンソールリダイレクトから DOS コンソールにアクセスすると、大量データの出カ中に文字がドロップすることがあります(たとえば 30 文字を超える大きいファイルのダンプ)。このイベント によって telnet セッション中に不正表示を起こす可能性があります。Red Hat® Enterprise Linux、SUSE® Linux Enterprise Server と Microsoft® Windows® Special Administration Console (SAC)は正常に動作します。

#### コンソールコマンドの表示

シリアルコンソールのコマンドリスト全体を表示するには、helpと入力します。ご使用のシステムまたはインタフェースでサポートされていないコマンドは、それが記されます。

たとえば、RACADM コマンドではないシリアルコンソールコマンドを入力すると、次のように表示されて失敗します。

racadm connect: UNSUPPORTED COMMAND

<u>表 8-1</u>に、シリアルコンソールのコマンドー覧を示します。これらのコマンドの大半は racadm CLI コマンドとしてもサポートされています。シリアルコンソールコマンドに必要な構文など、説明と「マニュ アルページ」の情報は RACADM CLI コマンドと同じです。シリアルコンソールコマンドは RACADM CLI コマンドではないので、シリアルコンソールコマンドを入力する前に RACADM と入力する必要は ありません。これらは同じ "レベル" にあります。RACADM CLI コマンドのそれぞれに必要な構文の詳細については、「<u>サブコマンドの Man ページ</u>」を参照してください。

#### 表 8-1. シリアル/telnet コマンド

| コマンド              | 説明                                                                             |
|-------------------|--------------------------------------------------------------------------------|
| chassisaction     | シャーシまたはスイッチモジュールに powerup/powerdown/powercycle を実行します。                         |
| <u>cirraciog</u>  | DRAC/MC ログのエントリをクリアします。                                                        |
| <u>cirsel</u>     | SEL のエントリをクリアします。                                                              |
| <u>connect</u>    | DRAC/MC をサーバーモジュールまたはスイッチコンソール(シリアルポート)にリダイレクトします。                             |
| logout/exit/quit  | ユーザーを DRAC/MC のセッションからログアウトさせてから、新しいログインプロンプトを表示します。                           |
| getdcinfo         | サーバーモジュールにインストールされているドーターカードに関する設定情報を表示します。                                    |
| <u>getioinfo</u>  | I/O 状態の一般的な情報を表示します。                                                           |
| getkvminfo        | Dell™ Modular Server Enclosure の KVM モジュールに関する情報を表示します。                        |
| getled/setled     | モジュールの LED のオプションを設定して表示します。                                                   |
| getmodinfo        | モジュールの設定と状態の情報を表示します。                                                          |
| getpbinfo         | システムの電源状態および電力消費量に関する情報を表示します。                                                 |
| getraclog         | DRAC/MC ログのエントリを表示します。                                                         |
| <u>getsel</u>     | SEL エントリを表示します。                                                                |
| getsensorinfo     | 指定したセンサーの読み取り値を表示します。                                                          |
| <u>getsysinfo</u> | DRAC/MC とシステムに関する一般的な情報を表示します。                                                 |
| <u>help</u>       | DRAC/MC のコマンドと 1 行の説明を表示します。                                                   |
| help <command/>   | 指定したコマンドの使用法ステートメントを一覧にします。                                                    |
| racadm            | RACADM コマンド(ユーザー名: root または racadmuser)を実行します。                                 |
| serveraction      | server reset/powerdown/graceful powerdown/powerdown/powerup/powercycle を実行します。 |

# RACADM CLI の使い方

RACADM CLI コマンドはリモート RACADM CLI、またはシリアル /telnet コンソールコマンドプロンプトを使って実行できます。

RACADM CLI コマンドは、DRAC/MC のプロパティの設定、リモート管理タスクの実行、クラッシュしたシステムの回復などに使用します。表<u>8-2</u>は、シリアル /telnet コンソールに入力可能な RACADM CLI のコマンド一覧です。

シリアル /telnet コンソールを使用するとき、racadm helpと入力すると、DRAC/MC でサポートされている全コマンドを一覧にした RACADM CLI サブコマンドリストが表示されます。以下に、RACADM CLI のコマンドの使い方を説明します。

### racadm CLI コマンドの説明

表 8-2. racadm CLI のコマンド

| コマンド   | 説明                             |
|--------|--------------------------------|
| racadm | DRAC/MC のコマンドラインの状態と設定ユーティリティ。 |

#### racadm シリアル /telnet コンソールのリモート使用

注意:RACADMのリモート機能を使用する前に、DRAC/MCの IP アドレスを設定してください。DRAC/MC を最初に設定するときに役立つ関連文書のリストなど、詳細については、「DRAC/MC のインストールおよび設定」を参照してください。

## racadm CLI サブコマンドの説明

以下の項では、シリアル /telnet コンソールで実行可能なサブコマンドについて説明します。<u>表 8-3</u> に、RACADM CLI の各サブコマンドについて簡単な説明を示します。構文や有効なエントリなど、 RACADM CLI の全サブコマンドの詳細については、「<u>サブコマンドの Man ページ</u>」のリストを参照してください。

表 8-3. racadm CLI のサブコマンド

| コマンド          | 説明                                                                                                    |
|---------------|----------------------------------------------------------------------------------------------------|
| chassisaction | シャーシまたはスイッチモジュールの powerup/powerdown/powercycle を実行します。                                                                                                    |
| clrraclog     | DRAC/MC のログを完全にクリアします。                                                                                                    |
| [             | T Contraction of the second second seco |

| cirsel                                        | SEL のエントリをクリアします。                                                       |  |
|-----------------------------------------------|-------------------------------------------------------------------------|--|
| config/getconfig                              | DRAC/MC を設定し、その設定を表示します。                                                |  |
| crdisconnect                                  | ウェブベースのコンソールリダイレクトセッションを切断します。                                          |  |
| fwupdate                                      | DRAC/MC ファームウェアアップデートを実行または表示します。                                       |  |
| getdcinfo                                     | シャーシ構成の検証機能に関する情報を表示します。                                                |  |
| getioinfo                                     | I/O 状態の一般的な情報を表示します。                                                    |  |
| getkvminfo                                    | KVM に関する情報を表示します。                                                       |  |
| getpbinfo                                     | システムの電源状態および電力消費量に関する情報を表示します。                                          |  |
| getmacaddress                                 | サーバー NIC MAC アドレスを表示します。                                                |  |
| <u>getmodinfo</u>                             | モジュールの設定と状態を表示します。                                                      |  |
| getraclog                                     | DRAC/MC ログのエントリを表示します。                                                  |  |
| getractime                                    | DRAC/MC の日時を表示します。                                                      |  |
| getsel                                        | SEL エントリを表示します。                                                         |  |
| getsensorinfo                                 | DRAC/MC のセンサーの読み取り値と情報報を表示します。                                          |  |
| getssninfo                                    | アクティブセッションに関する情報を表示します。                                                 |  |
| getsvctag                                     | サービスタグを表示します。                                                           |  |
| getsysinfo                                    | DRAC/MC とシステムに関する一般的な情報を表示します。                                          |  |
| help                                          | racadm サブコマンドの説明を表示します。                                                 |  |
| help <command/>                               | 指定したコマンドの使用法ステートメントを一覧にします。                                             |  |
| racdump                                       | システム、セッション、およびセンサー情報を表示します。                                             |  |
| racreset                                      | DRAC/MC をリセットします。                                                       |  |
| <u>racresetcfg</u>                            | DRAC/MC をデフォルト設定にリセットします。                                               |  |
| serveraction                                  | server reset/powerdown/graceful powerdown/powerdown/power-cycle を実行します。 |  |
| setassettag/getassettag                       | 管理タグを表示し、管理タグを設定します。                                                    |  |
| getled/setled                                 | LED の状態を設定し、その状態を表示します。                                                 |  |
| setniccfg/getniccfg                           | DRAC/MC の現在の IP 設定を設定または表示します。                                          |  |
| setractime                                    | DRAC/MC の日時を設定します。                                                      |  |
| setsysinfo                                    | シャーシ名とシャーシの位置のプロパティを設定します。                                              |  |
| sslcertview                                   | DRAC/MC で CA 証明書またはサーバ証明書を表示します。                                        |  |
| <u>testemail</u> (「 <u>電子メールテストコマンド</u> 」を参照) | DRAC/MC が DRAC/MC NIC を介して電子メールを送信するように強制します。                           |  |
| testtrap(トラップテストコマンドを参照)                      | DRAC/MC が DRAC/MC NIC を介して SNMP テストトラップを送信するように強制します。                   |  |
| ?                                             | racadm サブコマンドの説明を表示します。                                                 |  |
| vmdetach                                      | アクティブな仮想メディアセッションを分離します。                                                |  |

## CLIコマンド履歴

バージョン 1.1 以降、DRAC/MC では、シリアルまたは telnet コンソールのコマンドプロンプトから実行できる RACADM CLI コマンドの最後の 6 つを保存します。CLI または telnet のコマンド履歴は、 セッションを閉じるたびに削除されます。履歴セッションにアクセスするときは、矢印キーを使って履歴ファイル内を移動することができます。また、BackSpace キー、スペースバー、Delete キー、左右 の矢印キーを使いながら履歴ファイルを編集することもできます。

#### RACADM エラーメッセージ

racadm シリアル /telnet コンソールのエラーメッセージの詳細については、「よくあるお問い合わせ(FAQ)」を参照してください。

# RACADM CLI のリモートからの使い方

◆ 注意:RACADM のリモート機能を使用する前に、DRAC/MC の IP アドレスを設定してください。DRAC/MC を最初に設定するときに役立つ関連文書のリストなど、詳細については、「<u>DRAC/MC</u> <u>のインストールおよび設定</u>」を参照してください。

RACADM CLI には、管理下システムに接続し、リモートコンソールまたは管理ステーションから RACADM サブコマンドを実行できるリモート機能オブション(・r)があります。リモート機能を使用するに は、有効なユーザー名(-u オブション)、パスワード(・p オブション)、および管理下システムの IP アドレスが必要です。

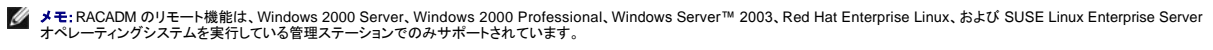

💋 メモ: RACADM バージョン 5.0.0 以降では、DRAC/MC によるリモート操作をサポートします。このユーティリティは『Dell OpenManage Systems Management Consoles CD』(バージョン 5.0)で使用できます。

## racadm の構文概要

racadm [-u <ユーザー名>] -p <パスワード> -r <RAC IP アドレス> <サブコマンド>

racadm -i -r <RAC IP アドレス> <サブコマンド> or racadm -i -r <RAC IP アドレス>:<新しいポート番号> <サブコマンド>(DRAC/MC HTTPS ポート番号が変更されている場合)

#### racadm オプション

表 8-4 は、racadm コマンドオプションのリストです。

表 8-4. racadm コマンドオプション

| オプション                                                                                                    | 説明                                                                                                    |
|----------------------------------------------------------------------------------------------------|----------------------------------------------------------------------------------------------------|
| -r <rac <b="" ip="">アドレス&gt; または<br/>-r <rac <b="" ip="">アドレス&gt;:&lt;ポート番号&gt;(DRAC/MC<br/>のポート番号が変更されている場合)</rac></rac> | コントローラのリモート IP アドレスを指定します。                                                                                                    |
| -i                                                                                                    | インタラクティブにユーザーのユーザー名とパスワードを問い合わせるように RACADM に指示します。                                                                                          |
| -u <usrname></usrname>                                                                                                    | コマンドのトランザクションの認証に使用するユーザー名を指定します。指定されていない場合のデフォルトのユーザー名は「racadmusr」が使用<br>されます。・u オプションを使用すると、・p オプションも必要になり、・1 オプション(インタラクティブ)は使用できなくなります。 |
| -p<パスワード>                                                                                                    | コマンドのトランザクションを認証するパスワードを指定します。-pオプションを使用すると、iオプションは使用できなくなります。                                                                              |

-rオプションを使用する場合、DRAC/MC が RACADM コマンドを受け入れるように設定するために、-uと -pオプションを使用する必要があります。前述のオプションを使用せずに -rオプションを使用 すると、コマンドは失敗します。

#### RACADMリモート機能を有効または無効にする

💋 メモ:これらのコマンドはローカルシステムで実行することをお勧めします。

RACADM CLI リモート機能はデフォルトで有効になっています。無効にしている場合は、次のコマンドを入力して、リモート機能を有効にします。

racadm config -g cfgRacTuning -o cfgRacTuneRemoteRacadmEnable 1

リモート機能を無効にするには、次のコマンドを入力します。

racadm config -g cfgRacTuning -o cfgRacTuneRemoteRacadmEnable 0

## RACADM サブコマンドの説明

次に、RACADM CLI で実行可能なサブコマンドについて説明します。構文や有効なエントリなど、RACADM サブコマンドの詳細については、「サブコマンドの Man ページ」のリストを参照してください。

## 複数の DRAC/MC の設定

RACADM CLIの主な機能の1つに、設定ファイルを用いて DRAC/MC を設定する機能があります。RACADM CLIは racadm.cfgという DRAC/MC 設定ファイルをパースしてから、個々の設定要求を1つ以上の DRAC/MC に送信します。

この方式は、複数ある DRAC/MC データベースプロパティを設定するときに用いられます。最初に、設定済みの DRAC/MC にオブジェクトグループ ID とオブジェクト ID でデータベースプロパティを問い合わせるために、RACADM CLIを実行する必要があります。RACADM CLI は取得した情報から racadm.cfg ファイルを作成します。次に、このファイルをその他の DRAC/MC にエクスポートすることにより、同じデータベース情報を使ってその他のカードも設定することができます。

💋 メモ:一部の設定ファイルには、その他のカードを設定する前に変更しなければならない固有の DRAC/MC 情報(静的 IP アドレスなど)が含まれていることがあります。

#### 設定ファイルの概要

設定ファイルを使用するには、次の高度な手順に従います。

- 1. 適切な設定を持つ DRAC/MC から設定を取得します。
- 2. その設定を修正します(オプション)。
- 3. 対象の DRAC/MC に設定を適用します。
- 4. 対象の DRAC/MC をリセットします。

getconfig -f racadm.cfg サブコマンドは DRAC/MC の設定を要求し、racadm.cfg ファイルを生成します(このファイルには任意の名前を選択できます)。

✓ メモ: 生成された .cfg ファイルにはユーザーパスワードは含まれません。

getconfigコマンドではその他のオプションにより次の操作が可能です。

- 1 グループのすべての設定プロパティを表示(グループ名とインデックスで指定)
- 1 ユーザーのすべての設定プロパティをユーザー名別に表示

config サブコマンドは情報をその他の DRAC/MC にロードします。config ではその他のオプションにより次の操作が可能です。

- 1 カードの設定に使用した racadm.cfg ファイルからパスワードを削除する
- 1 ユーザー名とパスワードデータベースを Dell OpenManage™ Server Administrator と同期する

初期設定ファイルの racadm.cfg はユーザーが命名します。次の例では、設定ファイルの名前は myfile.cfg です。このファイルを取得するには、プロンプトが表示された時に次のコマンドを入力しま す。

racadm getconfig -f myfile.cfg

注意:このファイルの編集は単純なテキストエディタで行うようお勧めしています。RACADM ユーティリティは ASCII 形式のテキスト解析を用いるため、書式が混在すると解析に混乱を招き、 RACADM データベースを破壊する可能性があるためです。

#### DRAC/MC 設定ファイルの作成

DRAC/MC 設定ファイル <ファイル名>.cfg は、racadm config -f <ファイル名>.cfg コマンドと一緒に使用されます。設定ファイルは、ユーザーが設定ファイル(.ini ファイルに類似)を構築して、このファ イルから DRAC/MC を設定できる単純なテキストファイルです。ファイル名は自由に指定可能で、最後に.cfg を付ける必要もありません(ただし、この副項ではその命名法を用いています)。.cfg ファイ ルの扱いは次のとおりです。

- 作成する
- 1 racadm getconfig -f <ファイル名>.cfg コマンドで取得する
- 1 racadm getconfig -f <ファイル名>.cfg <ファイル名>.cfg コマンドで取得した後、編集する

✓ メモ: getconfig コマンドの詳細は、「config/getconfig」を参照してください。

.cfg ファイルは、最初に解析が行われ、有効なグループとオブジェクト名があること、およびいくつかの単純な構文規則が守られていることが検証されます。エラーはエラーが検出された行番号でフラグ 指定され、その問題を説明した簡単なメッセージがあります。ファイル全体の整合性についての解析が終わると、すべてのエラーが表示されます。エラーが、cfg ファイルで見つかっても、DRAC/MC へ 書き込まれません。ユーザーは、設定を行うために、すべてのエラーを訂正する必要があります。-c オブションは config サブコマンドで使用できます。これは構文のみを検証し、DRAC/MC への書き込 みを行いません。

次の重要事項に注意してください。

1 パーサーがインデックス付けされたグループを見つけた場合、これはさまざまなインデックスとの差を表すアンカー付きオブジェクトの値です。

パーサーは、DRAC/MC からそのグループのすべてのインデックスを読み取ります。このグループにあるオブジェクトはすべて設定時の単純な修正です。変更されたオブジェクトが新しいインデックスを表す場合、設定中にその DRAC/MC のインデックスが作成されます。

1 ユーザーは、.cfg ファイルの必要なインデックスを指定できません。

インデックスは作成と削除が繰り返されるため、グループは次第に使用および来使用インデックスで断片化してくる可能性があります。インデックスが存在する場合は変更されます。インデックス が存在しない場合、最初に使用できるインデックスが使用されます。この新しい方法を使うと、ユーザーが管理しているすべての RAC 間で正確なインデックスの一致を行う必要がないため、イン デックス付けされたエントリを追加する際の柔軟性ができます。新しいユーザーは最初に使用できるインデックスに追加されます。DRAC/MC で正しく解析および実行される.efg ファイルは、す べてのインデックスがいっぱいで、新しいユーザーが追加される場合、正しく実行されない場合があります。

1 racresetcfg サブコマンドを使って、すべての DRAC/MC を同じにします。

すべての DRAC/MC を同じにする場合、racresetcfg サブコマンドを使用して DRAC/MC を元のデフォルトにリセットしてから、racadm config -f <ファイル名>.cfg コマンドを実行します。.cfg ファイルにすべての必要オブジェクト、ユーザー、インデックス、およびその他のパラメータが入っていることを確認します。

◆ 注意:racresetcfg サブコマンドを使用すると、データベースと DRAC/MC NIC は元のデフォルトの設定にリセットされ、ユーザーおよびユーザー設定はすべて削除されます。root ユーザーが 利用可能なとき、その他のユーザーの設定もデフォルトにリセットされます。

#### パーシング規則

1 「#」で始まる行はすべてコメントとして扱われます。

コメント行は一列目から記述する必要があります。その他の列にある「#」の文字は単に # という文字として扱われます。(一部のモデムパラメータには # を文字列の一部に用いるものがありま す。エスケープ文字は必要ありません。ユーザーは .cfgを racadm getconfig -f <ファイル名>.cfg コマンドから生成し、racadm config -f <ファイル名>.cfg コマンドをエスケープ文字を追加 せずに別の DRAC/MC に実行することができます)。

例:

#

```
# This would be a comment (# これはコメントになります。)
```

[cfgUserAdmin]

cfgUserAdminPageModemInitString=<Modem init # not a comment>

```
1 すべてのグループエントリは「[」と「]」の文字で囲む必要があります。
```

グループ名を示すときの開始の「[」文字は一列目になければなりません。このグループ名はそのグループ内のどのオブジェクトよりも前に指定する必要があります。オブジェクトに関係するグル ープ名がない場合は、エラーが発生します。設定データは「<u>DRAC/MC プロパティデータベースグループとオブジェクトの定義</u>」に定義されるようにグループ分けされています。

次に、グループ名、オブジェクト、およびオブジェクトのプロパティ値の使用例を示します。

例:

[cfgLanNetworking]

cfgNicIpAddress=143.154.133.121

1 すべてのパラメータは、「object(オブジェクト)」、「=」、または「value(値)」の間に空白を入れずに「object=value」のペアとして指定されます。

値の後ろにあるスペースは無視されます。値の文字列内にあるスペースはそのままにされます。'='の右側の文字はそのまま使用されます(例:2番目の '='、または '#'、['、']、など)。これらの文 字はすべてモデムの設定に使われるチャットスクリプト文字です。

前項の例を参照してください。

1 .cfg パーサーはインデックスオブジェクトエントリを無視します。

ユーザーは使用するインデックスを指定できません。インデックスがすでに存在している場合は、それが使用されます。インデックスがない場合は、そのグループで最初に利用可能なインデック スに新たなエントリが作成されます。 racadm getconfig -f <ファイル名>.cfg コマンドは、インデックスオブジェクトの前にコメントを配置するため、ユーザーは使用されているコメントをここで参照できます。

💋 メモ:次のコマンドを用いるとインデックスグループを手動で作成することができます。

racadm config -g <グループ名> -o <anchored object> -i <index 1-16> <unique anchor name>

1 インデックスグループの行は、.cfg ファイルからは削除できません。

ユーザーは次のコマンドを用いてインデックスオブジェクトを手動で削除する必要があります。

racadm config -g <グループ名> -o <オブジェクト名> -i <index 1-16> ""

✓ メモ:NULL 文字列(2 つの " 文字)は、DRAC/MC に指定のグループのインデックスを削除するように指示します。

インデックスグループの内容を表示するときは、次のコマンドを利用します。

racadm getconfig -g <グループ名> -i <index 1-16>

1 インデックスグループの場合、オブジェクトアンカーは「[]]の組み合わせ後に現われる最初にオブジェクトでなければなりません。次に現行インデックスグループの例を示します。

```
[cfgUserAdmin]
```

cfgUserAdminUserName=<ユーザー名>

"

[cfgTraps]

cfgTrapsDestIpAddr=<IP  $7 F \nu \lambda$ >

.

,

✓ メモ: racadm getconfig -f <例>.ofgと入力します。このコマンドは現在の DRAC/MC 設定の .cfg ファイルを構築します。この設定ファイルを固有の .cfg ファイルに向けた使用 例または開始点として利用することができます。

## 設定ファイルの例

次の例は、DRAC/MC の IP アドレスを示したものです。不要な <変数>=値 エントリをすべて削除します。この場合、「[」および「]」が付いた実際の変数グループのラベルのみが、IP アドレス変更に適した2つの <変数>=値 エントリに残ります。

このファイルの内容は次のとおりです。

# Object Group "cfgLanNetworking"

..

#

[cfgLanNetworking]

cfgNicIpAddress=10.35.10.110

cfgNicGateway=10.35.10.1

このファイルは次のようにアップデートされます。

#

# Object Group "cfgLanNetworking"

#

[cfgLanNetworking]

cfgNicIpAddress=10.35.9.143

# comment, the rest of this line is ignored

cfgNicGateway=10.35.9.1

racadm config -f myfile.cfg コマンドは、このファイルをパースし、行番号ごとにエラーを探します。ファイルが正しければ、その内容で該当するエントリをアップデートします。アップデートを確認するために前の例でも使用した getconfig コマンドを使用できます。

このファイルを使用して会社全体の変更をダウンロードしたり、ネットワークで新しいシステムを設定することができます。

### RACADM ユーティリティを使用した DRAC/MC の設定

DRAC/MC Web インタフェースは DRAC/MC を設定する最も高速な方法です。コマンドラインインタフェースを使用したい場合は、シリアル /telnet コンソールまたはリモート RACADM インタフェースを 使います。

#### DRAC/MC ユーザーを追加する前に

DRAC/MC では、DRAC/MC プロパティデータベースに最大 16 人のユーザーを設定できます。DRAC/MC ユーザーを手動で追加する前に、存在するユーザーを把握しておく必要があります。 DRAC/MC が新しい場合や、racadm racresetcfg コマンドを実行した場合、唯一のユーザーは「root」で、パスワードは「calvin」です。racresetcfg サブコマンドは DRAC/MC を最初のデフ ォルトにリセットします。

注意:このコマンドを使用するときは注意が必要です。すべての設定パラメータが最初のデフォルトにリセットされ、これまでの変更はすべて失われます。

🜠 メモ:ユーザーは長期にわたって追加や削除ができるため、ある DRAC/MC のユーザーが、別の DRAC/MC で同じユーザーのインデックス番号と異なる番号を持っていることがあります。

コマンドプロンプトで、次のコマンドを入力すると、ユーザーが存在するかどうかがわかります。

racadm getconfig -u <ユーザー名>

または、1~16までの各インデックスに次のコマンドを1回ずつ入力することもできます。

racadm getconfig -g cfgUserAdmin -i <インデックス>

複数のパラメータとオブジェクト ID が現在値と一緒に表示されます。対象オブジェクトは次の2つです。

# cfgUserAdminIndex=XX

cfgUserAdminUserName=

cfgUserAdminUserName オブジェクトに値がない場合は、cfgUserAdminIndex オブジェクトで示されるインデックス番号は使用可能です。=(等号)の後に名前が表示される場合は、インデックスが そのユーザーによって使用されています。

💋 メモ: 設定オブジェクト名の先頭に #(シャープ記号)が付いている場合は、そのオブジェクトが読み取り専用という意味です。

メモ: racadm config サブコマンドを使ってユーザーを手動で追加または削除する場合は、iオプションでインデックスを指定する必要があります。前の例で示した cfgUserAdminIndex オブ ジェクトに # 文字が含まれていることに注目してください。

### 警告機能がない DRAC/MC ユーザーの追加

警告情報なしに単にユーザーを追加する場合は、まず「<u>DRACMC ユーザーを追加する前に</u>」の手順に従って、使用可能なユーザーインデックスを見つけます。次に、新しいユーザー名とパスワードを 使って、次の 2 つのコマンドラインを入力します。

racadm config -g cfgUserAdmin -o cfgUserAdminUserName -i <インデックス> <ユーザー名>

racadm config -g cfgUserAdmin -o cfgUserAdminPassword -i <インデックス> <パスワード>

例:

racadm config -g cfgUserAdmin -o cfgUserAdminUserName -i 2 john

racadm config -g cfgUserAdmin -o cfgUserAdminPassword -i 2 123456

「john」というユーザー名が「123456」というパスワードで作成されます。このユーザー名とパスワードを使用して、Web ベースのリモートアクセスインタフェースにログインできます。次のどちらかのコ マンドを使って新しいユーザーを確認できます。 racadm getconfig -u john

racadm getconfig -g cfgUserAdmin -i 2

#### DRAC/MC ユーザーの削除

ユーザーの削除はすべて手作業で行う必要があります。ユーザーを削除するには、次のコマンドを使用します。

racadm config -g cfgUserAdmin -o cfgUserAdminUserName -i <インデックス> ""

例(前の例からユーザー john を削除するには):

racadm config -g cfgUserAdmin -o cfgUserAdminUserName -i 2 ""

二重引用符で括ったヌルの文字列("")は、指定したグループのインデックスを削除するように DRAC/MC に指示します。

#### 警告機能がある DRAC/MC ユーザーの追加

電子メールや SNMP トラップを受信できる DRAC/MC ユーザーを追加するには、「<u>DRAC/MC ユーザーを追加する前に</u>」の手順に従って、使用可能な DRAC/MC ユーザーインデックスを見つけます。 次の例では、使用可能なユーザーインデックスはインデックス 2 にあります。

✓ メモ:特定のオブジェクトの詳細については、「DRAC/MC プロパティデータベースグループとオブジェクトの定義」を参照してください。

racadm config -g cfgUserAdmin -o cfgUserAdminUserName -i 2 john racadm config -g cfgUserAdmin -o cfgUserAdminPassword -i 2 123456 racadm config -g cfgUserAdmin -o cfgUserAdminEmailAddress -i 2 "john@yz.com" racadm config -g cfgUserAdmin -o cfgUserAdminEmailCustomMsg -i 2 "this is a custom message" racadm config -g cfgUserAdmin -o cfgUserAdminEmailEnable -i 2 1 racadm config -g cfgUserAdmin -o cfgUserAdminAlertFilterRacEventMask -i 2 0x0 racadm config -g cfgUserAdmin -o cfgUserAdminAlertFilterSysEventMask -i 2 0x0 racadm config -g cfgTraps -o cfgTrapsSnmpCommunity -i 2 public racadm config -g cfgTraps -o cfgTrapsEnable -i 2 1 racadm config -g cfgTraps -o cfgTrapsFilterRacEventMask -i 2 0x0 racadm config -g cfgTraps -o cfgTrapsFilterRacEventMask -i 2 0x0 racadm config -g cfgTraps -o cfgTrapsFilterRacEventMask -i 2 0x0 racadm config -g cfgTraps -o cfgTrapsFilterSysEventMask -i 2 0x0 racadm config -g cfgTraps -o cfgTrapsDestIpAddr -i 2 <SNMP トラッブの充先> racadm config -g cfgCMSNmp -o cfgCobSnmpTrapsEnable 1 racadm config -g cfgRemoteHosts -o cfgRhostsSmtpServerIpAddr 143.166.224.254 racadm config -g cfgRemoteHosts -o cfgRhostsSmtpServerIpAddr 143.166.224.254

💋 メモ:コマンドを手動入力した後は、テストを行って警告が正しく機能することを確認します。

#### 電子メール警告のテスト

電子メール警告は、次のコマンドで有効になります。「0」は無効、「1」は有効です。 racadm config -g cfgUserAdmin -o cfgUserAdminEmailEnable -i 2 1 racadm testemail -i 2

#### SNMP トラップ警告のテスト

SNMPトラップは次のコマンドで有効になります。「0」は無効、「1」は有効です。 racadm config -g cfgTraps -o cfgTrapsEnable -i 2 1 racadm testtrap -i 2

### 権限がある DRAC/MC ユーザーの追加

特定の管理権限(役割ベースの許可)のあるユーザーを追加するには、まず「<u>DRAC ユーザーを追加する前に</u>」の手順に従って、使用できるユーザーインデックスを見つけます。次に、新しいユーザー 名とパスワードを使って次のコマンドラインを入力します。

💋 メモ:特定のユーザーの権限を有効にするビットマスク番号については、麦 B-1のリストを参照してください。デフォルトのユーザー権限は0で、完全な管理権限が与えられます。

racadm config -g cfgUserAdmin -o cfgUserAdminPrivilege -i <インデックス> <ユーザー名特定のユーザー権限のビットマスク番号>

## DRAC/MC ネットワークプロパティの設定

次のコマンドを入力して、使用可能なネットワークプロパティの一覧を表示します。

racadm getconfig -g cfgLanNetworking

DHCP を使用して IP アドレスを取得する場合は、このコマンドを使用してオブジェクト cfgNicUseDhcp を書き込んで有効にすることができます。 また、 静的 IP アドレス、 ネットマスク、 およびゲートウェ イを入力することもできます。

希望の LAN ネットワークプロパティを設定するために入力できるコマンドの例を次に示します。

racadm config -g cfgLanNetworking -o cfgNicEnable 1

racadm config -g cfgLanNetworking -o cfgNicIpAddress 192.168.0.120

racadm config -g cfgLanNetworking -o cfgNicNetmask 255.255.255.0

racadm config -g cfgLanNetworking -o cfgNicGateway 192.168.0.120

racadm config -g cfgLanNetworking -o cfgNicUseDhcp 0

💋 メモ: cfgNicEnable を 0 に設定すると、DHCP が有効になっていても DRAC/MC LAN は無効になります。

# よくあるお問い合わせ(FAQ)

表 8-5 に、よくあるお問い合わせ(FAQ)とその回答を示します。

#### 表 8-5. DRAC/MC CLI コマンドの使い方:よくあるお問い合わせ(FAQ)

| 黄問                                               | 回答                                                                                                    |  |
|--------------------------------------------------|----------------------------------------------------------------------------------------------------|--|
| RACADM CLI コマンドやサブコマンドを使用すると、原因<br>不明のエラーが発生します。 | RACADM CLI コマンドおよびサブコマンドの使用中は、ローカルエラーメッセージが表示されることがあります。ローカルエラーメッセージ<br>- 構文、入力ミス、名前の間違いなどの問題があるときに表示されます。 |  |
|                                                  | 例:                                                                                                    |  |
|                                                  | racadm <サブコマンド>: ERROR: <メッセージ>                                                                            |  |

<u>目次ページに戻る</u>

<u>目次ページに戻る</u>

# KVM モジュールの使い方

Dell™ Remote Access Controller/ Modular Chassis パージョン 1.3 ユーザーガイド

- 他要
- <u>KVM モジュールのインストール</u>
- Avocent Digital Access KVM モジュールの設定
- <u>グラフィカルユーザーインタフェース(GUI)コンソールリダイレクトの使い方</u>
- <u>仮想メディアの使い方</u>
- KVMファームウェアのアップデート
- よくあるお問い合わせ(FAQ)

ここでは、対応キーボード、ビデオ、およびマウス(KVM)モジュールのインストールおよび設定、使用について説明します。

## 概要

Dell™ モジュラサーバーエンクロージャは、次の KVM モジュールに対応しています。

- 1 Dell 統合 KVM スイッチモジュール
- 1 DRAC/MC 対応 KVM モジュール

✓ メモ: DRAC/MC ユーザーインタフェースでサーバーモジュールに接続されている場合に、DRAC/MC が何らかの理由でリセットされると、選択したサーバーモジュールは、再起動後にサーバーモジュール 1 に変わります。

## Dell 統合 KVM スイッチモジュール

Dell 統合 KVM スイッチモジュールを用いて、Dell モジュラサーバーエンクロージャの Dell PowerEdge™ サーバーモジュールにキーボード、モニタ、マウス機能を与えることで、あたかもこのモジュー ルに直接接続しているかのように、システムサーバーのモジュールを設定および管理することができます。KVM スイッチモジュールへの接続は、共通アクセスポイントから、または IP ネットワークを通じ てのいずれからでも行えます。

サーバーモジュールは次のいずれかの方法でアクセスできます。

- 1 ローカルのキーボード、モニタ、およびマウス(またはクラッシュカート)
- 1 外付け用 DELL アナログ KVM スイッチ
- 1 外付け用 DELL デジタル KVM スイッチ
- 1 DRAC/MC を利用した Web ベースでのコンソールリダイレクト

このモジュールには、PS2 接続(2 個)とビデオ接続(1 個)を持つローカル KVM ケーブル(またはドングル)が含まれています。ローカル KVM ケーブルはモジュールのカスタムコネクタに接続されます。

詳細に関しては、『Dell 統合 KVM スイッチモジュールユーザーズガイド』およびお使いのシステムの『インストールおよびトラブルシューティングガイド』または『ハードウェアオーナーズマニュアル』を参 照してください。

### DRAC/MC 対応 KVM モジュール

DRAC/MC は、Dell モジュラサーバーエンクロージャの中の次の KVM モジュールに対応しています。

- 1 Dell KVM パススルーモジュール
- 1 Avocent Analog KVM スイッチモジュール
- 1 Avocent Digital Access KVM モジュール

表 9-1 は、DRAC/MC-対応 KVM モジュールの機能概要のリストです。

#### 表 9-1. DRAC/MC 対応 KVM モジュール機能

| Dell KVM パススルーモジュール       | Avocent Analog KVM モジュール  | Avocent Digital Access KVM モジュール       |
|---------------------------|---------------------------|----------------------------------------|
| KVMコネクタのみ。                | ACI(RJ-45)および KVM コネクタ。   | イーサネットおよび KVM コネクタ。                    |
| ネットワークインタフェースなし。          | ネットワークインタフェースなし。          | ネットワークインタフェースは静的 IP アドレスまたは DHCP に対応。  |
| OSCAR 対応なし。               | OSCAR 対応。                 | OSCAR 対応。                              |
| Web ベースのコンソールリダイレクトの対応なし。 | Web ベースのコンソールリダイレクトの対応なし。 | DRAC/MC を利用した Web ベースでのコンソールリダイレクトに対応。 |
| 仮想メディア対応なし。               | 仮想メディア対応なし。               | DRAC/MC を利用した仮想メディアに対応。                |

次の副項で、Dell モジュラサーバーエンクロージャの DRAC/MC 対応 KVM モジュールについて説明します。

#### Dell KVM パススルーモジュール

メモ: Dell KVM のパススルーモジュールは、RJ-45 コネクタを使って設定されません。このモジュールは、DRAC/MC に <存在の有無> ステータスを報告しません。その結果、シャーシ概要画 面と RACADM コマンド getkvminfo および getmodinfo には、KVM がないと示されます。さらに、DRAC/MC は KVM パススルーの取り付けまたは取り外し時に、ログエントリを生成しません。

Dell KVM パススルーモジュールは、Dell モジュラサーバーエンクロージャのサーバーモジュールからローカル KVM をつなぐ KVM 接続を提供します。

このモジュールは、ローカル KVM ケーブルをカスタムコネクタからローカルキーボード、モニタ、マウスに接続することで設定できます。

モジュールに添付のマニュアルを参照してカスタムコネクタを識別してください。

#### Avocent Analog KVM スイッチモジュール

Avocent Analog KVM スイッチモジュールは、Dell モジュラサーバーエンクロージャのサーバーモジュールからローカル KVM または外付け用 DELL KVM スイッチをつなぐ KVM 接続を提供します。

このモジュールは次のいずれかの方法で設定できます。

- 1 ローカル KVM ケーブルでカスタムコネクタからローカル KVMへ接続する。
- 1 CAT 5 ケーブルで ACI (Analog Console Interface)ポートと外付け DELL アナログまたはデジタル KVM スイッチを接続する。

モジュールに添付のマニュアルを参照してカスタムコネクタと ACI ポートを識別してください。

#### Avocent Digital Access KVM モジュール

Avocent Digital Access KVM モジュールは、Dell モジュラサーバーエンクロージャのサーバーモジュールからローカル KVM または外付け用 DELL KVM スイッチをつなぐ KVM 接続を提供します。このモジュールはまた DRAC/MC を利用した Web ベースでのコンソールリダイレクトと仮想メディアも提供します。

このモジュールは次のいずれかの方法で設定できます。

- 1 ローカル KVM ケーブルでカスタムコネクタ(図 9-2 を参照)からローカル KVMへ接続する。
- 1 ローカル KVM ケーブルでカスタムコネクタ(図 9-2 を参照)と SIP (Server Interface Pod)をつなぎ、さらに CAT 5 ケーブルでその SIP と外付け DELL アナログまたはデジタル KVM スイッチ を接続する。
- 1 CAT 5 ケーブルで NIC コネクタ(図 9-2 を参照)から DRAC/MC と同じサブネットを接続する。

💋 メモ: Avocent Digital Access KVM モジュールのデフォルト IP アドレスは 192.168.0.121 です。

### KVM モジュールのインストール

- 1. KVM モジュールのリリースレバーを完全に伸ばします。
- 2. モジュールをシャーシに挿入して固定します。
- 3. リリースレバーを閉めて所定の位置に留めます。
- 4. リリースレバーをモジュールに固定するプラス頭のねじを取り付けます。
- 5. モジュールにケーブルを接続します。
- 💋 メモ: KVM モジュールは、 🗵 9-1. 2図 9-1 に示すように、電源装置 3 の下のKVM スロットにのみインストールが可能です。

#### 図 9-1. KVM モジュールの取り外しと取り付け

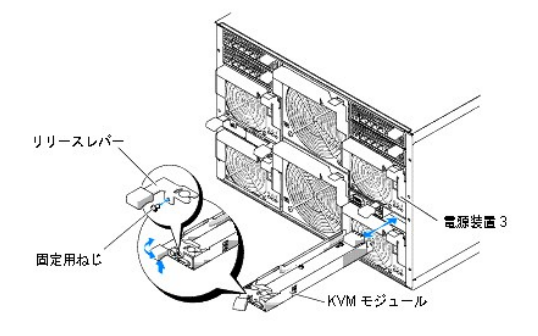

## Avocent Digital Access KVM モジュールの機能

Avocent Digital Access KVM モジュールには、システム添付のカスタムケーブル(またはドングル)が含まれており、これにより PS/2 コネクタ(2 個)とビデオコネクタ(1 個)が提供されます。 KVM モジュールにはまた、識別インジケータも含まれています(図 9-2 を参照)。 麦 9-2 に、インジケータの状態のリストを示します。

その他の詳細については、オンラインヘルプを参照してください。

#### 図 9-2. Avocent Digital Access KVM モジュールの機能

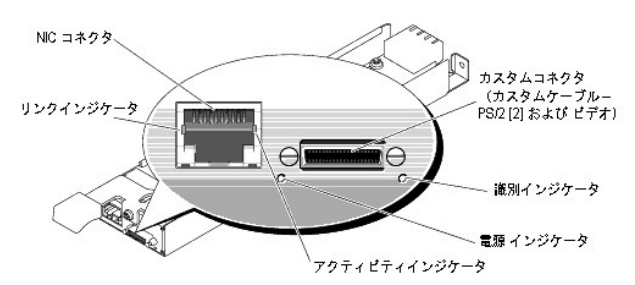

#### 表 9-2. KVM スイッチモジュールの機能

| インジケータ        | アクティビティインジケータ | インジケータコード                                        |
|---------------|---------------|--------------------------------------------------|
| 識別インジケータ      | オフ            | Dell サーバーモジュールエンクロージャを識別できません。                   |
|               | 緑の点滅          | Dell サーバーモジュールエンクロージャを識別しています。                   |
| 電源 インジケータ     | オフ            | KVM スイッチの電源が入っていません。                             |
|               | 緑             | KVM スイッチに電源が入っています。                              |
| カスタムコネクタ      | なし            | システムに接続するための PS/2 コネクタ(2 個)とビデオコネクタ(1 個)が提供されます。 |
| リンクインジケータ     | オフ            | NIC はネットワークに未接続です。                               |
|               | 緑             | NIC はネットワーク上の有効なリンク先に接続済みです。                     |
| アクティビティインジケータ | オフ            | ネットワークデータが送受信されていません。                            |
|               | 黄の点滅          | ネットワークデータが送受信されています。                             |

### ユーザーインタフェースを用いた KVM 種類の識別

ユーザーインタフェースを用いて KVM 種類を識別するには、プロパティ タブをクリックしてから、シャーシ概要 をクリックします。 KVM モジュールは KVM 情報 の下に表示されます。

<u>表 9-3</u>に、ユーザーインタフェースの KVM 情報 フィールドの説明を示します。

#### 表 9-3. KVM 情報のフィールド

| フィールド             | 説明                                |
|-------------------|-----------------------------------|
| KVMの存在            | KVMモジュールがシャーシに取り付けられているかどうかを示します。 |
| KVMのモデル           | KVM のモデルと種類を表示します。                |
| KVM のファームウェアパージョン | KVM の現在のファームウェアバージョンを表示します。       |
| KVM ハードウェアパージョン   | KVM の現在のハードウェアバージョンを表示します。        |
| KVM の状態       | 現在の KVM の状態: <b>なし、準備完了、オフ、アップデート中</b> を示します。                               |
|---------------|-----------------------------------------------------------------------------|
| 現在の IP アドレス   | 現在の KVMの IP アドレスを示します。                                                      |
| 現在の IP ゲートウェイ | 現在の KVMの IP ゲートウェイ IP アドレスを示します。                                            |
| 現在の IP ネットマスク | 現在の KVMの IP ネットワーク IP アドレスを示します。                                            |
| MAC アドレス      | KVMの MAC アドレスを示します。                                                         |
| DHCP 使用可?     | Avocent Digital Access KVM で DHCP が有効になっているかどうかを表示します。デフォルト値は <b>無効</b> です。 |

メモ: KVM 状態フィールドには、Dell モジュラサーバーエンクロージャに Avocent Digital Access KVM がインストールされている場合にのみ表示されるものがあります。

メモ: KVM 状態フィールドのプロパティは、Dell モジュラサーバーエンクロージャが電源オフ状態のときは表示されません。

# CLIを用いた KVM 種類の識別

CLIを用いて KVMを識別するときは、次のコマンドを使用します。

racadm getkvminfo

# Avocent Digital Access KVM モジュールの設定

DRAC/MC GUI を用いて Dell サーバーモジュールエンクロージャに Avocent Digital Access KVM モジュールを設定します。

管理ステーションからの DRAC/MC アクセスは次のとおりに行います。

- 1. Web ブラウザを開きます。
- 2. アドレス フィールドに、Avocent Digital Access KVM モジュールに接続する DRAC/MC の IP アドレスを入力してから、<Enter> を押します。
- 3. ログオン ボックスにユーザー名とパスワードを入力してから OK をクリックしてください。

💋 メモ:デフォルトのユーザー名は root、デフォルトのパスワードは calvin です。

以DRAC/MC ユーザーインタフェースを用いて管理ステーションから Avocent Digital Access KVM モジュールを設定する際の情報を以降に示します。

💋 メモ: Avocent Digital Access KVM モジュールは、DRAC/MC ユーザー インタフェースを使って設定する必要がある唯一の KVM モジュールです。

# ネットワークの設定

- 1. Dell モジュラサーバーエンクロージャの電源ボタンを押してシステムに電源投入します(必要に応じて)。システム電源インジケータが緑になっていることを確かめてから、<u>手順2</u>へ進みます。
- 2. 設定 タブをクリックして、Digital Access KVM 設定 を選択します。

<u>表 9-4</u> では、ネットワーク設定について説明します。

💋 メモ: Avocent Digital Access KVM モジュールと DRAC/MC との間の通信が正しく行われるようにするため、DRAC/MC と同じサブネットに Avocent Digital Access KVM モジュールの IP アドレスを設定します。

💋 メモ: Digital Access KVM 設定 ページのオプションを変更するには、DRAC/MC の設定 権限が必要です。

#### 表 9-4. Digital Access KVM 設定

| 設定                                         | 説明                                                                                                    |
|--------------------------------------------|----------------------------------------------------------------------------------------------------|
| MAC アドレス                                   | KVMの MAC アドレスを表示します。                                                                                                    |
| DHCP を使用 (NIC IP アドレ<br>ス用)<br>(デフォルトではオフ) | Avocent Digital Access KVM NIC が DHCP サーバーから IP アドレスを取得し、 <b>静的 IP アドレス、静的サブネットマスク</b> 、および <b>静的ゲートウェイ</b> のコントロー<br>ルを非アクティブにします。 |
| 静的 IP アドレス                                 | Avocent Digital Access KVM モジュール NIC の静的 IP アドレスを指定または編集します。このオプションは、DHCP を使用 が選択されていると使用できません。                                     |
| 静的ゲートウェイ                                   | Avocent Digital Access KVM NIC の静的ゲートウェイを指定または編集します。このオプションは、DHCP を使用 が選択されていると使用できません。                                             |
| 静的サブネットマスク                                 | Avocent Digital Access KVM NIC の静的サブネットマスクを指定または編集します。このオプションは、DHCP を使用 が選択されていると使用できません。                                           |
| オートネゴシエーション                                | DRAC/MC が一番近いルータまたはハブと通信して、自動的に ニ重モード とネットワーク速度 を設定するか(オン)、ニ重モード とネットワーク速度 を手動で<br>設定できるか(オフ)を指定できます。                               |

| 二重モード    | ネットワーク環境に合わせて、通信モードを全二重または半二重に設定します。オートネゴシエーション がオンの場合、このオブションは使用できません。      |
|----------|------------------------------------------------------------------------------|
| ネットワーク速度 | ネットワーク環境に合わせてネットワーク速度を100Mbまたは10 Mbに設定します。オートネゴシエーションがオンの場合、このオブションは使用できません。 |

## ポート設定の構成

Digital Access KVM 設定ページでは、DKVMボート番号を設定することもできます。表 9-5 ではボート番号の設定について説明し、DKVM が使用するポートを特定しています。

表 9-5. デジタル KVM ポート番号の設定

| 設定             | 說明                                                                                                    |
|----------------|----------------------------------------------------------------------------------------------------|
| コンソール          |                                                                                                    |
| キーボード / マウスポート | キーボードとマウス用にユーザーが指定したボートを表示します。<br>デフォルトのポートは 2068(DRAC/MC ファームウェアバージョン 1.3 と Digital Access KVM ファームウェアバージョン 01.10.xx でのみ設定可能)です。 |
| ビデオポート         | ビデオ用にユーザーが指定したポートを表示します。<br>デフォルトのポートは 8192 (DRAC/MC ファームウェアバージョン 1.3 と Digital Access KVM ファームウェアバージョン 01.10.xx でのみ設定可能)です。      |
| メディア           |                                                                                                    |
| 仮想メディアポート      | 仮想メディア用にユーザーが指定したボートを表示します。<br>デフォルトのポートは 3668(DRAC/MC ファームウェアバージョン 1.3 と Digital Access KVM ファームウェアバージョン 01.10.xx でのみ設定可能)です。    |

## その他のオプション

Digital Access KVM 設定ページには、表 9-6 に示すようなその他のボタンもあります。

表 9-6. Digital Access KVM 設定ページ内のボタン

| ボタン   | 処理                                     |
|-------|----------------------------------------|
| 印刷    | Digital Access KVM 設定 ページを印刷します。       |
| 更新    | Digital Access KVM 設定 ページを再ロードします。     |
| 変更の適用 | Digital Access KVM 設定 ページに加えた変更を保存します。 |

# ネットワークセキュリティの設定

### ネットワークセキュリティの確保

DRAC/MC および KVM では、証明書管理を使用して DRAC/MC のネットワーク通信のセキュリティを保護しています。

## 証明書管理の概要

証明書署名要求(CSR)とは、認証局(CA)へのセキュアサーバー証明書の電子要求です。セキュアサーバーの証明書を使用すると、リモートシステムの身元を確認し、リモートシステムとやり取りす る情報を他者が表示したり変更したりできないようになります。 DRAC/MC および KVM のセキュリティを確保するには、CSR を生成し、CSR を CA に送信して、CA から返された証明書をアップロードす ることをお勧めします。

認証局(CA)は、高水準で信頼できる審査、身元確認、その他の重要なセキュリティ要件を満たしていることが IT 業界で認められたビジネス組織です。CA には、Thawte や VeriSign などがあります。 CA は CSR を受信すると、CSR 内の情報を確認、検証します。申請者が CA のセキュリティ基準を満たしている場合は、CA が申請者に証明書を発行します。この証明書によって、ネットワークやイン ターネット上のトランザクションに対し申請者を一意に識別できます。

CAが CSR を承認し、証明書が送られてきたら、それをファームウェアにアップロードします。KVM ファームウェアに保存する CSR 情報は、証明書に含まれている情報と一致していなければなりません。

詳細については、「リモートシステムの管理と回復」を参照してください。

# グラフィカルユーザーインタフェース(GUI)コンソールリダイレクトの使用

DRAC/MC および KVM コンソールリダイレクト機能を使うと、ローカルサーバーまたはスイッチコンソールにグラフィックまたはテキストモードでリモートからアクセスできます。

今日の高度なネットワークとインターネットの技術があれば、1つ1つサーバーの前に座って定期メンテナンスを実行する必要はありません。別の町や地球の反対側にいても、デスクトップやラップトッ プからサーバーを管理できます。また、リモートから即座に他のユーザーと情報を共有することもできます。

🧭 メモ:ご使用の Dell モジュラサーバーエンクロージャは電源が投入され、KVM でこの機能を使用するように設定されていることが必要です。

✓ メモ:コンソールリダイレクトでは、最低 128 Kbps のネットワーク帯域幅が必要です。

## コンソールリダイレクトの使い方

注意:コンソールリダイレクトを使用可能にするときは、すべてのブラウザに Sun Java 仮想マシンプラグイン (バージョン 1.4.2 以上)がインストール済みで、Java キャッシュがクリアされており、使用オペレーティングシステムの Java ブラグインコントロールパネルから使用できなくなっていることが必要です。詳細に関しては、「<u>DRAC/MC システムの機能</u>」を参照してください。
 メモ:コンソールリダイレクトセッションを開設すると、管理下システムはそのコンソールがリダイレクトされていることを表示しません。

メモ:コンソールリダイレクトページで 起勤をクリックすると、Digital Access KVM は KVM ビューアアプリケーションが起動できるように、最高 3 分間は DRAC/MC のユーザーセッションキーを維持します。DRAC/MC Web ページにあるコンソールリダイレクトの 起動 ボタンは、コンソールリダイレクト証明書の受信メッセージボックスをキャンセルした場合でも、3 分間は無効になります。起動 ボタンをクリックした後、DRAC/MC Web ページが更新される前にその他のリンクをクリックすると、起動 ボタンは次の 3 分間は無効になることがあります。

コンソールリダイレクトページは、ローカルの管理ステーション側のキーボード、ビデオ、およびマウスを使って、リモートの管理下システム側の対応するデバイスを制御するリモートシステムを管理 するためのものです。この機能は、仮想メディア機能とともに使用して、リモートソフトウェアインストールを実行することができます。

コンソールリダイレクトセッションには次の規則が適用されます。

- 1 コンソールリダイレクトの対応セッション数は1つのみです。
- 1 コンソールリダイレクトセッションの接続可能なターゲットシステム数は1つです。
- 1 コンソールリダイレクト表示アプリケーションの実行中は、サーバー選択オプションは使用不可となります。別のサーバーを選択するときは、アプリケーションを閉じ、別サーバーを選択してから、そのアプリケーションを再度開きます。

# コンソールリダイレクトセッションの開始

コンソールリダイレクトセッションを開くと、Dell デジタル KVM 表示アプリケーションが起動され、リモートシステムのデスクトップがビューアに現われます。この デジタル KVM 表示アプリケーションを使 用すると、ローカルまたはリモートの管理ステーション からシステムのマウスおよびキーボード機能を制御することができます。

コンソールリダイレクトセッションを開くときは、以下の手順に従います。

- 1. 管理ステーションで Web ブラウザを開きます。
- 2. DRAC/MC に接続し、ログインします。

デフォルトのユーザー名は root、デフォルトのパスワードは calvin です。

- 3. 左側のウィンドウペインの DRAC/MC を展開し、コンソール をクリックします。
- 4. サーバーブレードの選択のコンソールリダイレクト画面で、対象の PowerEdge システムを選択します。

💋 メモ:この処理はネットワークの接続速度によって完了するまでに数秒ほどかかることがあります。

- 5. ビューアアプリケーションの起動 をクリックします。
  - メモ:アプリケーションが起動した後、複数のメッセージボックスが表示される場合があります。アプリケーションへの不正なアクセスを防ぐために、これらのメッセージボックスは3分間内に参照します。そうしない場合は、アプリケーションの再起動が求められます。
  - メモ:ビューアアブリケーションの起動をクリックした後は、Digital Access KVM は DRAC/MC ユーザーセッションを最高 3 分間ロックします。この間、ビューアアブリケーションの 起動ボタンは、コンソールリダイレクト証明書の受信ボップアップウィンドウをキャンセルした場合でも、無効になります。
  - 🜠 メモ: 以降の手順の最中にいくつかのセキュリティ書告 ウィンドウが表示された場合は、そのウィンドウに示された内容を読んでから、はい をクリックして続行します。

Dell デジタル KVM 表示アプリケーション ウィンドウが、リモートシステムのデスクトップのアプリケーションウィンドウに現われます。

6. リモートシステムのデスクトップにマウスポインタが二つ現われた場合は、管理ステーションとリモートシステムのマウスポインタを同期させます。「<u>マウスポインタの同期</u>」を参照してください。

メモ: DRAC/MC パージョン 1.2 以前では、ユーザーが複数のコンソールリダイレクトまたは仮想メディアセッションを同じクライアントの異なる Digital KVM に対して開いている場合は、これらの セッションを区別することは簡単なことではありませんでした。DRAC/MC パージョン 1.3 以降では、、シャーシ名 - サーバー名> という形式で、コンソールリダイレクト / 仮想メディアアブリケーシ ョンのタイトルバーに識別を表示する機能が搭載されています。<シャーシ名 > フィールドが設定されていない場合は、<シャーシサービスタグ - サーバー名> という形式で識別が表示されます。 この形式は、Digital Access KVM ファームウェアバージョン 01.10.xx 以降でのみ使用できます。

# デジタル KVM 表示アプリケーション の使い方

「Java-powered」された Dell デジタル KVM 表示アプリケーションが管理ステーションとリモートシステムの間のユーザーインタフェースを提供することで、管理ステーション側からリモートシステムのデ スクトップを参照し、そのマウスやキーボード機能を制御することができます。 リモートシステムに接続されると、デジタル KVM 表示アプリケーションが別ウィンドウで起動されます。

デジタル KVM 表示アプリケーションは、ビデオ補正、マウスアクセラレータ、スナップショットなど、様々な制御調整機能を提供します。これらの機能の詳細については、ヘルプをクリックしてください。

コンソールリダイレクトセッションを開始し、デジタル KVM 表示アプリケーション ウィンドウが表示されたら、リモートシステムを正しく表示・制御するため、次のコントロールを調整する必要があります。 調整内容には以下が含まれます。

ビデオ画質の調整

1 マウスポインタの同期

## ビデオ画質の調整

デジタル KVM 表示アプリケーション にはビデオ画像の調整機能が用意されており、これを用いてビデオ画像を最大限に良質化することができます。 ビデオ画質を調整するには、次の手順を実行してください。

1. デジタル KVM 表示アプリケーション ウィンドウの一番下にある 補正 をクリックします。

- 2. ビデオ画質を自動的に調整するときは、自動ビデオ調整ボタンをクリックします。
- 3. 画面位置を含めビデオ画質を手動調整、または微調整するときは、ウィンドウ内にある各ビデオ調整ボタンをクリックして、必要に応じたコントロール調整を行います。

💋 メモ: 最適なコンソールリダイレクト性能を実現するための推奨サーバーモジュールビデオ解像度は、1024 × 768 ピクセル / 60Hz リフレッシュレートです。

詳細については、ヘルプ をクリックしてください。

メモ:ビクセルノイズ比 設定をゼロに下げると、ビデオ更新コマンドが多数発生し、ネットワークトラフィック量を過剰に増加させ、Dell デジタル KVM 表示アプリケーション ウィンドウ 内のビデオ映像がちらつきます。システムパフォーマンスと画素効果を最適化しつつ、ネットワークトラフィックを最小限に抑えたレベルになるよう ピクセルノイズ比 設定を調整するよう にお勧めします。

メモ:コンソールリダイレクトビューアの表示は、ビデオの同期が喪失されるために、壊れることがあります。この問題を修正し、ビデオの破損を削除するには、ビューアアプリケーションの 夏薪をクリックします。

### マウスポインタの同期

コンソールリダイレクトを利用してリモートの PowerEdge システムに接続した際、リモートシステムのマウスアクセラレータ速度が管理ステーションのマウスポインタと同期していないために、Dell デジ タル KVM 表示アプリケーション ウィンドウ内にマウスポインタが二個表示される場合があります。

マウスポインタを同期させるには、ターゲットサーバーモジュール、管理ステーション、および Dell デジタル KVM 表示 アプリケーションのマウスアクセラレータを無効にします。この手順が完了する と、リモートシステムのマウスポインタと管理ステーションのマウスポインタはともに一つになって(影として)動くようになります。

マウスポインタを同期するは、次の手順を実行してください。各オペレーティングシステムに適した手順については、表 9-7を参照してください。

- 1. コンソールリダイレクトセッションを開き、ターゲットサーバーモジュール上で Dell デジタル KVM 表示アプリケーション を起動します。
- 2. ターゲットサーバーモジュールと管理ステーション両方で実行されているオペレーティングシステムを識別します。
- 3. Dell デジタル KVM 表示アプリケーション ウィンドウに示されるターゲットサーバーモジュールのマウスアクセラレータ速度を無効にします。表 9-7 を参照してください。
- 4. 管理ステーション側のマウスアクセラレータ速度を無効にします。<u>表 9-7</u>を参照してください。
- 5. マウスアクセラレータボックスの Dell デジタル KVM 表示アプリケーション ウィンドウで、ドロップダウンメニューの矢印をクリックして、なし を選択します。
- Dell デジタル KVM 表示アプリケーションウィンドウの中で、両方のマウスポインタがともに一つになって(影として)動くようになるまで、管理ステーションのマウスポインタを画面の左上方向 へ動かします。

💋 メモ:マウスポインタの同期はネットワークの接続速度によっては完了するまでに数秒ほどかかることがあります。

#### 表 9-7.マウスアクセラレータの無効化

| リモートシステムのオペレーティングシステム    | <b>手順</b>                                                                                                    |
|--------------------------|----------------------------------------------------------------------------------------------------|
| Microsoft® Windows® 2000 | <ol> <li>リモートシステムのデスクトップの スタート をクリックし、ファイル名を指定して実行 を選択します。</li> <li>ファイル名を指定して実行 のフィールドに「regedit」と入力し、OK をクリック上す。</li> <li>レジストリ エディタのたウィンドウペインから HKEY_USERS→DEFAULT→ Control Panel. を展開します。</li> <li>Mouse をクリックします。</li> <li>レジストリ エディタのの右ウィンドウペインに示される MouseSpeed を右クリックし、変更 を選択します。</li> <li>レジストリ エディタのの右りインドウペインに示される MouseSpeed を右クリックし、変更 を選択します。</li> <li>マウストリ エディタ ウィンドウを開じます。</li> <li>Windows のデスクトップから、スタート をクリックし、コントロール パネル→マウス を選択します。</li> <li>マウスのプロパティ ウィンドウで、動作 タブをクリックします。</li> <li>加速 ボックスの なし をクリックしてから OK をクリックします。</li> </ol> |
| Windows Server™ 2003     | <ol> <li>リモートシステムのデスクトップのスタートをクリックし、ファイル名を指定して実行 を選択します。</li> <li>ファイル名を指定して実行のフィールドに「regedit」と入力し、OKをクリックします。</li> <li>レジストリェディタの左ウィンドウベインからHKEY_USERS→.DEFAULT→ Control Panel. を展開します。</li> <li>Mouse をクリックします。</li> <li>レジストリェディタのの右ウィンドウベインに示される MouseSpeed を右クリックし、変更を選択します。</li> <li>文字列の編集 ウィンドウの 値のデータ フィールドの現在値を「1」から「0」に変更し、OK をクリックします。</li> <li>レジストリェディタ ウィンドウを閉じます。</li> </ol>                                                                                                    |

|                                                                                                    | <ol> <li>8. Windows のデスクトップから、スタート をクリックし、コントロール パネル→マウス を選択します。</li> <li>9. マウスのプロパティ ウィンドウで、ポインタ オプション タブをクリックします。</li> <li>10. 動作ボックスの ポインタの精度を高める の選択を解除してから OK をクリックします。</li> </ol>                                                                                                    |
|----------------------------------------------------------------------------------------------------|----------------------------------------------------------------------------------------------------|
| Red Hat® Enterprise Linux<br>(パージョン 3)、コマンドラインインタフェース<br>Red Hat Enterprise Linux<br>(パージョン 4)、コマンドラインインタフェース | <ol> <li>コマンドプロンプトに次の内容を入力し、<enter>を押します。</enter></li> <li>xset m 0</li> </ol>                                                                                                    |
|                                                                                                    | <ul> <li>メモ:システムを再起動すると、値はデフォルト設定にリセットされます。</li> <li>2. Dell デジタル KVM 表示アプリケーション ウィンドウの マウス設定 ボックスドロップダウンメニューで、なし を選択します。</li> <li>3. マウスポインタとカーソルが伴って動くようになるまでマウスを動かします。</li> </ul>                                                                                                    |
| Red Hat Enterprise Linux<br>(パージョン 3)、X Window System                                                         | <ol> <li>Red Hat アイコンをクリックし、Preferences(ブリファランス) → Control Center(コントロールセンター)を選択しま<br/>す。</li> <li>Control Center(コントロールセンター) ウィンドウで、Mouse(マウス) アイコンをダブルクリックします。</li> <li>Mouse Preferences(マウスブリファランス) ウィンドウで、Motion(動作) タブをクリックします。</li> <li>Acceleration(加速) 下の Speed(速度) ボックスで、Slow(低速) と Fast(高速) の中間でトグルを調整してから<br/>OK をクリックします。</li> <li>Dell デジタル KVM 表示アプリケーションウィンドウの マウス設定 ボックスドロップダウンメニューで、なし を選択しま<br/>す。</li> </ol> |
| Red Hat Enterprise Linux<br>(バージョン 4)、X Window System                                                         | <ol> <li>Red Hat アイコンをクリックし、Preferences(プリファランス) → Mouse(マウス) を選択します。</li> <li>Mouse Preferences(マウスブリファランス) ウィンドウで、Motion(動作) タブをクリックします。</li> <li>Acceleration(加速) 下の Speed(速度) ボックスで、Slow(低速) と Fast(高速) の間で加速パーを調整します。</li> <li>Close(間じる) をクリックします。</li> </ol>                                                                                                    |
| SUSE® Linux Enterprise Server (パージョン 9) SP3, Windows<br>X システム                                                | <ol> <li>Novell® アイコンをクリックし、コントロールセンター→周辺機器→マウス を選択します。</li> <li>マウス ウィンドウで、詳細設定 タブをクリックします。</li> <li>ポインタの加速値 ダイアログボックスで、加速値を 1.0x に設定します。</li> <li>適用 をクリックし、ウィンドウを閉じます。</li> </ol>                                                                                                    |

# 仮想メディアの使い方

# 概要

仮想メディア機能は、ネットワーク上のどこからでも標準メディアとして使用可能な仮想 CD ドライブと仮想フロッピードライブを管理下システムに提供します。 <u>図 9-3</u> は仮想メディアの全体的構成を示し ます。

## 図 9-3. 仮想メディアの全体的構成

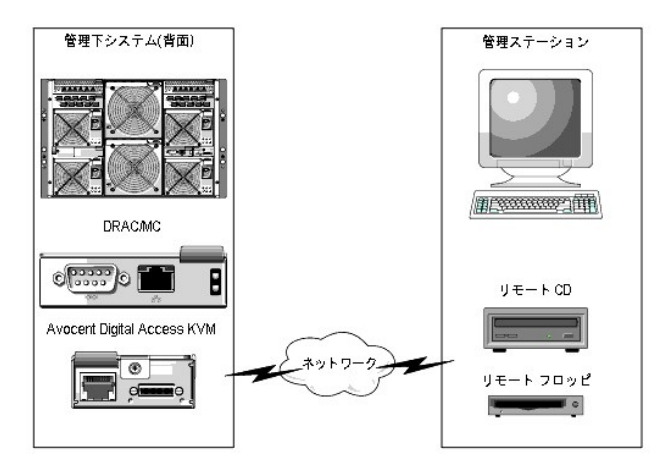

仮想メディアを使うと、リモートから管理下システムのブート、アプリケーションのインストール、ドライバのアップデート、また新らしいオペレーティングシステムのインストールまで、システム管理者はリ モートの仮想 CD/DVD とディスケットドライブから実行することができます。

💋 メモ: 仮想メディアでは、最低 128 Kbps のネットワーク帯域幅が必要です。

💋 メモ: Digital Access KVM ファームウェアバージョン 1.10.xx 以降 は、マルチセッションフォーマットで録音された CD および DVD メディアをサポートします。

管理ステーションはネットワーク全体にわたる物理的メディアまたは画像ファイルを提供します。

💋 メモ: 仮想メディアセッションを実行するには、管理ステーションに JAVA Runtime Environment(JRE)のパージョン 1.4.2 以上をインストールしておく必要があります。

仮想メディアを接続すると、管理下システムからの仮想 CD/フロッピードライブへのアクセス要求はすべてネットワーク中の管理ステーションへ送られます。仮想メディアが未接続のときは、管理下シス テム上の仮想デバイスは、単にメディアのない 2 台のドライブのように動作します。

現在、仮想フロッピードライブは、1.44 MB フロッピーディスクをセットした従来の 1.44 MB フロッピードライブ、1.44 MB フロッピーディスクをセットした USB フロッピードライブ、1.44 MB フロッピーイメージ、および Dell USB キーに接続することができます。 仮想 CD/DVD ドライブは、CD/DVD または ISO イメージに接続できます。

# 管理下システム要件

表 9-8 に、コンソールリダイレクトと仮想メディアのセッションを実行するための、管理ステーションにおけるシステム要件を示します。

## 表 9-8. 管理ステーションシステム要件

| コンポーネン<br>ト      | 最少要件                                                                                                    |
|------------------|----------------------------------------------------------------------------------------------------|
| プロセッサ            | Intel® Pentium™ 650 MHz または同等のもの                                                                                                    |
| RAM              | 128 MB                                                                                                    |
| ネットワーク<br>接続     | 10BaseTまたは 100BaseT(100BaseT 推奨)                                                                                                    |
| オペレーティ<br>ングシステム | <ul> <li>Windows 2000 Workstation、Server、または Terminal Server、Service Pack 4 以上</li> <li>メモ: Windows 2000 Server のインストールに仮想メディアを使用するときは、仮想ドライブのアクセスに必要な Service Pack 4 のビルトインがそのインストール CD<br/>に含まれている必要があります。この要件は、Windows 2000 Server で仮想ドライブを使用するときにも適用されます。このドライブは Service Pack 4 が正常にイ<br/>ンストールされるまで表示されません。</li> <li>Windows XP Home または Professional Edition</li> <li>Windows Server 2003, Standard, Enterprise、または Web Edition</li> <li>Red Hat Enterprise Linux(バージョン 3) Advanced Server(ES、AS、および WS)</li> <li>Red Hat Enterprise Linux(バージョン 9、SP3)</li> <li>SUSE Linux Enterprise Server(バージョン 9、SP3)</li> </ul> |
| ビデオ              | 1 XGA ビデオ (グラフィックアクセラレータ搭載)<br>1 800 × 600 解像度<br>1 最低 256 色のカラーバレット                                                                                                    |

# 仮想メディア機能の使い方

仮想メディア機能を使用するときは、管理ステーションから次の手順を実行します。

- 1. コンソールリダイレクトセッションを開始します。
- 2. 仮想メディアデバイスをリモートシステムに連結します。
- 3. 仮想メディアを仮想メディアデバイスに接続します。

以上の処理を実行するために必要な手順について以降に説明します。

## コンソールリダイレクトセッションの開始

- 1. 「コンソールリダイレクトセッションの開始」にある処理を実行します。
- 2. コンソールリダイレクトについて、サーバーブレードの選択の列で、ターゲットのリモートシステムとして選択されているサーバー名を記録します。この情報は次の項で必要となります。

## 仮想メディアデバイスのリモートシステムへの連結

1. Remote Access Controller/Modular Chassis ウィンドウの左側のウィンドウペインの DRAC/MC を展開し、メディア をクリックします。

サーバーブレードの選択の下に使用可能なすべてのサーバーモジュールがリスト表示されます。

2. サーバーブレードの選択の下の仮想メディア画面で、「コンソールリダイレクトセッションの開始」で指定したサーバーを選択し、連結をクリックします。

3. メディアアプリケーションの起動 をクリックします。

💋 メモ:いくつかの セキュリティ書告 ウィンドウが表示された場合は、そのウィンドウに示された内容を読んでから、はい はいをクリックして続行します。

仮想メディアセッションが開始され、**仮想メディア**ウィンドウが表示されます。

状態 ボックスに、ターゲットドライブと該当する各ドライブの接続状態が表示されます。

メモ:フロッピードライブの下にUSBメモリキーまたはフロッピーイメージファイルもリスト表示されます(仮想フロッピーとして認識されるため)。
 メモ:管理下システムの仮想デバイスのドライブ名は、管理ステーションの物理ドライブに付けられたドライブ名との関連性はありません。

4. Dell Digital Access KVM ビューアアプリケーション ウィンドウで、仮想メディアデバイスがリモートシステムに連結されていることを確認します。

## 仮想メディアの仮想メディアデバイスへの接続

💋 メモ:有効なメディアがフロッピーまたは CD/DVDドライブにあるか確認してから、個々の仮想メディアデバイスを接続してください。

- 1. フロッピードライブ ボックスまたは CD/DVDドライブ ボックスで、仮想メディアデバイスに接続する仮想メディアを選択します。
- 2. 参照 をクリックして、該当するドライブを選択します。
- 3. 接続 をクリックします。

接続先 列には、選択されたターゲットドライブの接続状態が表示されます。読み取りバイト数 列には、データ転送速度が表示されます。

#### 仮想メディアデバイスの変更

- 💋 メモ:接続中に仮想メディアを変更すると、システム起動順序が停止する場合があります。
- 1. 仮想メディア ウィンドウで、切断 をクリックします。
- 2. 管理ステーションの CD ドライブからCD または DVD を取り出します(該当するものがある場合)。
- 3. 次のいずれかの処理を実行してください。
  - 1 別の CD または DVD を管理ステーションの CD ドライブにセットします。
  - 1 フロッピードライブ または CD/DVD ドライブ のボックスで、参照 をクリックし、別のフロッピードライブか ISO イメージを選択します。
- 4. 接続をクリックします。

#### 仮想メディアデバイスからの仮想メディアデバイスの切断

1. 仮想メディア ウィンドウで、切断 をクリックします。

状態 ボックスでは、接続先 列のターゲットドライブの状態が未接続 に変わり、読み取りバイト数 列の中の切断された各ドライブのデータ転送率はなしに変わります。

- 2. 仮想メディア ウィンドウを閉じます。
- 3. プログラム要求の終了 ウィンドウで、はい をクリックして仮想メディアウィンドウを閉じます。

#### 仮想メディアデバイスのリモートシステムからの分離

- 1. Dell Remote Access Controller/Modular Chassis ウィンドウを開きます。
- 2. 仮想メディア 画面で、分離 をクリックします。
- 3. 入力要求があったら、OK をクリックして仮想メディア接続を閉じます。

仮想メディア 画面では、サーバーモジュールの選択の選択内容がなしに変わり、分離ボタンは連結に変わります。

4. Dell デジタル KVM ビューアアプリケーション を閉じます。

Dell デジタル KVM 表示アプリケーション ウィンドウで 閉じる をクリックします。

5. コンソールリダイレクトセッションを閉じます。

Dell Remote Access Controller/Modular Chassis ウィンドウの ログアウト をクリックします。

# 仮想メディアからの起動

対応するシステムのシステム BIOS 上では、仮想 CD または仮想フロッピードライブからの起動が可能です。BIOS 設定ウィンドウを開き、ブートシーケンスメニューで仮想ドライブが有効であることと、 ブート可能デバイスが正しい順に並んでいることを確認する必要があります。

BIOS 設定を変更するには、次の手順を実行してください。

- 1. 管理下システムを起動します。
- 2. <F2> を押して BIOS 設定ウィンドウを開きます。
- 3. ブートシーケンスをスクロールして、<Enter>を押します。

ポップアップウィンドウに、仮想 CD と仮想フロッピー(USB)ドライブのリストがその他の通常のブートデバイスとともに表示されます。

- 仮想ドライブが有効で、リスト表示されているブート可能なメディアデバイスの中で最初のデバイスになっていることを確認します。最初のデバイスになっていない場合は、画面の説明にしたが って起動順序を変更できます。
- 5. 変更を保存して終了します。

管理下システムが再起動します。

管理下システムは、変更されたブート順序にもとづいて、ブート可能なデバイスからの起動を試みます。仮想デバイスが接続済みでブート可能なメディアが存在している場合、システムはこの 仮想デバイスで起動します。ここからブートできない場合、ブート可能メディアのない物理デバイスの扱いと同様に、システムはこのデバイスを無視します。

# 仮想メディアを利用したオペレーティングシステムのインストール

- 1. 管理ステーションの CD ドライブにオペレーティングシステムのインストール CD がセットされていることを確認してください。
- 2. ローカルの CD ドライブを選択済みで、仮想ドライブに接続済みであることを確認してください。
- 3. 前述した仮想メディアからの起動手順にしたがって BIOS がインストール元の CDドライブからブートされるように設定されていることを確認してください。
- 4. 画面の説明にしたがいながらインストールを完了させます。

## サーバーのオペレーティングシステムが実行中のときの仮想メディアの使い方

Windows システムでは、仮想メディアドライブはマウントされてドライブ名が与えられます。

Windows からの仮想ドライブの利用は、物理ドライブの使用とほぼ同じです。管理ステーションでメディアに接続すると、そのメディアはドライブをクリックしてその内容を参照するだけでそのシステムでの使用が可能になります。

Red Hat Enterprise Linux または SUSE Linux Enterprise Server システムでは、仮想ドライブをマウントしてから、ドライブにアクセスしてください。ドライブをマウントする前に、管理ステーションでメデ ィアをまず接続します。

Red Hat Enterprise Linux は、自動的に仮想フロッピーと CDドライブのために /etc/fstab のファイルにマウントポイントを作成します。

Red Hat Enterprise Linux または SUSE Linux Enterprise Server を実行するシステムでは、割り当てられた仮想メディアデバイスをすばやく識別するために、次のコマンドを入力します。

cat /var/log/messages | grep Virtual

# KVM ファームウェアのアップデート

注意:DRAC/MCは K/M ファームウェアのアップデートが完了するまで使用可能のままになります。K/M ファームウェアのアップデートが完了するまでは DRAC/MC Web インタフェースと telnet インタフェースを使用しないようにお勧めします。

💋 メモ: Digital Access KVM ファームウェアバージョンをダウングレードすると、KVM 設定はデフォルト値にリセットされます。

KVMファームウェアをアップデートするには、次のどちらかの方法を使用します。

- 1 Web インタフェース
- 1 RACADM CLI 「<u>fwupdate</u>」を参照してください。

# DRAC/MC Web インタフェースを使用した KVM ファームウェアのアップデート

- 1. KVM バイナリファイルをコピーして TFTP ルートディレクトリをアップデートします。
- 2. 対応インターネットブラウザを使って DRAC/MC の Web ユーザーインタフェースにログオンします。
- 3. アップデートするモジュール用に KVM アップデート を選択します。
- 4. DRAC/MC Web インタフェースのメインウィンドウから アップデート タブをクリックします。ファームウェアアップデート ウィンドウが表示されます。
- 5. ファームウェアアップデート ウィンドウで、TFTPの IP アドレスと KVM ファームウェアのイメージ名を入力し、アップデートオプションとして KVM ファームウェアを選択します。

🌠 メモ: デジタル KVM ファームウェアイメージ名は 20 文字以内で指定します。

- 6. ファームウェアのアップデート をクリックします。
- 7. TFTP のダウンロードとファームウェアのアップデートプロセスには数分かかる場合があります。アップデートが完了したら、KVM がリセットされます。

## RACADM コマンドラインインタフェースを使用した KVM ファームウェアのアップデート

- 1. KVM ファームウェアのバイナリファイルを TFTP サーバーのルートディレクトリにコピーします。
- 2. DRAC/MC telnet またはシリアルインタフェースにログオンします。
- 3. telnet またはシリアルインタフェースから racadm fwupdate コマンドを使って、次の例を参考にコマンドラインを入力します。

racadm fwupdate -a <TFTP の IP アドレ> -d <KVM ファームウェア名> -m kvm

4. TFTP のダウンロードとファームウェアのアップデートプロセスには数分かかる場合があります。アップデートが完了したら、KVM がリセットされます。

# よくあるお問い合わせ(FAQ)

表 9-9 に、よくあるお問い合わせ(FAQ)とその回答を示します。

#### 表 9-9. 仮想メディアの使い方:よくあるお問い合わせ(FAQ)

| 質問                                                   | 回答                                                                                                    |
|------------------------------------------------------|----------------------------------------------------------------------------------------------------|
| 仮想メディア機能を作動させるには、サーバーにド<br>ライバをインストールする必要がありますか?     | 必要ありません。管理下システム、管理ステーションのいずれにもドライバは必要ありません。この機能に必要なものはオペレーティングシステムから提供されています。                                                            |
|                                                      | 対応オペレーティングシステムのリストは、「 <u>管理下システム要件</u> 」を参照してください。                                                                                       |
| Linux システムでマウントする自分のデバイス名を<br>見つけるにはどのようにしたらよいでしょうか? | /etc/fstab ファイルを見ると、自分が使用するデバイスの全リストが掲載されています。デバイス名がわかっている場合は、mount および<br>unmount コマンドを利用して、その CD または フロッピードライブをマウントおよびアンマウントすることができます。 |
|                                                      | 仮想メディアデバイスを手動で識別するときは、次のコマンドを入力します。                                                                                                    |
|                                                      | cat /var/log/messages   grep Virtual                                                                                                    |
|                                                      | 次に、これらのデバイスのマウントポイントを /etc/fstab ファイルから探します。                                                                                             |
|                                                      | 最後に、mount コマンドで関係するマウントポイントを使用します。たとえば、                                                                                                  |
|                                                      | mount /mnt/cdroml                                                                                                    |

#### <u>目次ページに戻る</u>

# 用語集

Dell™ Remote Access Controller/ Modular Chassis パージョン 1.3 ユーザーズガイド

## ACI

アナログコンソールインタフェース (Analog Console Interface)の略語。CAT 5 ケーブルを使って KVM スイッチを外付け KVM デバイスに接続させる KVM スイッチポート。

## ACPI 有効

詳細設定および電源インタフェース有効(Advanced Configuration and Power Interface-enabled)の略語。オペレーティングシステムにハードウェアの状態を提供する電力管理仕様。ACPI が有効 になっていると、PC がその周辺機器をオンとオフにできるため電源管理が向上します。

#### ANSI

米国規格協会(American National Standards Institute)の略語。

#### API

アプリケーションプログラムインタフェース(Application Programming Interface)の略語。アプリケーションプログラムがオペレーティングシステムやデータベース管理システム(DBMS)などの制御プ ログラムや通信プロトコルと連絡するために使用する言語とメッセージ形式。

#### ARP

アドレス解決プロトコル (Address Resolution Protocol)の頭字語。インターネットアドレスからホストの Ethernet アドレスを求める手法。

#### ASCII

情報交換用アメリカ標準コード(American Standard Code for Information Interchange)の頭字語。文字、数字、その他の記号の表示と印刷に使用されるコード表現体系。

#### BIOS

Basic Input/Output System の頭字語。周辺デバイスに最も低位レベルのインタフェースを提供し、オペレーティングシステムのメモリへのロードなど、システム起動処理の第一段階を制御するシステムソフトウェアの一部。

#### BMC

ベースボード管理コントローラ(Baseboard Management Controller)の略語で、DRAC/MCと管理下システムの BMC 間のコントローラのインタフェース。モジュールにはそれぞれ独自の BMC があ り、シリアルおよび RACADM システムイベントログ(SEL)を使用してイベントデータをログに記録する DRAC/MC シャーシ管理システムが含まれています。

## CA

認証局(Certificate Authority)の略語。「CSR」を参照してください。

## CIM

Common Information Model の頭字語。ネットワーク上でシステムを管理するためのプロトコル。

## CLI

コマンドラインインタフェース(Command Line Interface)の略語。

#### CR

行頭復帰(Carriage Return)の略語。ASCIIコード、ユニコード、または EBCDIC の制御文字の 1 つ。カーソルの位置を同じ行の行頭に移動するように指示する動作。ほとんどの場合、改行(次の行 に移動する動作)と一緒に使用します。行頭復帰は改行の前に置かれ、新しい行を示します。

#### CRLF

行頭復帰+改行(Carriage Return+Line Feed)の略語。

#### CSR

証明書署名要求 (Certificate Signing Request)の略語。安全なサーバー証明書を認証局 (CA) に電子要求します。「CA」を参照してください。

#### DHCP

ダイナミックホスト設定プロトコル (Dynamic Host Configuration Protocol)の略語。このプロトコルは IP アドレスをローカルエリアネットワーク (LAN)のコンピュータに動的に割り当てる手段を提供します。

#### DLL

```
Dynamic Link Library の略語。小さいプログラムで構成されたライブラリ。システムで実行中の大きいプログラムが必要時にメモリに呼び出すことができます。この小さいプログラムは、大きいプログラ
ムがプリンタやスキャナなどの特定のデバイスと通信できるように、DLL プログラム(または DLL ファイル)としてパッケージ化されていることがよくあります。
```

#### DRAC/MC

Dell™ Remote Access Controller/Modular Chassis の略語。Dell PowerEdge™ システムのリモート管理、クラッシュしたシステムの回復、電源制御などの機能を提供するハードウェアおよびソフトウェアのシステム管理ソリューションです。

#### DSU

ディスクストレージユニット(Disk Storage Unit)の略語。

#### FRU

Field-Replaceable Unit の略語。製品やシステム全体を修理施設に送らなくても、ユーザーや技術者が簡単に取り外して交換できる部品を指します。

## GbE

ギガビットイーサネット(Gigabit Ethernet)の略語。

#### GMT

Greenwich Mean Time(グリニッジ標準時)の略語。世界各地に共通する標準時刻。GMTは一般的にイギリスのロンドン郊外にあるグリニッジ天文台跡を通過する本初子午線(経度 0°)に基づく平均 太陽時を反映するものです。

## GPIO

汎用入力 / 出力 (General Purpose Input/Output)の略語。

## GUI

グラフィカルユーザーインタフェース(Graphical User Interface)の略語。ユーザーとの対話がすべてテキストによって表示または入力されるコマンド表示メッセージインタフェースとは対照的に、ウィン ドウ、ダイアログボックス、ボタンなどの要素を使用したコンピュータ表示インタフェースを指します。

## HTTP

ハイパーテキスト転送プロトコル (Hypertext Transfer Protocol)の略語。HTTP は Web 上で HTML 文書のやり取りに使用されるクライアントサーバー TCP/IP プロトコルです。

#### HTTPS

ハイパーテキスト転送プロトコルセキュア(Hypertext Transfer Protocol Secure)の略語。HTTPS は Web ブラウザが安全なトランザクションを処理するために使用する HTTP の一種です。HTTPS は、HTTP の下に SSL を使用しただけの固有のプロトコルです。SSL を使用している HTTP Web アドレスには https://を使う必要がありますが、SSL なしの HTTP URL には従来の http://を 使います。

## ICMB

インテリジェントシャーシ管理バス(Intelligent Chassis Management Bus)の略語。

#### ICMP

インターネットコントロールメッセージプロトコル(Internet Control Message Protocol)の略語。エラーメッセージと制御メッセージの送信に使われる TCP/IP プロトコルです。

## ID

識別子(Identifier)の略語。一般に、ユーザー識別子(ユーザー ID)またはオブジェクト識別子(オブジェクト ID)を参照するときに使用されます。

#### IP

インターネットプロトコル (Internet Protocol)の略語。TCP/IP のネットワーク層。IP はパケットの経路選択、断片化、再構成などを行います。

#### IPMB

intelligent platform management bus の略語。システム管理テクノロジで使用されるバス。

#### IPMI

Intelligent Platform Management Interface の略語。システム管理テクノロジの一部。

#### JVM

Java Virtual Machine (Java 仮想マシン)の略語。システムプロセッサ用にコンパイルされた Java コード (バイトコード)を変換するプラットフォームから独立した独自の実行環境。これで Java プログラムの手順を実行できます。

## Kbps

1 秒あたりのキロビット数(Kilobits per second)の略語で、データ転送速度を表します。

## KVM

キーボードビデオマウス(Keyboard Video Mouse の略語。キーボード、ビデオ、マウス、モニタなどを複数のコンピュータに接続するためのスイッチです。

#### LAN

構内通信網(Local Area Network)の略語。

## LDAP

軽量ディレクトリアクセスプロトコル (Lightweight Directory Access Protocol)の略語。

# LDIF

LDAP データ交換フォーマット(LDAP Data Interchange Format)の略語。

# LED

発光ダイオード(Llight-Emitting Diode)の略語。

#### MAC

媒体アクセス制御 (Media Access Control)の頭字語。ネットワークノードとネットワーク物理層の間のネットワークサブレイヤ。

## MAC アドレス

媒体アクセス制御アドレス(Media Access Control address)の頭字語。NIC の物理コンポーネントに組み込まれる固有アドレス。

## Mbps

1 秒あたりのメガビット数(Megabits per second)の略語で、データ転送速度を表します。

## MIB

管理情報ベース(Management Information Base)の略語。

#### NAS

ネットワーク接続ストレージ(Network Attached Storage)の略語。

#### NIC

ネットワークインタフェースコントローラ(Network Interface Controller)の頭字語。これはコンピュータ内に取り付けるアダプタ回路基板で、ネットワークへの物理的な接続を提供します。

#### NMI

マスク不能割り込み(nonmaskable interrupt)の略語。

## OID

オブジェクト識別子(Object Identifiers)の略語。

## OSCAR

On-Screen Configuration and Activity Reporting インタフェースの略語。

## PERC/SCSI

PowerEdge Expandable RAID Controller と Small Computer System Interface の略語。RAID と SCSI の両方のモードでハードドライブを設定できる構成を指します。PERC/SCSI 構成はシステムの起動中に PERC/SCSI セットアップユーティリティを使って実行できます。「SCSI」を参照してください。

# PCI

周辺機器コンポーネント相互接続(Peripheral Component Interconnect)の略語。周辺機器をシステムに接続し、それらの周辺機器と通信するための標準インタフェースおよびバス技術です。

## POST

電源投入時自己診断(power-on self-test)の頭字語。コンピュータの電源を入れると、システムによって自動的に一連の診断テストが実行されます。

#### PPP

Point-to-Point Protocolの略語。一連のポイントツーポイントリンクを通じて、ネットワークレイヤデータグラム (IP パケットなど)の転送に使うインターネット標準プロトコル。

#### RAID

Redundant Array of Independent Drives の略語。

## RAM

ランダムアクセスメモリ(Random-Access Memory)の頭字語。RAM はシステムおよび DRAC/MC の読み書き可能な汎用メモリです。

## RAM ディスク

ハードディスクをエミュレートするメモリ常駐プログラム。DRAC/MC はメモリに RAM ディスクを保持します。

#### RAC

Remote Access Controller の略語。

#### ROM

読み取り専用メモリ(Read-Only Memory)の頭字語。データの読み取りはできますが、書き込みはできません。

#### RPM

Red Hat ® Package Manager の略語。Red Hat Enterprise Linux オペレーションシステム用のパッケージ管理システムで、ソフトウェアパッケージのインストールを支援します。 インストールプログ ラムに似ています。

#### SAC

Microsoft® Special Administration Console の頭字語。

#### SCSI

Small Computer System Interface の頭字語。標準のポートよりデータ転送速度が速い I/O バスインタフェース。

#### SEL

システムイベントログ(System Event Log)の略語。シャーシで発生するシステムの重要イベントを表示します。 このログには、日付、時刻、および DRAC/MC で生成された各イベントの説明が表示さ れます。

## SIP

Server Interface Pod の略語。単一の CAT 5 ケーブルを通じて標準 KVM アナログ信号を別コンピュータへ運ぶことで、KVM ケーブルを排除するデバイス。

## SMI

システム管理割り込み(Systems Management Interrupt)の略語。

## SMTP

Simple Mail Transfer Protocol の略語。システム間の電子メールの転送に使用するプロトコル。SMTP は通常、イーザネット上で使用されます。

# SNMP

簡易ネットワーク管理プロトコル (Simple Network Management Protocol)の略語。IP ネットワーク上のノードを管理するためのプロトコル。DRAC/MC は SNMP が管理するデバイス (ノード)です。

#### SNMP トラップ

DRAC/MC または BMC によって生成される通知(イベント)。管理下システムの状況変更やハードウェアの潜在的な問題に関する情報が含まれています。

### SOL

Serial Over LAN の略語。適切に設計されたサーバーが、ベースボード UART のシリアル文字のストリームをリモートクライアントとの間で、共有 LAN を介して透過的にリダイレクトできるようになりま す。このアーキテクチャには、ソフトウェアが管理下システムの BMC で実行し、クライアントソフトウェアが管理ステーションまたは中央のネットワークプロキシ(あるいはその両方)で実行していること が必要です。

### SSH

セキュア SHell(Secure SHell)の略語。

## SSL

セキュアソケットレイヤ(Secure Sockets Layer)の略語。

#### TAP

Telelocator Alphanumeric Protocol の略語。ページャサービスに要求を送信するために使用するプロトコル。

#### TCP/IP

Transmission Control Protocol/Internet Protocol の略語。ネットワーク層とトランスポート層のプロトコルを持つ標準 Ethernet プロトコルのセットを指します。

### TFTP

簡易ファイル転送プロトコル (Trivial File Transfer Protocol)の略語。デバイスやシステムに起動コードをダウンロードするために使用される簡易ファイル転送プロトコル。

#### UART

Universal Asynchronous Receiver-Transmitter の頭字語。UART は非同期シリアル通信を処理するシステムコンポーネントで、プロセッサのパラレルバイトとトランスミッションのシリアルビット間の 変換を行います。

#### USB

ユニバーサルシリアルバス (Universal Serial Bus)の略語。キーボード、マウス、スキャナ、プリンタ、外付けディスケットドライブ、テレフォニーデバイスなどの低速周辺機器用のハードウェアインタフェ ースです。

## UPS

無停電電源装置(Uninterruptible Power Supply)の略語。

# υтс

協定世界時(Universal Coordinated Time)の略語。世界標準時(旧称グリニッジ標準時 GMT)。UTC のゼロ時間は経緯 0 度に位置する英国グリニッジの午前 0 時です。グリニッジより東(180 度 まで)は時間が遅く、グリニッジより西は時間が早くなります。世界中に 42 の標準時局があり、常に相互の同期をとっています。米国の標準時局は米海軍測候所(USNO)と全国科学技術情報システム(NIST)にあります。「GMT」を参照してください。

#### VNC

仮想ネットワークコンピューティング(Virtual Network Computing)の略語。

## VT-100

ビデオ端末(Video Terminal)100の略語。多くの共通端末エミュレーションプログラムによって使用されています。

#### Web サーバー

HTTP または HTTPS プロトコルを使って Web ページを Web ブラウザで表示できるようにするセキュアポートサーバー。

#### WAN

広域通信網(Wide Area Network)の略語。

#### Windows® SAC

Windows Special Administration Console の略語。Windows 2003 では、テキストベースのコンソール画面(SAC)をシリアルポート経由でリダイレクトして、オペレーティングシステムのインストール、設定、リカバリができます。アクセスは、接続しているコンソールサーバーから提供されます。

#### 管理下システム

DRAC4がインストールまたは内蔵された管理下システム。

#### 管理ステーション

管理ステーションは DRAC/MC にリモートからアクセスするシステムです。

#### キャッシュ

データや命令のコピーを保管している高速ストレージ領域で、データをすばやく取り出すことができます。たとえば、システムの BIOS は ROM コードを高速 RAM にキャッシュする場合があります。ま た、ディスクキャッシュユーティリティが RAM を予約して、システムのディスクドライブから頻繁にアクセスされる情報を保管している場合があります。プログラムがディスクドライブにキャッシュ内のデー ダを要求すると、ディスクドライブからよりも RAM からの方がデータを速く取り出すことができます。

#### コマンド

オプションと引数の組合せ、または引数が不要の場合はオプションのみ。例: racadm config-g <グループ名>

### コンソールリダイレクト

コンソールリダイレクトとは、管理下システムのディスプレイ画面、マウス機能、およびキーボード機能の宛先を管理ステーションの対応デバイスへ指示する機能のこと。これを使用して管理ステーショ ンのシステムコンソールから管理下システムを制御できます。

#### 冗長 DRAC/MC

冗長構成ではシャーシに2つの DRAC/MC が入っています。プライマリ DRAC/MC はシャーシとスタンバイ DRAC/MC をモニタします。スタンバイ DRAC/MC はスタンバイモードでプライマリモジュー ルからのアクティブな信号をモニタします。スタンバイ DRAC/MC は、プライマリ DRAC/MC に障害が発生して5秒経過すると、アクティブになります。

✓ メモ: 冗長 DRAC/MC 構成をサポートするには、両方の DRAC/MC のファームウェアバージョンが同じでなければなりません。

#### ハードウェアログ

DRAC/MC と BMC によって生成されたイベントを記録します。

#### バス

コンピュータ内の各種の機能単位を接続する伝導体のセット。バスは、それが運ぶデータの種別によって、データバス、アドレスバス、PCI バスなどと名付けられます。

#### ファームウェア

読み取り専用メモリ(ROM)に書き込まれるソフトウェア(プログラムやデータ)。ファームウェアはデバイスの起動と運用ができます。各コントローラには、そのコントローラの機能の提供を支援するファ

ームウェアが含まれています。

#### ボーレート

データ伝送速度の単位。たとえば、モデムは1つまたは複数の指定されたボーレートで、システムの COM(シリアル)ポートを介してデータを伝送するように設計されています。

#### ホットプラグ

電源がオンの状態でシステムがまだ動作している間に、コンボーネントをシステムから取り外して、新しいコンボーネントを差し込むこと。冗長システムは、ドライブ、回路基板、電源など、コンピュータ内 で二重化されたものはほとんど何でも交換できるように設計することが可能です。

## モジュラシステム

複数のサーバーモジュールを含むことができるシステム。各サーバーモジュールが個々のシステムとして機能します。サーバーモジュールがシステムとして機能するには、これをシャーシに入れま す。シャーシには電源装置、ファン、システム管理モジュール、および少なくとも1つのネットワークスイッチモジュールが含まれています。電源装置、ファン、システム管理モジュール、ネットワークスイ ッチモジュールなどは、シャーシ内のサーバーモジュールの共有リソースとなります。

### ユーティリティ

システムリソース(メモリ、ディスクドライブ、プリンタなど)の管理に使用されるプログラム。

#### <u>目次ページに戻る</u>

#### <u>目次ページに戻る</u>

Dell™ Remote Access Controller/Modular Chassis パージョン 1.3 ユーザーズガイド

- 💋 メモ:コンピュータの操作上、知っておくと便利な情報が記載されています。

於 著告:物的損害、けが、または死亡の原因となる可能性があることを示します。

#### このマニュアルの内容は予告なしに変更されることがあります。 © 2006 すべての著作権は、Dell Inc. にあります。

Dell Inc. からの書面による許可なしにこのマニュアルを複製することは一切禁じられています。

本書で使用されている商標: Dell、DELL ロゴ、Dell OpenManage, PowerEdge, および PowerConnect は Dell Inc. の商標です。Windows Server は Microsoft Corporation の商標で、Microsoft, Windows, および Active Directory は Microsoft Corporation の登録商標です。Novell および SUSE は米国およびその他の国の Novell Inc. の登録商標です。Red Hat は Red Hat, Inc. の登録商標です。UNIX は米国およびその他の国の Open Group の登 録商標です。OSCAR は Avocent Corporation の登録商標です。

商標または製品の権利を主張する事業体を表すためにその他の商標および社名が使用されていることがあります。これらの商標や会社名は Dell Inc. が所有するものではありません。

2006 年 2 月 Rev. A00

<u>目次ページに戻る</u>